VERZE 2,2 ČERVENEC 2023 702P09125

# Xerox® C315 Barevná multifunkční tiskárna

Uživatelská příručka

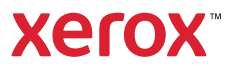

© 2023 Xerox Corporation. Všechna práva vyhrazena. Xerox<sup>®</sup> je ochranná známka společnosti Xerox Corporation ve Spojených státech amerických a v dalších zemích.

Adobe<sup>®</sup>, Adobe PDF logo, Adobe<sup>®</sup> Reader<sup>®</sup>, Adobe<sup>®</sup> Type Manager<sup>®</sup>, ATM<sup>®</sup>, Flash<sup>®</sup>, Macromedia<sup>®</sup>, Photoshop<sup>®</sup> a PostScript<sup>®</sup> jsou ochranné známky nebo registrované ochranné známky společnosti Adobe Systems, Inc.

Apple<sup>®</sup>, Bonjour<sup>®</sup>, EtherTalk<sup>™</sup>, TrueType<sup>®</sup>, iPad<sup>®</sup>, iPhone<sup>®</sup>, iPod<sup>®</sup>, iPod<sup>®</sup>, AirPrint<sup>®</sup> a AirPrint Logo<sup>®</sup>, Mac<sup>®</sup>, Mac OS<sup>®</sup> a Macintosh<sup>®</sup> jsou ochranné známky nebo registrované ochranné známky společnosti Apple Inc. v USA a jiných zemích.

Gmail<sup>™</sup> (služba webové pošty) a Android<sup>™</sup> (platforma mobilních technologií) jsou ochranné známky společnosti Google, Inc.

HP-GL<sup>®</sup>, HP-UX<sup>®</sup> a PCL<sup>®</sup> jsou ochranné známky společnosti Hewlett-Packard Corporation ve Spojených státech amerických anebo v dalších zemích.

IBM® a AIX® jsou ochranné známky společnosti International Business Machines Corporation ve Spojených státech amerických anebo v dalších zemích.

McAfee<sup>®</sup>, ePolicy Orchestrator<sup>®</sup> a McAfee ePO<sup>™</sup> jsou ochranné známky nebo registrované ochranné známky společnosti McAfee, Inc. ve Spojených státech amerických anebo v dalších zemích.

Microsoft<sup>®</sup>, Windows Vista<sup>®</sup>, Windows<sup>®</sup>, Windows Server<sup>®</sup> a OneDrive<sup>®</sup> jsou registrované ochranné známky společnosti Microsoft Corporation ve Spojených státech amerických a v dalších zemích.

Mopria je ochranná známka společnosti Mopria Alliance.

PANTONE® a další ochranné známky společnosti Pantone, Inc. jsou majetkem společnosti Pantone, Inc.

UNIX<sup>®</sup> je ochranná známka ve Spojených státech amerických a v dalších zemích, na kterou jsou udělovány licence výhradně prostřednictvím společnosti X/Open Company Limited.

Linux® je registrovaná ochranná známka Linuse Torvaldse.

Wi-Fi CERTIFIED Wi-Fi Direct® je ochranná známka sdružení Wi-Fi Alliance.

PCL<sup>®</sup> je registrovaná ochranná známka společnosti Hewlett-Packard Company. PCL je označení pro soubor tiskárenských příkazů (jazyk) a funkcí zahrnutých v tiskárenských produktech této společnosti. Tato tiskárna má být kompatibilní s jazykem PCL. To znamená, že tiskárna rozpoznává příkazy jazyka PCL používané v různých aplikačních programech a provádí emulaci funkcí odpovídajících příkazům.

Všechny ostatní ochranné známky jsou vlastnictvím příslušných vlastníků.

# Obsah

| Bezpečnost                                                                      | 11 |
|---------------------------------------------------------------------------------|----|
| Konvence                                                                        | 12 |
| Prohlášení o produktu                                                           | 13 |
| Bezpečnost při údržbě                                                           | 17 |
| Informace o spotřebním materiálu                                                | 18 |
| Informace o tiskárně                                                            | 19 |
| Konfigurace tiskárny                                                            | 20 |
| Použití ovládacího panelu                                                       | 21 |
| Popis stavu tlačítka napájení a kontrolky                                       | 22 |
| Přizpůsobení domovské obrazovky                                                 | 23 |
| Použití domovské obrazovky                                                      | 23 |
| Změna jazyka klávesnice na displeji                                             | 25 |
| Použití přizpůsobení displeie                                                   |    |
| Správa spořiče displeje a obrázků pro prezentace                                | 26 |
| Změna obrázku tapety                                                            |    |
| Spuštění prezentace z jednotky paměti flash                                     | 26 |
| Výběr papíru                                                                    | 27 |
| Pokyny pro používání papíru                                                     | 27 |
| Charakteristiky papíru                                                          | 27 |
| Nepřijatelný papír                                                              | 28 |
| Výběr předtištěných formulářů a hlavičkových papírů                             | 28 |
| Skladování papíru                                                               | 29 |
| Podporované formáty papíru                                                      |    |
| Podporovane typy papiru                                                         |    |
| Poaporovane gramaze papiru                                                      |    |
| Nastavení, instalace a konfigurace                                              | 37 |
| Výběr umístění tiskárny                                                         | 38 |
| Zapojování kabelů                                                               | 40 |
| Instalace volitelných zásobníků                                                 | 42 |
| Průvodce počátečním nastavením                                                  | 43 |
| Aplikace Xerox® Easy Assist                                                     | 44 |
| Připojení k aplikaci Xerox® Easy Assist pro nainstalované tiskárny              | 47 |
| Práce v síti                                                                    | 48 |
| Připojení tiskárny ke kabelové síti Ethernet:                                   |    |
| Připojení tiskárny k síti Wi-Fi                                                 |    |
| Připojení tiskárny k bezdrátové síti pomocí Wi-Fi zabezpečeného nastavení (WPS) | 48 |
| Konfigurování funkce Wi-Fi Direct                                               | 49 |
| Připojení mobilního zařízení k tiskárně                                         | 50 |
| Připojení počítače k tiskárně                                                   | 51 |
| Deaktivace sitė Wi-Fi                                                           | 51 |
| kontrola pripojeni tiskarny                                                     | 51 |

| Změna nastavení portů tiskárny po instalaci nového portu Internal Solutions           | 51       |
|---------------------------------------------------------------------------------------|----------|
| Nastavení a použití aplikací spouštěných z domovské obrazovky                         | 53       |
| Zjištění IP adresy tiskárny                                                           | 53       |
| Správa záložek                                                                        | 53       |
| Nastavení tiskárny pro faxování                                                       | 55       |
| Nastavení funkce faxu                                                                 | 55       |
| Nastavení faxu pomocí standardní telefonní linky                                      | 56       |
| Nastavení faxu v zemích nebo oblastech s odlišnými telefonními zásuvkami a zástrčkami | 57       |
| Připojování ke službě charakteristického vyzvánění                                    | 59       |
| Nastavení data a času                                                                 | 59       |
| Konfigurace letního času                                                              | 60       |
| Konfigurace nastaveni reproduktoru taxu                                               | 60       |
| Konfigurace SMTP nastaveni e-mailu                                                    | 61       |
| Použití průvodce nastavením e-mailu na tiskárně                                       | 61       |
| Pouziti nabidky Nastaveni na tiskarne                                                 | 61       |
| Pouziu serveru znibedaea web server                                                   | 01<br>62 |
|                                                                                       | 02       |
|                                                                                       | 70       |
| Aktivace julikce masove pokyny                                                        | 70       |
| Povolení režimu zvětšení                                                              | 70       |
| Nastavení rychlosti mluvení funkce Hlasové pokyny                                     | 71       |
| Použití klávesnice na displeji                                                        | 71       |
| Povolení mluvených hesel nebo osobních identifikačních čísel                          | 71       |
| Zakládání papíru a speciálních médií                                                  | 72       |
| Nastavení formátu a typu papíru                                                       | 72       |
| Konfigurace nastavení univerzálního papíru                                            | 72       |
| Vkládání do zásobníků                                                                 | 72       |
| Vkládání médií do univerzálního podavače                                              | 74       |
| Ruční zakládání papíru                                                                | 77       |
| Propojování zásobníků                                                                 | 79       |
| Nastavení hlasitosti reproduktoru                                                     | 80       |
| Nastavení výchozí hlasitosti vnitřního reproduktoru                                   | 80       |
| Konfigurace nastavení reproduktoru faxu                                               | 80       |
| Konfigurace nastavení zvuků zařízení                                                  | 81       |
| Nastavení kopírování ID dokladů                                                       | 82       |
| Použití Centra zástupců                                                               | 83       |
| Nastavení kvót zařízení                                                               | 84       |
| Konfigurování úsporných nastavení                                                     | 85       |
| Použití zákaznické podpory                                                            | 86       |
| Správa kontaktů                                                                       | 87       |
| Přidání kontaktů                                                                      | 87       |
| Přidání skupin                                                                        | 87       |
| Úprava kontaktů nebo skupin                                                           | 87       |
| Odstranění kontaktů nebo skupin                                                       | 87       |
| Instalace a aktualizace softwaru, ovladačů a firmwaru                                 | 89       |
| Instalace softwaru tiskárny                                                           | 89       |
| Přidání tiskáren do počítače                                                          | 89       |
| Instalace softwaru tiskového ovladače                                                 | 90       |
| Aktualizace softwaru                                                                  | 94       |

| Export nebo import konfiguračního souboru                            | 95  |
|----------------------------------------------------------------------|-----|
| Přidání dostupných volitelných doplňků do ovladače tiskárny          | 95  |
| Tisk stránky nastavení nabídek                                       | 96  |
| Zabezpečení tiskárny                                                 | 97  |
| Vyhledání slotu zabezpečení                                          |     |
| Vymazání paměti tiskárny                                             |     |
| Obnovení výchozích továrních nastavení                               |     |
| Prohlášení o nestálosti                                              |     |
| Т:-1.                                                                | 103 |
| 11SK                                                                 |     |
| Tisk z počítače                                                      |     |
| Tisk z mobilního zařízení                                            |     |
| Tisk z mobilního zařízení pomocí tiskové služby Mopria               |     |
| Tisk z mobilního zařízení pomocí služby AirPrint                     |     |
| Tisk z paměťové jednotky flash                                       |     |
| Podporované jednotky flash a typy souborů                            |     |
| Jednotky paměti flash                                                |     |
| Typy souborů                                                         |     |
| Konfigurace důvěrných úloh                                           |     |
| Tisk důvěrných α jiných pozdržených úloh                             |     |
| Uživatelé se systémem Windows                                        |     |
| Uživatelé se systémem Macintosh                                      |     |
| Tisk seznamu ukázek písma                                            |     |
| Kopírování                                                           |     |
| Používání automatického podavače dokumentů a skleněné plochy skeneru |     |
| Kopírování                                                           |     |
| ,<br>Kopírování fotoarafií                                           |     |
| Kopírování na hlavičkový papír                                       |     |
| Kopírování na obě strany papíru                                      | 116 |
| Zmenšení neho zvětšení konií                                         | 117 |
| Kompletování kopií                                                   | 118 |
| l Imístění oddělovacích listů mezi konie                             | 119 |
| Konírování více stránek na jeden list                                |     |
| Vytvoření zástunce pro konírování                                    |     |
|                                                                      |     |
| E-mail                                                               |     |
| Používání automatického podavače dokumentů a skleněné plochy skeneru |     |
| Nastavení funkce e-mailu                                             |     |
| Konfigurace nastavení e-mailu                                        |     |
| Ödeslání e-mailu                                                     |     |
| Vytvoření zástupce e-mailu                                           |     |
|                                                                      |     |
| Fax                                                                  |     |
| Používání automatického podavače dokumentů a skleněné plochy skeneru | 130 |

| Odeslání faxu                                                        | 131        |
|----------------------------------------------------------------------|------------|
| Použití ovládacího panelu                                            |            |
| Naplánování faxování                                                 | 132        |
| Vytvoření zástupce cíle faxování                                     | 133        |
| Změna rozlišení faxu                                                 |            |
| Úprava sytosti faxu                                                  |            |
| Zobrazení faxového protokolu                                         |            |
| Blokování nevyžádaných faxů                                          | 137        |
| Pozdržení faxů                                                       | 138        |
|                                                                      | 130        |
|                                                                      |            |
| Snímání                                                              | 141        |
| Používání automatického podavače dokumentů a skleněné plochy skeneru | 142        |
| Snímání na server FTP                                                |            |
| Vytvoření zástupce serveru FTP                                       |            |
| Snímání na jednotku paměti flash                                     |            |
| Odesílání naskenovaných dokumentů do nočítače                        | 146        |
|                                                                      |            |
| Použití nabídek tiskárny                                             | 147        |
| Schéma nahídek                                                       | 1/18       |
| Ζατίζορη                                                             | 150        |
|                                                                      |            |
| Preavoiby                                                            |            |
| Uspolny lezim                                                        | 103        |
|                                                                      | ۲۵4<br>۱۵4 |
| Správa papájení                                                      |            |
| Usnadnění                                                            | 160        |
| Obnovení výrobních nastavení                                         |            |
| Údržba                                                               |            |
| Ikony viditelné na domovské obrazovce                                |            |
| Přizpůsobení domovské obrazovky                                      |            |
| Mapa stránek                                                         | 170        |
| Aktualizace softwaru                                                 |            |
| Odesílání dat vzdálených služeb                                      | 172        |
| O této tiskárně                                                      | 172        |
| Tisk                                                                 | 173        |
| Rozložení                                                            | 173        |
| Nastavení                                                            | 175        |
| Kvalita                                                              |            |
| Evidence üloh                                                        |            |
| XPS                                                                  |            |
| PDF                                                                  |            |
| רטגנסנווףנ<br>PCI                                                    | 180<br>101 |
| Obrázek                                                              | וסו<br>182 |
| Panír                                                                | 107        |
| rupii                                                                | 104        |
| Konfigurace médií                                                    | 184<br>10c |
|                                                                      | 100        |
| κοριιοναιΙΙ                                                          |            |

| Výchozí nastavení kopírování         |            |
|--------------------------------------|------------|
| Fαx                                  |            |
| Režim faxování                       |            |
| Nastavení faxování                   |            |
| E-mail                               |            |
| Nastavení e-mailu                    | 205        |
| Výchozí nastavení e-mailu            |            |
| Nastavení internetového odkazu       |            |
| FTP                                  | 214        |
| Výchozí pastavení FTP                | 214        |
| lednotka LISB                        | 220        |
| Snímání na jodnotku naměti flach     | 220<br>م22 |
|                                      |            |
| Tisk z jednotky paměti flash         |            |
| Přizpůsobení seznamu nastavení tisku | 226        |
| Síť/Portv                            | 227        |
|                                      |            |
| Rezdrátová                           |            |
| Wi-Fi Direct                         |            |
| AirPrint                             | 231        |
| Správa mobilních služeb              |            |
| Síť Ethernet                         |            |
| TCP/IP                               |            |
| SNMP                                 |            |
| IPSec                                |            |
| 802.1x                               |            |
| Konfigurace LPD                      |            |
| Nastavení HTTP/FTP                   |            |
| ThinPrint                            |            |
| USB                                  |            |
| Zakazat pristup k externim sitim     |            |
| Universal Print                      |            |
| Zabezpečeni                          |            |
| Metody přihlášení                    |            |
| Správa certifikátů                   |            |
| Napianovat USB zarizeni              |            |
|                                      | 259<br>262 |
| Vlastavení důvěrného tisku           |            |
|                                      | 203<br>264 |
| Nastavení I DAP řešení               |            |
| Různé                                |            |
| Sestavy                              | 266        |
| Stránka postavení pobídek            | 200        |
|                                      |            |
| Zástunci                             | 266        |
|                                      |            |
| Síť                                  |            |
| Plán spotřebního materiálu           |            |
| ,<br>Aktivační plán                  | 268        |
| Plán konverzí                        | 200 268    |
|                                      |            |

| Služba předplatného                                             |     |
|-----------------------------------------------------------------|-----|
| Adresář                                                         |     |
| Kontakty                                                        |     |
| Skupiny kontaktů                                                |     |
| Záložky                                                         |     |
| Aplikace                                                        |     |
| Údržba tiskárny                                                 |     |
| Kontrola stavu spotřebního materiálu                            |     |
| Konfigurace upozorňování na spotřební materiál                  |     |
| Nastavení e-mailových upozornění                                |     |
| Zobrazení protokolů                                             |     |
| Objednání spotřebního materiálu                                 |     |
| Používání originálního spotřebního materiálu Xerox              |     |
| Výměna spotřebního materiálu                                    |     |
| Výměna tonerové kazety                                          |     |
| Výměna nádobky na odpadní toner                                 |     |
| Výměna zobrazovací sady                                         |     |
| Čištění částí tiskárny                                          |     |
| Čištění tiskárny                                                |     |
| Čištění dotykové obrazovky                                      |     |
| Čištění skeneru                                                 |     |
| Úspora energie a papíru                                         |     |
| Konfigurace nastavení energetického úsporného režimu            |     |
| Úprava jasu displeje                                            |     |
| Úspora spotřebního materiálu                                    |     |
| Přemisťování tiskárny                                           |     |
| Přemístění tiskárny na jiné místo                               |     |
| Řešení problémů                                                 |     |
| Problémy se síťovým připojením                                  |     |
| Embedded Web Server nelze spustit                               |     |
| Jednotku paměti flash nelze přečíst                             |     |
| Povolení portu USB                                              |     |
| Kontrola připojení tiskárny                                     |     |
| Problémy s hardwarovými doplňky                                 |     |
| Nelze rozpoznat interní volitelný doplněk                       |     |
| Zjíštěna vadná pamét flash                                      |     |
| Nedostatek volneno mista v pameti flash pro zaroje              |     |
|                                                                 |     |
|                                                                 |     |
| nvalita tisku je spatna                                         |     |
| Pomalý tisk                                                     |     |
| Tiskové úlohy se netisknou                                      | 339 |
| Tiskárna nereaguje                                              |     |
| Úloha se tiskne z nesprávného zásobníku nebo na nesprávný papír |     |
| Problémy se spotřebním materiálem                               |     |
| vyměňte kazetu – neshoda regionu tiskárny                       |     |

| Spotřební materiál jiného výrobce než Xerox                                      |     |
|----------------------------------------------------------------------------------|-----|
| Je vyžadována údržba skeneru, použijte sadu ADF                                  |     |
| Problémy s podáváním papíru                                                      |     |
| Zaseknutý papír                                                                  |     |
| Obálka se při tisku zalepí                                                       |     |
| Tisk s kompletováním kopií nefunguje                                             |     |
| Propojování zásobníků nefunguje                                                  |     |
| Potíže s kvalitou barev                                                          |     |
| Nastavení svtosti toneru                                                         |     |
| Úprava barev na tištěném výstupu                                                 |     |
| Časté dotazy o barevném tisku                                                    |     |
| Výtisk vypadá zabarveně                                                          |     |
| Problémy s faxováním                                                             |     |
| Faxy nelze odeslat ani přijmout.                                                 |     |
| Faxy lze přijmout, ale nelze je odeslat                                          |     |
| Faxy lze odesílat, ale ne přijímat                                               |     |
| Špatná kvalita tisku faxu                                                        |     |
| Problémy se snímáním                                                             |     |
| Nelze skenovat z počítače                                                        | 369 |
| Částečná kopie dokumentu nebo fotografie                                         |     |
| Špatná kvalita kopie                                                             |     |
| Úloha snímání se nezdařila                                                       |     |
| Skener nelze zavřít                                                              |     |
| Snímání trvá příliš dlouho nebo "zamrzne" počítač                                |     |
| Skener nereaguje                                                                 |     |
| Úprava registrace skeneru                                                        |     |
| Úprava registrace ADF                                                            |     |
| Kontaktování zákaznické podpory                                                  |     |
| Informace o právních předpisech                                                  |     |
| Základní nařízení                                                                |     |
| Úrovně hluku                                                                     | 378 |
| Směrnice Evropské unie o ekodesianu                                              |     |
| Upozornění na citlivost vůči statické elektřině                                  |     |
| ENERGY STAR                                                                      |     |
| Informace o teplotě                                                              |     |
| Información de la energía de México                                              |     |
| Upozornění ohledně laseru                                                        |     |
| Napájení                                                                         |     |
| Zákonné požadavky týkající se telekomunikací                                     |     |
| Zákonné požadavky týkající se bezdrátových výrobků                               |     |
| Informační prohlášení o splnění požadavků Federálního komunikačního výboru (FCC) |     |
| Prohlášení organizace Innovation, Science and Economic Development Canada        |     |
| Německo                                                                          |     |
| Iurecko – nařizení KoHS                                                          |     |
| Ukrajina - narizeni KoHS                                                         |     |
| Předpisy týkající se kopírování                                                  |     |
| Spojené státy americké                                                           |     |
| Kanada                                                                           |     |
| Ustatni zemė                                                                     |     |
| Bezpečnostní specifikace materiálu                                               |     |

| Recyklace a likvidace                                                |  |
|----------------------------------------------------------------------|--|
| Likvidace a recyklace výrobku                                        |  |
| Severní Amerika                                                      |  |
| Xerox Green World Alliance                                           |  |
| Směrnice OEEZ (o odpadních elektrických a elektronických zařízeních) |  |
| Upozornění ohledně elektronického odpadu v Indii                     |  |

# Bezpečnost

Tato kapitola obsahuje:

| Konvence                         | 12 |
|----------------------------------|----|
| Prohlášení o produktu            | 13 |
| Bezpečnost při údržbě            | 17 |
| Informace o spotřebním materiálu |    |

Tato tiskárna a doporučený spotřební materiál byly navrženy a otestovány tak, aby splňovaly přísné bezpečnostní požadavky. Při dodržování následujících pokynů bude zajištěn nepřetržitý bezpečný provoz tiskárny Xerox.

#### Konvence

Poznámka: Poznámka označuje informace, které vám mohou pomoci.

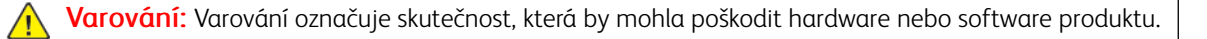

**Upozornění:** Výstraha označuje potenciálně nebezpečnou situaci, která může mít za následek zranění.

#### Různé typy výstrah:

**POZOR – NEBEZPEČÍ ÚRAZU:** Označuje nebezpečí úrazu.

**POZOR – NEBEZPEČÍ ŠOKU:** Označuje nebezpečí úrazu elektrickým proudem.

**POZOR – HORKÝ POVRCH:** Označuje nebezpečí popálení při dotyku.

POZOR – NEBEZPEČÍ VYSOKONAPĚŤOVÉHO VÝBOJE: Označuje nebezpečí zachycení mezi pohyblivými částmi.

POZOR – NEBEZPEČÍ PŘEKLOPENÍ: Označuje nebezpečí rozdrcení.

**POZOR – OTÁČEJÍCÍ SE LOPATKY VĚTRÁKU:** Označuje nebezpečí tržné rány způsobené rotujícími listy ventilátoru.

## Prohlášení o produktu

POZOR – NEBEZPEČÍ ÚRAZU: Abyste zabránili nebezpečí požáru nebo úrazu elektrickým proudem, připojte napájecí kabel do řádně uzemněné elektrické zásuvky s odpovídajícími parametry, která se nachází v blízkosti výrobku a je snadno přístupná.

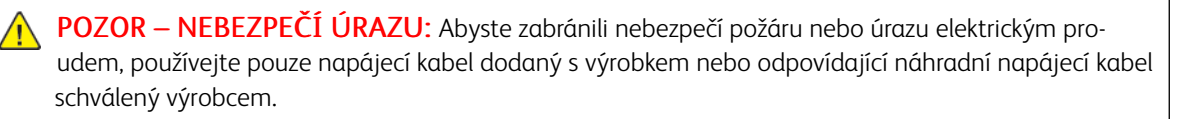

**POZOR – NEBEZPEČÍ ÚRAZU:** Nepoužívejte s tímto výrobkem prodlužovací kabely, kabely s více zásuvkami, zásuvkové rozbočovače a zařízení UPS. Jmenovité výkonové parametry těchto typů příslušenství mohou být při použití laserové tiskárny snadno překročeny, což může vést k riziku požáru, škodám na majetku nebo ke špatnému výkonu tiskárny.

**POZOR – NEBEZPEČÍ ÚRAZU:** Nepoužívejte tento výrobek s přiřazeným zařízením na ochranu proti přepětí. Použití zařízení na ochranu proti přepětí může vést k nebezpečí požáru, škodám na majetku nebo ke špatnému výkonu tiskárny.

**POZOR – NEBEZPEČÍ ÚRAZU:** Pokud připojujete tento výrobek k veřejné telefonní síti, používejte pouze telefonní kabel 26 AWG nebo robustnější telefonní kabel RJ-11, abyste snížili riziko vzniku požáru. Pro uživatele v Austrálii platí, že jejich kabel musí být schválen organizací Australian Communications and Media Authority.

**POZOR – NEBEZPEČÍ ŠOKU:** Abyste zabránili nebezpečí úrazu elektrickým proudem, neumísťujte produkt do blízkosti vody nebo vlhkých míst.

**POZOR – NEBEZPEČÍ ŠOKU:** Abyste zabránili nebezpečí úrazu elektrickým proudem, neprovádějte nastavení tohoto výrobku a nepropojujte jej s jiným zařízením, jako je napájecí kabel, fax nebo telefon, během bouřky.

POZOR – NEBEZPEČÍ ÚRAZU: Napájecí kabel nepřeřezávejte, nekruťte, neohýbejte a nemačkejte a nepokládejte na něj těžké předměty. Zabraňte jeho odírání a napínání. Zamezte jeho přiskřípnutí mezi dvěma objekty, například mezi nábytkem a stěnou. Ve výše uvedených případech hrozí nebezpečí požáru či úrazu elektrickým proudem. Pravidelně kontrolujte napájecí kabel s ohledem na výše uvedené problémy. Před kontrolou vytáhněte kabel z elektrické zásuvky.

POZOR – NEBEZPEČÍ ŠOKU: Abyste zabránili nebezpečí úrazu elektrickým proudem, ujistěte se, že jsou všechna externí připojení (např. k síti Ethernet a telefonnímu systému) řádně zapojená do označených portů.

POZOR – NEBEZPEČÍ ŠOKU: Abyste zabránili riziku úrazu elektrickým proudem, jestliže potřebujete získat přístup k desce řadiče nebo chcete doplnit volitelný hardware a paměťová zařízení poté, co jste tiskárnu nainstalovali, nejprve tiskárnu vypněte a odpojte napájecí kabel z elektrické zásuvky. Máte-li k tiskárně připojena další zařízení, pak je rovněž vypněte a odpojte veškeré kabely vedoucí k tiskárně.

**POZOR – NEBEZPEČÍ ŠOKU:** Abyste zabránili nebezpečí úrazu elektrickým proudem, nepoužívejte funkci faxu za bouřky.

**POZOR – NEBEZPEČÍ ŠOKU:** Abyste při čištění povrchu tiskárny zabránili nebezpečí úrazu elektrickým proudem, vytáhněte napájecí kabel z elektrické zásuvky a odpojte od tiskárny všechny kabely.

**POZOR – NEBEZPEČÍ ÚRAZU:** Přesahuje-li hmotnost tiskárny 18 kg (40 lb.), může být k jejímu bezpečnému zdvižení třeba nejméně dvou osob.

**POZOR – NEBEZPEČÍ ÚRAZU:** Při přesunu tiskárny dodržujte tyto pokyny, aby nedošlo k úrazu nebo k poškození tiskárny:

- Přesvědčte se, že jsou zavřená všechna dvířka a zásobníky.
- Vypněte tiskárnu a vytáhněte napájecí kabel z elektrické zásuvky.
- Od tiskárny odpojte veškeré šňůry a kabely.
- Pokud jsou k tiskárně připojeny samostatné stojanové přídavné zásobníky nebo volitelné příslušenství pro výstup, před přesunem tiskárny je odpojte.
- Má-li tiskárna kolečkový podstavec, opatrně s ní přejedte na nové místo. Buďte opatrní při překonávání prahů a předělů v podlaze.
- Není-li tiskárna vybavena kolečkovým podstavcem, ale je nakonfigurována s volitelnými zásobníky nebo příslušenstvím pro výstup, odpojte příslušenství a zvedněte tiskárnu ze zásobníků. Nezvedejte tiskárnu a volitelné doplňky současně.
- Tiskárnu zvedejte vždy pomocí úchytů.
- Pokud bude k přesunu tiskárny použit vozík, musí disponovat dostatečně velkým povrchem, na který se vejde celá spodní část tiskárny.
- Pokud bude k přesunu hardwarových doplňků použit vozík, musí disponovat dostatečně velkým povrchem, na který se doplňky vejdou.
- Držte tiskárnu ve vzpřímené pozici.
- Vyhněte se prudkým otřesům a nárazům.
- Při pokládání tiskárny dejte pozor, abyste pod ní neměli prsty.
- Zkontrolujte, zda je kolem tiskárny dostatek místa.

A

**POZOR – NEBEZPEČÍ PŘEKLOPENÍ**: Při instalaci jednoho nebo více doplňků tiskárny nebo multifunkční tiskárny budete možná muset použít kolečkový podstavec, nábytek nebo jiný prvek, abyste předešli nestabilitě a možnému zranění. Další informace o podporovaných konfiguracích vám poskytne prodejce, u něhož jste tiskárnu zakoupili.

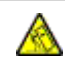

**POZOR – NEBEZPEČÍ PŘEKLOPENÍ:** Abyste omezili riziko nestability zařízení, vkládejte papír do jednotlivých zásobníků samostatně. Všechny ostatní zásobníky udržujte zavřené až do chvíle, kdy je budete potřebovat.

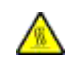

**POZOR – HORKÝ POVRCH:** Vnitřek tiskárny může být horký. Abyste omezili riziko zranění způsobeného horkou součástí, nedotýkejte se povrchu, dokud nevychladne.

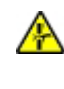

**POZOR – NEBEZPEČÍ VYSOKONAPĚŤOVÉHO VÝBOJE:** Abyste zabránili nebezpečí přiskřípnutí, buďte opatrní při kontaktu s oblastmi označenými tímto štítkem. Ke zranění způsobenému skřípnutím může dojít v blízkosti pohyblivých částí, například ozubených kol, dvířek, zásobníků a krytů.

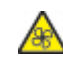

**POZOR – OTÁČEJÍCÍ SE LOPATKY VĚTRÁKU:** Označuje nebezpečí tržné rány způsobené rotujícími listy ventilátoru.

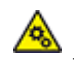

**POZOR – POHYBLIVÉ ČÁSTI:** Označuje nebezpečí vzniku tržné rány nebo odřeniny působením rotujících částí.

POZOR – NEBEZPEČÍ ÚRAZU: Tento produkt využívá laser. Použití ovládacích prvků, úpravy nebo provádění postupů, které nejsou uvedeny v Uživatelské příručce, vás může vystavit nebezpečnému záření.

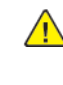

**POZOR – NEBEZPEČÍ ÚRAZU:** Lithiová baterie v tomto výrobku není určena k výměně. Při nesprávné výměně lithiové baterie hrozí nebezpečí exploze. Lithiovou baterii nedobíjejte, nerozebírejte ani nespalujte. Použité lithiové baterie zlikvidujte v souladu s pokyny výrobce a místními předpisy.

Tento produkt byl vyroben, otestován a schválen tak, aby při použití specifických součástí výrobce vyhovoval přísným globálním bezpečnostním normám. Bezpečnostní prvky některých dílů nemusí být vždy zřejmé. Výrobce není odpovědný za použití jiných náhradních dílů.

Provedení servis nebo oprav – jiných než popsaných v uživatelské dokumentaci svěřte servisnímu zástupci.

Tento produkt používá tiskový proces, který ohřívá tiskové médium, a teplo může způsobit, že médium uvolňuje emise. Musíte porozumět části provozních pokynů, která pojednává o pokynech pro výběr tiskového média, abyste předešli možnosti uvolňování škodlivých emisí.

Tento produkt může během normálního provozu produkovat malé množství ozónu a může být vybaven filtrem, navrženým k omezení koncentrací ozónu na úrovně hluboko pod doporučenými limity expozice. Abyste zabránili vysokým koncentracím ozónu během značného používání, instalujte tento produkt na dobře větrané místo, a vyměňte ozonové a výfukové filtry, pokud k tomu budete vyzváni v pokynech pro údržbu produktu. Pokud v pokynech pro údržbu produktu nejsou žádné odkazy na filtry, neexistují u tohoto produktu žádné filtry, vyžadující

Bezpečnost

výměnu.

TYTO POKYNY SI ULOŽTE.

# Bezpečnost při údržbě

Neprovádějte údržbu tohoto výrobku, která není popsána v uživatelské dokumentaci.

**POZOR – NEBEZPEČÍ ÚRAZU:** Nepoužívejte aerosolové čisticí prostředky. Aerosolové čisticí prostředky mohou při použití s elektromechanickým zařízením způsobit výbuch nebo požár.

Spotřební materiály a čisticí prostředky používejte pouze podle pokynů.

Neodstraňujte víka a kryty, které jsou upevněny šrouby. Za těmito kryty nejsou žádné části, jejichž údržbu může uživatel.

Pokud se vysype toner, smeťte ho smetákem nebo ho setřete vlhkým hadříkem. Smetejte pomalu, aby při úklidu vzniklo co nejméně prachu. Nepoužívejte vysavač. Pokud je nutné použít vysavač, musí to být přístroj určený pro hořlavý prach s motorem s nevýbušným provedením a hadicí z nevodivého materiálu.

POZOR – HORKÝ POVRCH: Kovové povrchy v oblasti fixační jednotky jsou horké. Při odstraňování zaseknutého papíru z tohoto místa buďte vždy opatrní a nedotýkejte se kovových povrchů.

# Informace o spotřebním materiálu

POZOR – NEBEZPEČÍ ÚRAZU: Při manipulaci s kazetami, například s kazetami s tonerem nebo s fixační jednotkou, zabraňte kontaktu s pokožkou nebo očima. Při kontaktu s očima může dojít k podráždění a zánětu. Nepokoušejte se kazety rozebírat. Zvyšuje se tím nebezpečí kontaktu s pokožkou nebo očima.

Veškerý spotřební materiál skladujte v souladu s pokyny na obalu.

Veškerý spotřební materiál skladujte mimo dosah dětí.

Toner, kazety s tonerem a nádobky s tonerem nikdy nevhazujte do otevřeného ohně.

Informace o programech recyklace spotřebního materiálu společnosti Xerox<sup>®</sup> najdete na stránce https://www. xerox.com/recycling.

# Informace o tiskárně

Tato kapitola obsahuje:

| Konfigurace tiskárny                | 20 |
|-------------------------------------|----|
| Použití ovládacího panelu           | 21 |
| Přizpůsobení domovské obrazovky     | 23 |
| Změna jazyka klávesnice na displeji | 25 |
| Použití přizpůsobení displeje       | 26 |
| Výběr papíru                        | 27 |

# Konfigurace tiskárny

**POZOR – NEBEZPEČÍ PŘEKLOPENÍ:** Při instalaci jednoho nebo více doplňků tiskárny nebo multifunkční tiskárny budete možná muset použít kolečkový podstavec, nábytek nebo jiný prvek, abyste předešli nestabilitě a možnému zranění. Další informace o podporovaných konfiguracích vám poskytne prodejce, u něhož jste tiskárnu zakoupili.

**POZOR – NEBEZPEČÍ PŘEKLOPENÍ:** Abyste omezili riziko nestability zařízení, vkládejte papír do jednotlivých zásobníků samostatně. Všechny ostatní zásobníky udržujte zavřené až do chvíle, kdy je budete potřebovat.

V závislosti na modelu vaší tiskárny můžete tiskárnu nakonfigurovat přidáním volitelného dvojitého zásobníku na 650 listů nebo přidat zároveň dvojitý zásobník na 650 listů a zásobník na 550 listů. Další informace viz Instalace volitelných zásobníků.

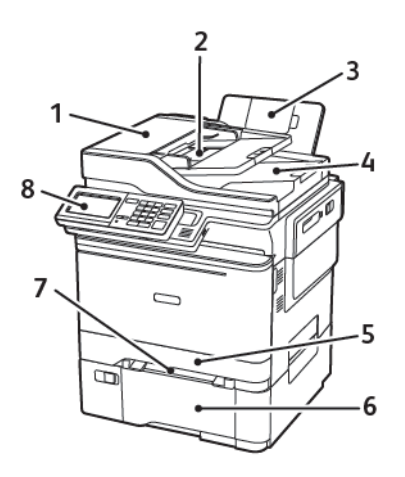

- 1. Automatický podavač dokumentů (ADF)
- 2. Zásobník podavače ADF
- 3. Standardní odkladač
- 4. Odkladač podavače ADF

- 5. Standardní zásobník na 250 listů
- 6. Volitelný dvojitý zásobník na 650 listů

Tento zásobník je k dispozici pouze u některých modelů tiskáren.

- 7. Ruční podavač
- 8. Ovládací panel

Vzhled se může u jednotlivých modelů tiskáren lišit.

# Použití ovládacího panelu

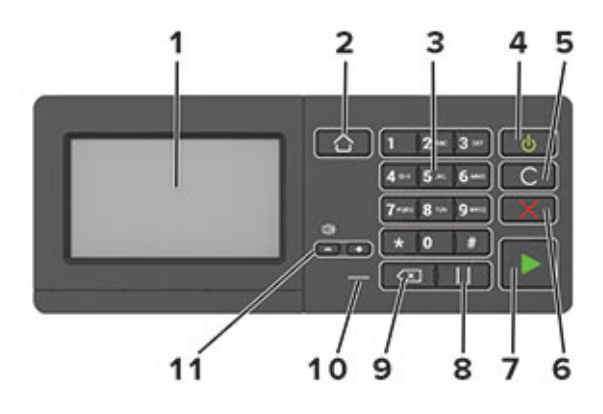

| POLOŽ-<br>KA | JMÉNO                              | POPIS                                                                                                    |
|--------------|------------------------------------|----------------------------------------------------------------------------------------------------|
| 1            | Displej                            | <ul><li>Zobrazuje hlášení tiskárny a stav spotřebního materiálu.</li><li>Nastavení a ovládání tiskárny.</li></ul>                                                                                                    |
| 2            | Tlačítko Domů                      | Návrat na domovskou obrazovku.                                                                                                    |
| 3            | Numerická klávesnice               | Zadání čísel nebo symbolů do pole pro zadávání.                                                                                                    |
| 4            | Tlačítko napájení                  | <ul> <li>Zapnutí nebo vypnutí tiskárny.<br/>Chcete-li tiskárnu vypnout, stiskněte a podržte tlačítko napájení na pět sekund.</li> <li>Nastavení tiskárny do režimu spánku nebo hibernace.</li> <li>Probuzení tiskárny z režimu spánku nebo hibernace.</li> </ul> |
| 5            | Tlačítko Vymazat vše nebo<br>Reset | Obnovení výchozích nastavení funkcí, jako jsou kopírování, faxo-<br>vání nebo skenování.                                                                                                    |
| 6            | Tlačítko Stop nebo Storno          | Zastavení aktuálního tiskového procesu.                                                                                                    |
| 7            | Tlačítko Start/zahájit             | Spuštění úlohy podle toho, který režim je zvolen.                                                                                                    |
| 8            | Tlačítko Pauza                     | Umístění vytáčecí pauzy do faxového čísla.                                                                                                    |
| 9            | Tlačítko Zpět                      | Přesunutí kurzoru dozadu a odstranění znaku v poli pro zadávání.                                                                                                    |
| 10           | Kontrolka                          | Ověřte stav tiskárny.                                                                                                    |
| 11           | Tlačítka hlasitosti                | Nastavení hlasitosti reproduktoru.                                                                                                    |

| KONTROLKA                                                | STAV TISKÁRNY                                                                              |
|----------------------------------------------------------|--------------------------------------------------------------------------------------------|
| Vypnuto                                                  | Tiskárna je vypnutá nebo v režimu hibernace.                                               |
| Modrá                                                    | Tiskárna je připravená nebo zpracovává data.                                               |
| Červená                                                  | Tiskárna vyžaduje zásah uživatele.                                                         |
|                                                          |                                                                                            |
| KONTROLKA TLAČÍTKA<br>NAPÁJENÍ                           | STAV TISKÁRNY                                                                              |
| KONTROLKA TLAČÍTKA<br>NAPÁJENÍ<br>Vypnuto                | STAV TISKÁRNY<br>Tiskárna je vypnutá nebo zpracovává data.                                 |
| KONTROLKA TLAČÍTKA<br>NAPÁJENÍ<br>Vypnuto<br>Svítí žlutě | STAV TISKÁRNY<br>Tiskárna je vypnutá nebo zpracovává data.<br>Tiskárna je v režimu spánku. |

# POPIS STAVU TLAČÍTKA NAPÁJENÍ A KONTROLKY

#### Přizpůsobení domovské obrazovky

- Otevřete webový prohlížeč a zadejte do pole adresy IP adresu tiskárny. IP adresu tiskárny zobrazíte na domovské obrazovce tiskárny. Adresa IP se zobrazí jako čtyři sady čísel oddělených tečkou, například 123.123.123.123.
- 2. Klikněte na možnost Nastavení > Zařízení > Viditelné ikony dom. obrazovky.
- 3. Vyberte ikony, které se mají zobrazit na domovské obrazovce.
- 4. Použijte změny.

#### POUŽITÍ DOMOVSKÉ OBRAZOVKY

Poznámka: Domovská obrazovka se může lišit v závislosti na přizpůsobení nastavení vaší domovské obrazovky, nastavení správy a aktivních integrovaných řešeních.

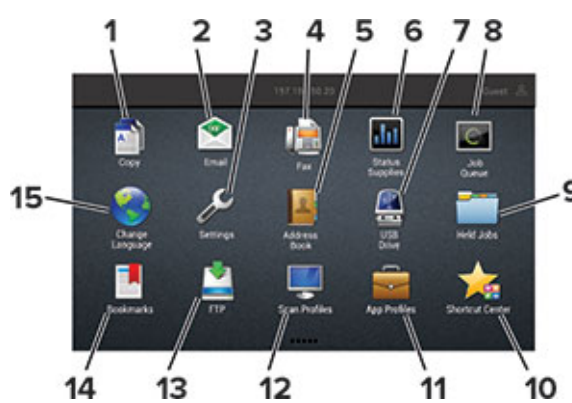

| STISKNĚ | ΓΕ ΤΙΑČÍΤΚΟ             | FUNKCE                                                                                                    |
|---------|-------------------------|----------------------------------------------------------------------------------------------------|
| 1       | Kopírování              | Vytváření kopií.                                                                                                    |
| 2       | E-mail                  | Odesílání e-mailů.                                                                                                    |
| 3       | Nastavení               | Umožňuje přístup k nabídkám tiskárny.                                                                                                    |
| 4       | Fax                     | Odesílání faxů.                                                                                                    |
| 5       | Adresář                 | Umožňuje spravovat seznam kontaktů, ke kterému budou mít<br>přístup další aplikace tiskárny.                                                                                                    |
| 6       | Stav/spotřební materiál | <ul> <li>Zobrazuje varovné nebo chybové zprávy tiskárny, kdykoli je<br/>třeba zásah obsluhy, aby mohla tiskárna pokračovat v práci.</li> <li>Zobrazuje podrobnější informace o varování či hlášení<br/>tiskárny včetně pokynů, jak je odstranit.</li> <li>Toto nastavení lze také zpřístupnit stisknutím horní části<br/>domovské obrazovky.</li> </ul> |
| 7       | Jednotka USB            | <ul><li>Tisk fotografií a dokumentů z jednotky paměti flash.</li><li>Skenování fotografií a dokumentů na jednotku paměti flash</li></ul>                                                                                                    |

| STISKNĚT | ΓΕ ΤΙΑČÍΤΚΟ       | FUNKCE                                                                            |
|----------|-------------------|-----------------------------------------------------------------------------------|
| 8        | Tisková fronta    | Zobrazení všech aktuálních tiskových úloh.                                        |
|          |                   | Toto nastavení lze také zpřístupnit stisknutím horní části<br>domovské obrazovky. |
| 9        | Pozdržené úlohy   | Zobrazení tiskových úloh, pozdržených v paměti tiskárny.                          |
| 10       | Centrum zástupců  | Uspořádání všech zástupců.                                                        |
| 11       | Profily aplikací  | Přístup k profilům aplikací.                                                      |
| 12       | Profily skenování | Skenování a ukládání dokumentů přímo do počítače.                                 |
| 13       | FTP               | Skenování a ukládání dokumentů přímo na server FTP.                               |
| 14       | Záložky           | Uspořádání všech záložek.                                                         |
| 15       | Změnit jazyk      | Změna jazyka displeje.                                                            |

# Změna jazyka klávesnice na displeji

Poznámka: Jazyk klávesnice můžete změnit pouze v úlohách tiskárny, které vyžadují alfanumerické zadávání, jako je odesílání e-mailem nebo snímání.

- 1. Stiskněte pole pro zadávání.
- 2. Na klávesnici stiskněte a přidržte klávesu jazyka.
- 3. Vyberte jazyk.

## Použití přizpůsobení displeje

Před použitím aplikace se ujistěte, že jste provedli následující kroky:

- V prostředí serveru Embedded Web Server klikněte na možnosti Aplikace > Přizpůsobení displeje > Konfigurovat.
- Povolte a nakonfigurujte spořič obrazovky, prezentace a nastavení tapety.

#### SPRÁVA SPOŘIČE DISPLEJE A OBRÁZKŮ PRO PREZENTACE

- 1. V oblasti Spořič displeje a obrázky prezentace přidejte, upravte nebo odstraňte obrázek.
  - Můžete přidat až 10 obrázků.
  - Když je povoleno, ikony stavu se na spořiči displeje zobrazí pouze v případě, že existují chyby, varování nebo cloudová oznámení.
- 2. Použijte změny.

#### ZMĚNA OBRÁZKU TAPETY

- 1. Na domovské obrazovce stiskněte možnost Změnit tapetu.
- 2. Vyberte obrázek, který se má použít.
- 3. Použijte změny.

#### SPUŠTĚNÍ PREZENTACE Z JEDNOTKY PAMĚTI FLASH

- 1. Vložte jednotku flash do portu USB.
- 2. Na domovské obrazovce stiskněte možnost Prezentace.

Obrázky se zobrazí v abecedním pořadí.

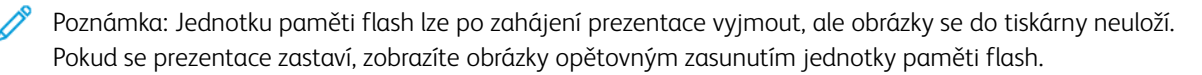

## Výběr papíru

#### POKYNY PRO POUŽÍVÁNÍ PAPÍRU

Použitím vhodného papíru zabráníte jeho uvíznutí a pomůžete zajistit bezproblémový tisk.

- Vždy používejte nový, nepoškozený papír.
- Před vložením papíru si zjistěte, která strana je doporučena pro tisk. Tyto informace jsou obvykle uvedeny na balení papíru.
- Nepoužívejte papír, který je nastříhaný nebo nařezaný ručně.
- Nevkládejte do stejného zásobníku papíry různého formátu, typu nebo gramáže. Směšování různých papírů povede k jejich uvíznutí.
- Nepoužívejte potahované papíry, pokud nejsou výslovně určené pro elektrofotografický tisk.

#### CHARAKTERISTIKY PAPÍRU

Následující charakteristiky papíru mají vliv na kvalitu a spolehlivost tisku. Při tisku vezměte tyto faktory v úvahu.

#### Gramáž

Zásobníky mohou podávat papír s gramáží 60-176 g/m<sup>2</sup> (16 až-47 lb.) s vlákny po délce. Papír lehčí než 60 g/m<sup>2</sup> (16 lb.) nemusí být dostatečně tuhý pro správné podávání, a může tak docházet k jeho uvíznutí.

#### Zvlnění

Zvlnění je tendence papíru ohýbat se na okrajích. Přílišné vlnění může způsobit problémy s podáváním papíru. Zvlnění může nastat poté, co papír projde tiskárnou, kde je vystaven vysokým teplotám. Uložení rozbaleného papíru v příliš teplém, vlhkém, chladném nebo suchém prostředí může vést ke zvlnění papíru a v důsledku toho k problémům při podávání.

#### Hladkost

Hladkost papíru má přímý vliv na kvalitu tisku. Je-li papír příliš hrubý, toner se do něj nemůže řádně zapéct. Je-li papír příliš hladký, může to způsobit problémy s podáváním a kvalitou tisku. Doporučujeme používat papír s hladkostí 50 Sheffieldových bodů.

#### Obsah vlhkosti

Množství vlhkosti v papíru ovlivňuje jak kvalitu tisku, tak schopnost tiskárny papír správně podávat. Než papír použijete, ponechejte ho v originálním obalu. Vystavení papíru změnám vlhkosti může vést ke zhoršení vlastností papíru.

Před tiskem připravte papír tak, že jej na 24 až 48 hodin uložíte do původního obalu ve stejném prostředí, kde je umístěna tiskárna. Prodlužte tuto dobu o několik dní v případě, kdy prostředí skladování nebo dopravy je velmi odlišné od prostředí tiskárny. Silný papír může také vyžadovat delší dobu pro přizpůsobení podmínkám.

#### Směr vláken

Vláknem se rozumí směr papírových vláken v listu papíru. Vlákna mohou být *podélná*: uložená po délce papíru, nebo *příčná*: uložená na šířku papíru.

U gramáže papíru 60 až 176 g/m<sup>2</sup> (16-47 lb.) se doporučuje vedení vláken po délce.

#### Obsah vláken

Většina vysoce kvalitních xerografických papírů je vyrobena ze 100% chemicky ošetřeného rozmělněného dřeva. To dává papíru vysoký stupeň stability s menším množstvím problémů při podávání papíru a s lepší kvalitou tisku. Papír obsahující vlákna jako bavlna negativně ovlivňuje manipulaci s papírem.

#### NEPŘIJATELNÝ PAPÍR

Pro použití v tiskárně se nedoporučují následující typy papírů:

- Chemicky upravené papíry používané ke kopírování, k němuž není zapotřebí průklepový papír. Mohou se také nazývat samokopírovací papír, samopropisový papír (CCP) nebo samoprůklepový papír (NCR)
- Předtištěné papíry obsahující chemické látky, které mohou znečistit tiskárnu
- Předtištěné papíry mohou být poškozeny teplem fixační jednotky
- Předtištěné papíry vyžadující soutisk (přesné umístění tisku na stránce) větší než ±2,3mm (±22,86mm.), například formuláře vytvořené pomocí optického rozpoznávání písma (OCR)

V některých případech je možné soutisk nastavit pomocí softwarové aplikace a tisknout bez problémů i na tyto formuláře

- Potahované papíry (smazatelný bankovní), syntetické papíry, termopapíry
- Papíry s hrubým okrajem, hrubým povrchem či výraznou texturou, zprohýbané papíry
- Recyklovaný papír, který nesplňuje (evropskou) normu EN12281:2002 (Evropská)
- Papír o nižší gramáži než 60 g/m<sup>2</sup> (16 lb.)
- Formuláře nebo dokumenty skládající se z několika částí

#### VÝBĚR PŘEDTIŠTĚNÝCH FORMULÁŘŮ A HLAVIČKOVÝCH PAPÍRŮ

- Používejte papír s podélnými vlákny.
- Použijte pouze předtištěné formuláře a hlavičkové papíry tištěné offsetem nebo z rytiny.
- Nepoužívejte papíry s hrubým nebo výrazně strukturovaným povrchem.
- Použijte inkousty, které nejsou ovlivněny pryskyřicí v toneru. Inkousty, které jsou založeny na oxidaci nebo olejovém základě, obecně splňují tyto požadavky. Latexové inkousty tyto požadavky splňovat nemusí.
- Před zakoupením většího množství předtištěných formulářů a hlavičkových papírů vytiskněte několik zkušebních výtisků na zvažované předtištěné formuláře a hlavičkové papíry. Tím zjistíte, zda inkoust předtištěného formuláře nebo hlavičkového papíru ovlivňuje kvalitu tisku.
- Pokud máte pochybnosti, kontaktujte svého dodavatele papíru.

• Při tisku na hlavičkový papír vložte papír ve správné orientaci pro vaši tiskárnu. Další informace naleznete v příručce Průvodce papírem a speciálními médii.

#### SKLADOVÁNÍ PAPÍRU

Dodržujte následující pravidla pro skladování papíru, abyste zabránili uvíznutí papíru a nerovnoměrné kvalitě tisku:

- Před tiskem připravte papír tak, že jej na 24 až 48 hodin uložíte do původního obalu ve stejném prostředí, kde je umístěna tiskárna.
- Prodlužte tuto dobu o několik dní v případě, kdy prostředí skladování nebo dopravy je velmi odlišné od prostředí tiskárny. Silný papír může také vyžadovat delší dobu pro přizpůsobení podmínkám.
- K dosažení co nejlepších výsledků skladujte papír v prostředí s teplotou přibližně 21 °C (70 °F) a relativní vlhkostí vzduchu 40 %.
- Většina výrobců štítků doporučuje tisknout při teplotě v rozsahu 18 až 24 °C (65 až 75 °F) a relativní vlhkosti vzduchu 40 až 60 %.
- Papír skladujte v krabicích a spíše na paletě nebo na polici než přímo na zemi.
- Jednotlivá balení skladujte položená na rovném povrchu.
- Na jednotlivá balení papíru nic nepokládejte.
- Papír vyndávejte z krabice nebo z obalu až tehdy, když ho budete vkládat do tiskárny. Papír uložený v krabici a v obalu zůstane čistý, suchý a rovný.

#### PODPOROVANÉ FORMÁTY PAPÍRU

Poznámka: Váš model tiskárny může mít dvojitý zásobník na 650 listů, který sestává ze zásobníku na 550 listů a integrovaného univerzálního podavače na 100 listů. Zásobník na 550 listů, který je součástí dvojitého zásobníku na 650 listů, podporuje stejné formáty papíru jako zásobník na 550 listů. Integrovaný univerzální podavač podporuje různé formáty, typy a gramáže papíru.

| FORMÁT<br>A ROZMĚRY<br>PAPÍRU                            | STANDARD-<br>NÍ<br>ZÁSOBNÍK<br>NA<br>250 LISTŮ | RUČNÍ<br>PODAVAČ | VOLITELNÝ D<br>ZÁSOBNÍK N/<br>ZÁSOBNÍK<br>NA<br>550 LISTŮ | VOJITÝ<br>A 650 LISTŮ<br>UNIVER-<br>ZÁLNÍ<br>PODAVAČ | VOLITELNÝ<br>ZÁSOBNÍK<br>NA<br>550 LISTŮ | OBOU-<br>STRANNÝ<br>TISK |
|----------------------------------------------------------|------------------------------------------------|------------------|-----------------------------------------------------------|------------------------------------------------------|------------------------------------------|--------------------------|
| A4<br>210x297mm<br>(8,27x11,7p-<br>alců)                 | √                                              | √                | √                                                         | <b>√</b>                                             | √                                        | √                        |
| A5 <sup>1,2</sup><br>148x210mm<br>(5,83 x<br>8,27 palců) | √                                              | √                | √                                                         | <b>√</b>                                             | √                                        | x                        |

| FORMÁT<br>A ROZMĚRY<br>PAPÍRU                                    | STANDARD-<br>NÍ<br>ZÁSOBNÍK<br>NA<br>250 LISTŮ | RUČNÍ<br>PODAVAČ | VOLITELNÝ D<br>ZÁSOBNÍK N/<br>ZÁSOBNÍK<br>NA<br>550 LISTŮ | VOJITÝ<br>A 650 LISTŮ<br>UNIVER-<br>ZÁLNÍ<br>PODAVAČ | VOLITELNÝ<br>ZÁSOBNÍK<br>NA<br>550 LISTŮ | OBOU-<br>STRANNÝ<br>TISK |
|------------------------------------------------------------------|------------------------------------------------|------------------|-----------------------------------------------------------|------------------------------------------------------|------------------------------------------|--------------------------|
| <b>A6</b><br>105x148mm<br>(4,13x5,83p-<br>alců)                  | √                                              | √                | х                                                         | V                                                    | X                                        | x                        |
| JIS B5<br>182x257mm<br>(7,17x10,1p-<br>alců)                     | V                                              | √                | √                                                         | <b>√</b>                                             | √                                        | X                        |
| Letter<br>215,9x279,4-<br>mm<br>(8,5 x 11 pa-<br>lců)            | √                                              | √                | √                                                         | V                                                    | ✓                                        | ✓                        |
| Legal<br>215,9x355,6-<br>mm<br>(8,5 x 14 pa-<br>lců)             | V                                              | √                | √                                                         | V                                                    | √                                        | √                        |
| Executive<br>184,2x266,7-<br>mm<br>(7,25x10,5p-<br>alců)         | √                                              | √                | √                                                         | √                                                    | √                                        | x                        |
| Oficio<br>(Mexiko)<br>215,9x340,4-<br>mm<br>(8,5x13,4pa-<br>lců) | √                                              | √                | √                                                         | ✓                                                    | ✓                                        | ✓                        |
| Folio<br>215,9x330,2-<br>mm<br>(8,5 x 13 pa-<br>lců)             | √                                              | √                | √                                                         | ✓                                                    | √                                        | ✓                        |

| FORMÁT<br>A ROZMĚRY<br>PAPÍRU                                                                                           | STANDARD-<br>NÍ<br>ZÁSOBNÍK<br>NA<br>250 LISTŮ | RUČNÍ<br>PODAVAČ | VOLITELNÝ D<br>ZÁSOBNÍK NA<br>ZÁSOBNÍK<br>NA<br>550 LISTŮ | VOJITÝ<br>A 650 LISTŮ<br>UNIVER-<br>ZÁLNÍ<br>PODAVAČ | VOLITELNÝ<br>ZÁSOBNÍK<br>NA<br>550 LISTŮ | OBOU-<br>STRANNÝ<br>TISK |
|----------------------------------------------------------------------------------------------------|------------------------------------------------|------------------|-----------------------------------------------------------|------------------------------------------------------|------------------------------------------|--------------------------|
| <b>Statement</b><br>139,7x215,9-<br>mm<br>(5,5 x 8,5 pa-<br>lců)                                                        | √                                              | √                | х                                                         | V                                                    | x                                        | х                        |
| Hagaki<br>100x148mm<br>(3,94x5,83p-<br>alců)                                                                            | √                                              | √                | x                                                         | <b>√</b>                                             | x                                        | x                        |
| Universal <sup>3,4</sup><br>98,4 x 148 m-<br>m až<br>215,9x355,6-<br>mm<br>(3,87x 5,83 p-<br>alců až<br>8,5 x 14 palců) | V                                              | √                | x                                                         | V                                                    | x                                        | X                        |
| Universal <sup>3,4</sup><br>76,2 x 127 m-<br>m až<br>215,9x355,6-<br>mm<br>(3 x 5 palců<br>až<br>8,5 x 14 palců)        | x                                              | √                | x                                                         | <b>√</b>                                             | X                                        | X                        |
| Universal <sup>3,4</sup><br>148x210mm<br>až<br>215,9x355,6-<br>mm<br>(5,83x8,27p-<br>alců až<br>8,5 x 14 palců)         | √                                              | √                | √                                                         | √                                                    | √                                        | X                        |
| Universal <sup>3,4</sup><br>210x250mm                                                                                   | 8,5 x 14 palců)                                | $\checkmark$     | $\checkmark$                                              | ~                                                    | <b>√</b>                                 | <b>√</b>                 |

| FORMÁT<br>A ROZMĚRY<br>PAPÍRU                                             | STANDARD-<br>NÍ<br>ZÁSOBNÍK<br>NA<br>250 LISTŮ | RUČNÍ<br>PODAVAČ | VOLITELNÝ D<br>ZÁSOBNÍK NA<br>ZÁSOBNÍK<br>NA<br>550 LISTŮ | VOJITÝ<br>A 650 LISTŮ<br>UNIVER-<br>ZÁLNÍ<br>PODAVAČ | VOLITELNÝ<br>ZÁSOBNÍK<br>NA<br>550 LISTŮ | OBOU-<br>STRANNÝ<br>TISK |
|---------------------------------------------------------------------------|------------------------------------------------|------------------|-----------------------------------------------------------|------------------------------------------------------|------------------------------------------|--------------------------|
| až<br>215,9x355,6-<br>mm<br>(8,27x9,84p-<br>alců až<br>8,5 x 14 palců)    |                                                |                  |                                                           |                                                      |                                          |                          |
| <b>√</b>                                                                  |                                                |                  |                                                           |                                                      |                                          |                          |
| <b>Obálka 7 3/</b><br>4<br>98,4 x 190,5-<br>mm<br>(3,875x 7,5 p-<br>alců) | √                                              | √                | x                                                         | V                                                    | x                                        | x                        |
| <b>Obálka č. 9</b><br>98,4 x 225,4-<br>mm<br>(3,875x8,9p-<br>alců)        | √                                              | √                | x                                                         | √                                                    | x                                        | X                        |
| <b>Obálka č. 10</b><br>104,8x241,3-<br>mm<br>(4,12x9,5pa-<br>lců)         | √                                              | √                | X                                                         | √                                                    | x                                        | x                        |
| <b>Obálka DL</b><br>110x220mm<br>(4,33x8,66p-<br>alců)                    | √                                              | √                | x                                                         | <b>√</b>                                             | x                                        | X                        |
| <b>Obálka C5</b><br>162x229mm<br>(6,38x9,01p-<br>alců)                    | $\checkmark$                                   | $\checkmark$     | x                                                         | V                                                    | х                                        | X                        |
| <b>Obálka B5</b><br>176x250mm                                             | $\checkmark$                                   | √                | x                                                         | √                                                    | X                                        | X                        |

| FORMÁT<br>A ROZMĚRY<br>PAPÍRU                                                                                     | STANDARD-<br>NÍ<br>ZÁSOBNÍK<br>NA<br>250 LISTŮ | RUČNÍ<br>PODAVAČ | VOLITELNÝ D<br>ZÁSOBNÍK NA<br>ZÁSOBNÍK<br>NA<br>550 LISTŮ | VOJITÝ<br>A 650 LISTŮ<br>UNIVER-<br>ZÁLNÍ<br>PODAVAČ | VOLITELNÝ<br>ZÁSOBNÍK<br>NA<br>550 LISTŮ | OBOU-<br>STRANNÝ<br>TISK |
|----------------------------------------------------------------------------------------------------|------------------------------------------------|------------------|-----------------------------------------------------------|------------------------------------------------------|------------------------------------------|--------------------------|
| (6,93x9,84p-<br>alců)                                                                                             |                                                |                  |                                                           |                                                      |                                          |                          |
| Monarch<br>98,425x190,-<br>5 mm<br>(3,875x7,5p-<br>alců)                                                          | √                                              | √                | x                                                         | V                                                    | х                                        | Х                        |
| Jiná obálka <sup>5</sup><br>98,4 x 162 m-<br>m až<br>176x250mm<br>(3,87x6,38p-<br>alců až<br>6,93x9,84pa-<br>lců) | √                                              | √                | X                                                         | <b>√</b>                                             | x                                        | X                        |

<sup>1</sup> Vložte tento formát papíru do zásobníku 1 a do ručního podavače dlouhým okrajem směrem do tiskárny.

<sup>2</sup> Vložte tento formát papíru do zásobníku 2, zásobníku 3 a univerzálního podavače krátkým okrajem směrem do tiskárny.

<sup>3</sup> Když je vybrána volba Univerzální, je stránka naformátována na 215,9 x 355,6 mm (8,5 x 14 palců), pokud není velikost specifikována softwarovou aplikací.

<sup>4</sup> Úzký papír vkládejte krátkým okrajem směrem do tiskárny.

<sup>5</sup> Když je vybrána volba Jiná obálka, je stránka naformátována na 215,9 x 355,6 mm (8,5 x 14 palců), pokud není velikost specifikována softwarovou aplikací.

#### PODPOROVANÉ TYPY PAPÍRU

- Váš model tiskárny může mít dvojitý zásobník na 650 listů, který sestává ze zásobníku na 550 listů a integrovaného univerzálního podavače na 100 listů. Zásobník na 550 listů, který je součástí dvojitého zásobníku na 650 listů, podporuje stejný typ papíru jako zásobník na 550 listů. Integrovaný univerzální podavač podporuje různé formáty, typy a gramáže papíru.
- Rychlost tisku na štítky, obálky a štítkový karton je vždy 25 stránek za minutu.
- Podavač ADF podporuje pouze kancelářský papír.

| TYP PAPÍRU         | STANDARDNÍ<br>ZÁSOBNÍK NA<br>250 LISTŮ | RUČNÍ<br>PODAVAČ | VOLITELNÝ I<br>ZÁSOBNÍK N<br>ZÁSOBNÍK<br>NA<br>550 LISTŮ | DVOJITÝ<br>A 650 LISTŮ<br>UNIVER-<br>ZÁLNÍ<br>PODAVAČ | VOLITELNÝ<br>ZÁSOBNÍK<br>NA<br>550 LISTŮ | OBOU-<br>STRANNÝ<br>TISK |
|--------------------|----------------------------------------|------------------|----------------------------------------------------------|-------------------------------------------------------|------------------------------------------|--------------------------|
| Obyčejný<br>papír  | 1                                      | $\checkmark$     | $\checkmark$                                             | $\checkmark$                                          | $\checkmark$                             | ~                        |
| Tvrdý papír        | $\checkmark$                           | $\checkmark$     | $\checkmark$                                             | $\checkmark$                                          | $\checkmark$                             | х                        |
| Obálky             | $\checkmark$                           | $\checkmark$     | х                                                        | $\checkmark$                                          | х                                        | х                        |
| Papírové<br>štítky | 1                                      | √                | <b>√</b>                                                 | <b>√</b>                                              | √                                        | √                        |
| Vinylové<br>štítky | 1                                      | 1                | √                                                        | 1                                                     | <b>√</b>                                 | X                        |

#### PODPOROVANÉ GRAMÁŽE PAPÍRU

- Váš model tiskárny může mít dvojitý zásobník na 650 listů, který sestává ze zásobníku na 550 listů a integrovaného univerzálního podavače na 100 listů. Zásobník na 550 listů, který je součástí dvojitého zásobníku na 650 listů, podporuje stejné typy papíru jako zásobník na 550 listů. Integrovaný univerzální podavač podporuje různé formáty, typy a gramáže papíru.
- Rychlost tisku na štítky, obálky a štítkový karton je vždy 25 stránek za minutu.
- Podavač ADF podporuje papír s gramáží 52–120 g/m<sup>2</sup> (14–32 lb).

| TYP<br>A GRAMÁŽ<br>PAPÍRU   | STANDARD-<br>NÍ<br>ZÁSOBNÍK<br>NA<br>250 LISTŮ | RUČNÍ<br>PODAVAČ | VOLITELNÝ D<br>ZÁSOBNÍK N/<br>ZÁSOBNÍK<br>NA<br>550 LISTŮ | VOJITÝ<br>A 650 LISTŮ<br>UNIVER-<br>ZÁLNÍ<br>PODAVAČ | VOLITELNÝ<br>ZÁSOBNÍK<br>NA<br>550 LISTŮ | OBOU-<br>STRANNÝ<br>TISK |
|-----------------------------|------------------------------------------------|------------------|-----------------------------------------------------------|------------------------------------------------------|------------------------------------------|--------------------------|
| Lehký papír<br>1            | $\checkmark$                                   | $\checkmark$     | $\checkmark$                                              | $\checkmark$                                         | $\checkmark$                             | $\checkmark$             |
| 60–74,9 g/<br>m²            |                                                |                  |                                                           |                                                      |                                          |                          |
| s dlouhými<br>vlákny (papír |                                                |                  |                                                           |                                                      |                                          |                          |
| s gramáží<br>16–19,9 lb)    |                                                |                  |                                                           |                                                      |                                          |                          |
| Obyčejný<br>papír           | <b>√</b>                                       | <b>√</b>         | <b>√</b>                                                  | <b>√</b>                                             | √                                        | √                        |
| 75–90,3 g/<br>m²            |                                                |                  |                                                           |                                                      |                                          |                          |

| TYP<br>A GRAMÁŽ<br>PAPÍRU                                                                                      | STANDARD-<br>NÍ<br>ZÁSOBNÍK<br>NA<br>250 LISTŮ | RUČNÍ<br>PODAVAČ | VOLITELNÝ D<br>ZÁSOBNÍK NA<br>ZÁSOBNÍK<br>NA<br>550 LISTŮ | VOJITÝ<br>A 650 LISTŮ<br>UNIVER-<br>ZÁLNÍ<br>PODAVAČ | VOLITELNÝ<br>ZÁSOBNÍK<br>NA<br>550 LISTŮ | OBOU-<br>STRANNÝ<br>TISK |
|----------------------------------------------------------------------------------------------------|------------------------------------------------|------------------|-----------------------------------------------------------|------------------------------------------------------|------------------------------------------|--------------------------|
| s dlouhými<br>vlákny (papír<br>s gramáží<br>20–24 lb)                                                          |                                                |                  |                                                           |                                                      |                                          |                          |
| <b>Těžký papír</b><br>90,3–105 g/<br>m <sup>2</sup><br>s dlouhými<br>vlákny (papír<br>s gramáží<br>24,1–28 lb) | √                                              | √                | √                                                         | √                                                    | √                                        | ✓                        |
| Tvrdý papír<br>105,1–<br>162 g/m <sup>2</sup><br>s dlouhými<br>vlákny (papír<br>s gramáží<br>28,1–43 lb)       | √                                              | ✓                | ✓                                                         | √                                                    | √                                        | x                        |
| Tvrdý papír<br>105,1–<br>200 g/m <sup>2</sup><br>s dlouhými<br>vlákny (papír<br>s gramáží<br>28,1–53 lb)       | ✓                                              | ✓                | X                                                         | X                                                    | X                                        | X                        |
| Papírové<br>štítky <sup>2</sup><br>131 g/m <sup>2</sup><br>(papír<br>s gramáží<br>35 lb)                       | ✓                                              | ✓                | ✓                                                         | √                                                    | √                                        | 3                        |
| <b>Vinylové<br/>štítky <sup>2</sup></b><br>131 g/m <sup>2</sup><br>(papír<br>s gramáží                         | √                                              | √                | ✓                                                         | √                                                    | $\checkmark$                             | x                        |

| TYP<br>A GRAMÁŽ<br>PAPÍRU                              | STANDARD-<br>NÍ<br>ZÁSOBNÍK<br>NA<br>250 LISTŮ | RUČNÍ<br>PODAVAČ | VOLITELNÝ D<br>ZÁSOBNÍK NA<br>ZÁSOBNÍK<br>NA<br>550 LISTŮ | VOJITÝ<br>A 650 LISTŮ<br>UNIVER-<br>ZÁLNÍ<br>PODAVAČ | VOLITELNÝ<br>ZÁSOBNÍK<br>NA<br>550 LISTŮ | OBOU-<br>STRANNÝ<br>TISK |
|--------------------------------------------------------|------------------------------------------------|------------------|-----------------------------------------------------------|------------------------------------------------------|------------------------------------------|--------------------------|
| 35 lb)                                                 |                                                |                  |                                                           |                                                      |                                          |                          |
| <b>Obálky</b> <sup>4,5</sup><br>60–105 g/<br>m² (papír | <b>√</b>                                       | <b>√</b>         | X                                                         | <b>√</b>                                             | X                                        | X                        |
| s gramáží<br>16–28 lb)                                 |                                                |                  |                                                           |                                                      |                                          |                          |

<sup>1</sup> Papír s gramáží nižší než 75 g/m<sup>2</sup> (20 lb) musí být vytištěn při nastavení typu papíru na Lehký papír. Nedodržení tohoto pokynu může způsobit nadměrné zvlnění papíru a následné chyby posunu papíru, zejména ve vlhkém prostředí.

<sup>2</sup> Štítky a další speciální média jsou příležitostně podporována a jejich vhodnost se musí vyzkoušet.

<sup>3</sup> Podpora papírových štítků do 105 g/m<sup>2</sup> (28 lb).

<sup>4</sup> Maximální gramáž materiálu ze 100% bavlny je 24 lb.

<sup>5</sup> Limit obsahu bavlny v obálkách vyrobených z papíru s gramáží 28 lb je 25 %.
# Nastavení, instalace a konfigurace

# Tato kapitola obsahuje:

| Výběr umístění tiskárny                                       |    |
|---------------------------------------------------------------|----|
| Zapojování kabelů                                             | 40 |
| Instalace volitelných zásobníků                               | 42 |
| Průvodce počátečním nastavením                                | 43 |
| Aplikace Xerox® Easy Assist                                   | 44 |
| Práce v síti                                                  |    |
| Nastavení a použití aplikací spouštěných z domovské obrazovky | 53 |
| Nastavení tiskárny pro faxování                               | 55 |
| Konfigurace SMTP nastavení e-mailu                            | 61 |
| Nastavení používání funkcí usnadnění                          | 70 |
| Zakládání papíru a speciálních médií                          | 72 |
| Nastavení hlasitosti reproduktoru                             | 80 |
| Konfigurace nastavení zvuků zařízení                          | 81 |
| Nastavení kopírování ID dokladů                               | 82 |
| Použití Centra zástupců                                       | 83 |
| Nastavení kvót zařízení                                       | 84 |
| Konfigurování úsporných nastavení                             | 85 |
| Použití zákaznické podpory                                    | 86 |
| Správa kontaktů                                               | 87 |
| Instalace a aktualizace softwaru, ovladačů a firmwaru         | 89 |
| Tisk stránky nastavení nabídek                                | 96 |

# Výběr umístění tiskárny

- Ponechejte dostatek prostoru pro otevírání zásobníků, krytů a dvířek a pro instalaci hardwarových doplňků.
- Postavte tiskárnu blízko elektrické zásuvky.

Varování: Abyste zabránili nebezpečí požáru nebo úrazu elektrickým proudem, připojte napájecí kabel do řádně uzemněné elektrické zásuvky s odpovídajícími parametry, která se nachází v blízkosti výrobku a je snadno přístupná.

POZOR – NEBEZPEČÍ ŠOKU: Abyste zabránili nebezpečí úrazu elektrickým proudem, neumísťujte produkt do blízkosti vody nebo vlhkých míst.

- Ujistěte se, že proudění vzduchu v místnosti odpovídá nejnovější revizi normy ASHRAE 62 nebo normě 156 technického výboru CEN.
- Umístěte tiskárnu na rovný, pevný a stabilní povrch.
- Udržujte tiskárnu:
  - Čistou, suchou a nezaprášenou
  - Stranou od volně položených svorek a kancelářských spon
  - Stranou přímého vzdušného proudění klimatizací, ohřívačů nebo ventilátorů
  - Stranou přímého slunečního záření a prostředí s extrémní vlhkostí
- Dodržujte teplotní rozsah.

| Provozní teplota | 10 až 32,2 °C (50 až 90°F) |
|------------------|----------------------------|
|------------------|----------------------------|

• Pro vhodné odvětrávání doporučujeme zachovat v okolí tiskány volný prostor o rozměrech:

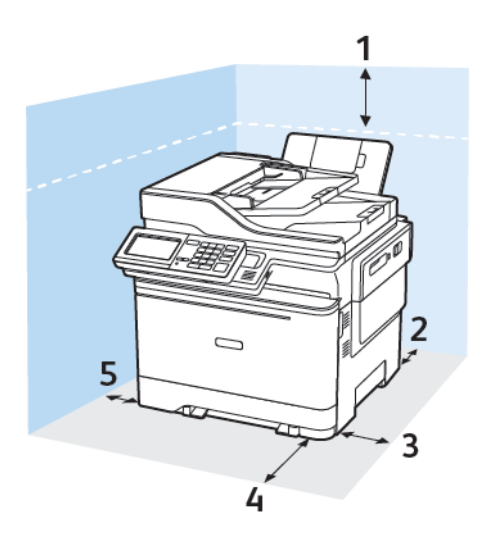

- 1. Nahoře: 305 mm (12 palců)
- 2. Zadní strana: 102 mm (4 palce)
- 3. Pravá strana: 76 mm (3 palce)

4. Vepředu: 508 mm (20 palců)

Minimální prostor potřebný před přístrojem je 76 mm (3 palce).

5. Levá strana: 76 mm (3 palce)

# Zapojování kabelů

**POZOR – NEBEZPEČÍ ŠOKU:** Abyste zabránili nebezpečí úrazu elektrickým proudem, neprovádějte nastavení tohoto výrobku a nepropojujte jej s jiným zařízením, jako je napájecí kabel, fax nebo telefon, během bouřky.

Varování: Abyste zabránili nebezpečí požáru nebo úrazu elektrickým proudem, připojte napájecí kabel do řádně uzemněné elektrické zásuvky s odpovídajícími parametry, která se nachází v blízkosti výrobku, a je snadno přístupná.

**Varování:** Abyste zabránili nebezpečí požáru nebo úrazu elektrickým proudem, používejte pouze napájecí kabel dodaný s výrobkem nebo odpovídající náhradní napájecí kabel schválený výrobcem.

Varování: Pokud připojujete tento výrobek k veřejné telefonní síti, používejte pouze telefonní kabel 26 AWG nebo robustnější telefonní kabel RJ-11, abyste snížili riziko vzniku požáru. Pro uživatele v Austrálii platí, že jejich kabel musí být schválen organizací Australian Communications and Media Authority.

**Varování – nebezpečí poškození:** Aby nedošlo ke ztrátě dat nebo poruše tiskárny, nedotýkejte se kabelu USB, jakéhokoli bezdrátového síťového adaptéru ani tiskárny samotné na vyznačených místech.

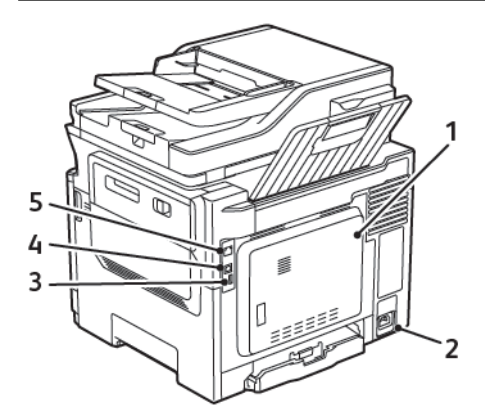

| ČÍSLO | TLAČÍTKO                   | FUNKCE                                                                                                    |
|-------|----------------------------|----------------------------------------------------------------------------------------------------|
| 1     | Port LINE                  | Po připojení tiskárny k aktivní telefonní lince pro-<br>střednictvím standardní zásuvky na zdi (RJ-11), fil-<br>tru DSL nebo adaptéru VoIP či jiného adaptéru,<br>který umožňuje přístup k telefonní lince, budete<br>moci odesílat a přijímat faxy. |
| 2     | Zástrčka napájecího kabelu | Tiskárnu připojte do řádně uzemněné elektrické<br>zásuvky.                                                                                                    |
| 3     | USB port                   | Připojte klávesnici nebo jakýkoli kompatibilní voli-<br>telný doplněk.                                                                                                    |

| ČÍSLO | TLAČÍTKO          | FUNKCE                                                            |
|-------|-------------------|-------------------------------------------------------------------|
|       |                   | Tento port je k dispozici pouze u některých mo-<br>delů tiskáren. |
| 4     | Port USB tiskárny | Připojení tiskárny k počítači.                                    |
| 5     | Port Ethernet     | Připojení tiskárny k síti.                                        |

# Instalace volitelných zásobníků

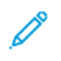

Poznámka: V závislosti na modelu vaší tiskárny, můžete nainstalovat dvojitý zásobník na 650 listů, nebo zároveň dvojitý zásobník na 650 listů a zásobník na 550 listů.

POZOR – NEBEZPEČÍ ŠOKU: Abyste zabránili riziku úrazu elektrickým proudem, jestliže potřebujete získat přístup k desce řadiče nebo chcete doplnit volitelný hardware a paměťová zařízení poté, co jste tiskárnu nainstalovali, nejprve tiskárnu vypněte a odpojte napájecí kabel z elektrické zásuvky. Máte-li k tiskárně připojena další zařízení, pak je rovněž vypněte a odpojte veškeré kabely vedoucí k tiskárně.

- 1. Vypněte tiskárnu.
- 2. Odpojte napájecí kabel z elektrické zásuvky a poté z tiskárny.
- 3. Vybalte volitelný zásobník a poté odstraňte veškerý obalový materiál.
- 4. Vyrovnejte tiskárnu s volitelným zásobníkem a usaďte tiskárnu na místo.

POZOR – NEBEZPEČÍ ÚRAZU: Přesahuje-li hmotnost tiskárny 18 kg (40 lb), jsou k jejímu bezpečnému zdvižení třeba nejméně dva zkušení pracovníci.

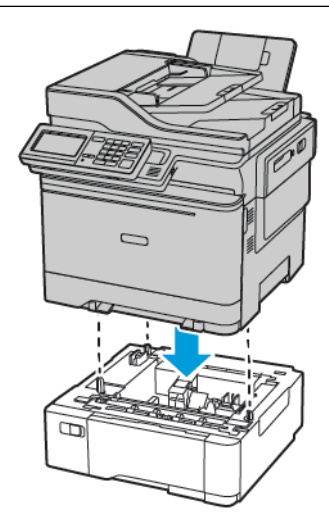

Poznámka: Pokud instalujete oba volitelné zásobníky, zásobník na 550 listů umístěte pod dvojitý zásobník na 650 listů.

5. Zapojte napájecí kabel do tiskárny, a poté jej zapojte do elektrické zásuvky.

**POZOR – NEBEZPEČÍ ÚRAZU:** Abyste zabránili nebezpečí požáru nebo úrazu elektrickým proudem, připojte napájecí kabel do řádně uzemněné elektrické zásuvky s odpovídajícími parametry, která se nachází v blízkosti výrobku, a je snadno přístupná.

6. Zapněte tiskárnu.

Přidejte zásobník do tiskového ovladače, aby byl k dispozici pro tiskové úlohy. Další informace viz Přidání dostupných volitelných doplňků do ovladače tiskárny.

# Průvodce počátečním nastavením

Při prvním zapnutí tiskárny se zobrazí průvodce počátečním nastavením. Pomocí průvodce počátečním nastavením můžete provést obecné nastavení a zaregistrovat tiskárnu do sítě.

Průvodce počátečním nastavením je sada obrazovek s pokyny, které vám pomohou provést základní nastavení tiskárny, jako je jazyk, datum a čas a další důležité informace o tiskárně. V případě potřeby můžete pomocí průvodce počátečním nastavením tiskárnu připojit k síti Wi-Fi.

# Aplikace Xerox® Easy Assist

Pokud chcete přistupovat k tiskárně z chytrého telefonu, stáhněte si a nainstalujte na své mobilní zařízení aplikaci Xerox Easy Assist. Pomocí aplikace Xerox Easy Assist nainstalované na chytrém telefonu můžete snadno nastavit novou tiskárnu, spravovat její konfiguraci, zobrazovat upozornění na nutnost doplnit spotřební materiál, objednávat materiál a využívat živou podporu pro řešení problémů s tiskárnou.

Aplikace Xerox Easy Assist obsahuje pokyny a odkazy na videa na pomoc při vybalení tiskárny z krabice. Pro instalaci aplikace Xerox Easy Assist na chytrém telefonu musíte načíst QR kód. Jsou dva typy QR kódů:

- První QR kód slouží pro počáteční instalaci aplikace. Tento QR kód najdete na krabici nebo v instalační příručce dodávané s tiskárnou. Při první instalaci aplikace Xerox Easy Assist musíte tento QR kód načíst pomocí fotoaparátu chytrého telefonu.
- Druhý QR kód slouží k nastavení bezdrátového síťového připojení mezi chytrým telefonem a tiskárnou. Může to být například připojení přes síť Wi-Fi Direct. U tiskáren s uživatelským rozhraním na dotykové obrazovce nebo s displejem o více než dvou řádcích najdete tento QR kód na ovládacím panelu tiskárny. Další informace viz Připojení k aplikaci Xerox<sup>®</sup> Easy Assist pro nainstalované tiskárny. Druhý QR kód musíte načíst pomocí aplikace Xerox Easy Assist.

Postup pro instalaci a použití aplikace Xerox Easy Assist:

1. Pokud si chcete pustit video na pomoc s vybalením tiskárny, načtěte pomocí fotoaparátu chytrého telefonu QR kód z krabice nebo z instalační příručky dodávané s tiskárnou.

Podle toho, jaký telefon máte, budete vyzváni, abyste si aplikaci stáhli z obchodu Apple App Store nebo Google Play. Přijměte licenční smlouvu s koncovým uživatelem (EULA) a postupujte podle pokynů, které se zobrazí v aplikaci.

- 2. Při počátečním nastavení po prvním zapnutí tiskárny se zobrazí průvodce počátečním nastavením. Na ovládacím panelu tiskárny proveďte následující kroky:
  - a. Zvolte jazyk pomocí možnosti Jazyk a stiskněte tlačítko Další.

Objeví se obrazovka aplikace Xerox Easy Assist.

b. Pokud chcete své mobilní zařízení použít k nastavení a správě tiskárny, stiskněte tlačítko Yes (Ano).

Objeví se obrazovka Get the App (Získat aplikaci) k potvrzení typu mobilního zařízení. Vyberte jednu z možností:

- iOS: Tuto možnost zvolte pro instalaci aplikace Xerox Easy Assist na iPhonu.
- Android: Tuto možnost zvolte pro instalaci aplikace Xerox Easy Assist na mobilním zařízení se systémem Android.
- I have the App (Mám aplikaci): Tuto možnost zvolte, pokud jste již aplikaci Xerox Easy Assist na svém mobilním zařízení nainstalovali.
- 3. Pokud jste zvolili možnost iOS nebo Android, objeví se obrazovka, která vám pomůže se stažením aplikace. Na ovládacím panelu stiskněte možnost **Show QR Code** (Zobrazit QR kód).

Objeví se obrazovka s QR kódem. Pro instalaci aplikace načtěte tento QR kód pomocí fotoaparátu chytrého telefonu.

- 4. Stáhněte si aplikaci Xerox Easy Assist na svůj chytrý telefon a nainstalujte ji:
  - Telefony se systémem Android: Přejděte do obchodu Google Play a vyhledejte aplikaci Xerox Easy Assist.
  - Telefony se systémem iOS nebo iPhony: Přejděte do obchodu Apple App Store a vyhledejte aplikaci Xerox Easy Assist.
- 5. Při první instalaci aplikace na chytrém telefonu stiskněte možnost **I Agree** (Souhlasím) u licenční smlouvy s koncovým uživatelem (EULA).
- 6. Postupujte podle pokynů, které se zobrazí v aplikaci. Pro připojení chytrého telefonu k tiskárně stiskněte možnost **Connect To My Printer** (Připojit k mé tiskárně).
- 7. Pro připojení k aplikaci stiskněte na ovládacím panelu tiskárny možnost **Show QR Code** (Zobrazit QR kód). Zobrazí se druhý QR kód.

Důležité: Na tiskárnách s dvouřádkovým displejem rozhraní není na ovládacím panelu QR kód. K připojení tiskárny k mobilnímu zařízení postupujte podle pokynů na ovládacím panelu. Až budete vyzváni, zadejte identifikátor SSID sítě Wi-Fi Direct a heslo pro tiskárnu. Tiskárna a aplikace jsou propojené přes síť Wi-Fi Direct.

8. Načtěte druhý QR kód pomocí aplikace Xerox Easy Assist. Postupujte podle pokynů, které se zobrazí v aplikaci.

Jakmile bude připojení nastaveno, bude váš chytrý telefon a tiskárna dočasně využívat stejnou bezdrátovou síť.

 Pomocí aplikace Xerox Easy Assist proveďte obecná nastavení a zaregistrujte tiskárnu do sítě. Mezi obecná nastavení patří Admin Password (Heslo pro správu), Connectivity (Připojení), Measurements (Měření), Date and Time (Datum a čas), Sound (Zvuk), Power Saver (Úspora energie) a další.

Poznámka: Prověřte, že váš chytrý telefon je připojený ke stejné bezdrátové nebo pevné síti jako tiskárna a že tiskárna a telefonu spolu po nastavení komunikují.

10. Proveďte počáteční nastavení v aplikaci – zadejte příslušné údaje pro vaši tiskárnu a stiskněte možnost **Complete Setup** (Dokončit nastavení).

Objeví se obrazovka Welcome (Vítejte).

11. Po počátečním nastavení můžete pomocí aplikace Xerox Easy Assist provádět následující úkony:

#### Nastavení nové tiskárny

Pokud máte k dispozici QR kód nebo adresu IP, můžete pomocí aplikace Xerox Easy Assist nastavit novou tiskárnu Xerox. Na obrazovce My Printers (Mé tiskárny) v aplikaci stiskněte tlačítko + a poté možnost **Set Up a New Printer** (Nastavit novou tiskárnu). Postupujte podle pokynů v aplikaci.

#### Stav tiskárny

Stav zobrazuje informace o tiskárně, například připravenost tiskárny, stav toneru a stav papíru v jednotlivých zásobnících. Prostřednictvím aplikace Xerox Easy Assist můžete objednat součástky a spotřební materiál. Pokud je stav toneru nízký, objednejte nový toner výběrem možnosti **Toner** a položky **Reorder** (Znovu objednat).

#### Výstrahy

Aplikace Xerox Easy Assist vás může upozornit na chyby nebo problémy s tiskárnou. K zobrazení chybového hlášení stiskněte ikonu **zvonku**.

#### Tisk

Prostřednictvím aplikace Xerox Easy Assist můžete provádět tiskové úlohy. V aplikaci vyberte svou tiskárnu a stiskněte tlačítko **Print** (Tisk). Vyberte dokument, který potřebujete ze svého mobilního zařízení vytisknout, potvrďte nastavení tisku a stiskněte tlačítko **Print** (Tisk).

#### Nastavení zařízení

Z karty **Device Settings** (Nastavení zařízení) můžete prohlížet a upravovat nastavení tiskárny. Pokud jste při počátečním nastavení nenastavili heslo a chcete prohlížet nebo upravovat stávající nastavení tiskárny, musíte heslo nastavit.

#### Podpora

Prostřednictvím aplikace Xerox Easy Assist si můžete vyžádat podporu a vyhledat řešení problémů souvisejících s tiskárnou. V aplikaci vyberte svou tiskárnu a stiskněte tlačítko **Support** (Podpora). Propojí vás s živým chatbotem agenta podpory společnosti Xerox.

#### Ovladače tisku a snímání

Prostřednictvím aplikace Xerox Easy Assist si můžete stáhnout ovladače tisku a snímání pro svou tiskárnu. V aplikaci vyberte svou tiskárnu a stiskněte tlačítko **Print and Scan Drivers** (Ovladače tisku a snímání). Do pole Email (E-mail) napište svou registrovanou e-mailovou adresu a potom ji pomocí ikony + přidejte. Aplikace pošle na vaši e-mailovou adresu rychlý odkaz ke stažení a instalaci ovladačů tisku a snímání.

#### Tisk zkušební stránky

K potvrzení správnosti všech nastavení můžete vytisknout zkušební stránku. V aplikaci vyberte svou tiskárnu a stiskněte tlačítko **Print Test Page** (Tisk zkušební stránky).

#### Odebrání tiskárny

Prostřednictvím aplikace Xerox Easy Assist můžete odebrat tiskárnu. V aplikaci vyberte svou tiskárnu a stiskněte tlačítko **Remove** (Odebrat).

## PŘIPOJENÍ K APLIKACI XEROX® EASY ASSIST PRO NAINSTALOVANÉ TISKÁRNY

Pro instalaci a použití aplikace Xerox Easy Assist pro tiskárnu, která nevyžaduje počáteční instalaci a nastavení, najdete QR kód na ovládacím panelu pomocí položek **Notification Center > Connected to Network > Connect to Xerox Easy Assist App > Show QR Code** (Centrum oznámení – Připojeno k síti – Připojit k aplikaci Xerox Easy Assist – Zobrazit QR kód). Načtěte QR kód a postupujte podle pokynů, které se objeví na ovládacím panelu a na vašem mobilním zařízení.

- Podle toho, jaký telefon máte, budete při první instalaci aplikace vyzváni, abyste si aplikaci stáhli z obchodu Apple App Store nebo Google Play.
- Pokud již máte aplikaci nainstalovanou a chcete využívat funkce Xerox Easy Assist, připojte tiskárnu k svému chytrému telefonu.

Důležité: Na tiskárnách s dvouřádkovým displejem rozhraní není na ovládacím panelu QR kód. K připojení tiskárny k mobilnímu zařízení postupujte podle pokynů na ovládacím panelu. Až budete vyzváni, zadejte identifikátor SSID sítě Wi-Fi Direct a heslo pro tiskárnu. Tiskárna a aplikace jsou propojené přes síť Wi-Fi Direct.

Pokud už máte tiskárnu nastavenou v síti a dokončili jste postup průvodce počátečním nastavením, můžete pomocí aplikace XEA přidat tiskárnu přímo na seznam My Printers (Mé tiskárny). Uvidíte stav tiskárny, můžete si stáhnout tiskové ovladače a využít podporu chatbota. Pokud chcete přidat tiskárnu, která je v síti, otevřete domovskou stránku aplikace XEA. Na obrazovce My Printers (Mé tiskárny) stiskněte ikonu +. Aplikace bude hledat tiskárny v okolí nainstalované v síti.

- Pokud aplikace vaši tiskárnu najde, můžete ji zvolit a přidat přímo.
- Pokud aplikace nemůže požadovanou tiskárnu najít, můžete ji přidat zadáním její adresy IP.

Pokud spolu tiskárna a mobilní zařízení nekomunikují, pověřte, zda jsou ve stejné síti.

# Práce v síti

#### PŘIPOJENÍ TISKÁRNY KE KABELOVÉ SÍTI ETHERNET:

Po připojení tiskárny ke kabelové síti Ethernet bude připojení Wi-Fi automaticky vypnuto. Po připojení nastavte IP adresu na ovládacím panelu tiskárny.

Než začnete, ověřte, ze je možnost Aktivní adaptér nastavena na hodnotu Automaticky.

- 1. Na domovské obrazovce stiskněte možnost Nastavení > Síť/porty > Přehled sítě > Aktivní adaptér.
- 2. Připojte ethernetový kabel k tiskárně. Ověřte, že ethernetový kabel je připojený k internetu.
- 3. Nastavte a spravujte novou tiskárnu Xerox podle pokynů v nástroji Xerox Easy Assist.

#### PŘIPOJENÍ TISKÁRNY K SÍTI WI-FI

Než začnete, zkontrolujte následující body:

- Možnost Aktivní adaptér je nastavena na hodnotu Automaticky. Na domovské obrazovce stiskněte možnost Nastavení > Síť/porty > Přehled sítě > Aktivní adaptér.
- Ethernetový kabel není připojen do tiskárny.

#### Použití průvodce nastavením bezdrátové sítě na tiskárně

Před použitím průvodce zkontrolujte, zda je firmware tiskárny aktualizován. Další informace získáte v části Aktualizace softwaru.

- 1. Na domovské obrazovce stiskněte možnost > Nastavit nyní.
- 2. Vyberte síť Wi-Fi a zadejte heslo sítě.
- 3. Stiskněte Hotovo.

#### Použití nabídky Nastavení na tiskárně

- Na domovské obrazovce stiskněte Nastavení > Síť/porty > Bezdrátové > Nastavit na panelu tiskárny > Vybrat síť.
- 2. Vyberte síť Wi-Fi a zadejte heslo sítě.

Poznámka: U modelů tiskáren podporujících sítě Wi-Fi se během počátečního nastavení zobrazí výzva k nastavení sítě Wi-Fi.

# PŘIPOJENÍ TISKÁRNY K BEZDRÁTOVÉ SÍTI POMOCÍ WI-FI ZABEZPEČENÉHO NASTAVENÍ (WPS)

Než začnete, zkontrolujte následující body:

- Přístupový bod (bezdrátový směrovač) je certifikován pro metodu WPS nebo je WPS kompatibilní. Další informace naleznete v dokumentaci dodané s přístupovým bodem.
- V tiskárně je nainstalován adaptér bezdrátové sítě. Další informace najdete v návodu, který byl dodán s adaptérem.

#### Pomocí metody tlačítek

1. Na ovládacím panelu přejděte na:

Nastavení > Síť/Porty > Bezdrátová síť > Nastavení chráněné Wi-Fi > Spustit metodu tlačítek

2. Postupujte podle pokynů na displeji.

#### Použití metody s využitím PIN kódu

1. Na ovládacím panelu přejděte na:

## Nastavení > Síť/Porty > Bezdrátová síť > Nastavení chráněné Wi-Fi > Spustit metodu PIN kódu

- 2. Zkopírujte osmimístný PIN kód WPS.
- Otevřete webový prohlížeč a zadejte do pole adresy IP adresu přístupového bodu. IP adresu tiskárny zobrazíte na domovské obrazovce tiskárny. Adresa IP se zobrazí jako čtyři sady čísel oddělených tečkou, například 123.123.123.123.
- 4. Otevřete nastavení WPS. Další informace naleznete v dokumentaci dodané s přístupovým bodem.
- 5. Zadejte osmimístný PIN kód a uložte změny.

### KONFIGUROVÁNÍ FUNKCE WI-FI DIRECT

Wi-Fi Direct je technologie peer-to-peer založená na Wi-Fi, která umožňuje bezdrátovým zařízením připojit se přímo k tiskárně s podporou Wi-Fi Direct bez použití přístupového bodu (bezdrátového routeru).

1. Z domovské obrazovky klikněte na Nastavení > Síť/porty > Wi-Fi Direct.

- 2. Nakonfigurujte nastavení.
  - Povolení Wi-Fi Direct umožňuje tiskárně vysílat vlastní síť Wi-Fi Direct.
  - Název sítě Wi-Fi Direct přiřadí jméno síti Wi-Fi Direct.
  - Heslo pro Wi-Fi Direct přiřadí heslo pro zabezpečení bezdrátové sítě při použití připojení peer-topeer.
  - Zobrazit heslo na stránce nastavení zobrací heslo na stránce Nastavení sítě.
  - Automatické přijímání žádostí o připojení umožňuje tiskárně automaticky přijímat žádosti o připojení.

Poznámka: Automatické přijímání požadavků na stiskem tlačítka není zabezpečeno.

- Ve výchozím nastavení není heslo sítě Wi-Fi Direct na displeji tiskárny viditelné. Chcete-li zobrazit heslo, povolte ikonu prohlížení hesla. Z domácí obrazovky přejděte do Nastavení > Zabezpečení > Různé > Povolit zobrazení hesla/PIN.
- Chcete-li znát heslo sítě Wi-Fi Direct, aniž byste jej zobrazovali na displeji tiskárny, přejděte na ovládacím panelu na Nastavení > Zprávy > Síť > Nastavení sítě.

## PŘIPOJENÍ MOBILNÍHO ZAŘÍZENÍ K TISKÁRNĚ

Před připojením mobilního zařízení zkontrolujte, zda je nakonfigurovaná síť Wi-Fi Direct. Další informace viz Konfigurování funkce Wi-Fi Direct.

#### Připojení pomocí Wi-Fi Direct

🤌 Poznámka: Tyto instrukce platí pouze pro mobilní zařízení se OS Android.

- 1. V mobilním zařízení přejděte do nabídky nastavení.
- 2. Povolte funkci Wi-Fi a poté klepněte na položku Wi-Fi Direct.
- 3. Zvolte název sítě Wi-Fi Direct tiskárny.
- 4. Potvrďte připojení na ovládacím panelu tiskárny.

#### Připojení pomocí sítě Wi-Fi

- 1. V mobilním zařízení přejděte do nabídky nastavení.
- 2. Klikněte na Wi-Fi, a potom zvolte název sítě Wi-Fi Direct tiskárny.

Poznámka: Před název sítě Wi-Fi Direct je přidán je přidán řetězec DIRECT-xy (kde xy jsou dva náhodné znaky).

3. Zadejte heslo sítě Wi-Fi Direct.

# PŘIPOJENÍ POČÍTAČE K TISKÁRNĚ

Před připojením počítače zkontrolujte, zda je nakonfigurovaná síť Wi-Fi Direct. Další informace viz Konfigurování funkce Wi-Fi Direct.

#### Uživatelé se systémem Windows

- 1. Otevřete složku Tiskárny.
- 2. Vyberte tiskárnu, kterou chcete aktualizovat, a poté proveďte některou z následujících akcí:
  - V systému Windows 7 nebo novějším vyberte možnost Vlastnosti tiskárny.
  - U předchozích verzí vyberte možnost Vlastnosti.
- 3. Přejděte na kartu Konfigurace a poté vyberte možnost Aktualizovat nyní Požádat tiskárnu.
- 4. Použijte změny.

#### Uživatelé se systémem Macintosh

- 1. V nabídce počítače Apple vyberte možnost Systémové předvolby, a poté vyberte položku **Možnosti a spotřební materiál**.
- 2. Přejděte na seznam možností hardwaru a poté přidejte veškeré nainstalované volitelné doplňky.
- 3. Použijte změny.

#### DEAKTIVACE SÍTĚ WI-FI

1. Na ovládacím panelu tiskárny přejděte na:

#### Nastavení > Síť/porty > Přehled sítě > Aktivní adaptér > Standardní síť

2. Postupujte podle pokynů na displeji.

### KONTROLA PŘIPOJENÍ TISKÁRNY

- 1. Na domovské obrazovce stiskněte možnost Nastavení > Zprávy > Síť > Stránka nastavení sítě.
- 2. Zkontrolujte první část stránky s nastavením sítě a ověřte, že stav je Připojeno.

Pokud je stav Nepřipojeno, je možné, že síť LAN není aktivní nebo je vadný síťový kabel. Požádejte o pomoc správce.

# ZMĚNA NASTAVENÍ PORTŮ TISKÁRNY PO INSTALACI NOVÉHO PORTU INTERNAL

#### SOLUTIONS

- Má-li tiskárna statickou adresu IP, neměňte její konfiguraci.
- Jsou-li počítače nakonfigurovány na použití názvu sítě a nikoli na použití adresy IP, neměňte konfiguraci.

• Pokud přidáváte bezdrátový port Internal Solutions (ISP) do tiskárny dříve konfigurované pro připojení Ethernet, odpojte tiskárnu od sítě Ethernet.

#### Uživatelé se systémem Windows

- 1. Otevřete složku Tiskárny.
- 2. Z místní nabídky tiskárny s novým portem ISP otevřete okno Vlastnosti tiskárny.
- 3. Konfigurujte port ze seznamu.
- 4. Aktualizujte adresu IP.
- 5. Použijte změny.

#### Uživatelé se systémem Macintosh

- 1. Pomocí ikony Předvolby systému v nabídce počítače Apple přejděte do seznamu tiskáren a poté vyberte možnost + > IP.
- 2. Zadejte do pole adresy adresu IP.
- 3. Použijte změny.

# Nastavení a použití aplikací spouštěných z domovské obrazovky

Poznámka: Tyto aplikace jsou podporovány pouze u některých modelů tiskáren.

### ZJIŠTĚNÍ IP ADRESY TISKÁRNY

Pro zobrazení adresy IP tiskárny otevřete domovskou obrazovku. Adresa IP se zobrazí jako čtyři sady čísel oddělených tečkou, například 123.123.123.123.

Pokud používáte proxy server, dočasně jej zakažte, aby se správně načetla webová stránka.

# SPRÁVA ZÁLOŽEK

### Vytváření záložek

K tisku často používaných dokumentů, které jsou uloženy na serverech nebo na webu, použijte záložky.

- Otevřete webový prohlížeč a zadejte do pole adresy IP adresu tiskárny. IP adresu tiskárny zobrazíte na domovské obrazovce tiskárny. Adresa IP se zobrazí jako čtyři sady čísel oddělených tečkou, například 123.123.123.123.
- 2. Klikněte na položky Nastavení záložky > Přidat záložku, a poté zadejte jedinečný název záložky.
- 3. Vyberte typ protokolu adresy a poté proveďte jeden z následujících postupů:
  - Pro možnosti HTTP nebo HTTPS zadejte adresu URL, pro kterou chcete vytvořit záložku.
  - V případě protokolu HTTPS musíte používat název hostitele namísto IP adresy. Zadejte například myWebsite.com/sample.pdf namísto zadání 123.123.123.123/sample.pdf. Zkontrolujte také, zda název hostitele odpovídá hodnotě Obvyklý název (CN) v certifikátu serveru. Více informací o získání hodnoty CN v certifikátu serveru naleznete v nápovědě k webovému prohlížeči.
  - Pro možnost FTP zadejte adresu serveru FTP. Například myServer/myDirectory. Zadejte port FTP. Výchozím portem pro odesílání příkazů je port 21.
  - Pro možnost SMB zadejte adresu síťové složky. Například myServer/myShare/myFile.pdf. Zadejte název síťové domény.
  - V případě potřeby zvolte typ ověření pro FTP a SMB.

Pokud chcete k záložce omezit přístup, zadejte kód PIN.

Poznámka: Aplikace podporuje následující typy souborů: PDF, JPEG, TIFF a webové stránky HTML. Jiné typy souborů, jako DOCX a XLSX, jsou podporovány pouze u některých modelů tiskáren.

4. Klikněte na Uložit.

Poznámka: Záložky můžete spravovat kliknutím na možnost **Nastavení záložky**.

#### Vytváření složek

- Otevřete webový prohlížeč a zadejte do pole adresy IP adresu tiskárny. IP adresu tiskárny zobrazíte na domovské obrazovce tiskárny. Adresa IP se zobrazí jako čtyři sady čísel oddělených tečkou, například 123.123.123.123.
- 2. Klikněte na položky **Nastavení záložky > Přidat složku**, a poté zadejte jedinečný název složky.

Poznámka: Pokud chcete ke složce omezit přístup, zadejte kód PIN.

3. Klikněte na Uložit.

D

- Uvnitř složky můžete vytvářet složky nebo záložky. Postup vytváření záložek viz Vytváření záložek.
- Složky můžete spravovat po kliknutí na možnost Nastavení záložky.

# Nastavení tiskárny pro faxování

- Následující způsoby připojení platí pouze pro některé země a oblasti.
- Během úvodního nastavení tiskárny zrušte zaškrtnutí políčka funkce faxu a libovolných dalších funkcí, které chcete nastavit později, a poté vyberte možnost **Pokračovat**.
- Je-li funkce faxu povolena, ale není plně nastavena, indikátor může červeně blikat.

Varování: Během odesílání nebo přijímání faxu se nedotýkejte kabelů nebo tiskárny ve vyznačené oblasti.

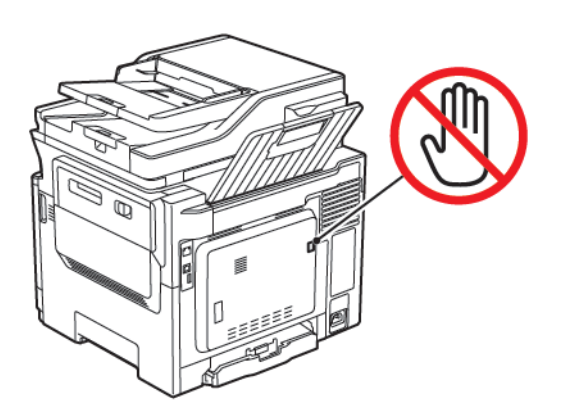

## NASTAVENÍ FUNKCE FAXU

1. Na ovládacím panelu přejděte na:

## Nastavení > Zařízení > Předvolby > Spustit prvotní nastavení

- 2. Vypněte tiskárnu, vyčkejte přibližně 10 sekund, a pak ji znovu zapněte.
- 3. Na obrazovce Než začnete vyberte možnost Změnit nastavení a pokračovat pomocí průvodce.
- 4. Na obrazovce Nastavení faxového/e-mailového serveru zadejte potřebné informace.
- 5. Dokončete nastavení.

### Použití průvodce nastavením faxu na tiskárně

- Tento průvodce se zobrazí v případě, že ještě není nastaven analogový fax.
- Tento průvodce nastavuje pouze analogový fax. Pro nastavení ostatních režimů faxu přejděte na Nastavení
   Fax > Nastavení faxu.
- Před použitím průvodce zkontrolujte, zda je firmware tiskárny aktualizován. Další informace viz Aktualizace softwaru.
- 1. Na domovské obrazovce stiskněte možnost Faxovat.
- 2. Stiskněte Nastavit nyní.
- 3. Zadejte název faxu, potom stiskněte Další.

4. Zadejte číslo faxu a potom stiskněte tlačítko Hotovo.

#### Použití nabídky Nastavení na tiskárně

- 1. Na domovské obrazovce stiskněte možnost Nastavení > Fax > Nastavení faxu > Obecné nastavení faxu.
- 2. Nakonfigurujte nastavení.

#### Použití serveru Embedded Web Server

- 1. Otevřete webový prohlížeč a zadejte do pole adresy IP adresu tiskárny. Pro zobrazení IP adresy tiskárny viz Kde najít IP adresu tiskárny.
- 2. Klikněte na možnosti Nastavení > Fax > Nastavení faxu > Obecná nastavení faxu.
- 3. Nakonfigurujte nastavení.
- 4. Použijte změny.

4

# NASTAVENÍ FAXU POMOCÍ STANDARDNÍ TELEFONNÍ LINKY

POZOR – NEBEZPEČÍ ŠOKU: Abyste zabránili nebezpečí úrazu elektrickým proudem, neprovádějte nastavení tohoto výrobku a nepropojujte jej s jiným zařízením, jako je napájecí kabel, fax nebo telefon, během bouřky.

**POZOR – NEBEZPEČÍ ŠOKU:** Abyste zabránili nebezpečí úrazu elektrickým proudem, nepoužívejte funkci faxu za bouřky.

**POZOR – NEBEZPEČÍ ÚRAZU:** Pokud připojujete tento výrobek k veřejné telefonní síti, používejte pouze telefonní kabel 26 AWG nebo robustnější telefonní kabel RJ-11, abyste snížili riziko vzniku požáru. Pro uživatele v Austrálii platí, že jejich kabel musí být schválen organizací Australian Communications and Media Authority.

#### Nastavení 1: Tiskárna je připojena k samostatné faxové lince

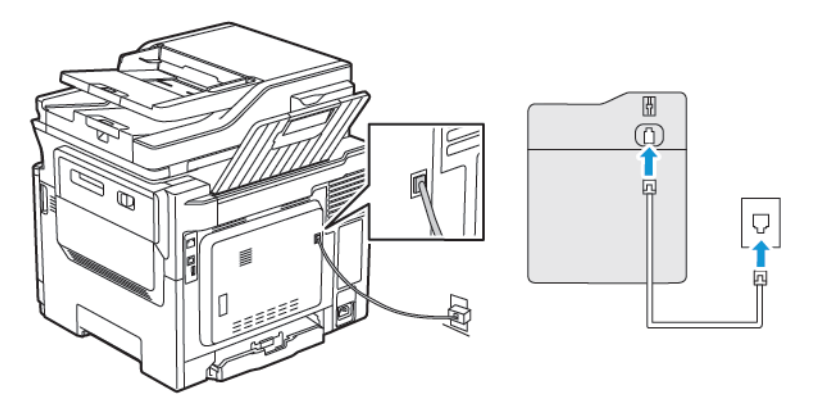

1. Zapojte jeden konec telefonního kabelu do portu Line tiskárny.

- 2. Druhý konec kabelu připojte do aktivní analogové telefonní zásuvky ve zdi.
- Můžete nastavit tiskárnu tak, aby přijímala faxy automaticky (automatický příjem zapnut) nebo ručně (automatický příjem vypnut).
- Pokud chcete přijímat faxy automaticky, nastavte tiskárnu na přijetí volání při určitém počtu zazvonění.

#### Nastavení 2: Tiskárna sdílí linku se záznamníkem

Poznámka: Pokud si předplatíte službu rozlišujícího vyzvánění, musíte nastavit správný typ vyzvánění pro tiskárnu. V opačném případě nebude tiskárna přijímat faxy, ani když ji nastavíte na automatický příjem faxů.

#### Různé konfigurace zapojení do různých telefonních zásuvek

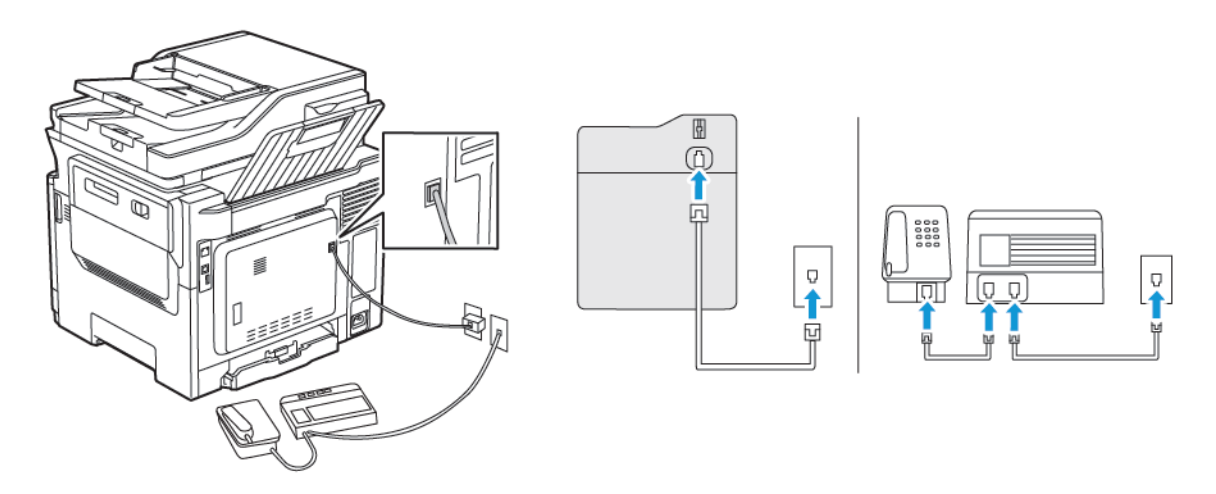

- 1. Zapojte jeden konec telefonního kabelu do portu Line tiskárny.
- 2. Druhý konec kabelu připojte do aktivní analogové telefonní zásuvky ve zdi.
- Pokud máte k lince pouze jedno telefonní číslo, nastavte tiskárnu na automatický příjem faxů.
- Nastavte tiskárnu tak, aby přijímala volání o dvě zazvonění po záznamníku. Jestliže například nastavíte záznamník tak, aby přijímal volání po čtyřech zazvoněních, nastavte možnost Počet zvonění před přijetím na tiskárně na šest.

# NASTAVENÍ FAXU V ZEMÍCH NEBO OBLASTECH S ODLIŠNÝMI TELEFONNÍMI ZÁSUVKAMI A ZÁSTRČKAMI

POZOR – NEBEZPEČÍ ŠOKU: Abyste zabránili nebezpečí úrazu elektrickým proudem, neprovádějte nastavení tohoto výrobku a nepropojujte jej s jiným zařízením, jako je napájecí kabel, fax nebo telefon, během bouřky.

**POZOR – NEBEZPEČÍ ŠOKU:** Abyste zabránili nebezpečí úrazu elektrickým proudem, nepoužívejte funkci faxu za bouřky.

Varování: Pokud připojujete tento výrobek k veřejné telefonní síti, používejte pouze telefonní kabel 26 AWG nebo robustnější telefonní kabel RJ-11, abyste snížili riziko vzniku požáru. Pro uživatele v Austrálii platí, že jejich kabel musí být schválen organizací Australian Communications and Media Authority.

Standardní zásuvkou ve zdi používanou ve většině zemí a oblastí je zásuvka RJ11. Pokud nejsou telefonní zástrčky na stěnách nebo zařízení v budově kompatibilní s tímto typem konektoru, použijte telefonní adaptér. Adaptér pro vaši zemi nebo oblast nemusí být s tiskárnou dodáván a může být potřebné jej zakoupit samostatně.

V portu telefonu tiskárny může být nainstalována zástrčka adaptéru. Při připojování tiskárny k sériovému nebo kaskádovému telefonnímu systému nevyjímejte zástrčku adaptéru z portu tiskárny.

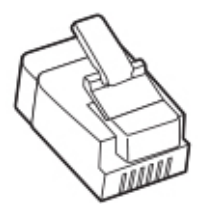

# Připojení tiskárny k telefonní zásuvce jiného typu než RJ11

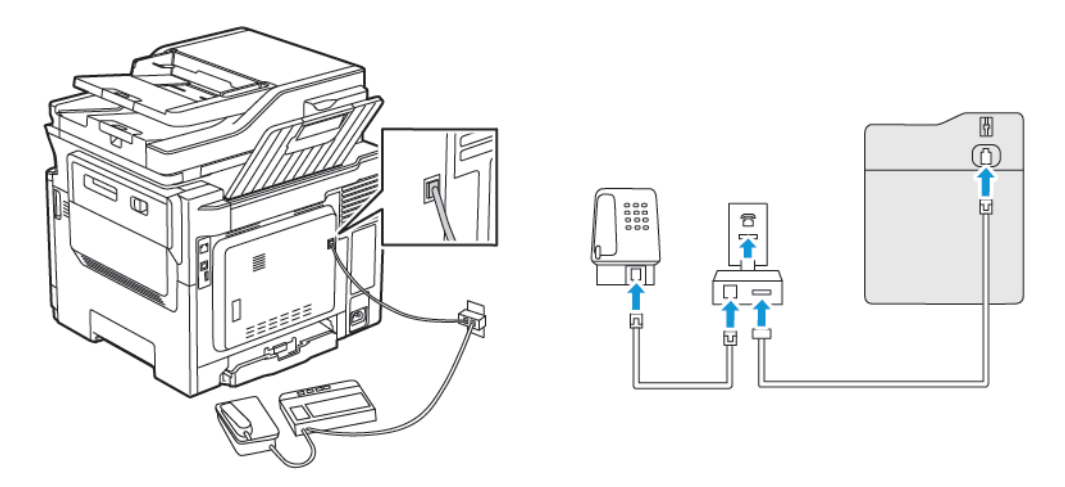

- 1. Zapojte jeden konec telefonního kabelu do portu Line tiskárny.
- 2. Zapojte druhý konec kabelu do adaptéru RJ11 a poté zapojte adaptér do zásuvky na zdi.
- 3. Chcete-li připojit další zařízení pomocí konektoru jiného typu než RJ11 ke stejné zásuvce ve zdi, připojte zařízení přímo k telefonnímu adaptéru.

### Připojení tiskárny k zásuvce na zdi v Německu

Německá zásuvka na zdi má dva druhy portů. Porty N jsou určeny pro faxy, modemy a záznamníky. Port F je určen pro telefony. Zapojte tiskárnu do libovolného portu N.

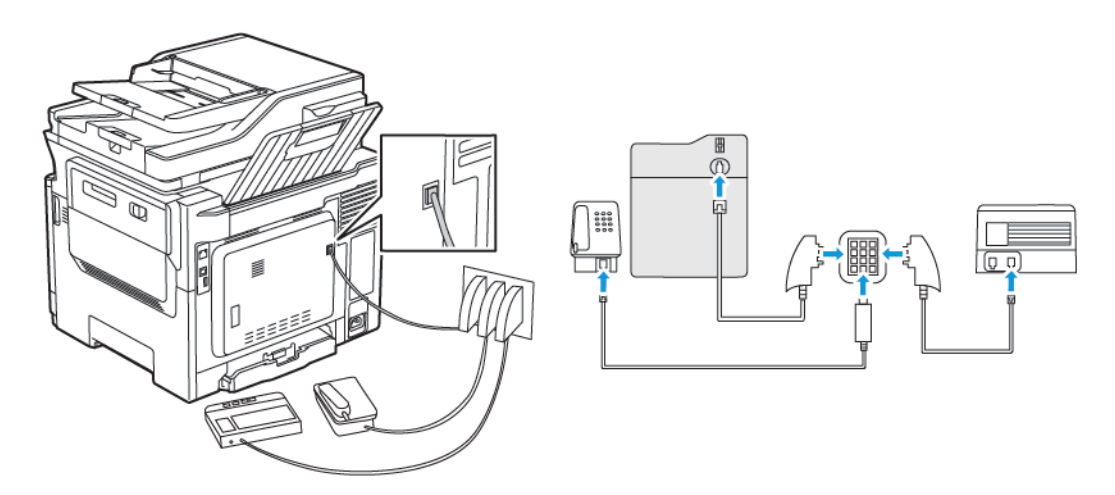

- 1. Zapojte jeden konec telefonního kabelu do portu Line tiskárny.
- 2. Zapojte druhý konec kabelu do adaptéru RJ11 a potom zapojte adaptér do portu N.
- 3. Pokud chcete do stejné zásuvky na zdi připojit telefon a záznamník, připojte zařízení podle obrázku.

# PŘIPOJOVÁNÍ KE SLUŽBĚ CHARAKTERISTICKÉHO VYZVÁNĚNÍ

Služba charakteristického vyzvánění umožňuje mít více telefonních čísel na jedné telefonní lince. Každé telefonní číslo má jiný typ vyzvánění.

1. Na ovládacím panelu přejděte na:

# Nastavení > Fax > Nastavení faxu > Nastavení příjmu faxu > Ovládací prvky správce > Odpovědět zapnuto

- 2. Vyberte typ vyzvánění.
- 3. Použijte změny.

# NASTAVENÍ DATA A ČASU

- Na ovládacím panelu přejděte na: Nastavení > Zařízení > Předvolby > Datum a čas > Konfigurovat
- 2. Nakonfigurujte nastavení.

## KONFIGURACE LETNÍHO ČASU

 Na ovládacím panelu přejděte na: Nastavení > Zařízení > Předvolby > Datum a čas > Konfigurovat

U modelů bez dotykové obrazovky procházejte nastavením pomocí stisků tlačítka **OK**.

- 2. V nabídce Časové pásmo vyberte požadované časové pásmo.
- 3. Nakonfigurujte nastavení.

#### KONFIGURACE NASTAVENÍ REPRODUKTORU FAXU

- 1. Na domovské obrazovce stiskněte možnost Nastavení > Fax > Nastavení faxu > Nastavení reproduktoru.
- 2. Proveďte následující:
  - Režim reproduktoru nastavte na hodnotu Vždy zapnuto.
  - Hlasitost reproduktoru nastavte na hodnotu Vysoká.
  - Aktivujte hlasitost vyzvánění.

# Konfigurace SMTP nastavení e-mailu

Nakonfigurujte nastavení protokolu SMTP pro odeslání nasnímaného dokumentu prostřednictvím e-mailu. Toto nastavení se liší podle poskytovatele e-mailu.

Než začnete, ujistěte se, že je tiskárna připojena k síti, a síť je připojena k internetu.

#### POUŽITÍ PRŮVODCE NASTAVENÍM E-MAILU NA TISKÁRNĚ

Před použitím průvodce zkontrolujte, zda je firmware tiskárny aktualizován. Další informace viz Aktualizace softwaru.

- 1. Na domovské obrazovce stiskněte položku E-mail.
- 2. Stiskněte a zadejte vaši e-mailovou adresu.
- 3. Zadejte heslo.
  - V závislosti na poskytovateli e-mailových služeb zadejte heslo k účtu, heslo aplikace nebo heslo pro ověření. Další informace o heslu viz Poskytovatelé emailových služeb, a potom hledejte Heslo zařízení.
  - Pokud váš poskytovatel není uveden, kontaktujte svého poskytovatele a požádejte o nastavení primární brány SMTP, portu primární brány SMTP, nastavení SSL/TLS a nastavení ověření serveru SMTP.
- 4. Stiskněte OK.

## POUŽITÍ NABÍDKY NASTAVENÍ NA TISKÁRNĚ

- 1. Na ovládacím panelu klepněte na položky Nastavení > E-mail > Nastavení e-mailu.
- 2. Nakonfigurujte nastavení.
  - Další informace o heslu viz Poskytovatelé emailových služeb.
  - U poskytovatelů e-mailových služeb, kteří nejsou na seznamu, se obraťte na svého poskytovatele, a požádejte o nastavení.

#### POUŽITÍ SERVERU EMBEDDED WEB SERVER

- 1. Otevřete webový prohlížeč a zadejte do pole adresy IP adresu tiskárny.
  - IP adresu tiskárny zobrazíte na domovské obrazovce tiskárny. Adresa IP se zobrazí jako čtyři sady čísel oddělených tečkou, například 123.123.123.123.
  - Pokud používáte proxy server, dočasně jej zakažte, aby se správně načetla webová stránka.
- 2. Klikněte na Nastavení > E-mail.
- 3. Nastavení nakonfigurujte v části Nastavení e-mailu.
  - Další informace o heslu viz Poskytovatelé emailových služeb.
  - U poskytovatelů e-mailových služeb, kteří nejsou na seznamu, se obraťte na svého poskytovatele, a
    požádejte o nastavení.
- 4. Klikněte na Uložit.

# POSKYTOVATELÉ EMAILOVÝCH SLUŽEB

Chcete-li zjistit nastavení SMTP vašeho poskytovatele e-mailových služeb, použijte následující tabulky.

Poznámka: U každého poskytovatele e-mailových služeb se může číslo portu lišit podle primární brány SMTP.

#### Gmail™

Poznámka: Ujistěte se, že u svého Google účtu máte dvoufázové ověření.

Pro povolení dvoufázového ověření přejděte na stránku Zabezpečení účtu Google, přihlaste se k účtu, a v sekci Přihlásit se do Google klikněte na **2fázové ověření**.

| NASTAVENÍ                        | HODNOTA                                                                                                    |
|----------------------------------|----------------------------------------------------------------------------------------------------|
| Primární brána SMTP              | smtp.gmail.com                                                                                                    |
| Port primární brány SMTP         | 587                                                                                                    |
|                                  | Poznámka: Číslo portu se může lišit podle primární brány<br>SMTP. Například to může být 25, 465 nebo 587.                                                                   |
| Použít protokol SSL/TLS          | Vyžadováno                                                                                                    |
| Vyžadovat důvěryhodný certifikát | Zakázáno                                                                                                    |
| Adresa odesílatele               | Vaše emailová adresa                                                                                                    |
| Ověření serveru SMTP             | Přihlášení/obyčejné                                                                                                    |
| E-mail iniciovaný zařízením      | Použít přihlašovací údaje SMTP zařízení                                                                                                    |
| Uživatelské ID na zařízení       | Vaše emailová adresa                                                                                                    |
| Heslo k zařízení                 | Heslo aplikace                                                                                                    |
|                                  | Poznámka: Pro vytvoření hesla aplikace přejděte na stránku<br>Zabezpečení účtu Google, přihlaste se k účtu, a v sekci<br>Přihlásit se do Google klikněte na Hesla aplikací. |

# Yahoo!® Mail

| NASTAVENÍ                        | HODNOTA             |
|----------------------------------|---------------------|
| Primární brána SMTP              | smtp.mail.yahoo.com |
| Port primární brány SMTP         | 587                 |
| Použít protokol SSL/TLS          | Vyžadováno          |
| Vyžadovat důvěryhodný certifikát | Zakázáno            |

| NASTAVENÍ                   | HODNOTA                                                                                                    |
|-----------------------------|----------------------------------------------------------------------------------------------------|
| Adresa odesílatele          | Vaše emailová adresa                                                                                                    |
| Ověření serveru SMTP        | Přihlášení/obyčejné                                                                                                    |
| E-mail iniciovaný zařízením | Použít přihlašovací údaje SMTP zařízení                                                                                                    |
| Uživatelské ID na zařízení  | Vaše emailová adresa                                                                                                    |
| Heslo k zařízení            | Heslo aplikace                                                                                                    |
|                             | Poznámka: Pro vytvoření hesla aplikace přejděte na<br>stránku Zabezpečení účtu Yahoo, přihlaste se k účtu, a<br>klikněte na Vygenerovat heslo aplikace |

# **Outlook Live**

Tato nastavení platí pro e-mailové domény outlook.com a hotmail.com.

| NASTAVENÍ                        | HODNOTA                                                                                                    |
|----------------------------------|----------------------------------------------------------------------------------------------------|
| Primární brána SMTP              | smtp.office365.com                                                                                                    |
| Port primární brány SMTP         | 587                                                                                                    |
| Použít protokol SSL/TLS          | Vyžadováno                                                                                                    |
| Vyžadovat důvěryhodný certifikát | Zakázáno                                                                                                    |
| Adresa odesílatele               | Vaše emailová adresa                                                                                                    |
| Ověření serveru SMTP             | Přihlášení/obyčejné                                                                                                    |
| E-mail iniciovaný zařízením      | Použít přihlašovací údaje SMTP zařízení                                                                                                    |
| Uživatelské ID na zařízení       | Vaše emailová adresa                                                                                                    |
| Heslo k zařízení                 | <ul> <li>Heslo k účtu nebo heslo k aplikaci</li> <li>U účtů, u nichž je dvoufázové ověření deaktivováno, použijte heslo k účtu.</li> <li>U účtů, u nichž je dvoufázové ověření povoleno, použijte heslo k aplikaci. Pro vytvoření hesla k aplikaci přejděte na stránku Správa účtu Outlook Live, a potom se přihlaste do svého účtu.</li> </ul> |

## AOL mail

| NASTAVENÍ                | HODNOTA      |
|--------------------------|--------------|
| Primární brána SMTP      | smtp.aol.com |
| Port primární brány SMTP | 587          |

| NASTAVENÍ                        | HODNOTA                                                                                                    |
|----------------------------------|----------------------------------------------------------------------------------------------------|
| Použít protokol SSL/TLS          | Vyžadováno                                                                                                    |
| Vyžadovat důvěryhodný certifikát | Zakázáno                                                                                                    |
| Adresa odesílatele               | Vaše emailová adresa                                                                                                    |
| Ověření serveru SMTP             | Přihlášení/obyčejné                                                                                                    |
| E-mail iniciovaný zařízením      | Použít přihlašovací údaje SMTP zařízení                                                                                                    |
| Uživatelské ID na zařízení       | Vaše emailová adresa                                                                                                    |
| Heslo k zařízení                 | Heslo aplikace                                                                                                    |
|                                  | Poznámka: Pro vytvoření hesla aplikace přejděte na stránku<br>Zabezpečení účtu AOL, přihlaste se k účtu, a klikněte na<br>Vygenerovat heslo aplikace. |

# iCloud Mail

Poznámka: Ujistěte se, že u svého účtu máte dvoufázové ověření.

| NASTAVENÍ                        | HODNOTA                                                                                                    |
|----------------------------------|----------------------------------------------------------------------------------------------------|
| Primární brána SMTP              | smtp.mail.me.com                                                                                                    |
| Port primární brány SMTP         | 587                                                                                                    |
| Použít protokol SSL/TLS          | Vyžadováno                                                                                                    |
| Vyžadovat důvěryhodný certifikát | Zakázáno                                                                                                    |
| Adresa odesílatele               | Vaše emailová adresa                                                                                                    |
| Ověření serveru SMTP             | Přihlášení/obyčejné                                                                                                    |
| E-mail iniciovaný zařízením      | Použít přihlašovací údaje SMTP zařízení                                                                                                    |
| Uživatelské ID na zařízení       | Vaše emailová adresa                                                                                                    |
| Heslo k zařízení                 | Heslo aplikace                                                                                                    |
|                                  | Poznámka: Pro vytvoření hesla aplikace přejděte na<br>stránku Správa účtu iCloud, přihlaste se k účtu, a v sekci<br>Zabezpečení klikněte na Vygenerovat heslo. |

# Comcast Mail

| NASTAVENÍ                        | HODNOTA                                 |
|----------------------------------|-----------------------------------------|
| Primární brána SMTP              | smtp.comcast.net                        |
| Port primární brány SMTP         | 587                                     |
| Použít protokol SSL/TLS          | Vyžadováno                              |
| Vyžadovat důvěryhodný certifikát | Zakázáno                                |
| Adresa odesílatele               | Vaše emailová adresa                    |
| Ověření serveru SMTP             | Přihlášení/obyčejné                     |
| E-mail iniciovaný zařízením      | Použít přihlašovací údaje SMTP zařízení |
| Uživatelské ID na zařízení       | Vaše emailová adresa                    |
| Heslo k zařízení                 | Heslo k účtu                            |

## Mail.com

| NASTAVENÍ                        | HODNOTA                                 |
|----------------------------------|-----------------------------------------|
| Primární brána SMTP              | smtp.mail.com                           |
| Port primární brány SMTP         | 587                                     |
| Použít protokol SSL/TLS          | Vyžadováno                              |
| Vyžadovat důvěryhodný certifikát | Zakázáno                                |
| Adresa odesílatele               | Vaše emailová adresa                    |
| Ověření serveru SMTP             | Přihlášení/obyčejné                     |
| E-mail iniciovaný zařízením      | Použít přihlašovací údaje SMTP zařízení |
| Uživatelské ID na zařízení       | Vaše emailová adresa                    |
| Heslo k zařízení                 | Heslo k účtu                            |

# Zoho Mail

| NASTAVENÍ                | HODNOTA       |
|--------------------------|---------------|
| Primární brána SMTP      | smtp.zoho.com |
| Port primární brány SMTP | 587           |
| Použít protokol SSL/TLS  | Vyžadováno    |

| NASTAVENÍ                        | HODNOTA                                                                                                    |
|----------------------------------|----------------------------------------------------------------------------------------------------|
| Vyžadovat důvěryhodný certifikát | Zakázáno                                                                                                    |
| Adresa odesílatele               | Vaše emailová adresa                                                                                                    |
| Ověření serveru SMTP             | Přihlášení/obyčejné                                                                                                    |
| E-mail iniciovaný zařízením      | Použít přihlašovací údaje SMTP zařízení                                                                                                    |
| Uživatelské ID na zařízení       | Vaše emailová adresa                                                                                                    |
| Heslo k zařízení                 | <ul> <li>Heslo k účtu nebo heslo k aplikaci</li> <li>U účtů, u nichž je dvoufázové ověření deaktivováno, použijte heslo k účtu.</li> <li>U účtů, u nichž je dvoufázové ověření povoleno, použijte heslo k aplikaci. Pro vytvoření hesla aplikace přejděte na stránku Zabezpečení emailového účtu Zoho Mail, přihlaste se k účtu, a v sekci Hesla pro specifické aplikace klikněte na Vygenerovat nové heslo.</li> </ul> |

# QQ Mail

Poznámka: Ujistěte se, že u svého účtu máte povolen protokol SMTP.

Pro povolení služby klikněte v úvodní stránce programu QQ Mail na **Nastavení > Účet**, potom v sekci POP3/ IMAP/SMTP/Exchange/CardDAV/CalDAV povolte buď službu **POP3/SMTP** nebo **IMAP/SMTP**.

| NASTAVENÍ                        | HODNOTA                                                                                                    |  |
|----------------------------------|----------------------------------------------------------------------------------------------------|--|
| Primární brána SMTP              | smtp.qq.com                                                                                                    |  |
| Port primární brány SMTP         | 587                                                                                                    |  |
| Použít protokol SSL/TLS          | Vyžadováno                                                                                                    |  |
| Vyžadovat důvěryhodný certifikát | Zakázáno                                                                                                    |  |
| Adresa odesílatele               | Vaše emailová adresa                                                                                                    |  |
| Ověření serveru SMTP             | Přihlášení/obyčejné                                                                                                    |  |
| E-mail iniciovaný zařízením      | Použít přihlašovací údaje SMTP zařízení                                                                                                    |  |
| Uživatelské ID na zařízení       | Vaše emailová adresa                                                                                                    |  |
| Heslo k zařízení                 | Autorizační kód                                                                                                    |  |
|                                  | Poznámka: Pro vytvoření autorizačního kódu z domácí<br>stránky programu QQ Mail klikněte na Nastavení > Účet,<br>potom Servisní sekce POP3/IMAP/SMTP/Exchange/<br>CardDAV/CalDAVVygenerovat autorizační kód |  |

## NetEase Mail (mail.163.com)

1

Poznámka: Ujistěte se, že u svého účtu máte povolen protokol SMTP.

Pro povolení služby klikněte na domovské stránce NetEase Mail na **Nastavení > POP3/SMTP/IMAP**, a potom povolte buď **IMAP/SMTP** nebo **POP3/SMTP**.

| NASTAVENÍ                        | HODNOTA                                                                                              |  |
|----------------------------------|----------------------------------------------------------------------------------------------------|--|
| Primární brána SMTP              | smtp.163.com                                                                                         |  |
| Port primární brány SMTP         | 465                                                                                                  |  |
| Použít protokol SSL/TLS          | Vyžadováno                                                                                           |  |
| Vyžadovat důvěryhodný certifikát | Zakázáno                                                                                             |  |
| Adresa odesílatele               | Vaše emailová adresa                                                                                 |  |
| Ověření serveru SMTP             | Přihlášení/obyčejné                                                                                  |  |
| E-mail iniciovaný zařízením      | Použít přihlašovací údaje SMTP zařízení                                                              |  |
| Uživatelské ID na zařízení       | Vaše emailová adresa                                                                                 |  |
| Heslo k zařízení                 | Autorizační heslo                                                                                    |  |
|                                  | Poznámka: Autorizační heslo je k dispozici, když je povolena služba IMAP/SMTP nebo služba POP3/SMTP. |  |

### NetEase Mail (mail.126.com)

Poznámka: Ujistěte se, že u svého účtu máte povolen protokol SMTP.

Pro povolení služby klikněte na domovské stránce NetEase Mail na **Nastavení > POP3/SMTP/IMAP**, a potom povolte buď **IMAP/SMTP** nebo **POP3/SMTP**.

| NASTAVENÍ                        | HODNOTA                                 |
|----------------------------------|-----------------------------------------|
| Primární brána SMTP              | smtp.126.com                            |
| Port primární brány SMTP         | 465                                     |
| Použít protokol SSL/TLS          | Vyžadováno                              |
| Vyžadovat důvěryhodný certifikát | Zakázáno                                |
| Adresa odesílatele               | Vaše emailová adresa                    |
| Ověření serveru SMTP             | Přihlášení/obyčejné                     |
| E-mail iniciovaný zařízením      | Použít přihlašovací údaje SMTP zařízení |

| NASTAVENÍ                  | HODNOTA                                                                                              |  |
|----------------------------|----------------------------------------------------------------------------------------------------|--|
| Uživatelské ID na zařízení | Vaše emailová adresa                                                                                 |  |
| Heslo k zařízení           | Autorizační heslo                                                                                    |  |
|                            | Poznámka: Autorizační heslo je k dispozici, když je povolena služba IMAP/SMTP nebo služba POP3/SMTP. |  |

### NetEase Mail (mail.yeah.net)

Poznámka: Ujistěte se, že u svého účtu máte povolen protokol SMTP.

Pro povolení služby klikněte na domovské stránce NetEase Mail na **Nastavení > POP3/SMTP/IMAP**, a potom povolte buď **IMAP/SMTP** nebo **POP3/SMTP**.

| NASTAVENÍ                        | HODNOTA                                                                                              |  |
|----------------------------------|----------------------------------------------------------------------------------------------------|--|
| Primární brána SMTP              | smtp.yeah.net                                                                                        |  |
| Port primární brány SMTP         | 465                                                                                                  |  |
| Použít protokol SSL/TLS          | Vyžadováno                                                                                           |  |
| Vyžadovat důvěryhodný certifikát | Zakázáno                                                                                             |  |
| Adresa odesílatele               | Vaše emailová adresa                                                                                 |  |
| Ověření serveru SMTP             | Přihlášení/obyčejné                                                                                  |  |
| E-mail iniciovaný zařízením      | Použít přihlašovací údaje SMTP zařízení                                                              |  |
| Uživatelské ID na zařízení       | Vaše emailová adresa                                                                                 |  |
| Heslo k zařízení                 | Autorizační heslo                                                                                    |  |
|                                  | Poznámka: Autorizační heslo je k dispozici, když je povolena služba IMAP/SMTP nebo služba POP3/SMTP. |  |

# Sohu Mail

Poznámka: Ujistěte se, že u svého účtu máte povolen protokol SMTP.

Pro povolení služby klikněte na domovské stránce Sohu Mail na **Možnosti > Nastavení > POP3/SMTP/IMAP**, a potom povolte buď **IMAP/SMTP** nebo **POP3/SMTP**.

| NASTAVENÍ                | HODNOTA       |
|--------------------------|---------------|
| Primární brána SMTP      | smtp.sohu.com |
| Port primární brány SMTP | 465           |

| NASTAVENÍ                        | HODNOTA                                                                                            |  |
|----------------------------------|----------------------------------------------------------------------------------------------------|--|
| Použít protokol SSL/TLS          | Vyžadováno                                                                                         |  |
| Vyžadovat důvěryhodný certifikát | Zakázáno                                                                                           |  |
| Adresa odesílatele               | Vaše emailová adresa                                                                               |  |
| Ověření serveru SMTP             | Přihlášení/obyčejné                                                                                |  |
| E-mail iniciovaný zařízením      | Použít přihlašovací údaje SMTP zařízení                                                            |  |
| Uživatelské ID na zařízení       | Vaše emailová adresa                                                                               |  |
| Heslo k zařízení                 | Nezávislé heslo                                                                                    |  |
|                                  | Poznámka: Nezávislé heslo je k dispozici, když je povolena služba IMAP/SMTP nebo služba POP3/SMTP. |  |

## Sina Mail

Poznámka: Ujistěte se, že u svého účtu máte povolen protokol POP3/SMTP.

Pro povolení služby z domácí stránky Sina Mail klikněte na **Nastavení > Další nastavení > Koncový uživatel POP/IMAP/SMTP** a povolte **POP3/SMTP**.

| NASTAVENÍ                        | HODNOTA                                                                                                    |
|----------------------------------|----------------------------------------------------------------------------------------------------|
| Primární brána SMTP              | smtp.sina.com                                                                                                    |
| Port primární brány SMTP         | 587                                                                                                    |
| Použít protokol SSL/TLS          | Vyžadováno                                                                                                    |
| Vyžadovat důvěryhodný certifikát | Zakázáno                                                                                                    |
| Adresa odesílatele               | Vaše emailová adresa                                                                                                    |
| Ověření serveru SMTP             | Přihlášení/obyčejné                                                                                                    |
| E-mail iniciovaný zařízením      | Použít přihlašovací údaje SMTP zařízení                                                                                                    |
| Uživatelské ID na zařízení       | Vaše emailová adresa                                                                                                    |
| Heslo k zařízení                 | Autorizační kód<br>Poznámka: Pro vytvoření autorizačního kódu z domácí stránky<br>emailu klikněte na Nastavení > Další nastavení > Koncový<br>uživatel POP/IMAP/SMTP a povolte Stav autorizačního kódu. |

- Pokud při zadaném nastavení narazíte na chyby, kontaktujte svého poskytovatele e-mailových služeb.
- U poskytovatelů e-mailových služeb, kteří nejsou na seznamu, se obraťte na svého poskytovatele, a požádejte o nastavení.

# Nastavení používání funkcí usnadnění

## AKTIVACE FUNKCE HLASOVÉ POKYNY

#### Z ovládacího panelu

- 1. Stiskněte a podržte klávesu 5, dokud se neozve hlasová zpráva.
- 2. Zvolte tlačítko OK.

#### Z klávesnice

- 1. Stiskněte a podržte klávesu 5, dokud se neozve hlasová zpráva.
- 2. Stisknutím klávesy Tab navigujte kurzor na tlačítko OK a poté stiskněte klávesu Enter.
- Funkce Hlasové pokyny se aktivuje také zapojením sluchátek do konektoru pro sluchátka.
- Hlasitost můžete upravit pomocí tlačítek pro nastavení hlasitosti ve spodní části ovládacího panelu.

## NAVIGACE NA OBRAZOVCE POMOCÍ GEST

- Gesta lze použít pouze, když je aktivována funkce Hlasové pokyny.
- Pokud chcete používat gesta pro přibližování a posouvání, povolte Zvětšení.
- K zadávání znaků a upravení určitých nastavení použijte fyzickou klávesnici.

| GESTO                               | FUNKCE                                                                                                    |
|-------------------------------------|----------------------------------------------------------------------------------------------------|
| Dvojité klepnutí                    | Výběr možnosti nebo položky na obrazovce.                                                                                                    |
| Trojité klepnutí                    | Přiblížení nebo oddálení textu a obrázků.                                                                                                    |
| Přejetí prstem doprava nebo dolů    | Přechod na další položku na obrazovce.                                                                                                    |
| Přejetí prstem doleva nebo nahoru   | Přechod na předchozí položku na obrazovce.                                                                                                    |
| Posun                               | Přístup k částem zvětšeného obrázku, které přesahují<br>za hranice obrazovky.                                                                                             |
|                                     | Toto gesto vyžaduje použití dvou prstů k přetažení<br>přes zvětšený obrázek.                                                                                              |
| Přejetí prstem nahoru a poté doleva | Ukončení aplikace a návrat na domovskou obrazovku.                                                                                                    |
| Přejetí prstem dolů a poté doleva   | <ul> <li>Zrušení úlohy.</li> <li>Návrat na předchozí nastavení.</li> <li>Ukončení obrazovky, která se zobrazí beze změn<br/>jakéhokoli nastavení nebo hodnoty.</li> </ul> |
| Přejetí prstem nahoru a poté dolů   | Opakování mluveného příkazu.                                                                                                    |

### POVOLENÍ REŽIMU ZVĚTŠENÍ

- 1. Na ovládacím panelu stiskněte a podržte klávesu 5, dokud se neozve hlasová zpráva.
- 2. Vyberte režim Zvětšení.
- 3. Zvolte tlačítko **OK**.

Více informací o pohybu na zvětšené obrazovce viz Navigace na obrazovce pomocí gest.

#### NASTAVENÍ RYCHLOSTI MLUVENÍ FUNKCE HLASOVÉ POKYNY

- 1. Na domovské obrazovce vyberte možnost Nastavení > Zařízení > Usnadnění > Rychlost mluvení.
- 2. Vyberte rychlost mluvení.

#### POUŽITÍ KLÁVESNICE NA DISPLEJI

Proveďte jednu nebo více z následujících akcí:

- Přetažením prstem po klávese oznamte znak.
- Zvednutím prstu daný znak zadejte do pole.
- Použitím klávesy Mazání (backspace) můžete znaky mazat.
- Pokud si chcete poslechnout obsah pole pro zadávání, použijte klávesu **Tab**, a poté použijte kombinaci kláves **Shift + Tab**.

#### POVOLENÍ MLUVENÝCH HESEL NEBO OSOBNÍCH IDENTIFIKAČNÍCH ČÍSEL

- 1. Na domovské obrazovce vyberte možnost **Nastavení > Zařízení > Usnadnění > Mluvená hesla/kódy** PIN.
- 2. Povolte nastavení.

# Zakládání papíru a speciálních médií

#### NASTAVENÍ FORMÁTU A TYPU PAPÍRU

1. Na ovládacím panelu přejděte na:

#### Nastavení > Papír > Konfigurace zásobníku > Formát/typ papíru > vyberte zdroj papíru

2. Nastavte formát a typ papíru.

### KONFIGURACE NASTAVENÍ UNIVERZÁLNÍHO PAPÍRU

1. Na ovládacím panelu přejděte na:

### Nastavení > Papír > Konfigurace médií > Univerzální nastavení

2. Nakonfigurujte nastavení.

# VKLÁDÁNÍ DO ZÁSOBNÍKŮ

POZOR – NEBEZPEČÍ PŘEKLOPENÍ: Abyste omezili riziko nestability zařízení, vkládejte papír do jednotlivých zásobníků samostatně. Všechny ostatní zásobníky udržujte zavřené až do chvíle, kdy je budete potřebovat.

1. Vyjměte zásobník.

 $^{lpha}$  Poznámka: Pokud chcete předejít uvíznutí papíru, nevyjímejte při probíhajícím tisku zásobníky.

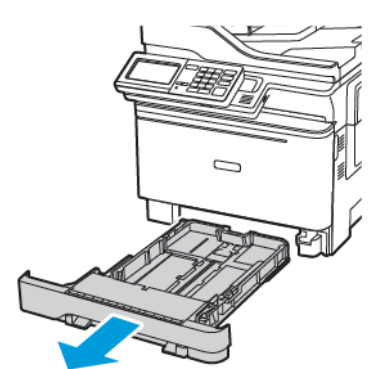
2. Nastavte vodicí lištu na formát vkládaného papíru.

Poznámka: K nastavení vodicích lišt použijte ukazatele na spodní straně zásobníku.

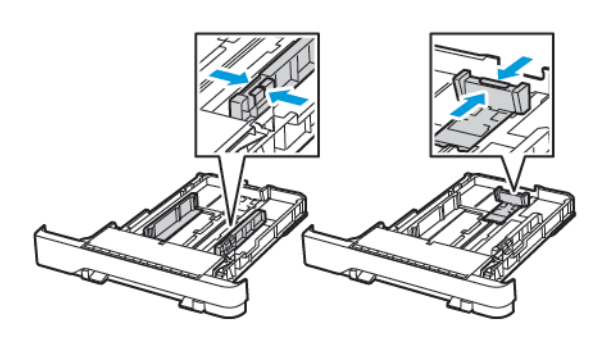

3. Papír před vložením ohněte, promněte a vyrovnejte hrany.

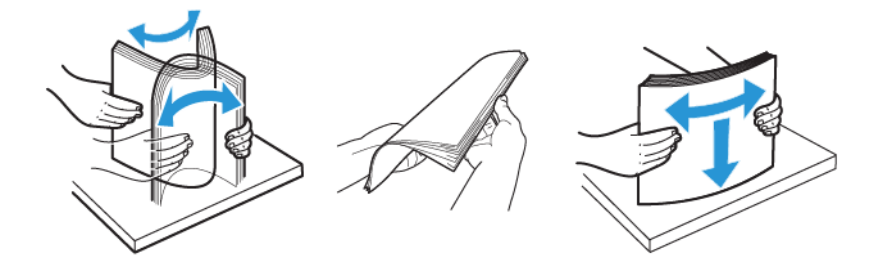

4. Vložte stoh papíru potiskovanou stranou nahoru a ujistěte se, že jsou vodítka papíru správně umístěná.

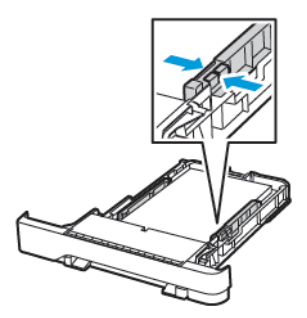

- Chcete-li tisknout jednostranně, vložte hlavičkové papíry lícem nahoru, záhlavím k přední straně zásobníku.
- Chcete-li tisknout oboustranně, vložte hlavičkové papíry lícem dolů, záhlavím k zadní straně zásobníku.
- Nezasouvejte papír do zásobníku.

• Abyste předešli uvíznutí papíru, ujistěte se, že výška stohu papíru nepřesahuje indikátor značky maximálního množství papíru.

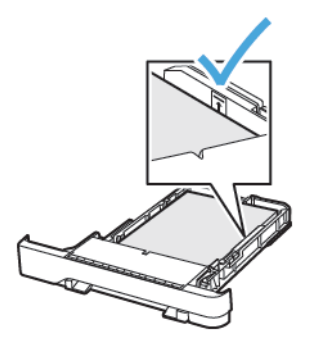

5. Vložte zásobník.

V případě potřeby nastavte na ovládacím panelu formát a typ papíru, odpovídající papíru vloženému do zásobníku.

#### VKLÁDÁNÍ MÉDIÍ DO UNIVERZÁLNÍHO PODAVAČE

- 1. Otevřete univerzální podavač.
  - Poznámka: Univerzální podavač je k dispozici pouze u některých modelů tiskáren.

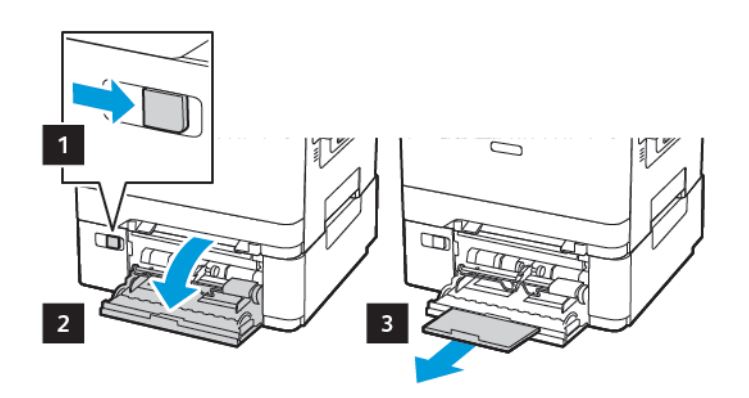

2. Nastavte vodicí lištu na formát vkládaného papíru.

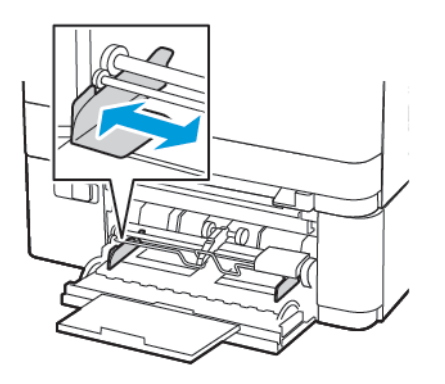

3. Papír před vložením ohněte, promněte a vyrovnejte hrany.

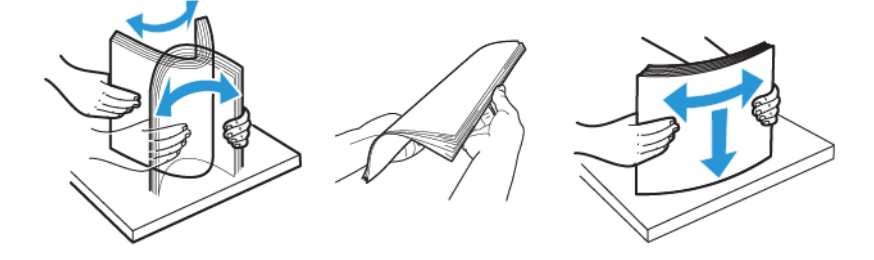

- 4. Vložte papír potiskovanou stranou dolů.
  - Při jednostranném tisku vkládejte hlavičkový papír stranou tisku dolů a horním okrajem směrem do tiskárny

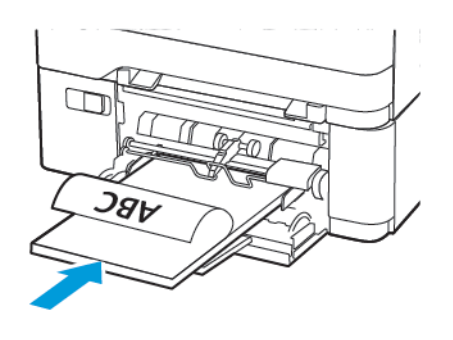

• Při oboustranném tisku vkládejte hlavičkový papír stranou tisku nahoru a horním okrajem směrem ven z tiskárny

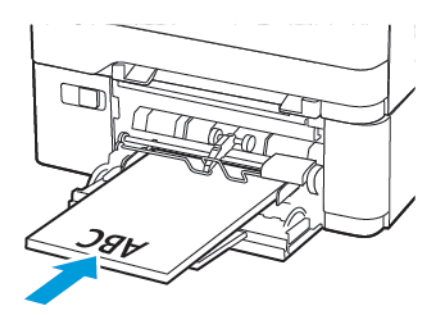

• Obálky vkládejte stranou s chlopní nahoru a proti pravé straně vodítka papíru.

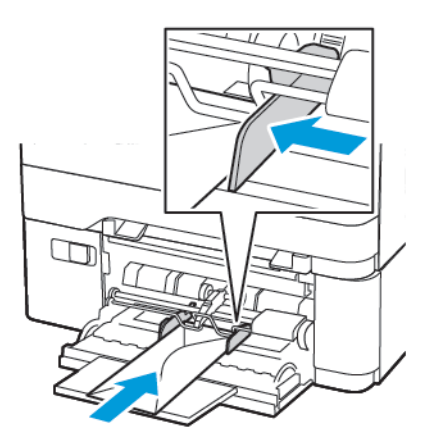

**POZOR – NEBEZPEČÍ PŘEKLOPENÍ:** Nepoužívejte obálky se známkami, sponkami, prasklinami, okénky, barevnými okraji nebo samolepicími plochami.

5. Na ovládacím panelu nastavte formát a typ papíru odpovídající vloženému papíru.

#### RUČNÍ ZAKLÁDÁNÍ PAPÍRU

1. Nastavte vodicí lištu na formát vkládaného papíru.

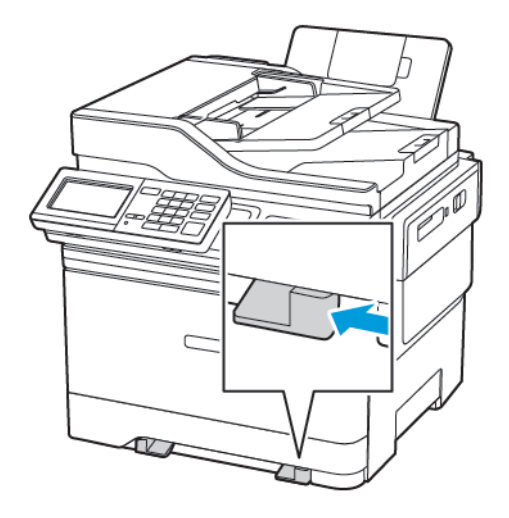

- 2. Vložte list papíru potiskovanou stranou dolů.
  - Při jednostranném tisku vkládejte hlavičkový papír potiskovanou stranou dolů a horním okrajem směrem do tiskárny.

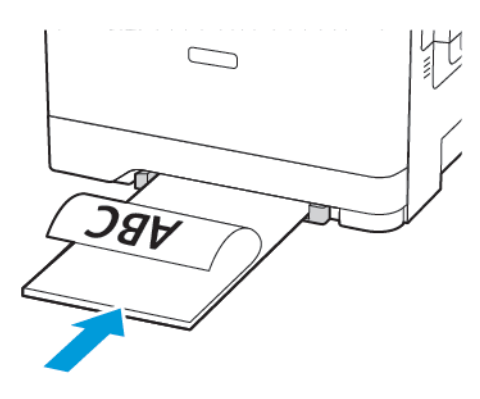

• Při oboustranném tisku vkládejte hlavičkový papír stranou tisku nahoru a horním okrajem směrem ven z tiskárny.

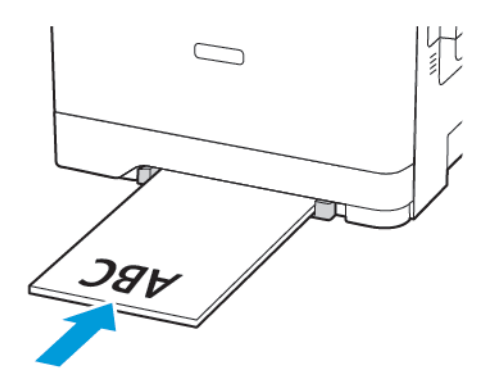

• Obálku vkládejte stranou s chlopní nahoru, a proti pravé straně vodítka papíru.

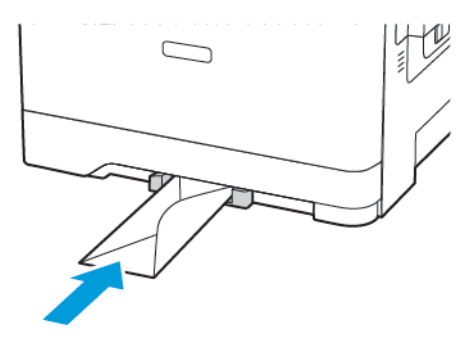

3. Zavádějte papír, dokud jeho přední hrana není vtažena.

**Varování – nebezpečí poškození:** Při vkládání papíru jej do ručního podavače nezasunujte násilím, aby nedošlo k zablokování papíru.

#### PROPOJOVÁNÍ ZÁSOBNÍKŮ

- Otevřete webový prohlížeč a zadejte do pole adresy IP adresu tiskárny. IP adresu tiskárny můžete najít i na domovské obrazovce. Adresa IP se zobrazí jako čtyři sady čísel oddělených tečkou, například 123.123.123.
- 2. Klikněte na Nastavení > Papír > Konfigurace zásobníku.
- 3. Nastavte shodný formát a typ papíru se zásobníky, které připojujete.
- 4. Uložte nastavení.
- 5. Klikněte na položky Nastavení > Zařízení > Údržba > Nabídka konfigurace > Konfigurace zásobníku.
- 6. Nastavte Spojování zásobníků na možnost Automaticky.
- 7. Uložte nastavení.

Chcete-li zásobníky odpojit, dbejte na to, aby měly shodný formát a typ papíru.

Varování: Teplota fixační jednotky se liší podle vybraného typu papíru. Chcete-li předejít problémům s tiskem, dbejte na shodu nastavení typu papíru v tiskárně s papírem vloženým do zásobníku.

## Nastavení hlasitosti reproduktoru

#### NASTAVENÍ VÝCHOZÍ HLASITOSTI VNITŘNÍHO REPRODUKTORU

Poznámka: Reproduktor je dostupný pouze u některých modelů tiskáren.

- Na ovládacím panelu klepněte na možnosti Nastavení > Zařízení > Předvolby > Zvuky zařízení > Hlasitost
- 2. Upravte hlasitost.
- Pokud je aktivován tichý režim, zvuková upozornění jsou vypnutá. Toto nastavení také zpomaluje výkon tiskárny.
- Po odhlášení relace nebo po probuzení tiskárny z režimu spánku či hibernace se hlasitost resetuje na výchozí hodnotu.

#### KONFIGURACE NASTAVENÍ REPRODUKTORU FAXU

🦉 Poznámka: Tato nabídka je dostupná pouze v některých modelech tiskáren.

- Na ovládacím panelu přejděte na: Nastavení > Fax > Nastavení faxu > Nastavení reproduktoru
- 2. Proveďte následující:
  - Režim reproduktoru nastavte na hodnotu Vždy zapnuto.
  - Hlasitost reproduktoru nastavte na hodnotu Vysoká.
  - Aktivujte hlasitost vyzvánění.

## Konfigurace nastavení zvuků zařízení

Poznámka: Ikona Zvuky zařízení je k dispozici pouze u některých modelů tiskáren.

1. Na ovládacím panelu klepněte na ikonu Zvuky zařízení.

Zobrazí se obrazovka Stav/spotřební materiál.

- Na obrazovce Stav/spotřební materiál se dotkněte položky Zvuky zařízení: zapnuto.
  Zobrazí se obrazovka Zvuky zařízení.
- 3. Na obrazovce Zvuky zařízení můžete povolit nebo zakázat následující nastavení zvuku:
  - Ztišit všechny zvuky
  - Odezva tlačítek
  - Přístup ke zpětné vazbě zařízení
  - Hlasitost
  - Zvukový signál při naplnění ADF
  - Řízení alarm
  - Alarm kazety
  - Režim reproduktoru
  - Hlasitost zvonění

## Nastavení kopírování ID dokladů

- Otevřete webový prohlížeč a zadejte do pole adresy IP adresu tiskárny. IP adresu tiskárny zobrazíte na domovské obrazovce tiskárny. Adresa IP se zobrazí jako čtyři sady čísel oddělených tečkou, například 123.123.123.123.
- 2. Klikněte na možnost Aplikace > Kopírování ID dokladů > Konfigurovat.
  - Zkontrolujte, zda je aktivní ikona zobrazení.
  - Zkontrolujte, zda je nakonfigurováno nastavení e-mailu a nastavení sdílené síťové složky.
  - Při skenování ID dokladu se ujistěte, že rozlišení skenování nepřesahuje 200 dpi pro barevné skenování a 400 dpi pro černobílé skenování.
  - Při skenování více ID dokladů se ujistěte, že rozlišení skenování nepřesahuje 150 dpi pro barevné skenování a 300 dpi pro černobílé skenování.

Poznámka: Tiskárna nemůže skenovat více ID dokladů, protože nepodporuje pevný disk tiskárny. Ke skenování více ID dokladů je vyžadován pevný disk tiskárny.

3. Použijte změny.

## Použití Centra zástupců

- 1. Na domovské obrazovce stiskněte možnost Centrum zástupců a vyberte funkci tiskárny.
- 2. Stiskněte možnost Vytvořit zástupce a nakonfigurujte nastavení.
- 3. Stiskněte možnost **Uložit** a zadejte jedinečný název zástupce.
- 4. Použijte změny.

## Nastavení kvót zařízení

Pro přístup k aplikaci budete možná potřebovat oprávnění správce.

- Otevřete webový prohlížeč a zadejte do pole adresy IP adresu tiskárny. IP adresu tiskárny zobrazíte na domovské obrazovce tiskárny. Adresa IP se zobrazí jako čtyři sady čísel oddělených tečkou, například 123.123.123.123.
- 2. Klikněte na položku Aplikace > Kvóty zařízení > Konfigurovat.
- 3. V části Uživatelské účty přidejte nebo upravte uživatele, a poté nastavte uživatelské kvóty.
- 4. Použijte změny.

Poznámka: Informace o postupu konfigurace aplikace a jejího zabezpečení naleznete v Příručce správce pro Kvóty zařízení.

## Konfigurování úsporných nastavení

- 1. Na domovské obrazovce stiskněte možnost Úsporná nastavení.
- 2. Nakonfigurujte úsporný režim nebo Naplánujte úsporné režimy.
- 3. Použijte změny.

## Použití zákaznické podpory

- 1. Na domovské obrazovce stiskněte položku Zákaznická podpora.
- 2. Vytiskněte informaci nebo ji pošlete e-mailem.

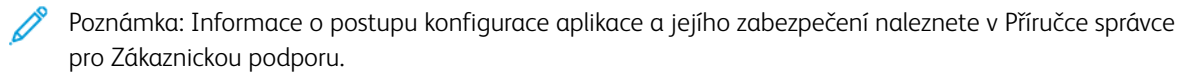

## Správa kontaktů

#### PŘIDÁNÍ KONTAKTŮ

- Otevřete webový prohlížeč a zadejte do pole adresy IP adresu tiskárny. IP adresu tiskárny zobrazíte na domovské obrazovce tiskárny. Adresa IP se zobrazí jako čtyři sady čísel oddělených tečkou, například 123.123.123.123.
- 2. Klikněte na tlačítko Adresář.
- 3. V sekci Kontakty přidejte kontakt.

🤌 Poznámka: Kontakt můžete přiřadit k jedné nebo více skupin.

- 4. V případě potřeby zadejte přihlašovací metodou pro umožnění přístupu k aplikaci.
- 5. Použijte změny.

#### PŘIDÁNÍ SKUPIN

- Otevřete webový prohlížeč a zadejte do pole adresy IP adresu tiskárny. IP adresu tiskárny zobrazíte na domovské obrazovce tiskárny. Adresa IP se zobrazí jako čtyři sady čísel oddělených tečkou, například 123.123.123.123.
- 2. Klikněte na tlačítko Adresář.
- 3. Z části Skupiny kontaktů přidejte název skupiny.

Poznámka: Můžete přiřadit jeden nebo více kontaktů ke skupině.

4. Použijte změny.

#### ÚPRAVA KONTAKTŮ NEBO SKUPIN

- Otevřete webový prohlížeč a zadejte do pole adresy IP adresu tiskárny. IP adresu tiskárny zobrazíte na domovské obrazovce tiskárny. Adresa IP se zobrazí jako čtyři sady čísel oddělených tečkou, například 123.123.123.123.
- 2. Klikněte na tlačítko Adresář.
- 3. Postupujte jedním z následujících způsobů:
  - V části Kontakty klikněte na jméno kontaktu, a poté upravte informace.
  - V části Skupiny kontaktů klikněte na název skupiny a poté upravte informace.
- 4. Použijte změny.

#### ODSTRANĚNÍ KONTAKTŮ NEBO SKUPIN

 Otevřete webový prohlížeč a zadejte do pole adresy IP adresu tiskárny. IP adresu tiskárny zobrazíte na domovské obrazovce tiskárny. Adresa IP se zobrazí jako čtyři sady čísel oddělených tečkou, například 123.123.123.123.

- 2. Klikněte na tlačítko Adresář.
- 3. Postupujte jedním z následujících způsobů:
  - V části Kontakty vyberte kontakt, který chcete odstranit.
  - V části Skupiny kontaktů vyberte název skupiny, kterou chcete odstranit.

### Instalace a aktualizace softwaru, ovladačů a firmwaru

#### **INSTALACE SOFTWARU TISKÁRNY**

- Tiskový ovladač je součástí softwarového instalačního balíčku.
- Pro počítače Macintosh se systémem macOS verze 10.7 nebo novější není nutné instalovat ovladač pro tisk na tiskárně certifikované pro technologii AirPrint. Jestliže chcete používat uživatelské tiskové funkce, stáhněte tiskový ovladač.
- 1. Opatřete si kopii softwarového instalačního balíčku.
  - Ze softwarového disku CD dodaného s tiskárnou.
  - Přejděte na adresu www.xerox.com/drivers.
- 2. Spusťte instalační program a poté postupujte podle pokynů na obrazovce počítače.

#### PŘIDÁNÍ TISKÁREN DO POČÍTAČE

Než začnete, proveďte některý z těchto kroků:

- Připojte tiskárnu a počítač do stejné sítě. Další informace o připojení tiskárny do sítě najdete v části Připojení tiskárny k síti Wi-Fi.
- Připojte počítač do tiskárny. Další informace viz Připojení počítače k tiskárně.
- Připojte tiskárnu k počítači kabelem USB. Další informace viz Zapojování kabelů.

Poznámka: USB kabel se prodává samostatně.

#### Uživatelé se systémem Windows

1. Z počítače nainstalujte tiskový ovladač.

Poznámka: Další informace viz Instalace softwaru tiskárny.

- 2. Otevřete Tiskárny a skenery a klikněte na Přidat tiskárnu nebo skener.
- 3. V závislosti na připojení tiskárny proveďte jeden z následujících postupů:
  - Vyberte v seznamu tiskárnu a klikněte na tlačítko Přidat zařízení.
  - Klikněte na položku **Zobrazit tiskárny s Wi-Fi Direct**, vyberte tiskárnu a klikněte na tlačítko **Přidat** zařízení.

- Klikněte na položku **Požadovaná tiskárna není v seznamu** a v okně Přidat tiskárnu postupujte takto:
  - 1. Vyberte možnost **Přidat tiskárnu pomocí TCP/IP adresy nebo hostitelského názvu** a klikněte na tlačítko **Další**.
  - 2. Do pole Hostitelský název či IP adresa zadejte IP adresu tiskárny a klikněte na tlačítko Další.
    - IP adresu tiskárny zobrazíte na domovské obrazovce tiskárny. Adresa IP se zobrazí jako čtyři sady čísel oddělených tečkou, například 123.123.123.123.
    - Pokud používáte proxy server, dočasně jej zakažte, aby se správně načetla webová stránka.
  - 3. Vyberte tiskový ovladač a klikněte na tlačítko Další.
  - Vyberte možnost Použít aktuálně nainstalovaný ovladač (doporučeno) a klikněte na tlačítko Další.
  - 5. Zadejte název tiskárny a klikněte na tlačítko Další.
  - 6. Vyberte možnost sdílení tiskárny a klikněte na tlačítko Další.
  - 7. Klikněte na tlačítko Dokončit.

#### Uživatelé se systémem Macintosh

- 1. Z počítače otevřete složku Tiskárny a skenery.
- 2. Klikněte na ikonu Plus (+) a vyberte tiskárnu.
- 3. V nabídce Použít vyberte tiskový ovladač.
  - Chcete-li použít tiskový ovladač Macintosh, vyberte možnost AirPrint nebo Zabezpečený AirPrint.
  - Jestliže chcete používat uživatelské tiskové funkce, vyberte tiskový ovladač Xerox. Pokyny k instalaci ovladače najdete v části Instalace softwaru tiskárny.
- 4. Přidejte tiskárnu.

#### INSTALACE SOFTWARU TISKOVÉHO OVLADAČE

Před instalací tiskových ovladačů se přesvědčte, zda je tiskárna připojena do elektrické zásuvky, zapnuta a připojena k aktivní síti a zda má platnou adresu IP. Adresa IP se obvykle zobrazuje v pravém horním rohu ovládacího panelu.

Postup zobrazení IP adresy tiskárny viz Kde najít IP adresu tiskárny.

Poznámka: Pokud nemáte k dispozici Disk se softwarem a dokumentací, můžete si stáhnout nejnovější ovladače na www.xerox.com/drivers

#### Požadavky na operační systém

- Windows 7 SP1, Windows 8, Windows 8.1, Windows 10, Windows 11, Windows Server 2008 R2, Windows Server 2012, Windows Server 2016, Windows Server 2019 nebo Windows Server 2022.
- MacOS verze 10.14 a novější.
- UNIX a Linux: Tiskárna podporuje připojení k různým platformám UNIX prostřednictvím síťového rozhraní.

#### Instalace tiskových ovladačů pro síťovou tiskárnu v systému Windows

- 1. Do počítače vložte disk *Software and Documentation* (Disk se softwarem a dokumentací). Pokud instalace nebude zahájena automaticky, klikněte na disk a potom dvakrát klikněte na instalační soubor **Setup.exe**.
- 2. Klikněte na Xerox Smart Start instalace ovladače (doporučeno).
- 3. V části Licenční smlouva klikněte na tlačítko Souhlasím.
- 4. V seznamu zjištěných tiskáren vyberte svou tiskárnu. Pokud nainstalujete tiskové ovladače pro síťovou tiskárnu, a pokud se vaše tiskárna nezobrazí v seznamu, klikněte na možnost Nevidíte svou tiskárnu? a zadejte adresu IP vaší tiskárny.

Pro zobrazení IP adresy tiskárny viz Kde najít IP adresu tiskárny.

5. Klikněte na Rychlá instalace.

Zobrazí se zpráva, potvrzující úspěšnou instalaci tiskárny.

6. Pro dokončení instalace a zavření instalačního okna klikněte na Hotovo.

#### Instalace tiskového ovladače pro Windows ze souboru s příponou .zip

Ze stránek Xerox.com si můžete stáhnout tiskové ovladače s příponou .zip, a potom použít Windows průvodce přidáním tiskárny pro instalaci tiskárny na váš počítač.

Instalace tiskového ovladače ze .zip souboru:

- 1. Stáhněte a rozbalte požadovaný .zip soubor do lokálního adresáře na vašem počítači.
- 2. Na vašem počítači otevřete **Ovládací panel**, potom zvolte **Zařízení a tiskárny > Přidat tiskárnu**.
- 3. Klikněte na **Tiskárna není na seznamu uvedena**, klikněte na **Přidat lokální nebo síťovou tiskárnu manuálně**.
- 4. Chcete-li použít dříve vytvořený port, vyberte možnost **Použít stávající port**, a ze seznamu vyberte standardní port TCP/IP.
- 5. Vytvoření standardního CP/IP portu:
  - a. Zvolte Vytvořit nový port.
  - b. U položky Typ portu zvolte **Standardní TCP/IP port**, potom klikněte na **Další**.
  - c. V poli název hostitele nebo IP adresa zadejte IP adresu tiskárny nebo název hostitele.
  - d. Chcete-li tuto funkci zakázat, zrušte zaškrtnutí políčka **Dotaz na tiskárnu a automaticky vybrat ovladač**, a klikněte na tlačítko **Další**.
- 6. Klikněte na Mám disk.
- 7. Klepněte na tlačítko **Procházet**. Najděte a klikněte na soubor driver.inf, určený pro vaši tiskárnu. Klikněte na tlačítko **Otevřít**.
- 8. Zvolte model tiskárny a klikněte na Další.
- 9. Pokud se zobrazí výzva, protože byl dříve nainstalován ovladač tiskárny, klepněte na položku **Použít** ovladač, který je aktuálně nainstalován (doporučeno).

- 10. Do pole Název tiskárny zadejte název tiskárny.
- 11. Pro instalaci tiskového ovladače klikněte na Další.
- 12. V případě potřeby nastavte tiskárnu jako výchozí.
  - Poznámka: Před výběrem položky **Sdílet tiskárnu** se obraťte na správce systému.
- 13. Pro vytištění testovací stránky na tiskárně klikněte na Vytisknout testovací stránku.
- 14. Klepněte na tlačítko **Dokončit**.

#### Instalace tiskových ovladačů pro tiskárnu s připojením přes port USB v systému Windows

- 1. Zapojte konec B standardního kabelu A/B USB 2.0 nebo USB 3.0 do portu USB na zadní straně tiskárny.
- 2. Konec A kabelu USB zapojte do portu USB na počítači.
- 3. Pokud se zobrazí Průvodce nově rozpoznaným hardwarem systému Windows, klikněte na Zrušit.
- 4. Do počítače vložte disk *Software and Documentation* (Disk se softwarem a dokumentací). Pokud instalace nebude zahájena automaticky, klikněte na disk a potom dvakrát klikněte na instalační soubor **Setup.exe**.
- 5. Klikněte na Xerox Smart Start instalace ovladače (doporučeno).
- 6. V části Licenční smlouva klikněte na tlačítko Souhlasím.
- Vyberte tiskárnu v seznamu nalezených tiskáren a klikněte na možnost Rychlá instalace.
  Zobrazí se zpráva, potvrzující úspěšnou instalaci tiskárny.
- 8. Pro dokončení instalace a zavření instalačního okna klikněte na Hotovo.

#### Instalace tiskárny jako zařízení webových služeb

Rozhraní WSD (Web Services on Devices) umožňuje klientovi zjišťování a přístup ke vzdálenému zařízení a jeho přidruženým službám po síti. Rozhraní WSD podporuje zjišťování, ovládání a používání zařízení.

#### Instalace tiskárny WSD pomocí Průvodce přidáním zařízení

- 1. V počítači klikněte na tlačítko **Start**, a vyberte položku **Zařízení a tiskárny**.
- 2. Pro přidání požadované tiskárny klikněte na Přidat tiskárnu nebo skener.
- 3. V seznamu dostupných zařízení vyberte zařízení, které chcete použít, a klikněte na tlačítko Další.

Poznámka: Pokud se požadovaná tiskárna neobjeví v seznamu, klikněte na tlačítko Storno. Pro manuální přidání tiskárny zadejte IP adresu tiskárny. Podrobnosti najdete v Instalace tiskového ovladače pro Windows ze souboru s příponou .zip.

4. Klikněte na tlačítko **Zavřít**.

#### Instalace ovladačů a nástrojů pro systém MacOS

- 1. Stáhněte si nejnovější tiskový ovladač z https://www.xerox.com/office/drivers.
- 2. Otevřete ovladače tisku Xerox<sup>®</sup> Print Drivers 5.xx.x.dmg/.pkg, podle potřeby pro tiskárnu.

- 3. Dvojitým kliknutím na příslušný název spusťte soubor Xerox® Print Drivers 5.xx.x.dmg/.pkg.
- 4. Po zobrazení dotazu klikněte na tlačítko Pokračovat.
- 5. Pokud souhlasíte s licenční smlouvou, klikněte na možnost Souhlasím.
- 6. Kliknutím na tlačítko **Install** (Nainstalovat) potvrďte aktuální umístění instalace, nebo vyberte jiné umístění instalace a potom klikněte na tlačítko **Install** (Nainstalovat).
- 7. Po zobrazení výzvy zadejte heslo a klepněte na tlačítko OK.
- 8. Vyberte tiskárnu v seznamu nalezených tiskáren a klikněte na možnost Další.
- 9. Pokud se vaše tiskárna neobjeví v seznamu nalezených tiskáren:
  - a. Klikněte na ikonu síťové tiskárny.
  - b. Zadejte adresu IP tiskárny a klikněte na tlačítko Continue (Pokračovat).
  - c. Vyberte tiskárnu v seznamu nalezených tiskáren a klikněte na tlačítko Continue (Pokračovat).
- 10. Pokud tiskárna nebyla rozpoznána, zkontrolujte, zda je zapnutá a zda je správně připojen ethernetový kabel nebo kabel USB.
- 11. Kliknutím na tlačítko OK potvrďte zprávu o tiskové frontě.
- 12. Zaškrtněte políčka **Nastavit tiskárnu jako výchozí** a **Vytisknout zkušební stránku** nebo jejich zaškrtnutí zrušte.
- 13. Klikněte na tlačítko Continue (Pokračovat) a potom na tlačítko Close (Zavřít).

#### Přidání tiskárny v systému MacOS

Pro síťové připojení nastavte tiskárnu pomocí prostředí Bonjour<sup>®</sup> (mDNS), nebo pro LPD, LPR připojení ji připojte přes IP adresu tiskárny. Není-li tiskárna připojena k síti, vytvořte připojení USB na ploše.

Další informace naleznete na webu Online Support Assistant: https://www.xerox.com/support.

#### Přidání tiskárny s protokolem Bonjour

Přidání tiskárny s protokolem Bonjour®:

- 1. Ze složky Aplikace nebo z doku otevřete položku System Preferences (Předvolby systému).
- 2. Klikněte na položku Printers & Scanners (Tiskárny a skenery).

V levé části okna se zobrazí seznam tiskáren.

- 3. Pod seznamem tiskáren klikněte na ikonu plus (+).
- 4. V horní části okna klikněte na ikonu Default (Výchozí).
- 5. V seznamu vyberte svou tiskárnu a klikněte na tlačítko Add (Přidat).

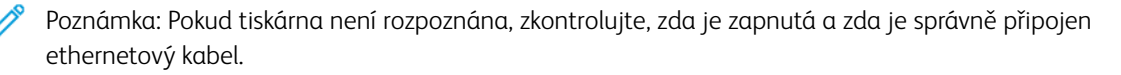

#### Přidání tiskárny zadáním adresy IP

Přidání tiskárny zadáním adresy IP:

- 1. Ze složky Aplikace nebo z doku otevřete položku System Preferences (Předvolby systému).
- 2. Klikněte na položku Printers & Scanners (Tiskárny a skenery).

V levé části okna se zobrazí seznam tiskáren.

- 3. Pod seznamem tiskáren klikněte na ikonu plus (+).
- 4. Klikněte na položku IP.
- 5. V nabídce Protokol zvolte požadovaný protokol.
- 6. Do pole Adresa zadejte adresu IP tiskárny.
- 7. Do pole Název zadejte název tiskárny.
- 8. V rozbalovacím seznamu Použít vyberte možnost Vybrat ovladač, který se má použít.
- 9. V seznamu tiskového softwaru vyberte tiskový ovladač pro model vaší tiskárny.
- 10. Klikněte na tlačítko **Přidat**.

#### Instalace tiskových ovladačů a nástrojů pro systém UNIX a Linux

Další podrobnosti k instalaci tiskových ovladačů a nástrojů pro systém UNIX a Linux najdete v https://www. xerox.com/office/drivers.

#### **AKTUALIZACE SOFTWARU**

Některé aplikace ke správnému fungování vyžadují minimální úroveň softwaru zařízení.

Další informace o aktualizaci softwaru zařízení získáte od svého servisního technika.

- 1. Otevřete webový prohlížeč a zadejte adresu IP tiskárny do pole adresy.
  - Adresu IP tiskárny zobrazíte na domovské obrazovce tiskárny. Adresa IP se zobrazí jako čtyři sady čísel oddělených tečkou, například 123.123.123.123.
  - Pokud používáte proxy server, dočasně jej zakažte, aby se správně načetla webová stránka.
- 2. Klikněte na položky Nastavení > Zařízení > Aktualizace softwaru.
- 3. Vyberte jednu z následujících možností:
  - Kliknutím na položky Zkontrolovat aktualizace > Souhlasím spusťte aktualizaci.

• Pro nahrání souboru se softwarem postupujte následovně:

Pro získání nejnovější verze softwaru přejděte na stránku www.xerox.com a vyhledejte model své tiskárny.

1. Přejděte na soubor se softwarem.

Poznámka: Nezapomeňte rozbalit soubor ZIP se softwarem.

2. Klikněte na položky **Nahrát > Zahájit**.

#### EXPORT NEBO IMPORT KONFIGURAČNÍHO SOUBORU

Nastavení konfigurace tiskárny můžete exportovat do textového souboru a poté importovat a použít u jiných tiskáren.

- 1. Otevřete webový prohlížeč a zadejte do pole adresy IP adresu tiskárny.
  - IP adresu tiskárny zobrazíte na domovské obrazovce tiskárny. Adresa IP se zobrazí jako čtyři sady čísel oddělených tečkou, například 123.123.123.123.
  - Pokud používáte proxy server, dočasně jej zakažte, aby se správně načetla webová stránka.
- 2. V prostředí serveru Embedded Web Server klepněte na možnost **Export konfigurace** nebo **Import konfigurace**.
- 3. Postupujte podle pokynů na obrazovce.
- 4. Pokud tiskárna podporuje aplikace, proveďte následující kroky:
  - a. Klepněte na možnost Aplikace, vyberte aplikaci a klikněte na Konfigurovat.
  - b. Klepněte na možnost Export nebo Import.

#### PŘIDÁNÍ DOSTUPNÝCH VOLITELNÝCH DOPLŇKŮ DO OVLADAČE TISKÁRNY

#### Uživatelé se systémem Windows

- 1. Otevřete složku Tiskárny.
- 2. Vyberte tiskárnu, kterou chcete aktualizovat, a poté proveďte některou z následujících akcí:
  - V systému Windows 7 nebo novějším vyberte možnost Vlastnosti tiskárny.
  - U předchozích verzí vyberte možnost Vlastnosti.
- 3. Přejděte na kartu Konfigurace a poté vyberte možnost Aktualizovat nyní Požádat tiskárnu.
- 4. Použijte změny.

#### Uživatelé se systémem Macintosh

- 1. V nabídce počítače Apple vyberte možnost Systémové předvolby, a poté vyberte položku **Možnosti a spotřební materiál**.
- 2. Přejděte na seznam možností hardwaru a poté přidejte veškeré nainstalované volitelné doplňky.
- 3. Použijte změny.

# Tisk stránky nastavení nabídek

Na domovské obrazovce stiskněte možnost Nastavení > Sestavy > Stránka nastavení nabídek.

# Zabezpečení tiskárny

| Tato kapitola obsahuje:                |  |
|----------------------------------------|--|
| Vyhledání slotu zabezpečení            |  |
| Vymazání paměti tiskárny               |  |
| Obnovení výchozích továrních nastavení |  |
| Prohlášení o nestálosti                |  |

# Vyhledání slotu zabezpečení

Tiskárna je vybavena funkcí bezpečnostního zámku. Připevněte bezpečnostní zámek kompatibilní s většinou přenosných počítačů ve vyznačeném místě, abyste zajistili tiskárnu na místě.

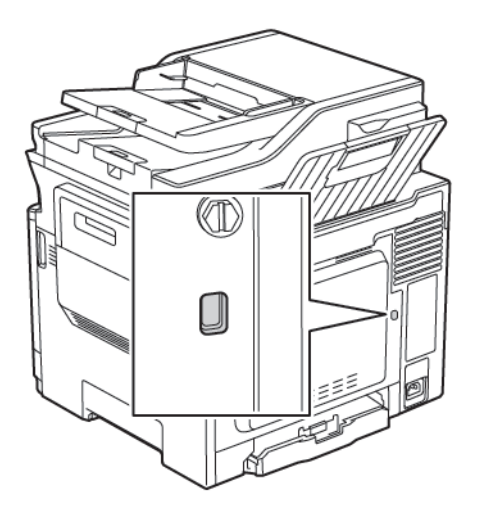

### Vymazání paměti tiskárny

Chcete-li vymazat dočasnou paměť nebo data z vyrovnávací paměti tiskárny, vypněte tiskárnu.

Chcete-li vymazat trvalou paměť nebo jednotlivá nastavení, nastavení zařízení a sítě, nastavení zabezpečení a integrovaná řešení, postupujte následovně:

1. Na ovládacím panelu přejděte na:

# Nastavení > Zařízení > Údržba > Vymazání při vyřazení z provozu > Trvalé vymazání informací v trvalé paměti

- 2. V závislosti na modelu tiskárny vyberte možnost VYMAZAT nebo Pokračovat.
- 3. Postupujte podle pokynů na displeji.

## Obnovení výchozích továrních nastavení

1. Na ovládacím panelu přejděte na:

## Nastavení > Zařízení > Obnovit výchozí nastavení od výrobce

- 2. V nabídce Obnovení nastavení vyberte nastavení, které chcete obnovit.
- 3. Vyberte možnost **OBNOVIT**.
- 4. Postupujte podle pokynů na displeji.

## Prohlášení o nestálosti

| TYP PAMĚTI    | POPIS                                                                                                    |
|---------------|----------------------------------------------------------------------------------------------------|
| Dočasná paměť | Tiskárna využívá standardní paměť RAM (Random<br>Access Memory) k dočasnému ukládání uživatelských<br>dat během jednoduchých úloh tisku a kopírování.                                                                                      |
| Trvalá paměť  | Tiskárna může používat dva druhy trvalé paměti:<br>EEPROM a NAND (flash paměť). Oba typy se použí-<br>vají k ukládání operačního systému, nastavení ti-<br>skárny, informací o síti, nastavení skeneru a záložek<br>a zabudovaných řešení. |

Obsah všech instalovaných pamětí tiskárny vymažte v následujících případech:

- Tiskárna je vyřazena z provozu.
- Tiskárna je přemístěna do jiného oddělení nebo na jiné místo.
- Servis tiskárny je prováděn mimo vaši organizaci.
- Tiskárna je kvůli servisu přemístěna z vašich prostor.
- Tiskárna je prodána jiné organizaci.

Zabezpečení tiskárny

# Tisk

#### Office Products

Tato kapitola obsahuje:

| Tisk z počítαče                           | 104 |
|-------------------------------------------|-----|
| Tisk z mobilního zařízení                 | 105 |
| Tisk z paměťové jednotky flash            | 106 |
| Podporované jednotky flash a typy souborů | 107 |
| Konfigurace důvěrných úloh                | 108 |
| Tisk důvěrných a jiných pozdržených úloh  | 109 |
| Tisk seznamu ukázek písma                 | 110 |

## Tisk z počítače

Poznámka: U štítků, tvrdého papíru a obálek nastavte před vytisknutím dokumentu formát a typ papíru.

- 1. V dokumentu, který se chystáte vytisknout, otevřete dialogové okno Tisk.
- 2. V případě potřeby upravte nastavení.
- 3. Vytiskněte dokument.

#### Tisk z mobilního zařízení

Poznámka: Mobilní tisk je dostupný pouze u některých modelů tiskáren.

#### TISK Z MOBILNÍHO ZAŘÍZENÍ POMOCÍ TISKOVÉ SLUŽBY MOPRIA

Mopria® Print Service je služba pro mobilní tisk z mobilních zařízení se systémem Android™ verze 4.4 nebo novějším. Umožňuje vám tisknout přímo na jakoukoliv tiskárnu s certifikací Mopria.

Poznámka: Než začnete tisknout, ujistěte se, že je služba Mopria Print Service zapnutá.

- 1. Na domovské obrazovce mobilního zařízení spusťte kompatibilní aplikaci.
- 2. Klepněte na tlačítko **Tisk**, a poté vyberte tiskárnu.
- 3. Odešlete tiskovou úlohu.

### TISK Z MOBILNÍHO ZAŘÍZENÍ POMOCÍ SLUŽBY AIRPRINT

AirPrint je aplikace pro mobilní tisk, která umožňuje odesílat tisk přímo ze zařízení Apple do tiskáren certifikovaných pro technologii AirPrint.

- Tato aplikace je podporována pouze v některých zařízeních Apple.
- Tato aplikace je podporována pouze u některých modelů tiskáren.
- 1. Na domovské obrazovce mobilního zařízení spusťte kompatibilní aplikaci.
- 2. Vyberte položku, kterou chcete vytisknout, a klikněte na ikonu sdílení.
- 3. Klikněte na ikonu Tisk, a poté vyberte tiskárnu.
- 4. Vytiskněte dokument.

1. Vložte jednotku paměti flash.

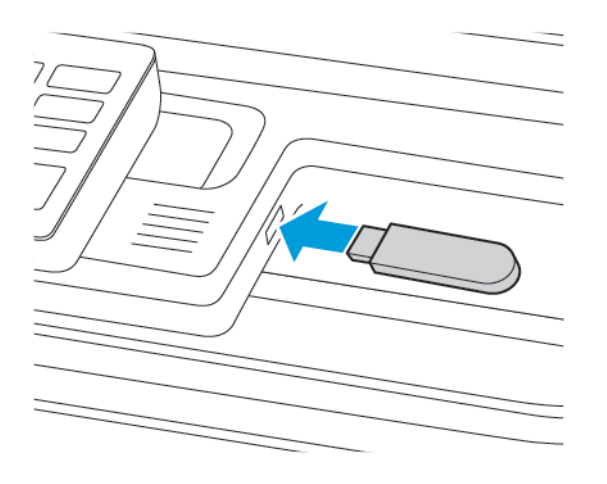

- Vložíte-li jednotku flash, když se zobrazí chybová zpráva, tiskárna jednotku flash ignoruje.
- Pokud vložíte jednotku paměti flash během zpracování jiných tiskových úloh tiskárnou, zobrazí se na displeji zpráva Zaneprázdněna.
- 2. Vyberte dokument, který chcete vytisknout.

V případě potřeby nakonfigurujte ostatní tisková nastavení.

3. Vytiskněte dokument.

Chcete-li vytisknout další dokument, vyberte možnost Jednotka USB.

**Varování:** Během aktivního tisku, čtení nebo zápisu na paměťové zařízení se nedotýkejte tiskárny ani jednotky flash ve vyznačené oblasti, aby nedošlo ke ztrátě dat nebo poruše tiskárny.

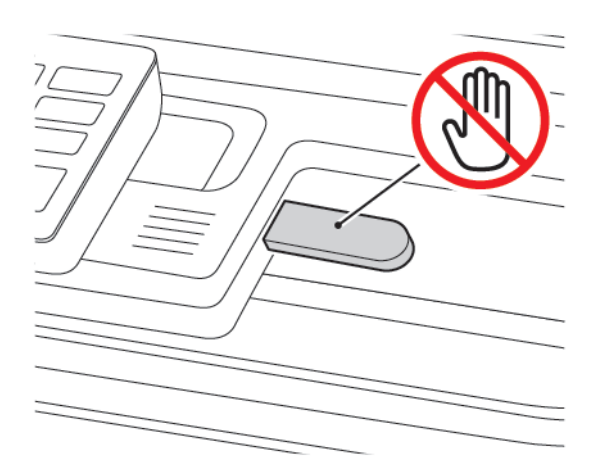

## Podporované jednotky flash a typy souborů

#### JEDNOTKY PAMĚTI FLASH

- Lexar JumpDrive S70 (16 GB a 32 GB)
- SanDisk Cruzer (16 GB a 32 GB)
- PNY Attache (16 GB a 32 GB)
  - Tiskárna podporuje vysokorychlostní jednotky USB flash se standardem Full-Speed.
  - Jednotky USB flash musí podporovat systém souborů FAT.

#### TYPY SOUBORŮ

#### Dokumenty

- PDF (verze 1.7 nebo starší)
- XPS
- Formáty souborů Microsoft (.doc, .docx, .xls, .xlsx, .ppt, .pptx) jsou podporovány pouze některými modely tiskáren.

#### Obrázky

- .dcx
- .gif
- .JPEG nebo .jpg
- .bmp
- .pcx
- .TIFF nebo .tif
- .png

## Konfigurace důvěrných úloh

- 1. Z ovládacího panelu přejděte do nabídky Nastavení > Zabezpečení > Nastavení důvěrného tisku.
- 2. Nakonfigurujte nastavení.

| POLOŽKA                        | FUNKCE                                                                                                    |
|--------------------------------|----------------------------------------------------------------------------------------------------|
| Max. počet neplatných kódů PIN | Nastaví počet možných zadání neplatného kódu PIN.                                                                    |
|                                | Po dosažení tohoto limitu se odstraní tiskové úlohy s tímto<br>uživatelským jménem.                                  |
| Doba platnosti důvěrné úlohy   | Nastaví dobu platnosti důvěrných tiskových úloh.                                                                     |
|                                | Pozdržené důvěrné úlohy se uloží v tiskárně, dokud nejsou uvolněny<br>nebo odstraněny manuálně.                      |
| Doba platnosti opakované úlohy | Nastaví dobu platnosti opakované tiskové úlohy.                                                                      |
|                                | Pozdržené opakované úlohy se uloží do paměti tiskárny pro<br>opakovaný tisk.                                         |
| Doba platnosti ověřené úlohy   | Nastaví dobu platnosti, po kterou tiskárna vytiskne kopii předtím,<br>než vytiskne zbývající kopie.                  |
|                                | Ověřovací úlohy vytisknou jednu kopii k ověření, zda je v pořádku<br>první kopie, před vytištěním zbývajících kopií. |
| Doba platnosti vyhrazené úlohy | Nastaví dobu platnosti, po kterou tiskárna uloží tiskové úlohy.                                                      |
|                                | Vyhrazené úlohy se po vytištění automaticky odstraňují.                                                              |
| Vyžadovat pozdržení všech úloh | Nastaví tiskárnu pro pozdržení všech tiskových úloh.                                                                 |
#### Tisk důvěrných a jiných pozdržených úloh

#### UŽIVATELÉ SE SYSTÉMEM WINDOWS

#### Při použití tiskového ovladače proveďte následující kroky:

- 1. Otevřete dokument a klikněte na položky Soubor > Tisk.
- 2. Vyberte tiskárnu a klikněte na položky Vlastnosti tiskárny > Volby tisku > Typ úlohy.
- 3. Vyberte typ tiskové úlohy (Zabezpečený tisk, Ukázková sada, Uložená úloha).

Pokud vyberete možnost **Zabezpečený tisk**, zadejte přístupový kód a klikněte na tlačítko **OK**. Okno **Volby tisku** se zavře.

4. Klikněte na tlačítko **Tisk**.

#### UŽIVATELÉ SE SYSTÉMEM MACINTOSH

#### Použití aplikace AirPrint

- 1. Otevřete dokument a klikněte na položky Soubor > Tisk.
- 2. Zvolte tiskárnu, potom z rozevírací nabídky, která následuje po nabídce Orientace, zvolte Tisk s PIN kódem.
- 3. Povolte položku Tisk s PIN kódem, a poté zadejte čtyřmístný číselný PIN kód.
- 4. Klikněte na tlačítko Tisk.
- 5. Na domovské obrazovce uvolněte tiskovou úlohu. Stiskněte položky **Pozdržené úlohy > vyberte své** uživatelské jméno > Důvěrné > zadejte kód PIN > vyberte tiskovou úlohu > Tisk.

## Tisk seznamu ukázek písma

1. Na ovládacím panelu přejděte na:

## Nastavení > Zprávy > Tisk > Tisková písma

2. Vyberte ukázku typu písma.

# Kopírování

Tato kapitola obsahuje:

| Používání automatického podavače dokumentů a skleněné plochy skeneru | 112 |
|----------------------------------------------------------------------|-----|
| Kopírování                                                           | 113 |
| Kopírování fotografií                                                | 114 |
| Kopírování na hlavičkový papír                                       | 115 |
| Kopírování na obě strany papíru                                      | 116 |
| Zmenšení nebo zvětšení kopií                                         | 117 |
| Kompletování kopií                                                   | 118 |
| Jmístění oddělovacích listů mezi kopie                               | 119 |
| Kopírování více stránek na jeden list                                | 120 |
| Vytvoření zástupce pro kopírování                                    | 121 |

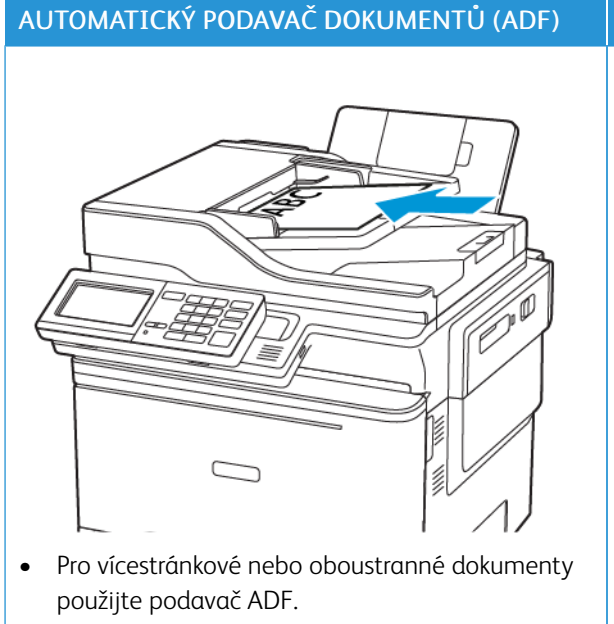

## Používání automatického podavače dokumentů a skleněné plochy skeneru

- Vložte originální dokument lícem nahoru. U vícestránkových dokumentů nezapomeňte před vložením vyrovnat přední hrany.
- Ujistěte se, že upravení vodicích lišt podavače ADF odpovídá formátu vkládaného papíru.

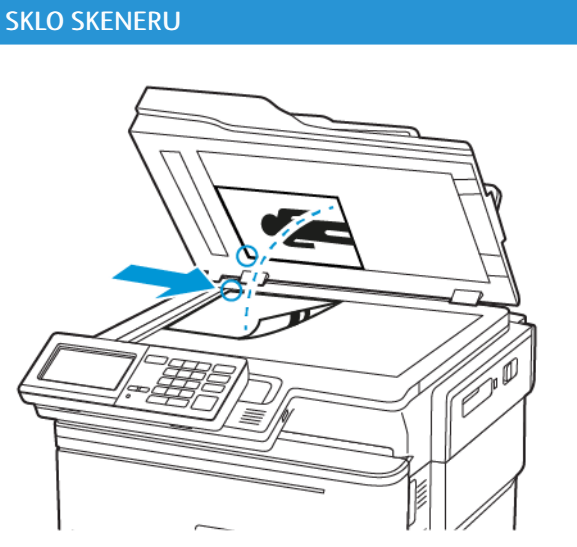

- Skleněnou plochu skeneru použijte pro jednostránkové dokumenty, stránky knih, malé položky (např. dopisnice nebo fotografie), průhledné fólie, fotografický papír nebo tenká média (např. výstřižky z časopisů).
- Položte dokument lícem dolů, do rohu se šipkou.

## Kopírování

1. Vložte originální dokument do zásobníku podavače ADF nebo na skleněnou plochu skeneru.

Poznámka: Chcete-li předejít oříznutí obrázku, ujistěte se, že originální dokument a výstup mají stejnou velikost papíru.

2. Z ovládacího panelu, vyberte možnost Kopírovat, a poté zadejte počet kopií.

V případě potřeby upravte ostatní nastavení.

3. Zkopírujte dokument.

Poznámka: Chcete-li rychle něco zkopírovat, na ovládacím panelu stiskněte tlačítko **Start**.

## Kopírování fotografií

- 1. Položte fotografii na skleněnou plochu skeneru.
- 2. Na ovládacím panelu přejděte na:

#### Kopírování > Typ obsahu > Fotografie

- 3. V nabídce Zdroj obsahu vyberte nastavení, které nejlépe odpovídá předlohové fotografii.
- 4. Zkopírujte dokument.

## Kopírování na hlavičkový papír

- 1. Vložte originální dokument do zásobníku podavače ADF nebo na skleněnou plochu skeneru.
- 2. Na ovládacím panelu přejděte na:

**Kopírovat > Kopírovat z >** vyberte formát originálního dokumentu **> Kopírovat do >** vyberte zdroj papíru Vkládáte-li papír do univerzálního podavače, přejděte na:

Kopírovat do > Univerzální podavač > vyberte velikost papíru > Hlavičkový papír

3. Zkopírujte dokument.

## Kopírování na obě strany papíru

- 1. Vložte originální dokument do zásobníku podavače ADF nebo na skleněnou plochu skeneru.
- 2. Na ovládacím panelu přejděte na:

## Kopírování > Stránky

- 3. Upravte nastavení.
- 4. Zkopírujte dokument.

## Zmenšení nebo zvětšení kopií

- 1. Vložte originální dokument do zásobníku podavače ADF nebo na skleněnou plochu skeneru.
- Na ovládacím panelu přejděte na: Kopírování > Měřítko a zadejte hodnotu měřítka

Poznámka: Změna velikosti originálního dokumentu nebo výstupu po nastavení položky Měřítko způsobí obnovení hodnoty měřítka Automaticky.

3. Zkopírujte dokument.

## Kompletování kopií

- 1. Vložte originální dokument do zásobníku podavače ADF nebo na skleněnou plochu skeneru.
- Na ovládacím panelu přejděte na: Kopírování > Kompletovat > Zapnuto [1,2,1,2,1,2].
- 3. Zkopírujte dokument.

## Umístění oddělovacích listů mezi kopie

- 1. Vložte originální dokument do zásobníku podavače ADF nebo na skleněnou plochu skeneru.
- 2. Na ovládacím panelu přejděte na:

#### Kopírování > Nastavení > Oddělovací listy > Zapnuto

- 3. Upravte nastavení.
- 4. Zkopírujte dokument.

## Kopírování více stránek na jeden list

- 1. Vložte originální dokument do zásobníku podavače ADF nebo na skleněnou plochu skeneru.
- Na ovládacím panelu přejděte na: Kopírování > Více stránek na stranu
- 3. Upravte nastavení.
- 4. Zkopírujte dokument.

## Vytvoření zástupce pro kopírování

- 1. Na domovské obrazovce stiskněte položku Kopírování.
- Nakonfigurujte nastavení a potom stiskněte ikonu hvězdičky.
  Zobrazí se okno Zástupci kopírování.
- 3. Stiskněte ikonu Plus + a vytvořte zástupce.

Kopírování

# E-mail

Tato kapitola obsahuje:

| Používání automatického podavače dokumentů a skleněné plochy skeneru | 124 |
|----------------------------------------------------------------------|-----|
| Nastavení funkce e-mailu                                             | 125 |
| Konfigurace nastavení e-mailu                                        | 126 |
| Odeslání e-mailu                                                     | 127 |
| /ytvoření zástupce e-mailu                                           | 128 |

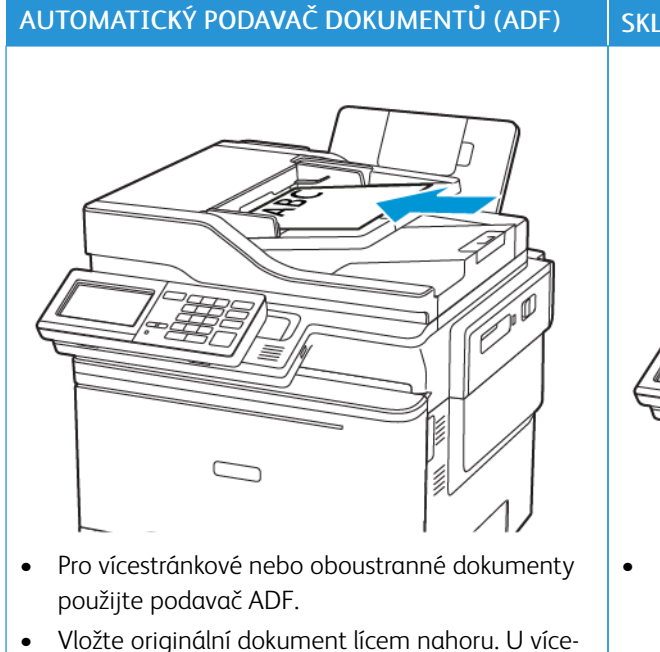

## Používání automatického podavače dokumentů a skleněné plochy skeneru

- Vložte originální dokument lícem nahoru. U vícestránkových dokumentů nezapomeňte před vložením vyrovnat přední hrany.
- Ujistěte se, že upravení vodicích lišt podavače ADF odpovídá formátu vkládaného papíru.

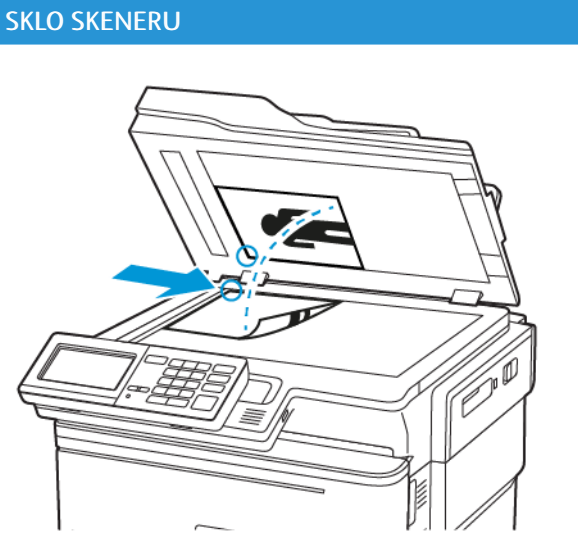

- Skleněnou plochu skeneru použijte pro jednostránkové dokumenty, stránky knih, malé položky (např. dopisnice nebo fotografie), průhledné fólie, fotografický papír nebo tenká média (např. výstřižky z časopisů).
- Položte dokument lícem dolů, do rohu se šipkou.

#### Nastavení funkce e-mailu

- 1. Otevřete webový prohlížeč a zadejte do pole adresy IP adresu tiskárny.
  - Zobrazte adresu IP tiskárny na domovské obrazovce. Adresa IP se zobrazí jako čtyři sady čísel oddělených tečkou, například 123.123.123.123.
  - Pokud používáte proxy server, dočasně jej zakažte, aby se správně načetla webová stránka.
- 2. Klikněte na možnost Nastavení > E-mail > Nastavení e-mailu.
- 3. Nakonfigurujte nastavení.
- 4. Použijte změny.

## Konfigurace nastavení e-mailu

- 1. Otevřete webový prohlížeč a zadejte do pole adresy IP adresu tiskárny.
  - IP adresu tiskárny zobrazíte na domovské obrazovce tiskárny. Adresa IP se zobrazí jako čtyři sady čísel oddělených tečkou, například 123.123.123.123.
  - Pokud používáte proxy server, dočasně jej zakažte, aby se správně načetla webová stránka.
- 2. Klikněte na možnost Nastavení > E-mail.
- 3. Zadejte potřebné informace.
- 4. Použijte změny.

#### Odeslání e-mailu

- 1. Vložte originální dokument do zásobníku podavače ADF nebo na skleněnou plochu skeneru.
- 2. Na ovládacím panelu vyberte možnost **E-mail** a poté zadejte potřebné údaje.

U modelů bez dotykové obrazovky stiskněte # a poté pomocí klávesnice zadejte číslo zástupce.

Poznámka: Příjemce můžete zadat také pomocí adresáře.

- 3. V případě potřeby nakonfigurujte nastavení typu výstupního souboru.
- 4. Odešlete e-mail.

## Vytvoření zástupce e-mailu

Poznámka: Je možné, že pro vytvoření zástupce budete potřebovat oprávnění správce.

- 1. Otevřete webový prohlížeč a zadejte do pole adresy IP adresu tiskárny.
  - Zobrazte adresu IP tiskárny na domovské obrazovce. Adresa IP se zobrazí jako čtyři sady čísel oddělených tečkou, například 123.123.123.123.
  - Pokud používáte proxy server, dočasně jej zakažte, aby se správně načetla webová stránka.
- 2. Klikněte na možnost Zástupci > Přidat zástupce.
- 3. Z nabídky Typ zástupce vyberte položku E-mail, a poté nakonfigurujte nastavení.
- 4. Použijte změny.

## Fax

Tato kapitola obsahuje:

| Používání automatického podavače dokumentů a skleněné plochy skeneru | 130 |
|----------------------------------------------------------------------|-----|
| Odeslání faxu                                                        | 131 |
| Naplánování faxování                                                 | 132 |
| Vytvoření zástupce cíle faxování                                     | 133 |
| Změna rozlišení faxu                                                 | 134 |
| Úprava sytosti faxu                                                  | 135 |
| Zobrazení faxového protokolu                                         | 136 |
| Blokování nevyžádaných faxů                                          | 137 |
| Pozdržení faxů                                                       | 138 |
| Přeposlání faxu                                                      | 139 |

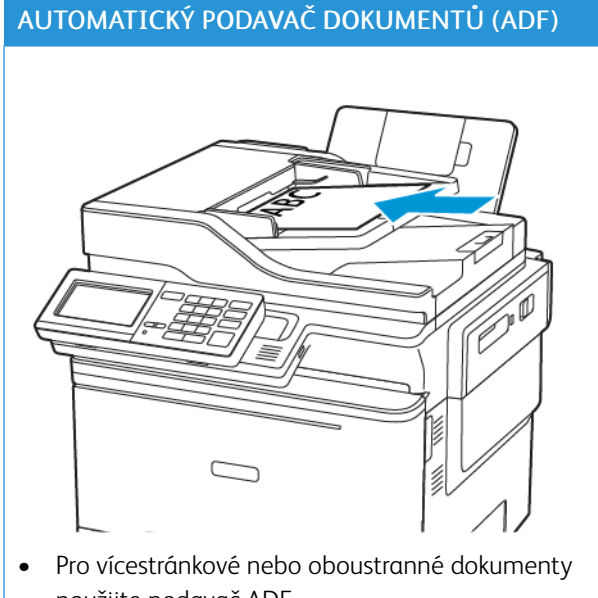

## Používání automatického podavače dokumentů a skleněné plochy skeneru

- použijte podavač ADF.
- Vložte originální dokument lícem nahoru. U více-• stránkových dokumentů nezapomeňte před vložením vyrovnat přední hrany.
- Ujistěte se, že upravení vodicích lišt podavače ADF odpovídá formátu vkládaného papíru.

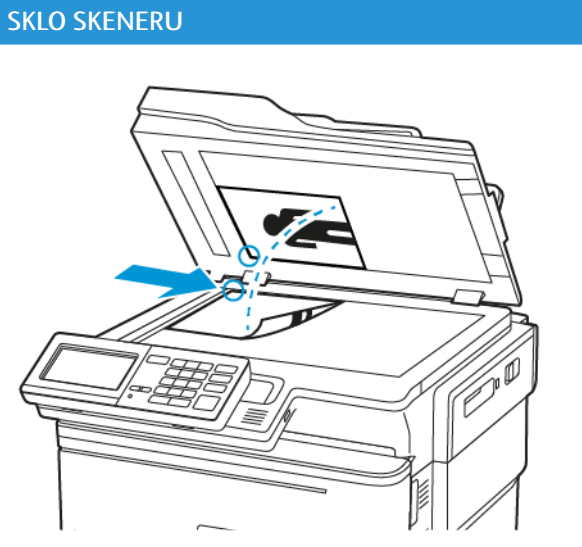

- Skleněnou plochu skeneru použijte pro jedno-٠ stránkové dokumenty, stránky knih, malé položky (např. dopisnice nebo fotografie), průhledné fólie, fotografický papír nebo tenká média (např. výstřižky z časopisů).
- Položte dokument lícem dolů, do rohu se šipkou.

## Odeslání faxu

#### POUŽITÍ OVLÁDACÍHO PANELU

- 1. Položte originální dokument do zásobníku podavače ADF nebo na skleněnou plochu skeneru.
- 2. Na ovládacím panelu vyberte možnost Fax a poté zadejte potřebné údaje.
- 3. V případě potřeby nakonfigurujte další nastavení faxu.
- 4. Odešlete dokument faxem.

## Naplánování faxování

- 1. Položte originální dokument do zásobníku podavače ADF nebo na skleněnou plochu skeneru.
- 2. Na ovládacím panelu přejděte na:

Fax > Příjemce > zadejte faxové číslo > Hotovo

- Vyberte možnost Čas odeslání, nakonfigurujte datum a čas, a poté vyberte možnost Hotovo.
  V případě potřeby nakonfigurujte další nastavení faxu.
- 4. Odešlete fax.

#### Vytvoření zástupce cíle faxování

Poznámka: Je možné, že pro vytvoření zástupce budete potřebovat oprávnění správce.

- 1. Otevřete webový prohlížeč a zadejte do pole adresy IP adresu tiskárny.
  - Zobrazte adresu IP tiskárny na domovské obrazovce. Adresa IP se zobrazí jako čtyři sady čísel oddělených tečkou, například 123.123.123.123.
  - Pokud používáte proxy server, dočasně jej zakažte, aby se správně načetla webová stránka.
- 2. Klikněte na možnost Zástupci > Přidat zástupce.
- 3. Z nabídky Typ zástupce vyberte položku Fax, a poté nakonfigurujte nastavení.
- 4. Použijte změny.

- 1. Vložte originální dokument do zásobníku podavače ADF nebo na skleněnou plochu skeneru.
- 2. Na ovládacím panelu stiskněte tlačítko Fax > Nastavení, poté stiskněte tlačítko Rozlišení.
- 3. V nabídce Rozlišení vyberte nastavení.
- 4. Odešlete faxovou úlohu.

## Úprava sytosti faxu

- 1. Vložte originální dokument do zásobníku podavače ADF nebo na skleněnou plochu skeneru.
- 2. Na ovládacím panelu stiskněte tlačítko Fax > Nastavení, poté stiskněte tlačítko Sytost.
- 3. V nabídce Sytost upravte nastavení.
- 4. Odešlete dokument faxem.

## Zobrazení faxového protokolu

Poznámka: Je možné, že pro zobrazení faxového protokolu budete potřebovat oprávnění správce.

- 1. Otevřete webový prohlížeč a zadejte do pole adresy IP adresu tiskárny.
  - IP adresu tiskárny zobrazíte na domovské obrazovce tiskárny. Adresa IP se zobrazí jako čtyři sady čísel oddělených tečkou, například 123.123.123.123.
  - Pokud používáte proxy server, dočasně jej zakažte, aby se správně načetla webová stránka.
- 2. Klikněte na možnost Nastavení > Zprávy > Fax.
- 3. Klikněte na položku Protokol faxových úloh nebo Protokol faxových volání.

## Blokování nevyžádaných faxů

- Na ovládacím panelu přejděte na: Nastavení > Fax > Nastavení faxu > Nastavení příjmu faxů > Ovládací prvky správy
- 2. Nastavte možnost Blokovat fax bez názvu na Zapnuto.

Fax

## Pozdržení faxů

- Na ovládacím panelu přejděte na: Nastavení > Fax > Nastavení faxu > Nastavení příjmu faxů > Pozdržení faxů
- 2. Vyberte režim.

## Přeposlání faxu

1. Na ovládacím panelu přejděte na:

#### Nastavení > Fax > Nastavení faxu > Nastavení příjmu faxů > Ovládací prvky správy

2. V nabídce Přeposílání faxu vyberte možnost **Vytisknout a přeposlat** nebo **Přeposlat**, a poté nakonfigurujte nastavení "Přeposlat na" a příjemce faxu.

# Snímání

Tato kapitola obsahuje:

| Používání automatického podavače dokumentů a skleněné plochy skeneru | 142 |
|----------------------------------------------------------------------|-----|
| Snímání na server FTP                                                | 143 |
| Vytvoření zástupce serveru FTP                                       | 144 |
| Snímání na jednotku paměti flash                                     | 145 |
| Odesílání naskenovaných dokumentů do počítače                        | 146 |

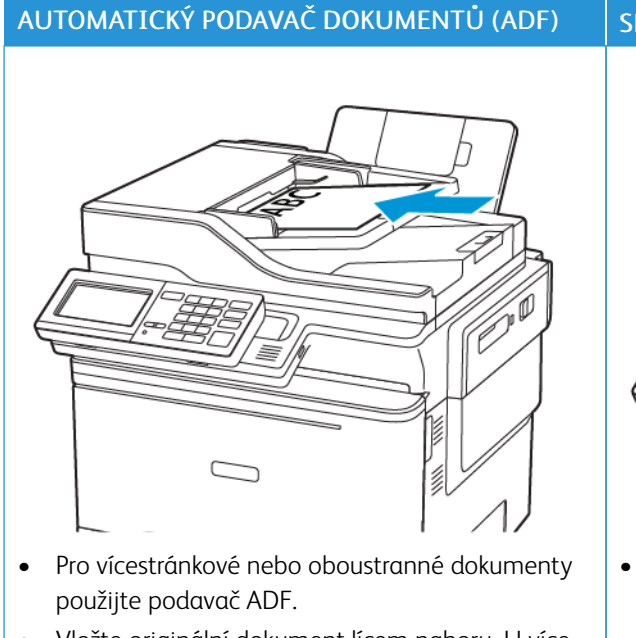

## Používání automatického podavače dokumentů a skleněné plochy skeneru

- Vložte originální dokument lícem nahoru. U vícestránkových dokumentů nezapomeňte před vložením vyrovnat přední hrany.
- Ujistěte se, že upravení vodicích lišt podavače ADF odpovídá formátu vkládaného papíru.

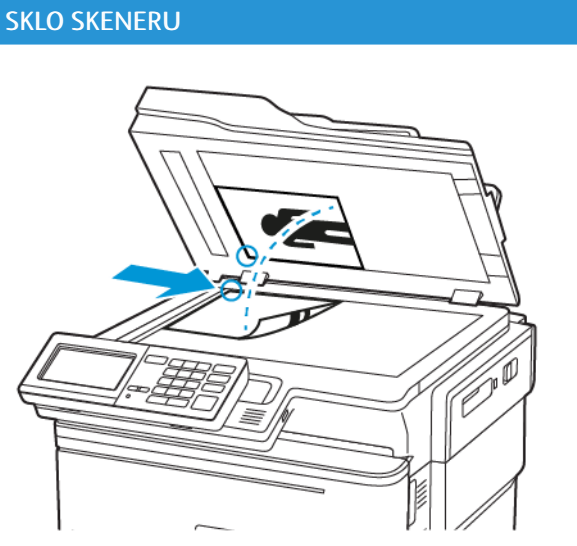

- Skleněnou plochu skeneru použijte pro jednostránkové dokumenty, stránky knih, malé položky (např. dopisnice nebo fotografie), průhledné fólie, fotografický papír nebo tenká média (např. výstřižky z časopisů).
- Položte dokument lícem dolů, do rohu se šipkou.

### Snímání na server FTP

- 1. Položte originální dokument do zásobníku podavače ADF nebo na skleněnou plochu skeneru.
- Na ovládacím panelu vyberte možnost FTP a poté zadejte potřebné údaje.
  U modelů bez dotykové obrazovky stiskněte # a poté pomocí klávesnice zadejte číslo zástupce.
- 3. V případě potřeby nakonfigurujte další nastavení protokolu FTP.
- 4. Nasnímejte dokument.

## Vytvoření zástupce serveru FTP

Poznámka: Je možné, že pro vytvoření zástupce budete potřebovat oprávnění správce.

- 1. Otevřete webový prohlížeč a zadejte do pole adresy IP adresu tiskárny.
  - IP adresu tiskárny zobrazíte na domovské obrazovce tiskárny. Adresa IP se zobrazí jako čtyři sady čísel oddělených tečkou, například 123.123.123.123.
  - Pokud používáte proxy server, dočasně jej zakažte, aby se správně načetla webová stránka.
- 2. Klikněte na možnost Zástupci > Přidat zástupce.
- 3. Z nabídky Typ zástupce vyberte položku FTP, a poté nakonfigurujte nastavení.
- 4. Použijte změny.
## Snímání na jednotku paměti flash

- 1. Vložte originální dokument do zásobníku podavače ADF nebo na skleněnou plochu skeneru.
- 2. Vložte jednotku paměti flash.

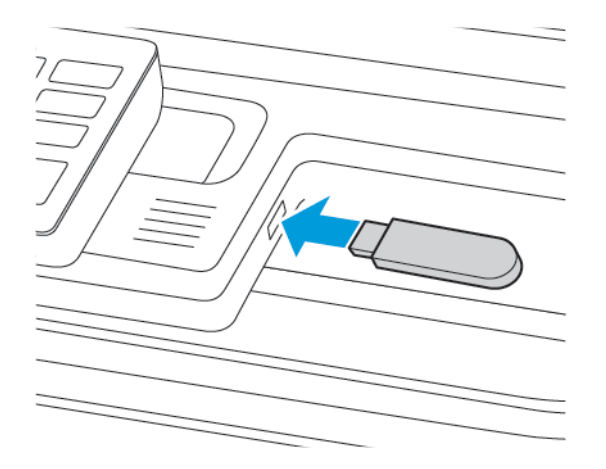

3. Vyberte možnost Skenovat do USB a v případě potřeby upravte nastavení.

Poznámka: Pokud se nezobrazí obrazovka jednotky USB, vyberte možnost **Jednotka USB** na ovládacím panelu.

4. Nasnímejte dokument.

**Varování:** Během aktivního tisku, čtení nebo zápisu na paměťové zařízení se nedotýkejte tiskárny ani jednotky flash ve vyznačené oblasti, aby nedošlo ke ztrátě dat nebo poruše tiskárny.

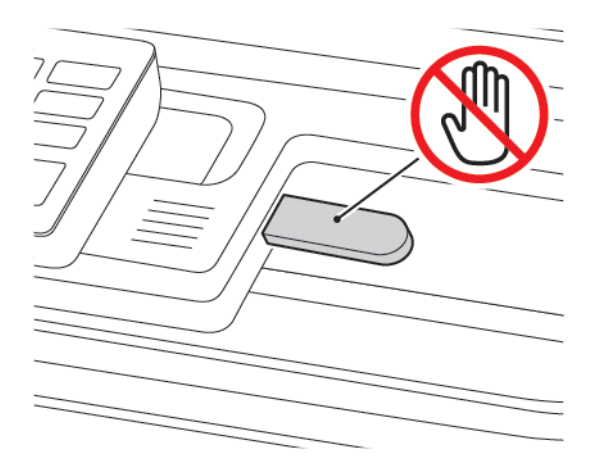

## Odesílání naskenovaných dokumentů do počítače

- 1. Vložte originální dokument do zásobníku podavače ADF nebo na skleněnou plochu skeneru.
- 2. Na ovládacím panelu přejděte na:

## Profily skenování > Skenovat do počítače

3. Vyberte profil skenování, do kterého chcete dokument uložit.

# Použití nabídek tiskárny

Tato kapitola obsahuje:

| Schéma nabídek             |  |
|----------------------------|--|
| Zařízení                   |  |
| Tisk                       |  |
| Papír                      |  |
| Κορίrονάπί                 |  |
| Fαx                        |  |
| E-mail                     |  |
| FTP                        |  |
| Jednotka USB               |  |
| Síť/Porty                  |  |
| Zabezpečení                |  |
| Sestavy                    |  |
| Plán spotřebního materiálu |  |
| Adresář                    |  |
| Záložky                    |  |
| Aplikace                   |  |

# Schéma nabídek

## Office Products

| Zařízení     | <ul> <li>Předvolby</li> <li>Úsporný režim</li> <li>Vzdálený ovládací panel</li> <li>Oznámení</li> <li>Správa napájení</li> <li>Usnadnění</li> <li>Obnovení výrobních nastavení</li> <li>Údržba</li> </ul> | <ul> <li>Přizpůsobení domovské obrazovky</li> <li>Mapa stránek</li> <li>Aktualizace softwaru</li> <li>Odesílání dat vzdálených služeb</li> <li>O této tiskárně</li> </ul>                         |
|--------------|----------------------------------------------------------------------------------------------------|----------------------------------------------------------------------------------------------------|
| Tisk         | Rozložení<br>• Nastavení<br>• Kvalita<br>• Evidence úloh<br>• XPS                                                                                                    | <ul> <li>PDF</li> <li>PostScript</li> <li>PCL</li> <li>Obrázek</li> </ul>                                                                                                    |
| Papír        | Konfigurace zásobníku                                                                                                    | Konfigurace médií                                                                                                    |
| Κορίτονάηί   | Výchozí nastavení kopírování                                                                                                    | 1                                                                                                    |
| Fax          | Režim faxování                                                                                                    | Nastavení faxování                                                                                                    |
| E-mail       | <ul><li>Nastavení e-mailu</li><li>Výchozí nastavení e-mailu</li></ul>                                                                                                    | Nastavení internetového odkazu                                                                                                    |
| FTP          | Výchozí nastavení FTP                                                                                                    |                                                                                                    |
| Jednotka USB | <ul> <li>Snímání na jednotku paměti<br/>flash</li> </ul>                                                                                                    | <ul> <li>Tisk z jednotky paměti flash</li> </ul>                                                                                                    |
| Síť/Porty    | <ul> <li>Přehled sítí</li> <li>Bezdrátové</li> <li>Wi-Fi Direct</li> <li>AirPrint</li> <li>Správa mobilních služeb</li> <li>Síť Ethernet</li> <li>TCP/IP</li> <li>SNMP</li> </ul>                         | <ul> <li>IPSec</li> <li>802.1x</li> <li>Konfigurace LPD</li> <li>Nastavení HTTP/FTP</li> <li>ThinPrint</li> <li>USB</li> <li>Zakázat přístup k externím sítím</li> <li>Universal Print</li> </ul> |
| Zabezpečení  | <ul> <li>Metody přihlášení</li> <li>Správa certifikátů</li> <li>Naplánovat USB zařízení</li> <li>Protokol auditu zabezpečení</li> <li>Omezení přihlášení</li> </ul>                                       | <ul> <li>Nastavení důvěrného tisku</li> <li>Vymazání dočasných souborů</li> <li>Nastavení LDAP řešení</li> <li>Různé</li> </ul>                                                                   |

| Sestavy                       | <ul><li>Stránka nastavení nabídek</li><li>Zařízení</li><li>Zástupci</li></ul> | <ul><li>Fax</li><li>Síť</li></ul>       |
|-------------------------------|-------------------------------------------------------------------------------|-----------------------------------------|
| Plán spotřebního<br>materiálu | <ul><li>Aktivační plán</li><li>Plán konverzí</li></ul>                        | <ul> <li>Služba předplatného</li> </ul> |

# Zařízení

## PŘEDVOLBY

| POLOŽKA NABÍDKY                     | POPIS                                                                                                    |
|-------------------------------------|----------------------------------------------------------------------------------------------------|
| Jazyk zobrazení                     | Nastaví jazyk zobrazovaného textu na displeji.                                                                   |
| [Seznam jazyků]                     |                                                                                                    |
| Země/oblast                         | Zvolte zemi nebo region, kde je tiskárna                                                                         |
| [Seznam zemí nebo regionů]          | nakonfigurována k používání.                                                                                     |
| Spustit prvotní nastavení           | Spustí průvodce instalací.                                                                                       |
| Zapnuto                             |                                                                                                    |
| Vypnuto*                            |                                                                                                    |
| Klávesnice                          | Vyberte jazyk jako typ klávesnice.                                                                               |
| Typ klávesnice                      | <ul> <li>Je možné, že se nezobrazí všechny hodnoty</li> <li>klávesnice nebo mohou vyžadovat speciální</li> </ul> |
| [Seznam jazyků]                     | hardware.                                                                                                    |
|                                     | <ul> <li>Tato položka nabídky se zobrazí pouze<br/>u některých modelů tiskáren.</li> </ul>                       |
| Zobrazené informace                 | Určete, jaké informace se zobrazí na domovské                                                                    |
| Zobrazit Text 1 [adresa IP*]        | obrazovce.                                                                                                    |
| Zobrazit Text 2 [datum/čas*]        | Volitelný text 1 a Volitelný text 2 se zobrazí jen                                                               |
| Vlastní text 1                      | u nekterych modelu tiskaren.                                                                                     |
| Vlastní text 2                      |                                                                                                    |
| Datum a čas                         | Konfigurovat datum a čas tiskárny.                                                                               |
| Konfigurovat                        |                                                                                                    |
| Aktuální datum a čas                |                                                                                                    |
| Ručně nastavit datum a čas          |                                                                                                    |
| Formát data [MM-DD-RRRR*]           |                                                                                                    |
| Formát času [12hodinový dop./odp.*] |                                                                                                    |
| Časové pásmo [GMT*]                 |                                                                                                    |
| Datum a čas                         | Konfiguruje nastavení protokolu NTP.                                                                             |
| Časový protokol sítě                | <ul> <li>Povolení autentizace se zobrazí pouze u některých<br/>modelů tiskáren</li> </ul>                        |
| Povolit NTP [Zapnuto*]              |                                                                                                    |

| POLOŽKA NABÍDKY                                     | POPIS                                                                                                    |
|-----------------------------------------------------|----------------------------------------------------------------------------------------------------|
| Server NTP<br>Povolit ověření                       | <ul> <li>Když bude povolení autentizace nastaveno na klíč<br/>MD5, zobrazí se ID klíče a heslo.</li> </ul> |
| Formáty papíru                                      | Určuje měrné jednotky pro formáty papíru.                                                                  |
| U.S.*                                               | Země nebo oblast vybraná během počátečního                                                                 |
| Metrický                                            | nastavení určuje počáteční nastavení formátu papíru.                                                       |
| Jas obrazovky                                       | Upraví jas displeje.                                                                                       |
| 20–100 % (100*)                                     | Tato položka nabídky se zobrazí pouze u některých<br>modelů tiskáren.                                      |
| Přístup k jednotce flash                            | Povolí přístup k jednotce flash.                                                                           |
| Povoleno*                                           |                                                                                                    |
| Zakázáno                                            |                                                                                                    |
| Povolit odstranění pozadí                           | Určuje, zda je povoleno odstranit pozadí.                                                                  |
| Zapnuto*                                            |                                                                                                    |
| Vypnuto                                             |                                                                                                    |
| Snímání jedné stránky ze skleněné plochy<br>skeneru | Nastavení počtu kopií skenovaných ze skleněné<br>plochy skeneru na pouze jednu stránku.                    |
| Zapnuto                                             |                                                                                                    |
| Vypnuto*                                            |                                                                                                    |
| Zvuková odezva                                      | Povolí zvukovou odezvu při stisku tlačítek, práci                                                          |
| Odezva tlačítek                                     | s ovládacím panelem, výzvách na vkládání papíru<br>a při oznámení o chybách.                               |
| Zapnuto*                                            | Tato položka nabídky se zobrazí pouze u některých                                                          |
| Vypnuto                                             | modelů tiskáren.                                                                                           |
| Zvuková odezva                                      | Nastaví hlasitost reproduktorů tiskárny.                                                                   |
| Hlasitost                                           | <ul> <li>Změny hlasitosti jsou použity po skončení<br/>aktuální uživatelské relace</li> </ul>              |
| 1–10 (5*)                                           | <ul> <li>Tato položka nabídky se zobrazí pouze</li> </ul>                                                  |
|                                                     | u některých modelů tiskáren.                                                                               |
| Zvuky zařízení                                      |                                                                                                    |
| Ztlumit všechny zvuky                               | Zakáže a bude ignorovat veškeré nastavení zvuku.                                                           |
| Zapnuto                                             |                                                                                                    |
| Vypnuto*                                            |                                                                                                    |

| POLOŽKA NABÍDKY                 | POPIS                                                                                           |
|---------------------------------|-------------------------------------------------------------------------------------------------|
| Odezva tlačítek                 | Povolí zvukovou odezvu při stisku tlačítek, práci                                               |
| Zapnuto*                        | a při oznámení o chybách.                                                                       |
| Vypnuto                         |                                                                                                 |
| Hlasitost                       | Upraví hlasitost zvuku.                                                                         |
| 1-10 (5*)                       |                                                                                                 |
| Zvukový signál při naplnění ADF | Povolí zvukové upozornění při vkládání papíru do                                                |
| Zapnuto*                        | podavače ADF.                                                                                   |
| Vypnuto                         |                                                                                                 |
| Řízení alarm                    | Nastavit počet zaznění alarmu tehdy, když bude                                                  |
| Vypnuto                         | tiskárna vyžadovat zásah uživatele.                                                             |
| Jednou*                         |                                                                                                 |
| Nepřetržitě                     |                                                                                                 |
| Alarm kazety                    | Nastaví počet zaznění alarmu při nízkém stavu                                                   |
| Vypnuto                         | tonerové kazety.                                                                                |
| Jednou*                         |                                                                                                 |
| Nepřetržitě                     |                                                                                                 |
| Režim reproduktoru              | Nastavení režimu reproduktoru.                                                                  |
| Vždy vypnuto                    |                                                                                                 |
| Vždy zapnuto*                   |                                                                                                 |
| Zapnuto do připojení            |                                                                                                 |
| Hlasitost zvonění               | Zakáže hlasitost zvonění.                                                                       |
| Zapnuto                         |                                                                                                 |
| Vypnuto*                        |                                                                                                 |
| Časový limit displeje           | Nastavit dobu prodlevy v sekundách předtím, než                                                 |
| 5-300 (60*)                     | displej zobrazí domovskou obrazovku, nebo než<br>tiskárna automaticky odhlásí uživatelský účet. |

Poznámka: Hvězdička (\*) vedle hodnoty označuje výchozí nastavení z výroby.

## ÚSPORNÝ REŽIM

| POLOŽKA NABÍDKY                | POPIS                                                 |
|--------------------------------|-------------------------------------------------------|
| Tisk                           | Určete, zda tisknout na jednu stranu nebo na obě      |
| Strany                         | strany papiru.                                        |
| 1stranně*                      |                                                       |
| 2stranně                       |                                                       |
| Tisk                           | Na jednu stranu listu papíru se vytisknou obrazy více |
| Více stránek na list           | stránek.                                              |
| Vypnuto*                       |                                                       |
| 2 stránky na stranu            |                                                       |
| 3 stránky na stranu            |                                                       |
| 4 stránky na stranu            |                                                       |
| 6 stránek na stranu            |                                                       |
| 9 stránek na stranu            |                                                       |
| 12 stránek na stranu           |                                                       |
| 16 stránek na stranu           |                                                       |
| Tisk                           | Určuje, zda budou texty nebo obrázky světlé nebo      |
| Sytost toneru                  | tmavê.                                                |
| Světlý                         |                                                       |
| Normální*                      |                                                       |
| Tmavý                          |                                                       |
| Kopírování                     | Určuje, zda tisknout na jednu stranu nebo na obě      |
| Strany                         | strany papíru.                                        |
| 1stranně na 1stranně*          |                                                       |
| 1stranně na 2stranně           |                                                       |
| Kopírování                     | Určuje, kolik stránek se má vytisknout na jednu       |
| Více stránek na list           | stranu listu papíru.                                  |
| Vypnuto*                       |                                                       |
| 2 stránky orientované na výšku |                                                       |
| 4 stránky orientované na výšku |                                                       |
| 2 stránky orientované na šířku |                                                       |

| POLOŽKA NABÍDKY                                                            | POPIS                               |  |
|----------------------------------------------------------------------------|-------------------------------------|--|
| 4 stránky orientované na šířku                                             |                                     |  |
| Kopírování                                                                 | Nastavení sytosti snímaného obrazu. |  |
| Tmavost                                                                    |                                     |  |
| 1–9 (5*)                                                                   |                                     |  |
| Poznámka: Hvězdička (*) vedle hodnoty označuje výchozí nastavení z výroby. |                                     |  |

# VZDÁLENÝ OVLÁDACÍ PANEL

| POLOŽKA NABÍDKY       | POPIS                                                                  |
|-----------------------|------------------------------------------------------------------------|
| Externí připojení VNC | Připojte externí klientský program VNC ke                              |
| Nepovolit*            | vzdálenému ovládacímu panelu.                                          |
| Povolit               |                                                                        |
| Typ ověření           | Nastaví typ ověření při přístupu ke klientskému                        |
| Žádné*                | serveru VNC.                                                           |
| Standardní ověření    | Bude-li toto nastaveno na Standardní ověření, zobrazí<br>se heslo VNC. |
|                       |                                                                        |

Poznámka: Hvězdička (\*) vedle hodnoty označuje výchozí nastavení z výroby.

#### OZNÁMENÍ

| POLOŽKA NABÍDKY                       | POPIS                                                                 |
|---------------------------------------|-----------------------------------------------------------------------|
| Zvukový signál při naplnění ADF       | Povolí zvukové upozornění při vkládání papíru do                      |
| Vypnuto                               | podavace ADF.                                                         |
| Zapnuto*                              |                                                                       |
| Řízení alarm                          | Nastavit počet zaznění alarmu tehdy, když bude                        |
| Vypnuto                               | tiskárna vyžadovat zásah uživatele.                                   |
| Jednou*                               | Tato položka nabídky se zobrazí pouze u některých<br>modelů tiskáren. |
| Nepřetržitě                           |                                                                       |
| Spotřební materiál                    | Zobrazí odhadovaný stav spotřebního materiálu.                        |
| Zobrazit odhady spotřebního materiálu |                                                                       |

| POLOŽKA NABÍDKY                     | POPIS                                                                 |
|-------------------------------------|-----------------------------------------------------------------------|
| Zobrazit odhady*                    |                                                                       |
| Nezobrazovat odhady                 |                                                                       |
| Spotřební materiál                  | Nastaví počet zaznění alarmu při nízkém stavu                         |
| Alarm kazety                        | zásobníku toneru.                                                     |
| Vypnuto                             | Tato položka nabídky se zobrazí pouze u některých<br>modelů tickáren  |
| Jednou*                             |                                                                       |
| Nepřetržitě                         |                                                                       |
| Nastavení zasílání výstrah e-mailem | Zadá IP adresu nebo název hostitele primárního                        |
| Nastavení e-mailu                   | serveru SMTP používaného k posílání e-mailů.                          |
| Primární brána SMTP                 | Tato položka nabídky se zobrazí pouze u některých<br>modelů tiskáren. |
| Nastavení zasílání výstrah e-mailem | Zadejte číslo portu primárního serveru SMTP.                          |
| Nastavení e-mailu                   | Tato položka nabídky se zobrazí pouze u některých                     |
| Port primární brány SMTP            | modelů tiskáren.                                                      |
| 1–65535 (25*)                       |                                                                       |
| Nastavení zasílání výstrah e-mailem | Zadejte IP adresu serveru nebo název hostitele                        |
| Nastavení e-mailu                   | sekundarniho nebo zalozniho serveru SMTP.                             |
| Sekundární brána SMTP               | lato polozka nabidky se zobrazi pouze u nekterych<br>modelů tiskáren. |
| Nastavení zasílání výstrah e-mailem | Zadejte číslo portu serveru sekundárního nebo                         |
| Nastavení e-mailu                   | zaloznino serveru SMTP.                                               |
| Port sekundární brány SMTP          | lato polozka nabidky se zobrazi pouze u nekterych<br>modelů tiskáren. |
| 1–65535 (25*)                       |                                                                       |
| Nastavení zasílání výstrah e-mailem | Nastavte délku pro uplynutí časového limitu tiskárny                  |
| Nastavení e-mailu                   | v pripade, ze server SMTP neredguje.                                  |
| Limit čekání pro SMTP               | lato polozka nabidky se zobrazi pouze u nekterych<br>modelů tiskáren. |
| 5–30 sekund (30*)                   |                                                                       |
| Nastavení zasílání výstrah e-mailem | Určení adresy pro odpověď v e-mailu.                                  |
| Nastavení e-mailu                   | Tato položka nabídky se zobrazí pouze u některých                     |
| Adresa odesílatele                  | הוסמפוע נוגאמרפה.                                                     |
| Nastavení zasílání výstrah e-mailem | Používat výchozí adresu pro odpověď SMTP.                             |

| POLOŽKA NABÍDKY                                                                                                    | POPIS                                                                                                    |
|----------------------------------------------------------------------------------------------------|----------------------------------------------------------------------------------------------------|
| Nastavení e-mailu<br>Vždy používat výchozí adresu pro odpověď SMTP<br>Vypnuto*<br>Zapnuto                                                           | Tato položka nabídky se zobrazí pouze u některých<br>modelů tiskáren.                                                                                       |
| Nastavení zasílání výstrah e-mailem                                                                                                    | Odeslat e-mail pomocí šifrovaného odkazu.                                                                                                    |
| Nastavení e-mailu<br>Použít protokol SSL/TLS<br>Zakázáno*<br>Vyjednávat                                                                             | Tato položka nabídky se zobrazí pouze u některých<br>modelů tiskáren.                                                                                       |
| Vyžadováno                                                                                                    |                                                                                                    |
| Nastavení zasilaní vystran e-mailem<br>Nastavení e-mailu<br>Vyžadovat důvěryhodný certifikát<br>Vypnuto<br>Zapnuto*                                 | Vyzaduje duverynodný čertifikat při pristupu k serveru<br>SMTP.<br>Tato položka nabídky se zobrazí pouze u některých<br>modelů tiskáren.                    |
| Nastavení zasílání výstrah e-mailem                                                                                                    | Nastavuje typ ověření pro přístup k serveru SMTP.                                                                                                    |
| Nastavení e-mailu<br>Ověření serveru SMTP<br>Žádné ověření není nutné*<br>Přihlášení/obyčejné<br>NTLM<br>CRAM-MD5<br>Digest-MD5                     | Tato položka nabídky se zobrazí pouze u některých<br>modelů tiskáren.                                                                                       |
| Kerberos 5                                                                                                    |                                                                                                    |
| <b>Nastavení zasílání výstrah e-mailem</b><br>Nastavení e-mailu<br>E-mail iniciovaný zařízením<br>Žádné*<br>Použít přihlašovací údaje SMTP zařízení | Nastavte, zda jsou pro e-maily spuštěné ze zařízení<br>vyžadovány ověřovací údaje.<br>Tato položka nabídky se zobrazí pouze u některých<br>modelů tiskáren. |

| POLOŽKA NABÍDKY                                  | POPIS                                                                 |
|--------------------------------------------------|-----------------------------------------------------------------------|
| Nastavení zasílání výstrah e-mailem              | Nastavte, zda jsou pro e-maily spuštěné uživatelem                    |
| Nastavení e-mailu                                | vyžadovány ovéřovací údaje.                                           |
| E-mail iniciovaný uživatelem                     | Tato položka nabídky se zobrazí pouze u některých<br>modelů tiskáren. |
| Žádný                                            |                                                                       |
| Použít přihlašovací údaje SMTP zařízení          |                                                                       |
| Použít uživatelské jméno relace a heslo          |                                                                       |
| Použít e-mailovou adresu relace a heslo*         |                                                                       |
| Vyzvat uživatele                                 |                                                                       |
| Nastavení zasílání výstrah e-mailem              | Povoluje připojení ověřovacích údajů uživatelů a                      |
| Nastavení e-mailu                                | označení skupin k serveru SMTP.                                       |
| Použít ověřovací údaje zařízení Active Directory | Tato položka nabídky se zobrazí pouze u některých<br>modelů tiskáren. |
| Vypnuto                                          |                                                                       |
| Zapnuto*                                         |                                                                       |
| Nastavení zasílání výstrah e-mailem              | Nastavte ID uživatele pro připojení k serveru SMTP.                   |
| Nastavení e-mailu                                | Tato položka nabídky se zobrazí pouze u některých                     |
| Přihlášení uživatele k zařízení                  | modelů tiskáren.                                                      |
| Nastavení zasílání výstrah e-mailem              | Nastavte heslo pro připojení k serveru SMTP.                          |
| Nastavení e-mailu                                | Tato položka nabídky se zobrazí pouze u některých                     |
| Heslo k zařízení                                 | modelú tiskaren.                                                      |
| Nastavení zasílání výstrah e-mailem              | Určuje oblast ověřovacího protokolu Kerberos 5.                       |
| Nastavení e-mailu                                | Tato položka nabídky se zobrazí pouze u některých                     |
| Kerberos 5 REALM                                 | modelú tiskaren.                                                      |
| Nastavení zasílání výstrah e-mailem              | Zadejte název domény ověřovacího protokolu NTLM.                      |
| Nastavení e-mailu                                | Tato položka nabídky se zobrazí pouze u některých                     |
| Doména NTLM                                      | modelů tiskáren.                                                      |
| Nastavení zasílání výstrah e-mailem              | Zakázat zobrazení zprávy o chybě nastavení SMTP na                    |
| Nastavení e-mailu                                | displeji.                                                             |
| Zakázat chybu "Není nastaven server SMTP"        | Iato položka nabídky se zobrazí pouze u některých<br>modelů tiskáren. |
| Vypnuto*                                         |                                                                       |
| Zapnuto                                          |                                                                       |

| POLOŽKA NABÍDKY                            | POPIS                                                                               |
|--------------------------------------------|-------------------------------------------------------------------------------------|
| Prevence chyb                              | Nastavení, aby tiskárna po odstranění zaseknuté                                     |
| Pomocník při uvíznutí papíru               | stránky automaticky zarovnala prázdné stránky nebo<br>částečně potištěné stránky.   |
| Vypnuto                                    | '                                                                                   |
| Zapnuto*                                   |                                                                                     |
| Prevence chyb                              | Nechat tiskárnu po odstranění některých stavů                                       |
| Automatické pokračování                    | s požadavkem na asistenci automaticky pokračovat<br>ve zpracování nebo tisku úlohy. |
| Vypnuto                                    |                                                                                     |
| Zapnuto* (5 sekund)                        |                                                                                     |
| Rozsah: 5–255 sekund                       |                                                                                     |
| Prevence chyb                              | Nastaví restartování tiskárny při zjištění chyby.                                   |
| Automatické restartování                   |                                                                                     |
| Automatické restartování                   |                                                                                     |
| Restartovat při nečinnosti                 |                                                                                     |
| Restartovat vždy*                          |                                                                                     |
| Nikdy nerestartovat                        |                                                                                     |
| Prevence chyb                              | Nastaví počet automatických restartování, která                                     |
| Automatické restartování                   | může tiskárna provést.                                                              |
| Maximální počet automatických restartování |                                                                                     |
| 1–20 (2*)                                  |                                                                                     |
| Prevence chyb                              | Nastavit počet sekund předtím, než tiskárna provede                                 |
| Automatické restartování                   | automatický restart.                                                                |
| Okno automatického restartování            |                                                                                     |
| 1–525600 (720*)                            |                                                                                     |
| Prevence chyb                              | Zobrazit informace čítače restartů, které jsou pouze                                |
| Automatické restartování                   | pro čtení.                                                                          |
| Počítadlo automatického restartování       |                                                                                     |
| Prevence chyb                              | Reset počítadla aut. restartu.                                                      |
| Automatické restartování                   | Tato položka nabídky se zobrazí pouze u některých                                   |
| Reset počitadla aut. restartu              | modelu tiskaren.                                                                    |
| Storno                                     |                                                                                     |

| POLOŽKA NABÍDKY                                                                                                    | POPIS                                                                                                    |
|----------------------------------------------------------------------------------------------------|----------------------------------------------------------------------------------------------------|
| Pokračovat                                                                                                    |                                                                                                    |
| Prevence chyb         Zobrazit chybu nedostatku papíru         Zapnuto         Automaticky vymazat*         Prevence chyb         Ochrana stránky         Vypnuto*         Zapnuto | Nastaví tiskárnu pro zobrazení zprávy v případě<br>nedostatku papíru.<br>"Krátký papír" se vztahuje k formátu vloženého<br>papíru.<br>Nastavit tiskárnu tak, aby před vytištěním úlohy<br>zpracovala celou stránku do paměti. |
| Obnova obsahu po uvíznutí papíru<br>Odstranění uvíznutého papíru<br>Vypnuto<br>Zapnuto<br>Automaticky*                                                                             | Nastaví tiskárnu tak, aby znovu vytiskla uvíznuté<br>stránky.                                                                                                    |
| <b>Obnova obsahu po uvíznutí papíru</b><br>Obnova po uvíznutí papíru ve skeneru<br>Úroveň úlohy<br>Úroveň stránky*                                                                 | Určuje, jak restartovat úlohu skenování po vyřešení<br>uvíznutí papíru.                                                                                                    |

Poznámka: Hvězdička (\*) vedle hodnoty označuje výchozí nastavení z výroby.

## SPRÁVA NAPÁJENÍ

| POLOŽKA NABÍDKY                    | POPIS                                                |
|------------------------------------|------------------------------------------------------|
| Profil režimu spánku               | Povolit tisk s vypnutým displejem.                   |
| Tisk s vypnutým displejem          |                                                      |
| Zapnout displej při tisku          |                                                      |
| Povolit tisk s vypnutým displejem* |                                                      |
| Limity                             | Nastaví dobu nečinnosti, po které tiskárna přejde do |
| Režim spánku                       | režimu spánku.                                       |

| POLOŽKA NABÍDKY                                                              | POPIS                                                |
|------------------------------------------------------------------------------|------------------------------------------------------|
| 1–120 minut (15*)                                                            |                                                      |
| Limity                                                                       | Nastaví dobu, jež má uplynout, než tiskárna přejde   |
| Čas do hibernace                                                             | do režimu hibernace.                                 |
| Zakázáno                                                                     |                                                      |
| 1 hodina                                                                     |                                                      |
| 2 hodiny                                                                     |                                                      |
| 3 hodiny                                                                     |                                                      |
| 6 hodin                                                                      |                                                      |
| 1 den                                                                        |                                                      |
| 2 dny                                                                        |                                                      |
| 3 dny*                                                                       |                                                      |
| 1 týden                                                                      |                                                      |
| 2 týdny                                                                      |                                                      |
| 1 měsíc                                                                      |                                                      |
| Limity                                                                       | Nastaví tiskárnu do režimu hibernace i v případě, že |
| Časový limit hibernace při připojení                                         | je navázáno aktivní připojení k síti Ethernet.       |
| Hibernace                                                                    |                                                      |
| Neuvádět do rež. hibernace*                                                  |                                                      |
| 🧷 Poznámka: Hvězdička (*) vedle hodnoty označuje výchozí nastavení z výroby. |                                                      |

## USNADNĚNÍ

Poznámka: Tato nabídka se zobrazí pouze u některých modelů tiskáren.

| POLOŽKA NABÍDKY                                                   | POPIS                                                                                                    |
|-------------------------------------------------------------------|----------------------------------------------------------------------------------------------------|
| Interval při duplicitním stisku kláves<br>0–5 (0*)                | Nastaví časový interval v sekundách, při kterém<br>tiskárna ignoruje duplicitní stisk kláves na připojené<br>klávesnici.                                                                 |
| <b>Původní zpoždění pro opakovací efekt kláves</b><br>0,25–5 (1*) | Nastaví počáteční délku zdržení v sekundách před<br>zahájením opakování opakovací klávesy.<br>Tato položka nabídky se zobrazí pouze v případě, že<br>je k tiskárně připojena klávesnice. |

| POLOŽKA NABÍDKY                                                            | POPIS                                                                                      |
|----------------------------------------------------------------------------|--------------------------------------------------------------------------------------------|
| Rychlost opakovacího efektu kláves                                         | Nastaví počet opakovaných stisknutí klávesy za<br>sekundu.                                 |
| 0,5-30 (30 )                                                               | Tato položka nabídky se zobrazí pouze v případě, že<br>je k tiskárně připojena klávesnice. |
| Prodloužit čas. limit obrazovky                                            | Nechá uživatele ve stejné obrazovce a místo návratu                                        |
| Vypnuto*                                                                   | na domovskou obrazovku obnoví po vypršení časový<br>limit obrazovky.                       |
| Zapnuto                                                                    |                                                                                            |
| Mluvená hesla/kódy PIN                                                     | Nastaví hlasité přečtení hesel nebo osobních<br>identifikačních čísel tiskárnou.           |
| Vypnuto*                                                                   | Tato položka nabídky se zobrazí pouze v případě, že                                        |
| Zapnuto                                                                    | jsou k tiskárně připojena sluchátka nebo<br>reproduktory.                                  |
| Rychlost mluvení                                                           | Nastaví rychlost mluvení funkce Hlasové pokyny.                                            |
| Velmi pomalé                                                               | Tato položka nabídky se zobrazí pouze v případě, že                                        |
| Pomalu                                                                     | jsou k tiskárně připojena sluchátka nebo<br>reproduktory.                                  |
| Normální*                                                                  |                                                                                            |
| Rychle                                                                     |                                                                                            |
| Rychlejší                                                                  |                                                                                            |
| Velmi rychlé                                                               |                                                                                            |
| Extrémně rychlé                                                            |                                                                                            |
| Ultra rychlé                                                               |                                                                                            |
| Nejrychlejší                                                               |                                                                                            |
| Poznámka: Hvězdička (*) vedle hodnoty označuje výchozí nastavení z výroby. |                                                                                            |

## OBNOVENÍ VÝROBNÍCH NASTAVENÍ

| POLOŽKA NABÍDKY            | POPIS                                               |
|----------------------------|-----------------------------------------------------|
| Obnovit nastavení          | Obnovte výchozí tovární nastavení tiskárny.         |
| Obnovit všechna nastavení  | Nabídka Obnovit nastavení aplikací se zobrazí pouze |
| Obnovit nastavení tiskárny | u některých modelů tiskáren.                        |
| Obnovit nastavení sítě     |                                                     |
| Obnovit nastav. aplikací   |                                                     |
| Obnovit nastavení faxu     |                                                     |

## ÚDRŽBA

## Nabídka konfigurace

| POLOŽKA NABÍDKY                     | POPIS                                                                                             |
|-------------------------------------|---------------------------------------------------------------------------------------------------|
| Konfigurace USB                     | Změna režimu ovladače USB tiskárny k vylepšení                                                    |
| USB PnP                             |                                                                                                   |
| 1*                                  | Tato položka nabídky se zobrazí pouze u některých<br>modelů tiskáren.                             |
| 2                                   |                                                                                                   |
| Snímat na lokální disk místo USB    | Nastaví, zda je ovladač USB zařízení vyjmenován                                                   |
| Zapnuto*                            | jako jednoduche zarizeni USB (jedno rozhrani), nebo<br>jako složené zařízení USB (více rozhraní). |
| Vypnuto                             |                                                                                                   |
| Konfigurace USB                     | Nastavit port USB na chod při plné rychlosti a                                                    |
| Rychlost USB                        | deaktivovat jeho vysokorychlostní schopnosti.                                                     |
| Plná                                | Tato položka nabídky se zobrazí pouze u některých<br>modelů tiskáren.                             |
| Automaticky*                        |                                                                                                   |
| Konfigurace zásobníku               | Nastaví tiskárnu tak, aby propojila zásobníky, které                                              |
| Spojování zásobníků                 | mají stejná nastavení typu a formátu papíru.                                                      |
| Automaticky*                        |                                                                                                   |
| Vypnuto                             |                                                                                                   |
| Konfigurace zásobníku               | Δοτράτικα: Τοριατί τριάνι Μοžορί τάς οροίκι                                                       |
| Zobrazit zprávu o vložení zásobníku |                                                                                                   |
| Vypnuto*                            |                                                                                                   |

| POLOŽKA NABÍDKY                                                                                                    | POPIS                                                                                                    |
|----------------------------------------------------------------------------------------------------|----------------------------------------------------------------------------------------------------|
| Zapnuto                                                                                                    |                                                                                                    |
| Konfigurace zásobníku<br>Papír – výzvy<br>Automaticky*<br>Univerzální podavač<br>Ručně – papír<br>Obálky – výzvy<br>Automaticky*<br>Univerzální podavač<br>Ručně – papír | <ul> <li>Nastaví zdroj papíru, který uživatel naplní, jakmile se zobrazí výzva k vložení papíru nebo obálek.</li> <li>Univerzální podavač je k dispozici pouze u některých modelů tiskáren.</li> <li>Má-li se zobrazit položka Univerzální podavač, nastavte možnost Konfigurace univerzálního podavače v nabídce Papír na hodnotu Zásobník.</li> </ul> |
| Konfigurace zásobníku<br>Akce na výzvy<br>Vyzvat uživatele*<br>Pokračovat<br>Použít aktuální<br>Sestavy                                                                  | Nastaví tiskárnu tak, aby vyřešila výzvy související se<br>změnami papíru nebo obálek.<br>Vytiskne protokoly týkající se nastavení tiskárny.                                                                                                    |
| Stránka nastavení nabídek<br>Protokol událostí<br>Souhrn protokolu událostí                                                                                              | stavu a protokolů událostí.                                                                                                    |
| <b>Využití spotřebního materiálu a počítadla</b><br>Vymazat historii použití spotřebního materiálu                                                                       | Resetuje historii použití spotřebního materiálu, jako<br>je zbývající počet papírů a dní, na výrobní úroveň.                                                                                                    |
| <b>Využití spotřebního materiálu a počítadla</b><br>Resetování počítadla ITM                                                                                             | Po instalaci nové sady údržby je nutné vynulovat<br>počítadlo.                                                                                                    |
| <b>Využití spotřebního materiálu a počítadla</b><br>Rozsahy vrstveného pokrytí                                                                                           | Nastaví rozsah barevného krytí na tištěné stránce.                                                                                                    |
| <b>Emulace tiskárny</b><br>Emulace PPDS<br>Vypnuto*<br>Zapnuto                                                                                                    | Nastaví tiskárnu tak, aby rozpoznávala a používala<br>datový proud PPDS.                                                                                                    |

| POLOŽKA NABÍDKY                                | POPIS                                               |
|------------------------------------------------|-----------------------------------------------------|
| Emulace tiskárny                               | Nastaví tiskárnu tak, aby rozpoznávala a používala  |
| Emulace PS                                     | datový proud PS.                                    |
| Vypnuto                                        |                                                     |
| Zapnuto*                                       |                                                     |
| Emulace tiskárny                               | Nastaví časový limit stránky během emulace.         |
| Zabezpečení emulátoru                          |                                                     |
| Časový limit stránky                           |                                                     |
| 0–60 (60*)                                     |                                                     |
| Emulace tiskárny                               | Resetuje emulátor po dokončení tiskové úlohy.       |
| Zabezpečení emulátoru                          |                                                     |
| Po úloze resetovat emulátor (Vypnuto*)         |                                                     |
| Emulace tiskárny                               | Zakázat přístup ke zprávám tiskárny během emulace.  |
| Zabezpečení emulátoru                          |                                                     |
| Zakázat přístup ke zprávám tiskárny (Zapnuto*) |                                                     |
| Konfigurace faxu                               | Nastaví aktivaci režimu spánku tiskárny, kdykoli to |
| Podpora nízké spotřeby energie faxu            | tiskárna uzná za vhodné.                            |
| Zakázat režim spánku                           |                                                     |
| Povolit režim spánku                           |                                                     |
| Automaticky*                                   |                                                     |
| Konfigurace faxu                               | Nastaví umístění, kam se mají uložit všechny faxy.  |
| Umístění úložiště faxů                         |                                                     |
| Disk                                           |                                                     |
| NAND*                                          |                                                     |
| Konfigurace tisku                              | Vytiskne barevný obsah ve stupních šedi.            |
| Režim Pouze černá                              |                                                     |
| Vypnuto*                                       |                                                     |
| Zapnuto                                        |                                                     |
| Konfigurace tisku                              | Vylepší tiskový výstup za účelem kompenzace         |
| Zachycování barev                              | nesprávné registrace v tiskárně.                    |
| Vypnuto                                        |                                                     |

| POLOŽKA NABÍDKY         | POPIS                                                                                            |
|-------------------------|--------------------------------------------------------------------------------------------------|
| 1                       |                                                                                                  |
| 2*                      |                                                                                                  |
| 3                       |                                                                                                  |
| 4                       |                                                                                                  |
| 5                       |                                                                                                  |
| Konfigurace tisku       | Nastaví hodnotu bodové velikosti textu, pod kterou                                               |
| Zaostření písma         | budou při tisku dat písem používány                                                              |
| 0–150 (24*)             | lestliže papříklad bude tato bodnota rovna 2/1 pak                                               |
|                         | všechna písma o velikostech 24 bodů a méně budou<br>využívat vysokofrekvenční obrazovky.         |
| Činnosti zařízení       | Nastaví tiskárnu do tichého režimu.                                                              |
| Tichý režim             | Povolení tohoto nastavení zpomaluje výkon tiskárny.                                              |
| Vypnuto*                |                                                                                                  |
| Zapnuto                 |                                                                                                  |
| Činnosti zařízení       | Povolí přístup do nabídek ovládacího panelu.                                                     |
| Nabídky na panelu       |                                                                                                  |
| Vypnuto                 |                                                                                                  |
| Zapnuto*                |                                                                                                  |
| Činnosti zařízení       | Nastaví tiskárnu tak, aby pracovala ve zvláštním                                                 |
| Nouzový režim           | režimu, v němž se snaží stále nabízet co nejvíce<br>funkcí, přestože isou známy nějaké problémy. |
| Vypnuto*                | Je-li toto například nastaveno na Zapnuto a duplexní                                             |
| Zapnuto                 | motor je nefunkční, pak tiskárna provádí                                                         |
|                         | jednostranný tisk dokumentů, i když je úlohou<br>oboustranný tisk.                               |
| Činnosti zařízení       | Nastaví minimální přidělení paměti pro ukládání úloh                                             |
| Minim. paměť kopírování | kopírování.                                                                                      |
| 80 MB*                  |                                                                                                  |
| 100 MB                  |                                                                                                  |
| Činnosti zařízení       | Vymaže uživatelem definované řetězce pro Implicitní                                              |
| Vymazat vlastní stav    | nebo Alternativní uživatelsky přizpůsobené zprávy.                                               |

| POLOŽKA NABÍDKY                                 | POPIS                                                                                             |
|-------------------------------------------------|---------------------------------------------------------------------------------------------------|
| Činnosti zařízení                               | Vymazat zprávy, které byly nainstalovány dálkově.                                                 |
| Vymaže všechny vzdáleně nainstalované zprávy    |                                                                                                   |
| Činnosti zařízení                               | Zobrazí na displeji stávající chybová hlášení poté, co                                            |
| Automaticky zobrazit chybová hlášení            | tiskárna setrvá v neaktivním stavu na domovské<br>obrazovce po dobu rovnou nastavení Časový limit |
| Vypnuto                                         | obrazovky.                                                                                        |
| Zapnuto*                                        |                                                                                                   |
| Činnosti zařízení                               | Umožní, aby tiskárna použila nastavení orientace                                                  |
| Dodržet orientaci při kopírování rychlou cestou | z nabídky Kopírování, pokud odesílá rychlé úlohy<br>kopírování.                                   |
| Zapnuto                                         |                                                                                                   |
| Vypnuto*                                        |                                                                                                   |
| Činnosti zařízení                               | Povolí volitelný paralelní port.                                                                  |
| Povolit volitelný paralelní port                | Když je nastavena možnost Zapnuto, tiskárna se                                                    |
| Vypnuto*                                        | restartuje.                                                                                       |
| Zapnuto                                         |                                                                                                   |
| Nastavení snímače tonerové vrstvy               | Nastaví tiskárnu tak, aby používala správné množství                                              |
| Předvolba frekvence kalibrace                   | toneru pro zachování barevné konzistence.                                                         |
| Zakázáno                                        |                                                                                                   |
| Nejméně úprav barev                             |                                                                                                   |
| Méně úprav barev                                |                                                                                                   |
| Normální*                                       |                                                                                                   |
| Větší věrnost barev                             |                                                                                                   |
| Nejlepší věrnost barev                          |                                                                                                   |
| Nastavení snímače tonerové vrstvy               | Spustí kompletní kalibraci barev.                                                                 |
| Kompletní kalibrace                             |                                                                                                   |
| Nastavení snímače tonerové vrstvy               | Vytiskne stránku diagnostiky obsahující informaci                                                 |
| Tisk informační stránky TPS                     | o kalibraci snímače tonerové vrstvy.                                                              |
| Konfigurace aplikace                            | Povolí používání aplikací Xerox Embedded Solutions                                                |
| Aplikace LES                                    | (LES).<br>• Tato položka nabídky je k dispozici pouze                                             |
| Vypnuto                                         | u některých modelů tiskáren.                                                                      |

| POLOŽKA NABÍDKY                   | POPIS                                                                                              |
|-----------------------------------|----------------------------------------------------------------------------------------------------|
| Zapnuto*                          | <ul> <li>Když je nastaveno zapnutí, nemá toto nastavení<br/>vliv na vestavěné aplikace.</li> </ul> |
| Konfigurace skeneru               | Vytiskne cílovou stránku rychlého testu.                                                           |
| Ruční registrace skeneru          | Přesvědčte se, že mezera okraje cílové stránky je                                                  |
| Rychlý test tisku                 | v celem cili stejnomerna. V opacnem pripade múze<br>být nutné resetovat okraje tiskárny.           |
| Konfigurace skeneru               | Ručně registruje plochý skener a ADF po výměně                                                     |
| Ruční registrace skeneru          | podavace ADF, sklenene plochy skeneru nebo desky<br>řadiče.                                        |
| Registrace předního ADF           |                                                                                                    |
| Registrace zadního ADF            |                                                                                                    |
| Registrace plochého skeneru       |                                                                                                    |
| Konfigurace skeneru               | Nastaví v milimetrech velikost netištěné oblasti kolem                                             |
| Vymazání okraje                   | úlohy skenování v ADF nebo na ploše skeneru.                                                       |
| Vymazání okraje – plochý skener   |                                                                                                    |
| 0–6 (3*)                          |                                                                                                    |
| Vymazání okraje – ADF             |                                                                                                    |
| 0–6 (3*)                          |                                                                                                    |
| Konfigurace skeneru               | Nastaví, aby tiskárna provedla nastavení                                                           |
| Odstranění zkosení ADF            | mechanickeho odstraneni zkoseni ADF.                                                               |
| Mechanické odstranění zkosení ADF |                                                                                                    |
| Vypnuto                           |                                                                                                    |
| Zapnuto                           |                                                                                                    |
| Automaticky*                      |                                                                                                    |
| Konfigurace skeneru               | Deaktivuje skener, pokud nepracuje správně.                                                        |
| Deaktivovaný skener               |                                                                                                    |
| Povoleno*                         |                                                                                                    |
| Zakázáno                          |                                                                                                    |
| Podavač ADF je deaktivován        |                                                                                                    |
| Konfigurace skeneru               | Nastaví pořadí bajtů ve výstupu snímání ve formátu                                                 |
| Pořadí bajtů Tiff                 | TIFF.                                                                                              |
| Pořadí bajtů procesoru*           |                                                                                                    |

| POLOŽKA NABÍDKY                                                                      | POPIS                                                                                            |
|--------------------------------------------------------------------------------------|--------------------------------------------------------------------------------------------------|
| Pořadí – malý<br>Pořadí – velký                                                      |                                                                                                  |
| <b>Konfigurace skeneru</b><br>Přesný počet řádků TIFF na pruh<br>Zapnuto*<br>Vypnuto | Nastaví hodnotu značky RowsPerStrip (počet řádků<br>na pruh) ve výstupu snímání ve formátu TIFF. |
| Poznámka: Hvězdička (*) vedle hodnoty označuje výchozí nastavení z výroby.           |                                                                                                  |

#### Vymazání při vyřazení z provozu

| POLOŽKA NABÍDKY                                    | POPIS                                               |
|----------------------------------------------------|-----------------------------------------------------|
| Vymazání při vyřazení z provozu                    | Zobrazí informace o datu posledního ošetření paměti |
| Poslední ošetření paměti                           | tiskárny.                                           |
| Vymazání při vyřazení z provozu                    | Vymaže všechna nastavení a aplikace, které jsou     |
| Nevratně vymazat všechny informace v trvalé paměti | uloženy v paměti tiskárny.                          |
| Vymazat všechna nastavení tiskárny a sítě          |                                                     |

## IKONY VIDITELNÉ NA DOMOVSKÉ OBRAZOVCE

Poznámka: Tato nabídka se zobrazí pouze u některých modelů tiskáren.

| NABÍDKA                      | POPIS                                                |
|------------------------------|------------------------------------------------------|
| Κορίrονάπί                   | Určete, jaké ikony se zobrazí na domovské obrazovce. |
| E-mail                       |                                                      |
| Fax                          |                                                      |
| Stav/spotřební materiál      |                                                      |
| Tisková fronta               |                                                      |
| Změnit jazyk                 |                                                      |
| Centrum zástupců             |                                                      |
| Adresář                      |                                                      |
| Záložky                      |                                                      |
| Pozdržené úlohy              |                                                      |
| USB                          |                                                      |
| FTP                          |                                                      |
| Profily skenování            |                                                      |
| Profily aplikací             |                                                      |
| Formuláře a oblíbené položky |                                                      |
| Středisko skenování          |                                                      |
| Kopírování ID dokladů        |                                                      |

## PŘIZPŮSOBENÍ DOMOVSKÉ OBRAZOVKY

Nabídka Přizpůsobení domovské obrazovky umožňuje přetahováním změnit pořadí ikon nebo přesouvat ikony mezi stranami na domovské obrazovce. Strana 1 domovské obrazovky může obsahovat pouze maximálně [''] ikon.

## MAPA STRÁNEK

| POLOŽKA NABÍDKY                                                                                                    | POPIS                                                                                                    |
|----------------------------------------------------------------------------------------------------|----------------------------------------------------------------------------------------------------|
| Užitečné odkazy<br>• Domovská stránka<br>• Objednávka spotřebního materiálu<br>• Technická podpora<br>• Registrace<br>• Utility a ovladače<br>• Manuály k tiskárnám | Stránka Užitečné odkazy poskytuje přímé odkazy na<br>webové stránky na www.xerox.com. Tyto odkazy<br>vám poskytují užitečné informace pro vaši tiskárnu. |
| Index stránek                                                                                                    | Index webu poskytuje odkazy na všechny stránky<br>vestavěného webového serveru Embedded Web<br>Server.                                                   |

#### AKTUALIZACE SOFTWARU

| POLOŽKA NABÍDKY                                                                                                    | POPIS |
|----------------------------------------------------------------------------------------------------|-------|
| Stav                                                                                                    |       |
| Aktuální verze: Klepnutím na tlačítko <b>Zkontrolovat</b><br><b>nyní</b> ověříte aktuální verzi softwaru.                                                                                                    |       |
| Zásady vzdálených služeb                                                                                                    |       |
| Povolit zařízení přijímat aktualizace<br>• Ano (zaškrtávací políčko je zaškrtnuté)<br>• Ne (zaškrtávací políčko je prázdné)                                                                                  |       |
| Čas kontroly                                                                                                    |       |
| – Hodina                                                                                                    |       |
| – Minuta                                                                                                    |       |
| Plán instalace                                                                                                    |       |
| – Automaticky                                                                                                    |       |
| – Každý den                                                                                                    |       |
| – Každý týden                                                                                                    |       |
| • Čas                                                                                                    |       |
| – Hodina                                                                                                    |       |
| – Minuta                                                                                                    |       |
| Nahrajte soubor se softwarem                                                                                                    |       |
| Chcete-li najít soubor se softwarem, který chcete<br>nahrát, klikněte na <b>Procházet</b> , a poté přejděte do<br>složky, kde se nachází soubor softwaru. Klikněte na<br><b>Nahrát</b> nebo <b>Obnovit</b> . |       |

# ODESÍLÁNÍ DAT VZDÁLENÝCH SLUŽEB

| POLOŽKA NABÍDKY                                                                                                    | POPIS                                                                                                    |
|----------------------------------------------------------------------------------------------------|----------------------------------------------------------------------------------------------------|
| <ul> <li>Stav</li> <li>Poslední nahrání dat</li> <li>Příští nahrání dat</li> <li>Aktuální verze: Klepnutím na tlačítko Zkontrolovat nyní ověříte aktuální verzi softwaru.</li> </ul>                     | Poslední nahrání označuje datum a čas, kdy došlo k<br>poslednímu nahrání dat.<br>Příští nahrávání označuje datum a čas dalšího<br>plánovaného nahrávání dat.<br>Chcete-li stáhnout informace z posledního nahrání,<br>klikněte na <b>Stáhnout data.</b><br>Chcete-li nahrát naplánovaný soubor okamžitě,<br>klikněte na <b>Nahrát nyní</b> . |
| Nastavení vzdálených služeb                                                                                                    |                                                                                                    |
| <ul> <li>Povolit nahrávání dat</li> <li>Povolit nahrávání dat <ul> <li>Ano (zaškrtávací políčko je zaškrtnuté)</li> <li>Ne (zaškrtávací políčko je prázdné)</li> </ul> </li> <li>Test spojení</li> </ul> |                                                                                                    |
|                                                                                                    |                                                                                                    |

# O TÉTO TISKÁRNĚ

| POLOŽKA NABÍDKY                                                      | POPIS                                                                  |
|----------------------------------------------------------------------|------------------------------------------------------------------------|
| Popis majetku společnosti Xerox                                      | Maximální délka je 32 znaků.                                           |
| Popis majetku zákazníka                                              | Popište tiskárnu. Maximální délka je 32 znaků.                         |
| Umístění tiskárny                                                    | Popište umístění tiskárny. Maximální délka je 63<br>znaků.             |
| Kontakt                                                              | Personalizace názvu tiskárny. Maximální délka je 63<br>znaků.          |
| Exportovat konfigurační soubor na<br>jednotku USB*                   | Exportovat konfigurační soubor na jednotku paměti<br>flash.            |
| Exportovat komprimované protokoly na jednotku<br>USB*                | Exportovat komprimované soubory protokolů na<br>jednotku paměti flash. |
| * Tato položka nabídky se zobrazí pouze u některých modelů tiskáren. |                                                                        |

# Tisk

## ROZLOŽENÍ

| POLOŽKA NABÍDKY          | POPIS                                                                                                    |
|--------------------------|----------------------------------------------------------------------------------------------------|
| Strany                   | Určete, zda tisknout na jednu stranu nebo na obě                                                                                         |
| 1stranně*                | strany papíru.                                                                                                    |
| 2stranně                 |                                                                                                    |
| Styl otočení             | Určuje, která strana papíru (dlouhý nebo krátký okraj)                                                                                   |
| Delší strana*            | je pri dvoustrannem tisku svazana.                                                                                                    |
| Kratší strana            | V závislosti na vybrané části tiskárna automaticky<br>posune všechny vytištěné informace stránky za<br>účelem správného propojení úlohy. |
| Prázdné strany           | Vytiskne prázdné stránky, které jsou zařazeny do                                                                                         |
| Tisknout                 | tiskové úlohy.                                                                                                    |
| Netisknout*              |                                                                                                    |
| Kompletovat              | Skládá stránky tiskové úlohy v pořadí, především při                                                                                     |
| Vypnuto [1,1,1,2,2,2]*   | tisku více kopií.                                                                                                    |
| Zapnuto [1,2,1,2,1,2]    |                                                                                                    |
| Oddělovací listy         | Při tisku vkládá prázdné oddělovací listy.                                                                                               |
| Žádné*                   |                                                                                                    |
| Mezi kopiemi             |                                                                                                    |
| Mezi úlohami             |                                                                                                    |
| Mezi listy               |                                                                                                    |
| Zdroj oddělovacích listů | Zadejte zdroj papíru pro oddělovací list.                                                                                                |
| Zásobník [x] (1*)        | Univerzální podavač je k dispozici pouze u některých                                                                                     |
| Univerzální podavač      | modelů tiskáren.                                                                                                    |
| Více stránek na list     | Na jednu stranu listu papíru se vytisknou obrazy více                                                                                    |
| Vypnuto*                 | stránek.                                                                                                    |
| 2 stránky na stranu      |                                                                                                    |
| 3 stránky na stranu      |                                                                                                    |
| 4 stránky na stranu      |                                                                                                    |
| 6 stránek na stranu      |                                                                                                    |

| POLOŽKA NABÍDKY                                                            | POPIS                                                         |
|----------------------------------------------------------------------------|---------------------------------------------------------------|
| 9 stránek na stranu                                                        |                                                               |
| 12 stránek na stranu                                                       |                                                               |
| 16 stránek na stranu                                                       |                                                               |
| Více stránek na stranu – řazení                                            | Určuje polohu obrázků na více stránek při použití             |
| Vodorovně*                                                                 | nastavení Více stránek na stranu.                             |
| Odzadu vodorovně                                                           | Poloha závisí na počtu obrazů stránek a jejich<br>orientaci   |
| Vertikálně                                                                 | onentael.                                                     |
| Odzadu vertikálně                                                          |                                                               |
| Více str. na stranu – orientace                                            | Určuje orientaci obrázků v dokumentu obsahujícím              |
| Automaticky*                                                               | více stránek při použití nastavení Více stránek na<br>stranu. |
| Na šířku                                                                   |                                                               |
| Na výšku                                                                   |                                                               |
| Více str. na str. – okraj                                                  | Při použití nastavení Více stránek na stranu vytiskne         |
| Žádné*                                                                     | rámeček okolo každého obrázku na stránce.                     |
| Plné                                                                       |                                                               |
| Počet kopií                                                                | Zadání počtu kopií pro každou tiskovou úlohu.                 |
| 1–9999 (1*)                                                                |                                                               |
| Oblast tisku                                                               | Nastavení tisknutelné oblasti listu papíru.                   |
| Normální*                                                                  |                                                               |
| Přizpůsobit na stránku                                                     |                                                               |
| Celá stránka                                                               |                                                               |
| Poznámka: Hvězdička (*) vedle hodnoty označuje výchozí nastavení z výroby. |                                                               |

## NASTAVENÍ

| POPIS                                                                                                    |
|----------------------------------------------------------------------------------------------------|
| Nastaví jazyk tiskárny.                                                                                                    |
| Nastavení výchozího jazyka tiskárny nebrání odesílání                                                                                                    |
| tiskové úlohy softwarovým programům, které<br>používají jiný jazyk tiskárny.                                                                                                    |
| <ul> <li>Určí, jakým způsobem má barevná zobrazovací sada pracovat během tisku.</li> <li>Když je nastavena možnost Max. výtěžnost, barevná zobrazovací sada při tisku skupin pouze černobílých stránek zpomalí nebo zastaví.</li> </ul>                                                                                                    |
| <ul> <li>Když je nastavena možnost Max. rychlost,<br/>barevná zobrazovací sada během tisku vždy<br/>pracuje, ať jsou tištěny barevné nebo černobílé<br/>stránky.</li> </ul>                                                                                                    |
| Zadejte, co má tiskárna dělat se staženými zdroji,<br>například písmy a makry, když obdrží úlohu vyžadující                                                                                                    |
| <ul> <li>Když je nastavena hodnota Vypnuto, tiskárna uchová stažené zdroje, pouze pokud není vyžadována paměť. Zdroje přiřazené k neaktivnímu jazyku tiskárny se vymažou.</li> <li>Když je nastavena hodnota Zapnuto, tiskárna uchová všechny trvalé stažené zdroje ve všech jazycích. V případě nutnosti tiskárna místo odstranění trvalých zdrojů zobrazí zprávy o nedostatku paměti.</li> </ul> |
| Upřesní pořadí tisku, rozhodnete-li se vytisknout<br>všechny pozdržené a důvěrné úlohy.                                                                                                    |
|                                                                                                    |
|                                                                                                    |
|                                                                                                    |
| Povolí uživatelům nastavit řízení přístupu k souborům jazyka tiskové úlohy.                                                                                                    |
|                                                                                                    |
|                                                                                                    |
|                                                                                                    |

Poznámka: Hvězdička (\*) vedle hodnoty označuje výchozí nastavení z výroby.

#### **KVALITA**

| POLOŽKA NABÍDKY       | POPIS                                                                         |
|-----------------------|-------------------------------------------------------------------------------|
| Režim tisku           | Nastaví režim tisku.                                                          |
| Černobíle             |                                                                               |
| Barevně*              |                                                                               |
| Rozlišení tisku       | Nastaví rozlišení pro tištěný výstup.                                         |
| 4800 CQ*              | Nastavení 4800 CQ zaručuje vysokou kvalitu                                    |
| 1200 dpi              | a maximální rychlost.                                                         |
| Sytost toneru         | Určuje, zda mají textové obrázky malou nebo velkou<br>sytost.                 |
| 1 až 5 (4*)           |                                                                               |
| Polotón               | Zdokonalí tiskový výstup, aby měl hladší linie a                              |
| Normální*             | ostřejší okraje.                                                              |
| Detail                |                                                                               |
| Šetřič barev          | Sníží množství toneru používaného pro tisk grafiky                            |
| Vypnuto*              | a obrázků.                                                                    |
| Zapnuto               |                                                                               |
| Jas RGB               | Upraví nastavení jasu, kontrastu a sytosti barevného                          |
| -6 αž 6 (0*)          | výstupu.                                                                      |
| Kontrast RGB          | Toto nastavení nemá vliv na soubory, kde se používají specifikace barev CMYK. |
| 0 až 5 (0*)           |                                                                               |
| Sytost RGB            |                                                                               |
| 0 až 5 (0*)           |                                                                               |
| Rozšířené zobrazování |                                                                               |
| Rovnováha barev       | Upraví množství toneru použitého pro každou barvu.                            |
| Azurová               |                                                                               |
| -5 αž 5 (0*)          |                                                                               |
| Purpurová             |                                                                               |
| -5 až 5 (0*)          |                                                                               |
| Žlutá                 |                                                                               |
| -5 αž 5 (0*)          |                                                                               |
| Černá                 |                                                                               |

| ΡΟΙΟŽΚΑ ΝΑΒΊDΚΥ                                                            | POPIS                                                                                                    |
|----------------------------------------------------------------------------|----------------------------------------------------------------------------------------------------|
| -5 až 5 (0*)                                                               |                                                                                                    |
| Obnovit výchozí nastavení                                                  |                                                                                                    |
| Korekce barev                                                              | Upraví pastavení barev používané pro tisk                                                                                                    |
|                                                                            | dokumentů.                                                                                                    |
| Automaticky*                                                               | <ul> <li>Možnost Vypnuto nastaví tiskárnu tak, aby</li> </ul>                                                                                    |
|                                                                            | <ul> <li>Možnost Auto nastaví tiskárnu tak, aby používala</li> </ul>                                                                             |
| Obsab korekce barev                                                        | různé profily barev pro jednotlivé objekty na                                                                                                    |
| Obsult Kolekce Bulev                                                       | <ul> <li>Možnost Ruční umožňuje přizpůsobit konverze<br/>barev RGB nebo CMYK používané pro jednotlivé<br/>objekty na tištěné stránce.</li> </ul> |
|                                                                            | <ul> <li>Obsah korekce barev je k dispozici, pouze když je<br/>Korekce barev nastavena na hodnotu Ruční.</li> </ul>                              |
| Ukázka barev                                                               | Vytiskne ukázky barev pro každou z tabulek pro                                                                                                   |
| Výchozí nastavení*                                                         | konverzi barev RGB a CMYK použitou v tiskárně.                                                                                                   |
| Rozšířené                                                                  |                                                                                                    |
| Úprava barev                                                               | Kalibruje tiskárnu k úpravě barevných odchylek<br>v tiskovém výstupu.                                                                            |
| Náhrada přímých barev                                                      | Umožňuje přiřadit specifické hodnoty CMYK 20                                                                                                    |
| Nast. vlastní CMYK                                                         | pojmenovaným přímým barvám.                                                                                                    |
| Nahrazení RGB                                                              | Upravuje barvy výstupu, aby se shodovaly s barvami<br>originálního dokumentu.                                                                    |
|                                                                            | <ul> <li>Tato položka nabídky vyžaduje výběr tabulky<br/>barev Display-True-Black.</li> </ul>                                                    |
|                                                                            | <ul> <li>Tato položka nabídky je dostupná pouze<br/>v prostředí Embedded Web Server.</li> </ul>                                                  |
| Poznámka: Hvězdička (*) vedle hodnoty označuje výchozí nastavení z výroby. |                                                                                                    |

## **EVIDENCE ÚLOH**

| POLOŽKA NABÍDKY                                     | POPIS                                                                                               |
|-----------------------------------------------------|----------------------------------------------------------------------------------------------------|
| Evidence úloh                                       | Nastaví tiskárnu tak, aby vytvořila protokol přijatých                                              |
| Vypnuto*                                            | tiskových úloh.                                                                                     |
| Zapnuto                                             |                                                                                                    |
| Četnost evidence úloh                               | Určuje, jak často tiskárna vytváří soubor protokolu.                                                |
| Každý den                                           |                                                                                                    |
| Každý týden                                         |                                                                                                    |
| Každý měsíc*                                        |                                                                                                    |
| Akce protokolu na konci četnosti                    | Určuje, jak tiskárna reaguje při vypršení prahu                                                     |
| Žádné*                                              | četnosti.                                                                                           |
| Odeslat e-mailem aktuální protokol                  | Hodnota definovaná v položce Četnost protokolování<br>evidence určuje, kdv bude tato akce spuštěna. |
| Odeslat e-mailem aktuální protokol a odstranit jej  |                                                                                                    |
| Vystavit aktuální protokol                          |                                                                                                    |
| Vystavit a odstranit aktuální protokol              |                                                                                                    |
| Akce protokolu při téměř plném disku                | Hodnota definovaná v položce Disk je téměř plný                                                     |
| Žádné*                                              | určuje, kdy bude akce spuštěna.                                                                     |
| Odeslat e-mailem aktuální protokol                  |                                                                                                    |
| Odeslat e-mailem aktuální protokol a odstranit jej  |                                                                                                    |
| Odeslat e-mailem nejstarší protokol a odstranit jej |                                                                                                    |
| Vystavit aktuální protokol                          |                                                                                                    |
| Vystavit a odstranit aktuální protokol              |                                                                                                    |
| Vystavit a odstranit nejstarší protokol             |                                                                                                    |
| Odstranit aktuální protokol                         |                                                                                                    |
| Odstranit nejstarší protokol                        |                                                                                                    |
| Odstranit všechny protokoly kromě aktuálního        |                                                                                                    |
| Odstranit všechny protokoly                         |                                                                                                    |
| Akce protokolu při plném disku                      | Určuje, jak tiskárna reaguje, když využití disku<br>dosáhne maximální mezní hodnoty (100 MB).       |
| Žádné*                                              |                                                                                                    |
| Odeslat e-mailem aktuální protokol a odstranit jej  |                                                                                                    |
| Odeslat e-mailem nejstarší protokol a odstranit jej |                                                                                                    |

| POLOŽKA NABÍDKY                              | POPIS                                                                                                    |
|----------------------------------------------|----------------------------------------------------------------------------------------------------|
| Vystavit a odstranit aktuální protokol       |                                                                                                    |
| Vystavit a odstranit nejstarší protokol      |                                                                                                    |
| Odstranit aktuální protokol                  |                                                                                                    |
| Odstranit nejstarší protokol                 |                                                                                                    |
| Odstranit všechny protokoly kromě aktuálního |                                                                                                    |
| Odstranit všechny protokoly                  |                                                                                                    |
| URL pro vystavení protokolu                  | Určuje, kam tiskárna vystavuje protokoly evidence<br>úloh.                                                      |
| E-mailová adresa pro zasílání protokolů      | Určuje e-mailovou adresu, na kterou bude zařízení<br>zasílat protokoly evidence úloh.                           |
| Předpona souboru protokolu                   | Určuje předponu názvu souboru protokolu.                                                                        |
|                                              | Jako výchozí předpona souboru protokolu se používá<br>aktuální název hostitele definovaný v nabídce TCP/<br>IP. |
|                                              |                                                                                                    |

Poznámka: Hvězdička (\*) vedle hodnoty označuje výchozí nastavení z výroby.

#### XPS

| POLOŽKA NABÍDKY                             | POPIS                                                                                                    |
|---------------------------------------------|----------------------------------------------------------------------------------------------------|
| <b>Tisknout chybové stránky</b><br>Vypnuto* | Vytiskne zkušební stránku s informacemi o chybách,<br>včetně chyb s označením XML.                                                                                                    |
| Zapnuto                                     |                                                                                                    |
| <b>Minimální šířka linky</b><br>1–30 (2*)   | <ul> <li>Nastaví minimální šířku záběru.</li> <li>Úlohy vytištěné v rozlišení 1200 dpi používají tuto hodnotu přímo.</li> <li>Úlohy vytištěné v 4800 CQ využívají polovinu hodnoty.</li> </ul> |

Poznámka: Hvězdička (\*) vedle hodnoty označuje výchozí nastavení z výroby.

#### PDF

| POLOŽKA NABÍDKY                                                            | POPIS                                              |
|----------------------------------------------------------------------------|----------------------------------------------------|
| Přizpůsobit na celou stránku                                               | Přizpůsobí obsah stránky formátu vybraného papíru. |
| Vypnuto*                                                                   |                                                    |
| Zapnuto                                                                    |                                                    |
| Anotace                                                                    | Určuje, zda tisknout anotace v souboru PDF.        |
| Tisk                                                                       |                                                    |
| Netisknout*                                                                |                                                    |
| Poznámka: Hvězdička (*) vedle hodnoty označuje výchozí nastavení z výroby. |                                                    |

#### POSTSCRIPT

| POLOŽKA NABÍDKY                | POPIS                                                                                                    |
|--------------------------------|----------------------------------------------------------------------------------------------------|
| Tisk PS chyb                   | Vytiskne zkušební stránku popisující chybu jazyka<br>PostScrint®                                                                 |
| Vypnuto*                       |                                                                                                    |
| Zapnuto                        | kayz dojae k cnybe, zpracovaní ulony se zastávi,<br>tiskárna vytiskne chybovou zprávu a zbytek tiskové<br>úlohy bude vyprázdněn. |
| Minimální šířka linky          | Nastaví minimální šířku záběru.                                                                                                  |
| 1–30 (2*)                      | <ul> <li>Úlohy vytištěné v rozlišení 1200 dpi používají tuto<br/>hodnotu přímo.</li> </ul>                                       |
|                                | <ul> <li>Úlohy vytištěné v 4800 CQ využívají polovinu<br/>hodnoty.</li> </ul>                                                    |
| Režim spuštění se zamknutým PS | Zakáže soubor SysStart.                                                                                                    |
| Vypnuto*                       |                                                                                                    |
| Zapnuto                        |                                                                                                    |
| Vyhlazení obrazu               | Zvýší kontrast a ostrost pro obrázky s nízkým                                                                                    |
| Vypnuto*                       | rozlišením.                                                                                                    |
| Zapnuto                        | Toto nastavení nijak neovlivní obrázky s rozlišením<br>300 dpi nebo vyšším.                                                      |
| POLOŽKA NABÍDKY                                                              | POPIS                                                 |
|------------------------------------------------------------------------------|-------------------------------------------------------|
| Limit pro čekání                                                             | Nastaví tiskárnu tak, aby před zrušením tiskové úlohy |
| Vypnuto                                                                      | počkala na další data.                                |
| Zapnuto* (40 sekund)                                                         |                                                       |
| 🧪 Poznámka: Hvězdička (*) vedle hodnoty označuje výchozí nastavení z výroby. |                                                       |

#### PCL

| POLOŽKA NABÍDKY                                                    | POPIS                                                                                                    |
|--------------------------------------------------------------------|----------------------------------------------------------------------------------------------------|
| <b>Zdroj fontů</b><br>Rezidentní*<br>Disk<br>Flash jednotka<br>Vše | <ul> <li>Zvolte zdroj, který obsahuje výchozí nastavení písma.</li> <li>Položky nabídek Paměť flash a Disk se zobrazují pouze u některých modelů tiskáren.</li> <li>Aby se objevily položky nabídky Paměť flash a Disk, ujistěte se, že nejsou chráněny proti čtení nebo zápisu.</li> </ul> |
| Název písma                                                        | Zvolte písmo z určeného zdroje písem.                                                                                                    |
| [Seznam dostupných písem] (Courier*)                               |                                                                                                    |
| <b>Sada symbolů</b><br>[Seznam dostupných sad symbolů] (10U PC-8*) | Zvolte sadu symbolů pro jednotlivé názvy písem.<br>Sada symbolů je sada písmen a číselných znaků,<br>interpunkčních znamének a speciálních symbolů.<br>Sady symbolů podporují různé jazyky nebo specifické<br>programy, například matematické symboly pro<br>vědecké texty.                 |
| <b>Rozteč</b><br>0,08–100 (10*)                                    | Určete rozteč pro pevná písma nebo písma<br>s konstantní roztečí.<br>Velikost rozteče se odvíjí od počtu znaků s pevnou<br>mezerou na jeden horizontální palec.                                                                                                    |
| <b>Orientace</b><br>Na výšku*<br>Na šířku                          | Určení orientace textu a grafiky na stránce.                                                                                                    |
| <b>Řádků na stránku</b><br>1–255                                   | <ul> <li>Určuje počet řádků na každé stránce vytištěné přes<br/>datový tok PCL<sup>®</sup>.</li> <li>Tato položka nabídky aktivuje vertikální únik, který<br/>způsobí, že se vybraný počet požadovaných řádků<br/>vytiskne mezi výchozí okraje stránky.</li> </ul>                          |

| POLOŽKA NABÍDKY               | POPIS                                                                                                    |
|-------------------------------|----------------------------------------------------------------------------------------------------|
|                               | <ul> <li>Výchozí tovární nastavení pro USA je 60.</li> <li>Mezinárodní tovární nastavení je 64.</li> </ul> |
| Minimální šířka linky PCL5    | Nastaví počáteční minimální šířku záběru.                                                                  |
| 1–30 (2*)                     | <ul> <li>Úlohy vytištěné v rozlišení 1200 dpi používají tuto<br/>bodnotu přímo</li> </ul>                  |
| Minimální šířka linky PCLXL   | <ul> <li>Úlohy vytištěné v 4800CQ využívají polovinu</li> </ul>                                            |
| 1–30 (2*)                     | hodnoty.                                                                                                   |
| Šířka A4                      | Nastaví šířku logické stránky při tisku na papír                                                           |
| 198 mm*                       | formátu A4.                                                                                                |
| 203 mm                        | Logická stránka je prostor na stránce, kde jsou data<br>vytištěna.                                         |
| Automaticky CR za LF          | Nastaví tiskárnu k provedení konce řádku po příkazu<br>posunu na další řádek.                              |
| Vypnuto"                      | Znak pro konec řádku je mechanismus, který tiskárně                                                        |
| Zapnuto                       | přikazuje přesunout pozici kurzoru na první pozici<br>stejného řádku.                                      |
| Automaticky LF za CR          | Nastaví tiskárnu k provedení posunu na další řádek za                                                      |
| Vypnuto*                      | ргікагет копсе гааки.                                                                                      |
| Zapnuto                       |                                                                                                    |
| Přečíslování zásobníků        | Nakonfiguruje tiskárnu pro práci s odlišným tiskovým                                                       |
| Přiřadit uni. podavač         | ovladacem nebo s vlastni aplikaci, ktere pro zadost<br>o daný zdroj papíru používají jinou sadu označení   |
| Přiřadit zásobník [x]         | zdrojů.                                                                                                    |
| Přiřadit ruční podavač papíru | Zvolte z následujících možností:                                                                           |
| Přiřadit ruční podavač obálek | Vypnuto* – Tiskárna použije výchozí přiřazení zdrojů<br>papíru.                                            |
|                               | Žádný – Zdroj papíru ignoruje příkaz Vybrat podávání<br>papíru.                                            |
|                               | 0–199 – Výběrem číselné hodnoty přiřadíte zdroji<br>papíru vlastní hodnotu.                                |
|                               | Univerzální podavač je k dispozici pouze u některých<br>modelů tiskáren.                                   |
| Přečíslování zásobníků        | Zobrazí výchozí hodnoty přiřazené k jednotlivým                                                            |
| Zobrazit výchozí nastavení    | zdrojům papíru.                                                                                            |
| Přečíslování zásobníků        | Obnoví výchozí tovární nastavení pro číslování                                                             |

| ΡΟΙΟŽΚΑ ΝΑΒΊDΚΥ                                                            | POPIS                                             |
|----------------------------------------------------------------------------|---------------------------------------------------|
| Obnovit výchozí nastavení                                                  | zásobníků.                                        |
| Časový limit tisku                                                         | Nastaví konkrétní dobu nečinnosti v sekundách, po |
| Vypnuto                                                                    | které tiskárna ukončí tiskovou úlohu.             |
| Zapnuto* [90]                                                              |                                                   |
| Poznámka: Hvězdička (*) vedle hodnoty označuje výchozí nastavení z výroby. |                                                   |

#### OBRÁZEK

| POLOŽKA NABÍDKY                                                            | POPIS                                                                                                    |
|----------------------------------------------------------------------------|----------------------------------------------------------------------------------------------------|
| Automatické přizpůsobení                                                   | Vybere nejlepší dostupné nastavení formátu a                                                                                |
| Zapnuto                                                                    | orientace papíru pro daný obrázek.                                                                                          |
| Vypnuto*                                                                   | Je-li tato položka nabídky nastavena na hodnotu<br>Zapnuto, přepíše nastavení přizpůsobení a orientace<br>pro daný obrázek. |
| Invertovat                                                                 | Invertuje dvoubarevné monochromatické obrázky.                                                                              |
| Vypnuto*                                                                   | Tato položka nabídky se nevztahuje na formáty                                                                               |
| Zapnuto                                                                    | obrazu GIF a JPEG.                                                                                                    |
| Změna měřítka                                                              | Upraví obrázek tak, aby vyplnil potisknutelnou oblast.                                                                      |
| Ukotvit vlevo nahoře                                                       | Když je zapnuto Automatické přizpůsobení, je                                                                                |
| Nejlepší přizpůsobení*                                                     | Měřítko automaticky nastaveno na Přizpůsobení<br>výšky/šířky.                                                               |
| Ukotvit uprostřed                                                          |                                                                                                    |
| Přizpůsobit na výšku/šířku                                                 |                                                                                                    |
| Přizpůsobit na výšku                                                       |                                                                                                    |
| Přizpůsobit na šířku                                                       |                                                                                                    |
| Orientace                                                                  | Určení orientace textu a grafiky na stránce.                                                                                |
| Na výšku*                                                                  |                                                                                                    |
| Na šířku                                                                   |                                                                                                    |
| Přetočit po výšce                                                          |                                                                                                    |
| Přetočit po šířce                                                          |                                                                                                    |
| Poznámka: Hvězdička (*) vedle hodnoty označuje výchozí nastavení z výroby. |                                                                                                    |

# Papír

# KONFIGURACE ZÁSOBNÍKU

| POPIS                                                                                                    |
|----------------------------------------------------------------------------------------------------|
| Nastaví zdroj papíru pro všechny tiskové úlohy.                                                                                                    |
| Univerzální podavač se zobrazuje pouze v případě, že                                                                                                    |
| je položka Konfigurace univerzálního podavače<br>nastavena na možnost Zásobník.                                                                                                    |
|                                                                                                    |
|                                                                                                    |
| Specifikujte formát nebo typ papíru, vloženého do                                                                                                    |
| jednotlivých zásobníků.                                                                                                    |
|                                                                                                    |
|                                                                                                    |
|                                                                                                    |
| <ul> <li>Nastaví tiskárnu tak, aby nahradila zadaný formát<br/>papíru v případě, že v žádném zásobníku není vložen<br/>požadovaný formát.</li> <li>Je-li položka nastavena na hodnotu Vypnuto,<br/>zobrazí se uživateli výzva k vložení požadovaného<br/>formátu papíru.</li> <li>Možnost Statement/A5 vytiskne dokument ve<br/>formátu A5 na papír typu Statement, pokud se<br/>vkládá papír Statement, a tiskové úlohy formátu<br/>Statement na papír formátu A5, pokud se vkládá<br/>papír formátu A5.</li> <li>Možnost Letter/A4 vytiskne dokument ve formátu<br/>A4 na papír typu Letter, pokud se vkládá papír<br/>Letter, a tiskové úlohy formátu Letter na papír<br/>formátu A4, pokud se vkládá papír formátu A4.</li> <li>Možnost Všechny uvedené nahradí formát Letter/<br/>A4.</li> </ul> |
|                                                                                                    |

# KONFIGURACE MÉDIÍ

#### Univerzální nastavení

| POLOŽKA NABÍDKY                                                              | POPIS                                                                                          |
|------------------------------------------------------------------------------|------------------------------------------------------------------------------------------------|
| Jednotky míry                                                                | Zadejte měrné jednotky pro papír Universal.                                                    |
| Palce                                                                        | Výchozí tovární nastavení v USA jsou palce (in).                                               |
| Milimetry                                                                    | Milimetry jsou mezinárodním výchozím továrním nastavením.                                      |
| Na výšku – šířka                                                             | Nastaví šířku papíru Universal při orientaci na výšku.                                         |
| 3–14,17 palců (8,50*)                                                        |                                                                                                |
| 76–359,91 mm (216*)                                                          |                                                                                                |
| Na výšku – výška                                                             | Nastaví výšku papíru Universal při orientaci na výšku.                                         |
| 3–14,17 in (14*)                                                             |                                                                                                |
| 76–359,91 mm (356*)                                                          |                                                                                                |
| Směr podávání                                                                | Nastaví tiskárnu tak, aby zaváděla papír ze směru                                              |
| Kratší strana*                                                               | krátkého nebo dlouhého okraje papíru.                                                          |
| Delší strana                                                                 | Dlouhý okraj se zobrazuje, jen když je delší strana<br>kratší než maximální podporovaná šířka. |
| 🧷 Poznámka: Hvězdička (*) vedle hodnoty označuje výchozí nastavení z výroby. |                                                                                                |

# Vlastní formáty snímání

| POLOŽKA NABÍDKY              | POPIS                                         |
|------------------------------|-----------------------------------------------|
| Vlastní formát snímání [x]   | Přiřazení názvu formátu snímání a konfigurace |
| Název formátu snímání        | vlastností snímání.                           |
| Šĩřka                        |                                               |
| 1–8,50 palců (8,50*)         |                                               |
| 25–216 mm (216*)             |                                               |
| Výška                        |                                               |
| 1–14 palců (14*)             |                                               |
| 25–356 mm (297*)             |                                               |
| Orientace                    |                                               |
| Na výšku*                    |                                               |
| Na šířku                     |                                               |
| 2 nasnímané obrazy na stranu |                                               |
| Vypnuto*                     |                                               |
| Zapnuto                      |                                               |

# Typy médií

| POLOŽKA NABÍDKY      | POPIS                                          |
|----------------------|------------------------------------------------|
| Obyčejný/kancelářský | Specifikuje texturu a gramáž vloženého papíru. |
| Tvrdý papír          |                                                |
| Recyklovaný          |                                                |
| Lesklý               |                                                |
| Štítky               |                                                |
| Vinylové štítky      |                                                |
| Kancelářský papír    |                                                |
| Obálka               |                                                |
| Hlavičkový           |                                                |
| Předtištěný          |                                                |
| Barevný papír        |                                                |
| Světlý               |                                                |
| Těžký                |                                                |
| Hrubý/bavlněný       |                                                |
| Vlastní typ [x]      |                                                |

# Kopírování

# VÝCHOZÍ NASTAVENÍ KOPÍROVÁNÍ

| POLOŽKA NABÍDKY          | POPIS                                          |
|--------------------------|------------------------------------------------|
| Typ obsahu               | Umožňuje vylepšit výsledný výstup podle obsahu |
| Text                     | originálního dokumentu.                        |
| Text/fotografie*         |                                                |
| Fotografie               |                                                |
| Grafika                  |                                                |
| Zdroj obsahu             | Umožňuje vylepšit výsledný výstup podle zdroje |
| Černobílá laserová       | originālniho dokumentu.                        |
| Barevná laserová*        |                                                |
| Inkoustová               |                                                |
| Fotografie/Film          |                                                |
| Časopis                  |                                                |
| Noviny                   |                                                |
| Tisk                     |                                                |
| Jiný                     |                                                |
| Strany                   | Určuje chování při snímání podle originálního  |
| 1stranně na 1stranně*    | dokumentu.                                     |
| 1stranně na 2stranně     |                                                |
| 2stranně na 1stranně     |                                                |
| 2stranně na 2stranně     |                                                |
| Oddělovací listy         | Určuje, zda se mají při tisku vkládat prázdné  |
| Žádné*                   | oddélovací listy.                              |
| Mezi kopiemi             |                                                |
| Mezi úlohami             |                                                |
| Mezi listy               |                                                |
| Zdroj oddělovacích listů | Zadejte zdroj papíru pro oddělovací list.      |
| Zásobník [x] (1*)        |                                                |
| Univerzální podavač      |                                                |

| POLOŽKA NABÍDKY                  | POPIS                                                           |
|----------------------------------|-----------------------------------------------------------------|
| Barevně                          | Určuje, zda budou kopie vytištěny barevně.                      |
| Vypnuto                          |                                                                 |
| Zapnuto*                         |                                                                 |
| Automaticky                      |                                                                 |
| Více stránek na list             | Určuje, kolik stránek se má vytisknout na jednu                 |
| Vypnuto*                         | stranu listu papíru.                                            |
| 2 stránky orientované na výšku   |                                                                 |
| 4 stránky orientované na výšku   |                                                                 |
| 2 stránky orientované na šířku   |                                                                 |
| 4 stránky orientované na šířku   |                                                                 |
| Tisknout okraje stránek          | Při tisku více stránek na jednu stranu umístí okraj             |
| Vypnuto*                         | kolem každého obrázku.                                          |
| Zapnuto                          |                                                                 |
| Kompletovat                      | Vytiskne více kopií za sebou.                                   |
| Vypnuto [1,1,1,2,2,2]            |                                                                 |
| Zapnuto [1,2,1,2,1,2]*           |                                                                 |
| Velikost "Kopírovat z"           | Nastavuje formát papíru originálního dokumentu.                 |
| [Seznam formátů papíru]          | <ul> <li>Výchozí tovární nastavení v USA je Letter.</li> </ul>  |
|                                  | <ul> <li>Tato položka nabídky se může u jednotlivých</li> </ul> |
|                                  | modelů tiskáren lišit.                                          |
| Zdroj "Kopírovat do"             | Určuje zdroj papíru pro úlohu kopírování.                       |
| Zásobník [x] (1*)                |                                                                 |
| Univerzální podavač              |                                                                 |
| Automatické přizpůsobení rozměru |                                                                 |
| Teplota                          | Zadejte, zda vytvářet chladnější nebo teplejší výstup.          |
| -4 až 4 (0*)                     |                                                                 |
| Tmavost                          | Nastavení sytosti snímaného obrazu.                             |
| -4 až 4 (0*)                     |                                                                 |
| Počet kopií                      | Zadejte počet kopií.                                            |
| 1–9999 (1*)                      |                                                                 |

| POLOŽKA NABÍDKY                 | POPIS                                                |
|---------------------------------|------------------------------------------------------|
| Záhlaví/Zápatí                  | Použije záhlaví nebo zápatí tiskového výstupu.       |
| Vlevo nahoře                    |                                                      |
| Nahoře uprostřed                |                                                      |
| Vpravo nahoře                   |                                                      |
| Vlevo dole                      |                                                      |
| Dole uprostřed                  |                                                      |
| Vpravo dole                     |                                                      |
| Překrytí                        | Určuje text překrytí vytištěný na každé stránce dané |
| Důvěrná                         | úlohy kopírování.                                    |
| Κορίτονάπί                      |                                                      |
| Koncept                         |                                                      |
| Urgentní                        |                                                      |
| Vlastní                         |                                                      |
| Vypnuto*                        |                                                      |
| Vlastní překrytí                | Zadejte text vlastního překrytí.                     |
| Rozšířené zobrazování           |                                                      |
| Rovnováha barev                 | Upraví množství toneru používaného pro každou        |
| -4 až 4 (0*)                    | barvu.                                               |
| Zeslabení barvy                 | Určuje barvu, jejíž intenzita bude během skenování   |
| Žádné*                          | snížena, a umožňuje nastavit snížení této barvy.     |
| Červená                         |                                                      |
| Zelená                          |                                                      |
| Modrá                           |                                                      |
| Výchozí prahová hodnota červené |                                                      |
| 0–255 (128*)                    |                                                      |
| Výchozí prahová hodnota zelené  |                                                      |
| 0–255 (128*)                    |                                                      |
| Výchozí prahová hodnota modré   |                                                      |
| 0–255 (128*)                    |                                                      |
| Automatická detekce barev       | Nastaví intenzitu barvy, kterou tiskárna rozpozná    |

| POLOŽKA NABÍDKY                                                                                 | POPIS                                                                                                    |
|-------------------------------------------------------------------------------------------------|----------------------------------------------------------------------------------------------------|
| Citlivost na barvy<br>1–9 (5*)<br>Citlivost oblasti<br>1–9 (5*)                                 | z originálního dokumentu.                                                                                                    |
| Kontrast<br>Nejlepší pro obsah*<br>0<br>1<br>2<br>3<br>4<br>5                                   | Určuje kontrast výstupu.                                                                                                    |
| Odstranění pozadí<br>Detekce pozadí<br>Orientováno na obsah*<br>Pevná<br>Úroveň<br>-4 až 4 (0*) | Upravuje rozsah pozadí, viditelného na nasnímaném<br>dokumentu.<br>Pokud chcete odebrat barvu pozadí originálního<br>dokumentu, nastavte v položce Detekce pozadí<br>možnost Orientováno na obsah. Pokud chcete z fotky<br>odebrat obrazový šum, nastavte v položce Detekce<br>pozadí možnost Fixní. |
| <b>Automatické centrování</b><br>Vypnuto*<br>Zapnuto                                            | Umožňuje vyrovnat obsah na střed stránky.                                                                                                    |
| <b>Zrcadlový obraz</b><br>Vypnuto*<br>Zapnuto                                                   | Vytvoří zrcadlový obraz předlohy.                                                                                                    |
| <b>Negativní obraz</b><br>Vypnuto*<br>Zapnuto                                                   | Vytvoří negativní obraz předlohy.                                                                                                    |
| Detail stínu<br>-4 αž 4 (0*)                                                                    | Upravuje množství viditelných detailů ve stínech ve<br>skenovaném obrazu.                                                                                                    |

| POLOŽKA NABÍDKY                                                              | POPIS                                             |
|------------------------------------------------------------------------------|---------------------------------------------------|
| Snímat od okraje k okraji                                                    | Umožňuje snímání předlohy od okraje k okraji.     |
| Vypnuto*                                                                     |                                                   |
| Zapnuto                                                                      |                                                   |
| Ostrost                                                                      | Upraví ostrost skenovaného obrazu.                |
| 1–5 (3*)                                                                     |                                                   |
| Ovládací prvky správy                                                        |                                                   |
| Položka nabídky                                                              | Popis                                             |
| Povolit barevné kopie                                                        | Tiskne barevné kopie.                             |
| Vypnuto                                                                      |                                                   |
| Zapnuto*                                                                     |                                                   |
| Povolit prioritní kopie                                                      | Přeruší úlohu kopírování a zkopíruje stránku nebo |
| Vypnuto                                                                      | dokument.                                         |
| Zapnuto*                                                                     |                                                   |
| Skenování vlastní úlohy                                                      | Zapíná skenování vlastních úloh ve výchozím       |
| Vypnuto*                                                                     | nastavení.                                        |
| Zapnuto                                                                      |                                                   |
| Umožnit Uložit jako zástupce                                                 | Umožňuje uložit vlastní nastavení kopírování jako |
| Vypnuto                                                                      | zástupce.                                         |
| Zapnuto*                                                                     |                                                   |
| Vzorek kopie                                                                 | Umožňuje vytisknout vzorek kopie.                 |
| 🧷 Poznámka: Hvězdička (*) vedle hodnoty označuje výchozí nastavení z výroby. |                                                   |

# Fax

# **REŽIM FAXOVÁNÍ**

| POLOŽKA NABÍDKY             | POPIS              |
|-----------------------------|--------------------|
| Režim faxování              | Zvolte režim faxu. |
| Faxový server               |                    |
| Zakázáno                    |                    |
| * Označuje výchozí hodnotu. |                    |

# NASTAVENÍ FAXOVÁNÍ

### Obecná nastavení faxu

| ΡΟΙΟŽΚΑ ΝΑΒΙΏΟΚΥ | POPIS                                                                               |
|------------------|-------------------------------------------------------------------------------------|
| Název faxu       | Identifikuje váš fax.                                                               |
| Faxové číslo     | Identifikuje vaše faxové číslo.                                                     |
| ID faxu          | Oznámí příjemcům faxu název vašeho faxu nebo                                        |
| Název faxu       | faxové číslo.                                                                       |
| Faxové číslo*    |                                                                                     |
| Využitá paměť    | Nastavuje množství interní paměti tiskárny přidělené                                |
| Všechny přijaté  | pro faxovani.                                                                       |
| Často přijímané  | lato nabidka zabraňuje poruchám vyrovnávací<br>paměti a výskytům neodeslaných faxů. |
| Stejné*          |                                                                                     |
| Často odesílané  |                                                                                     |
| Všechny odeslané |                                                                                     |
| Storno faxů      | Zruší odchozí faxy ještě před jejich přenosem, nebo                                 |
| Povolit*         | zruší příchozí faxy ještě před dokončením jejich vytištění.                         |
| Nepovolit        | ,<br>,                                                                              |
| ID volajícího    | Zobrazí telefonní číslo osoby, která odesílá fax.                                   |
| Vypnuto          |                                                                                     |
| Zapnuto*         |                                                                                     |
| Alternativní     |                                                                                     |

| POLOŽKA NABÍDKY                 | POPIS                                                                                                 |
|---------------------------------|----------------------------------------------------------------------------------------------------|
| Maskování faxového čísla        | Zadává formát maskování odchozího faxového čísla.                                                     |
| Vypnuto*                        |                                                                                                    |
| Zleva                           |                                                                                                    |
| Zprava                          |                                                                                                    |
| Maskované číslice               | Určuje počet maskovaných číslic v odchozím čísle                                                      |
| 0–58 (0*)                       | faxu.                                                                                                 |
| Povolit detekci připojené linky | Určuje, zda je telefonní linka připojená k tiskárně.                                                  |
| Vypnuto                         | <ul> <li>Detekce probíhá v okamžiku zapnutí tiskárny<br/>a před jednotlivými bovory</li> </ul>        |
| Zapnuto*                        | <ul> <li>Tato nabídka se nezobrazí, je-li podávací jednotka<br/>nastavena na T.38.</li> </ul>         |
| Optimalizace kompatibility faxu | Slouží ke konfiguraci funkce faxu tiskárny pro zajištění<br>optimální kompatibility s ostatními faxy. |
|                                 |                                                                                                    |

| Nastavení | odesílání | faxů |
|-----------|-----------|------|
|-----------|-----------|------|

| POLOŽKA NABÍDKY         | POPIS                                                                                                    |
|-------------------------|----------------------------------------------------------------------------------------------------|
| Rozlišení               | Nastavení rozlišení nasnímaného obrazu.                                                                    |
| Standardní*             | Vyšší rozlišení prodlužuje dobu přenosu faxu a                                                             |
| Jemné                   | vyžaduje více paměti.                                                                                      |
| Superjemné              |                                                                                                    |
| Ultrajemné              |                                                                                                    |
| Formát předlohy         | Zadejte velikost původního dokumentu.                                                                      |
| [Seznam formátů papíru] | Výchozí tovární nastavení v USA je Kombinované<br>formáty. Mezinárodní výchozí tovární nastavení je<br>A4. |
| Orientace               | Určuje orientaci originálního dokumentu.                                                                   |
| Na výšku*               |                                                                                                    |
| Na šířku                |                                                                                                    |
| Strany                  | Určuje orientaci stránky textu a grafiky při skenování                                                     |
| Vypnuto*                | oboustranného dokumentu.                                                                                   |

| POLOŽKA NABÍDKY                 | POPIS                                                                                                 |
|---------------------------------|----------------------------------------------------------------------------------------------------|
| Delší strana                    |                                                                                                    |
| Kratší strana                   |                                                                                                    |
| Typ obsahu                      | Umožňuje vylepšit výsledný výstup podle obsahu                                                        |
| Text*                           | originálního dokumentu.                                                                               |
| Text/Fotografie                 |                                                                                                    |
| Fotografie                      |                                                                                                    |
| Grafika                         |                                                                                                    |
| Zdroj obsahu                    | Umožňuje vylepšit výsledný výstup podle zdroje                                                        |
| Černobílá laserová*             | originálního dokumentu.                                                                               |
| Barevná laserová                |                                                                                                    |
| Inkoustová                      |                                                                                                    |
| Fotografie/Film                 |                                                                                                    |
| Časopis                         |                                                                                                    |
| Noviny                          |                                                                                                    |
| Tisk                            |                                                                                                    |
| Jiný                            |                                                                                                    |
| Tmavost                         | Nastavení sytosti snímaného obrazu.                                                                   |
| 1 až 9 (5*)                     |                                                                                                    |
| Za ústřednou PABX               | Nastavení tiskárny na vytáčení faxového čísla bez                                                     |
| Vypnuto*                        | čekání na rozeznání oznamovacího tónu.                                                                |
| Zapnuto                         | Telefonní služba automatické pobočkové ústředny<br>(PABX neboli Private Automated Branch Exchange) je |
|                                 | telefonní síť, která umožňuje nabídnout volajícím více                                                |
| D-žier u dážazí                 |                                                                                                    |
|                                 | orcuje rezim vytačeni pro prichozi nebo odchozi raxy.                                                 |
|                                 |                                                                                                    |
| Γιμοπι<br>Ροτξίζορό τομιστονόρί |                                                                                                    |
|                                 |                                                                                                    |
| 1 až 9 (5*)                     | סטימיו דוווטצגעו נטויבים טטצונפווט טוט געצעטע טעועע.                                                  |
|                                 | I Irčujo banu i jojiž intenzita budo běhom skonovéní                                                  |
| Zesiabeni darvy                 | orcuje parvu, jejiz intenzita bude benem skenovani                                                    |

| POLOŽKA NABÍDKY                 | POPIS                                                                                          |
|---------------------------------|------------------------------------------------------------------------------------------------|
| Žádné*                          | snížena, a umožňuje nastavit snížení této barvy.                                               |
| Červená                         |                                                                                                |
| Zelená                          |                                                                                                |
| Modrá                           |                                                                                                |
| Výchozí prahová hodnota červené |                                                                                                |
| 0-255 (128*)                    |                                                                                                |
| Výchozí prahová hodnota zelené  |                                                                                                |
| 0-255 (128*)                    |                                                                                                |
| Výchozí prahová hodnota modré   |                                                                                                |
| 0-255 (128*)                    |                                                                                                |
| Kontrast                        | Nastavuje kontrast výstupu.                                                                    |
| Nejlepší pro obsah*             |                                                                                                |
| Odstranění pozadí               | Upravuje rozsah pozadí, viditelného na nasnímaném                                              |
| Detekce pozadí                  | dokumentu.                                                                                     |
| Orientováno na obsah*           | Pokud chcete odebrat barvu pozadí originálního<br>dokumentu, nastavte v položce Detekce pozadí |
| Pevná                           | možnost Orientováno na obsah. Pokud chcete z fotky                                             |
| Úroveň                          | odebrat obrazový šum, nastavte v položce Detekce<br>pozadí možnost Fixní.                      |
| -4 až 4 (0*)                    |                                                                                                |
| Zrcadlový obraz                 | Vytvoří zrcadlový obraz předlohy.                                                              |
| Vypnuto*                        |                                                                                                |
| Zapnuto                         |                                                                                                |
| Negativní obraz                 | Vytvoří negativní obraz předlohy.                                                              |
| Vypnuto*                        |                                                                                                |
| Zapnuto                         |                                                                                                |
| Detail stínu                    | Upravuje množství viditelných detailů ve stínech ve                                            |
| -4 αž 4 (0*)                    | skenovaném obrazu.                                                                             |
| Snímat od okraje k okraji       | Umožňuje snímání předlohy od okraje k okraji.                                                  |
| Vypnuto*                        |                                                                                                |
| Zapnuto                         |                                                                                                |

| POLOŽKA NABÍDKY                  | POPIS                                                                                         |
|----------------------------------|-----------------------------------------------------------------------------------------------|
| Ostrost                          | Nastavuje kontrast naskenovaného obrázku.                                                     |
| 1-5 (3*)                         |                                                                                               |
| Teplota                          | Zadejte, zda vytvářet chladnější nebo teplejší výstup.                                        |
| -4 αž 4 (0*)                     |                                                                                               |
| Ovládací prvky správy            |                                                                                               |
| Automatické opakované vytáčení   | Určuje počet opakovaných vytáčení podle úrovní                                                |
| 0-9 (5*)                         | aktivity faxů příjemce.                                                                       |
| Četnost opakovaného vytáčení     | Prodlužuje dobu mezi pokusy o opakované vytáčení,                                             |
| 1-200 minut (3*)                 | aby se zvýšila pravděpodobnost úspěšného odeslání<br>faxu.                                    |
| Povolit ECM                      | Aktivuje režim opravy chyb (ECM) pro faxové úlohy.                                            |
| Vypnuto                          | Režim ECM detekuje a napravuje ty chyby během                                                 |
| Zapnuto*                         | procesu faxového prenosu, které jsou zpusobeny<br>šumem na telefonní lince a slabým signálem. |
| Zapnout skenování faxů           | Umožňuje faxovat dokumenty nasnímané                                                          |
| Vypnuto                          | do tiskārny.                                                                                  |
| Zapnuto*                         |                                                                                               |
| Ovladač na fax                   | Umožňuje tiskovému ovladači odesílat faxy.                                                    |
| Vypnuto                          |                                                                                               |
| Zapnuto*                         |                                                                                               |
| Umožnit Uložit jako zástupce     | Umožňuje uložit v tiskárně faxová čísla jako zástupce.                                        |
| Vypnuto                          |                                                                                               |
| Zapnuto*                         |                                                                                               |
| Max. rychlost                    | Nastavuje maximální rychlost odesílání faxu.                                                  |
| 33600*                           |                                                                                               |
| 14400                            |                                                                                               |
| 9600                             |                                                                                               |
| 4800                             |                                                                                               |
| 2400                             |                                                                                               |
| Zapnout skenování barevných faxů | Umožňuje používat pro faxování barevné                                                        |
| Ve výchozím nastavení vypnuto*   | naskenovane dokumenty.                                                                        |

| POLOŽKA NABÍDKY                                        | POPIS                                              |
|--------------------------------------------------------|----------------------------------------------------|
| Ve výchozím nastavení zapnuto                          |                                                    |
|                                                        |                                                    |
| Nikay nepouzit                                         |                                                    |
| Vždy použít                                            |                                                    |
| Automatický převod barevných faxů do<br>jednobarevných | Převádí všechny barevné odchozí faxy na černobílé. |
| Vypnuto                                                |                                                    |
| Zapnuto*                                               |                                                    |
| Potvrdit faxové číslo                                  | Vyžádá si potvrzení faxového čísla od uživatele.   |
| Vypnuto*                                               |                                                    |
| Zapnuto                                                |                                                    |
| Předvolba                                              | Nastavuje předvolbu.                               |
| Pravidla pro předvolbu                                 | Umožňuje určit pravidlo pro předvolbu.             |
| Pravidlo pro předvolbu [x]                             |                                                    |
| 0                                                      |                                                    |

# Nastavení přijímání faxů

| POLOŽKA NABÍDKY             | POPIS                                            |
|-----------------------------|--------------------------------------------------|
| Počet zvonění před přijetím | Nastaví počet zvonění pro příchozí fax.          |
| 1–25 (3*)                   |                                                  |
| Automatické zmenšení        | Přizpůsobí příchozí fax podle velikosti stránky. |
| Vypnuto                     |                                                  |
| Zapnuto*                    |                                                  |
| Zdroj papíru                | Nastaví zdroj papíru pro tisk příchozího faxu.   |
| Zásobník [x]                |                                                  |
| Univerzální podavač         |                                                  |
| Automaticky*                |                                                  |
| Strany                      | Tiskněte na obě strany papíru.                   |
| Vypnuto*                    |                                                  |
| Zapnuto                     |                                                  |

| POLOŽKA NABÍDKY               | POPIS                                                |
|-------------------------------|------------------------------------------------------|
| Oddělovací listy              | Určuje, zda se mají při tisku vkládat prázdné        |
| Žádné*                        | oddělovací listy.                                    |
| Před úlohou                   |                                                      |
| Po úloze                      |                                                      |
| Zdroj oddělovacích listů      | Zadejte zdroj papíru pro oddělovací list.            |
| Zásobník [x] (1*)             |                                                      |
| Univerzální podavač           |                                                      |
| Výstupní odkladač             | Určuje výstupní odkladač přijatých faxů.             |
| Standardní odkladač           |                                                      |
| Zápatí stránky                | Tiskne informace o přenosu na spodní okraj každé     |
| Zapnuto                       | stránky přijatého faxu.                              |
| Vypnuto*                      |                                                      |
| Časová značka zápatí faxu     | Tiskne časové razítko na spodní okraj každé stránky  |
| Přijmout*                     | přijatého faxu.                                      |
| Tisknout                      |                                                      |
| Pozdržení faxů                | Pozdrží tisk přijatých faxů, dokud nebudou uvolněny. |
| Režim pozdrženého faxu        |                                                      |
| Vypnuto*                      |                                                      |
| Vždy zapnuto                  |                                                      |
| Ručně                         |                                                      |
| Naplánováno                   |                                                      |
| Ovládací prvky správy         |                                                      |
| Povolit příjem faxů           | Nastaví tiskárnu pro příjem faxů.                    |
| Vypnuto                       |                                                      |
| Zapnuto*                      |                                                      |
| Zapnout příjem barevných faxů | Nastaví tiskárnu pro příjem barevných faxů.          |
| Vypnuto                       |                                                      |
| Zapnuto*                      |                                                      |
| Povolit ID volajícího         | Zobrazí číslo, které odesílá příchozí fax.           |
| Vypnuto                       |                                                      |

| POLOŽKA NABÍDKY                        | POPIS                                                                                                    |
|----------------------------------------|----------------------------------------------------------------------------------------------------|
| Zapnuto*                               |                                                                                                    |
| Blokovat fax bez názvu                 | Blokuje příchozí faxy odeslané ze zařízení bez                                                                       |
| Vypnuto*                               | zadaného ID volajícího nebo ID faxu.                                                                                 |
| Zapnuto                                |                                                                                                    |
| Seznam blokovaných faxů                | Určuje telefonní čísla, která chcete blokovat.                                                                       |
| Přidat blok. fax                       |                                                                                                    |
| Přijmout po                            | Nastaví odlišný typ vyzvánění pro příchozí fax.                                                                      |
| Všechna zvonění*                       |                                                                                                    |
| Pouze jedno zazvonění                  |                                                                                                    |
| Pouze dvě zazvonění                    |                                                                                                    |
| Pouze tři zazvonění                    |                                                                                                    |
| Pouze po jednom nebo dvou zazvoněních  |                                                                                                    |
| Pouze po jednom nebo třech zazvoněních |                                                                                                    |
| Pouze po dvou nebo třech zazvoněních   |                                                                                                    |
| Automatický příjem                     | Nastaví tiskárnu pro automatický příjem faxů.                                                                        |
| Vypnuto                                |                                                                                                    |
| Zapnuto*                               |                                                                                                    |
| Kód ručního příjmu                     | Umožňuje zadat ručně pomocí číselníku telefonu kód                                                                   |
| 0–9 (9*)                               | pro zahájení příjmu faxu.                                                                                            |
|                                        | že tiskárna sdílí linku s telefonem.                                                                                 |
|                                        | <ul> <li>Tato položka nabídky se zobrazí pouze v případě,<br/>že nastavíte tiskárnu na ruční příjem faxu.</li> </ul> |
| Přeposílání faxů                       | Určuje, jak přeposlat přijatý fax.                                                                                   |
| Tisk*                                  |                                                                                                    |
| Vytisknout a přeposlat                 |                                                                                                    |
| Přeposlat                              |                                                                                                    |
| Přeposlat komu                         | Určuje, kam přeposlat přijatý fax. Toto pole bude                                                                    |
| Cíl [x]                                | aktivní, když je v nabídce Přeposílání faxu vybrána                                                                  |
| Тур                                    | moznost Preposiat nebo Vytisknout a preposlat.                                                                       |
| Číslo zástupce                         |                                                                                                    |

| POLOŽKA NABÍDKY                                                              | POPIS                                                                                                    |
|------------------------------------------------------------------------------|----------------------------------------------------------------------------------------------------|
| E-mail s potvrzením                                                          | Odešle e-mail s potvrzením, pokud je přeposlání faxu<br>úspěšné.                                                |
|                                                                              | E-maily s potvrzením jsou zasílány pouze při<br>přeposílání na server FTP nebo do sdílených síťových<br>složek. |
| Max. rychlost                                                                | Nastavuje maximální rychlost přenosu faxu.                                                                      |
| 33600*                                                                       |                                                                                                    |
| 14400                                                                        |                                                                                                    |
| 9600                                                                         |                                                                                                    |
| 4800                                                                         |                                                                                                    |
| 2400                                                                         |                                                                                                    |
| 🧷 Poznámka: Hvězdička (*) vedle hodnoty označuje výchozí nastavení z výroby. |                                                                                                    |

### Úvodní stránka faxu

| POLOŽKA NABÍDKY                | POPIS                                             |
|--------------------------------|---------------------------------------------------|
| Úvodní stránka faxu            | Nakonfigurujte nastavení pro úvodní stránku faxu. |
| Ve výchozím nastavení vypnuto* |                                                   |
| Ve výchozím nastavení zapnuto  |                                                   |
| Nikdy nepoužít                 |                                                   |
| Vždy použít                    |                                                   |
| Zahrnout pole Komu             |                                                   |
| Vypnuto*                       |                                                   |
| Zapnuto                        |                                                   |
| Zahrnout pole Od               |                                                   |
| Vypnuto*                       |                                                   |
| Zapnuto                        |                                                   |
| Od                             |                                                   |
| Zahrnout pole Zpráva           |                                                   |
| Vypnuto*                       |                                                   |
| Zapnuto                        |                                                   |

| POLOŽKA NABÍDKY                                                            | POPIS |
|----------------------------------------------------------------------------|-------|
| Zpráva:                                                                    |       |
| Zahrnout logo                                                              |       |
| Vypnuto*                                                                   |       |
| Zapnuto                                                                    |       |
| Importovat logo faxu                                                       |       |
| Zahrnout zápatí [x]                                                        |       |
| Vypnuto*                                                                   |       |
| Zapnuto                                                                    |       |
| Zápatí [x]                                                                 |       |
| Poznámka: Hvězdička (*) vedle hodnoty označuje výchozí nastavení z výroby. |       |

# Nastavení faxových protokolů

| POLOŽKA NABÍDKY               | POPIS                                     |
|-------------------------------|-------------------------------------------|
| Četnost protokolování přenosu | Frekvence pro tisk protokolů.             |
| Vždy                          |                                           |
| Nikdy                         |                                           |
| Pouze v případě chyby         |                                           |
| Akce protokolování přenosu    |                                           |
| Tisk                          |                                           |
| • Vypnuto                     |                                           |
| Zapnuto                       |                                           |
| E-mail                        |                                           |
| • Vypnuto                     |                                           |
| • Zapnuto                     |                                           |
| Protokol chyb příjmu          | Vytiskne protokol o selhání přijetí faxů. |
| Nikdy netisknout*             |                                           |
| Tisknout při chybě            |                                           |
| Automatický tisk protokolů    | Vytiskne veškerou aktivitu faxu.          |
| Zapnuto*                      |                                           |
| Vypnuto                       |                                           |

| POLOŽKA NABÍDKY                                                            | POPIS                                            |
|----------------------------------------------------------------------------|--------------------------------------------------|
| Zdroj papíru pro protokol                                                  | Zadejte zdroj papíru pro tisk protokolů.         |
| Zásobník [x] (1*)                                                          |                                                  |
| Univerzální podavač                                                        |                                                  |
| Zobrazení protokolů                                                        | Identifikuje odesílatele pomocí názvu vzdáleného |
| Název vzdáleného faxu*                                                     | faxu nebo faxového čísla.                        |
| Vytočené číslo                                                             |                                                  |
| Umožnit protokolování úloh                                                 | Zobrazí shrnutí všech faxových úloh.             |
| Zapnuto*                                                                   |                                                  |
| Vypnuto                                                                    |                                                  |
| Povolit záznam volání                                                      | Zobrazí shrnutí historie vytáčení faxů.          |
| Zapnuto*                                                                   |                                                  |
| Vypnuto                                                                    |                                                  |
| Protokol výstupního odkladače                                              | Určuje výstupní odkladač pro tištěné protokoly.  |
| Standardní odkladač*                                                       |                                                  |
| Odkladač [x]                                                               |                                                  |
| Poznámka: Hvězdička (*) vedle hodnoty označuje výchozí nastavení z výroby. |                                                  |

# Nastavení reproduktoru

| POLOŽKA NABÍDKY                | POPIS                                   |
|--------------------------------|-----------------------------------------|
| Režim reproduktoru             | Nastavení režimu faxového reproduktoru. |
| Vždy vypnuto                   |                                         |
| Vždy zapnuto                   |                                         |
| Zapnuto, dokud trvá připojení* |                                         |
| Hlasitost reproduktoru         | Upraví hlasitost reproduktoru faxu.     |
| Nízká*                         |                                         |
| Vysoká                         |                                         |

| POLOŽKA NABÍDKY                                                            | POPIS                     |
|----------------------------------------------------------------------------|---------------------------|
| Hlasitost zvonění                                                          | Povolí hlasitost zvonění. |
| Vypnuto                                                                    |                           |
| Zapnuto*                                                                   |                           |
| Poznámka: Hvězdička (*) vedle hodnoty označuje výchozí nastavení z výroby. |                           |

# E-mail

### NASTAVENÍ E-MAILU

| POLOŽKA NABÍDKY                               | POPIS                                                                                          |
|-----------------------------------------------|------------------------------------------------------------------------------------------------|
| Primární brána SMTP                           | Zadá IP adresu nebo název hostitele primárního<br>serveru SMTP používaného k posílání e-mailů. |
| Port primární brány SMTP                      | Zadejte číslo portu primárního serveru SMTP.                                                   |
| 1–65535 (25*)                                 |                                                                                                |
| Sekundární brána SMTP                         | Zadejte IP adresu serveru nebo název hostitele<br>sekundárního nebo záložního serveru SMTP.    |
| Port sekundární brány SMTP                    | Zadejte číslo portu serveru sekundárního nebo                                                  |
| 1–65535 (25*)                                 | záložního serveru SMTP.                                                                        |
| Limit čekání pro SMTP                         | Nastaví čas před uplynutím časového limitu tiskárny                                            |
| 5–30 sekund (30*)                             | v případě, že server SMTP nereaguje.                                                           |
| Adresa odesílatele                            | Určení adresy pro odpověď v e-mailu.                                                           |
| Vždy používat výchozí adresu pro odpověď SMTP | Vždy použije výchozí server pro odpověď v serveru                                              |
| Zapnuto*                                      | SMTP.                                                                                          |
| Vypnuto                                       |                                                                                                |
| Použít protokol SSL/TLS                       | Určuje, zda odeslat e-mail pomocí šifrovaného                                                  |
| Zakázáno*                                     | odkazu.                                                                                        |
| Vyjednávat                                    |                                                                                                |
| Vyžadováno                                    |                                                                                                |
| Vyžadovat důvěryhodný certifikát              | Vyžaduje důvěryhodný certifikát při přístupu k serveru                                         |
| Vypnuto                                       | SMTP.                                                                                          |
| Zapnuto*                                      |                                                                                                |
| Ověření serveru SMTP                          | Nastavuje typ ověření pro přístup k serveru SMTP.                                              |
| Žádné ověření není nutné*                     |                                                                                                |
| Přihlášení/obyčejné                           |                                                                                                |
| NTLM                                          |                                                                                                |
| CRAM-MD5                                      |                                                                                                |
| Digest-MD5                                    |                                                                                                |

| ΡΟΙΟŽΚΑ ΝΑΒΊDΚΥ                                                            | POPIS                                                |
|----------------------------------------------------------------------------|------------------------------------------------------|
| Kerberos 5                                                                 |                                                      |
| E-mail iniciovaný zařízením                                                | Určuje, zda jsou pro e-mail spuštěný ze zařízení     |
| Žádné*                                                                     | vyžadovány ověřovací údaje.                          |
| Použít přihlašovací údaje SMTP zařízení                                    |                                                      |
| E-mail iniciovaný uživatelem                                               | Určuje, zda jsou pro e-mail spuštěný uživatelem      |
| Žádné*                                                                     | vyžadovány ověřovací údaje.                          |
| Použít přihlašovací údaje SMTP zařízení                                    |                                                      |
| Použít uživatelské jméno relace a heslo                                    |                                                      |
| Použít e-mailovou adresu relace a heslo                                    |                                                      |
| Vyzvat uživatele                                                           |                                                      |
| Použít ověřovací údaje zařízení Active Directory                           | Povoluje připojení ověřovacích údajů uživatelů a     |
| Vypnuto                                                                    | označení skupin k serveru SMTP.                      |
| Zapnuto*                                                                   |                                                      |
| Přihlášení uživatele k zařízení                                            | Zadejte ID a heslo uživatele pro připojení k serveru |
| Heslo k zařízení                                                           | SMTP.                                                |
| Kerberos 5 REALM                                                           | Určuje oblast ověřovacího protokolu Kerberos 5.      |
| Doména NTLM                                                                | Zadejte název domény ověřovacího protokolu NTLM.     |
| Zakázat chybu "Není nastaven server SMTP"                                  | Skryje chybovou zprávu "Není nastaven server SMTP".  |
| Vypnuto*                                                                   |                                                      |
| Zapnuto                                                                    |                                                      |
| Poznámka: Hvězdička (*) vedle hodnoty označuje výchozí nastavení z výroby. |                                                      |

## VÝCHOZÍ NASTAVENÍ E-MAILU

| POLOŽKA NABÍDKY | POPIS                                       |
|-----------------|---------------------------------------------|
| Předmět         | Určuje předmět a sdělení e-mailu.           |
| Zpráva          |                                             |
| Název souboru   | Zadejte název souboru naskenovaného obrazu. |
| Formát          | Určuje formát souboru nasnímaného obrazu.   |

| POLOŽKA NABÍDKY     | POPIS                                                |
|---------------------|------------------------------------------------------|
| PDF (.pdf)*         |                                                      |
| TIFF (.tif)         |                                                      |
| JPEG (.jpg)         |                                                      |
| XPS (.xps)          |                                                      |
| Nastavení PDF       | Nastaví formát souboru PDF nasnímaného obrazu.       |
| Verze formátu PDF   |                                                      |
| 1.3                 |                                                      |
| 1.4                 |                                                      |
| 1.5*                |                                                      |
| 1.6                 |                                                      |
| 1.7                 |                                                      |
| Verze pro archív    |                                                      |
| A-1α*               |                                                      |
| A-1b                |                                                      |
| Zabezpečené         |                                                      |
| Vypnuto*            |                                                      |
| Zapnuto             |                                                      |
| Archivní (PDF/A)    |                                                      |
| Vypnuto*            |                                                      |
| Zapnuto             |                                                      |
| Typ obsahu          | Umožňuje vylepšit výsledný výstup podle obsahu       |
| Text                | originálního dokumentu.                              |
| Text/fotografie*    |                                                      |
| Fotografie          |                                                      |
| Grafika             |                                                      |
| Zdroj obsahu        | Umožňuje vylepšit výsledný výstup podle originálního |
| Černobílá laserová* | dokumentu.                                           |
| Barevná laserová    |                                                      |
| Inkoustová          |                                                      |
| Fotografie/Film     |                                                      |

| POLOŽKA NABÍDKY         | POPIS                                                         |
|-------------------------|---------------------------------------------------------------|
| Časopis                 |                                                               |
| Noviny                  |                                                               |
| Tisk                    |                                                               |
| Jiný                    |                                                               |
| Barevně                 | Určuje barvu při snímání obrazu.                              |
| Černobíle               |                                                               |
| Stupně šedi             |                                                               |
| Barevně*                |                                                               |
| Automaticky             |                                                               |
| Rozlišení               | Nastavení rozlišení nasnímaného obrazu.                       |
| 75 dpi                  |                                                               |
| 150 dpi*                |                                                               |
| 200 dpi                 |                                                               |
| 300 dpi                 |                                                               |
| 400 dpi                 |                                                               |
| 600 dpi                 |                                                               |
| Tmavost                 | Nastavení sytosti snímaného obrazu.                           |
| 1 až 9 (5*)             |                                                               |
| Orientace               | Určení orientace textu a grafiky na stránce.                  |
| Na výšku*               |                                                               |
| Na šířku                |                                                               |
| Formát předlohy         | Nastavuje formát papíru originálního dokumentu.               |
| [Seznam formátů papíru] | Výchozí nastavení z výroby je hodnota Kombinované<br>formáty. |
| Strany                  | Určuje orientaci stránky textu a grafiky při skenování        |
| Vypnuto*                | oboustranného dokumentu.                                      |
| Delší strana            |                                                               |
| Kratší strana           |                                                               |
| Rozšířené zobrazování   |                                                               |
| Rovnováha barev         | Nastavení intenzity barev během snímání.                      |

| POLOŽKA NABÍDKY                             | POPIS                                                                                        |
|---------------------------------------------|----------------------------------------------------------------------------------------------|
| Azurová až červená                          |                                                                                              |
| 1 až 9 (5*)                                 |                                                                                              |
| Purpurová až zelená                         |                                                                                              |
| 1 až 9 (5*)                                 |                                                                                              |
| Žlutá až modrá                              |                                                                                              |
| 1 až 9 (5*)                                 |                                                                                              |
| Zeslabení barvy                             | Určuje barvu, jejíž intenzita bude během skenování                                           |
| Zeslabení barvy                             | snížena, a umožňuje nastavit snížení této barvy.                                             |
| Žádné*                                      |                                                                                              |
| Červená                                     |                                                                                              |
| Zelená                                      |                                                                                              |
| Modrá                                       |                                                                                              |
| Výchozí prahová hodnota červené             |                                                                                              |
| 0–255 (128*)                                |                                                                                              |
| Výchozí prahová hodnota zelené              |                                                                                              |
| 0–255 (128*)                                |                                                                                              |
| Výchozí prahová hodnota modré               |                                                                                              |
| 0–255 (128*)                                |                                                                                              |
| Automatická detekce barev                   | Nastaví intenzitu barvy, kterou tiskárna rozpozná                                            |
| Citlivost na barvy                          | z originalniho dokumentu.                                                                    |
| 1–9 (5*)                                    | lato polozka nabidky se zobrazi pouze v pripade, ze<br>je možnost Barva nastavena na hodnotu |
| Citlivost oblasti                           | Automaticky.                                                                                 |
| 1–9 (5*)                                    |                                                                                              |
| Bitová hloubka e-mailu                      |                                                                                              |
| 1bit*                                       |                                                                                              |
| 8bit                                        |                                                                                              |
| Minimální rozlišení snímání                 |                                                                                              |
| <ul> <li>75 αρι</li> <li>150 dpi</li> </ul> |                                                                                              |
| • 200 dpi                                   |                                                                                              |
| • 300 dpi                                   |                                                                                              |

| POLOŽKA NABÍDKY                                    | POPIS                                                                                                    |
|----------------------------------------------------|----------------------------------------------------------------------------------------------------|
| <b>Kvalita JPEG</b><br>Nejlepší pro obsah*<br>5–95 | <ul> <li>Nastaví kvalitu skenovaného obrazu ve formátu JPEG.</li> <li>Nastavení 5 zmenší velikost souboru, ale sníží kvalitu obrazu.</li> <li>Nastavení 95 přináší nejvyšší kvalitu obrazu, ale výsledkem je velmi velký soubor.</li> </ul> |
| Kontrast                                           | Určuje kontrast výstupu.                                                                                                    |
| Nejlepší pro obsah*                                |                                                                                                    |
| 0                                                  |                                                                                                    |
| 1                                                  |                                                                                                    |
| 2                                                  |                                                                                                    |
| 3                                                  |                                                                                                    |
| 4                                                  |                                                                                                    |
| 5                                                  |                                                                                                    |
| Odstranění pozadí                                  | Upravuje rozsah pozadí, viditelného na nasnímaném                                                                                                    |
| Detekce pozadí                                     | dokumentu.                                                                                                    |
| Orientováno na obsah*                              | Pokua cncete odebrat barvu pozadi originalnino<br>dokumentu, nastavte v položce Detekce pozadí                                                                                                    |
| Pevná                                              | možnost Orientováno na obsah. Pokud chcete z fotky                                                                                                    |
| Úroveň                                             | pozadí možnost Fixní.                                                                                                    |
| -4 αž 4 (0*)                                       |                                                                                                    |
| Zrcadlový obraz                                    | Vytvoří zrcadlový obraz předlohy.                                                                                                    |
| Vypnuto*                                           |                                                                                                    |
| Zapnuto                                            |                                                                                                    |
| Negativní obraz                                    | Vytvoří negativní obraz předlohy.                                                                                                    |
| Vypnuto*                                           |                                                                                                    |
| Zapnuto                                            |                                                                                                    |
| Detail stínu                                       | Upravuje množství viditelných detailů ve stínech ve                                                                                                    |
| -4 až 4 (0*)                                       | skenovaném obrazu.                                                                                                    |
| Snímat od okraje k okraji                          | Umožňuje snímání předlohy od okraje k okraji.                                                                                                    |
| Vypnuto*                                           |                                                                                                    |
| Zapnuto                                            |                                                                                                    |
| Ostrost                                            | Upraví ostrost skenovaného obrazu.                                                                                                    |

| POLOŽKA NABÍDKY                   | POPIS                                                                                                    |
|-----------------------------------|----------------------------------------------------------------------------------------------------|
| 1–5 (3*)                          |                                                                                                    |
| Teplota                           | Zadejte, zda vytvářet chladnější nebo teplejší výstup.                                                          |
| 1 až 9 (5*)                       |                                                                                                    |
| Prázdné strany                    | Zadejte, zda zahrnout prázdné stránky.                                                                          |
| Odstranění prázdné stránky        |                                                                                                    |
| Citlivost prázdné stránky         |                                                                                                    |
| Ovládací prvky správy             |                                                                                                    |
| Maximální velikost e-mailu        | Nastaví přípustnou velikost souboru pro jednotlivé e-                                                           |
| 0–65535 (0*)                      | maily.                                                                                                    |
| Zpráva o špatné velikosti přílohy | Určuje chybovou zprávu, kterou tiskárna odešle<br>v případě, že e-mail přesáhne přípustnou velikost<br>souboru. |
|                                   | Můžete zadat až 1024 znaků.                                                                                     |
| Omezit cíle                       | Omezí odesílání e-mailu pouze do názvů domén ze<br>zadaného seznamu.                                            |
|                                   | Domény od sebe oddělujte čárkami.                                                                               |
| Odeslat kopii sobě                | Odešle vám kopii e-mailu.                                                                                       |
| Nikdy se nezobrazuje*             |                                                                                                    |
| Ve výchozím nastavení zapnuto     |                                                                                                    |
| Ve výchozím nastavení vypnuto     |                                                                                                    |
| Vždy zapnuto                      |                                                                                                    |
| Povolit pouze e-maily sobě        |                                                                                                    |
| Vypnuto*                          |                                                                                                    |
| Zapnuto                           |                                                                                                    |
| Použít pole kopie:/skrytá kopie:  | Povolí kopii a skrytou kopii v e-mailu.                                                                         |
| Vypnuto*                          |                                                                                                    |
| Zapnuto                           |                                                                                                    |
| Použít vícestránkový TIFF         | Umožňuje zvolit mezi jednostránkovými                                                                           |
| Zapnuto*                          | a vícestránkovými soubory formátu TIFF.                                                                         |
| Vypnuto                           |                                                                                                    |

| POLOŽKA NABÍDKY                         | POPIS                                                    |
|-----------------------------------------|----------------------------------------------------------|
| Komprese TIFF                           | Nastaví možnost komprese souborů TIFF.                   |
| LZW*                                    |                                                          |
| JPEG                                    |                                                          |
| Výchozí nastavení textu                 | Nastaví kvalitu textu u nasnímaného obrazu.              |
| 5–95 (75*)                              |                                                          |
| Výchozí nastavení pro Text/fotografie   | Nastaví kvalitu textu nebo fotografie u nasnímaného      |
| 5–95 (75*)                              | obrazu.                                                  |
| Výchozí nastavení pro Fotografie        | Nastaví kvalitu fotografie u nasnímaného obrazu.         |
| 5–95 (50*)                              |                                                          |
| Protokol přenosu                        | Vytiskne protokol pro úspěšné přenosy e-mailu.           |
| Tisknout protokol*                      |                                                          |
| Netisknout protokol                     |                                                          |
| Tisknout jen při chybě                  |                                                          |
| Zdroj papíru pro protokol               | Zadejte zdroj papíru pro tisk protokolů.                 |
| Zásobník [x] (1*)                       |                                                          |
| Univerzální podavač                     |                                                          |
| Umožnit Uložit jako zástupce            | Ukládá e-mailové adresy jako zástupce.                   |
| Vypnuto                                 | Při nastavení možnosti Vypnuto se tlačítko Uložit jako   |
| Zapnuto*                                | zástupce na obrazovce Místo určení e-mailu<br>nezobrazí. |
| E-mail. obr. poslány jako               | Určuje, jak odesílat obrázky v e-mailu.                  |
| Příloha*                                |                                                          |
| Internetový odkaz                       |                                                          |
| Resetovat informace e-mailu po odeslání | Po odeslání e-mailu obnoví výchozí informace o e-        |
| Vypnuto                                 | mailu.                                                   |
| Zapnuto*                                |                                                          |
|                                         |                                                          |

# NASTAVENÍ INTERNETOVÉHO ODKAZU

| POLOŽKA NABÍDKY    | POPIS                                                                    |
|--------------------|--------------------------------------------------------------------------|
| Server             | Nastaví tiskárnu pro odesílání e-mailu ve formě<br>internetového odkazu. |
| Přihlašovací jméno |                                                                          |
| Heslo              |                                                                          |
| Cesta              |                                                                          |
| Název souboru      |                                                                          |
| Internetový odkaz  |                                                                          |

# FTP

# VÝCHOZÍ NASTAVENÍ FTP

| ΡΟΙΟŽΚΑ ΝΑΒΊDΚΥ         | POPIS                                                                              |
|-------------------------|------------------------------------------------------------------------------------|
| Formát                  | Určuje formát souboru nasnímaného obrazu.                                          |
| PDF (.pdf)*             | Tyto položky nabídky se mohou u jednotlivých                                       |
| TIFF (.tif)             | modelů tiskáren lišit.                                                             |
| JPEG (.jpg)             |                                                                                    |
| XPS (.xps)              |                                                                                    |
| TXT (.txt)              |                                                                                    |
| RTF (.rtf)              |                                                                                    |
| DOCX (.docx)            |                                                                                    |
| Globální nastavení OCR  | Nakonfiguruje nastavení optického rozpoznávání                                     |
| Rozpoznávané jazyky     | znaků (OCR).                                                                       |
| Aut. otočit             | Tato nabídka se zobrazí, pouze pokud jste zakoupili<br>a nainstalovali řešení OCR. |
| Odstranit skvrny        |                                                                                    |
| Aut. zlepšení kontrastu |                                                                                    |
| Nastavení PDF           | Nastaví formát souboru PDF nasnímaného obrazu.                                     |
| Verze formátu PDF       |                                                                                    |
| 1.3                     |                                                                                    |
| 1.4                     |                                                                                    |
| 1.5*                    |                                                                                    |
| 1.6                     |                                                                                    |
| 1.7                     |                                                                                    |
| Verze pro archív        |                                                                                    |
| A-1a*                   |                                                                                    |
| A-1b                    |                                                                                    |
| Zabezpečené             |                                                                                    |
| Vypnuto*                |                                                                                    |
| Zapnuto                 |                                                                                    |
| Archivní (PDF/A)        |                                                                                    |

| POLOŽKA NABÍDKY    | POPIS                                          |
|--------------------|------------------------------------------------|
| Vypnuto*           |                                                |
| Zapnuto            |                                                |
| Typ obsahu         | Umožňuje vylepšit výsledný výstup podle obsahu |
| Text               | originálního dokumentu.                        |
| Text/fotografie*   |                                                |
| Grafika            |                                                |
| Fotografie         |                                                |
| Zdroj obsahu       | Umožňuje vylepšit výsledný výstup podle zdroje |
| Černobílá laserová | originálního dokumentu.                        |
| Barevná laserová*  |                                                |
| Inkoustová         |                                                |
| Fotografie/Film    |                                                |
| Časopis            |                                                |
| Noviny             |                                                |
| Tisk               |                                                |
| Jiný               |                                                |
| Barevně            | Určuje barvu při snímání obrazu.               |
| Černobíle          |                                                |
| Stupně šedi        |                                                |
| Barevně*           |                                                |
| Automaticky        |                                                |
| Rozlišení          | Nastavení rozlišení nasnímaného obrazu.        |
| 75 dpi             |                                                |
| 150 dpi*           |                                                |
| 200 dpi            |                                                |
| 300 dpi            |                                                |
| 400 dpi            |                                                |
| 600 dpi            |                                                |
| Tmavost            | Nastavení sytosti snímaného obrazu.            |

| POLOŽKA NABÍDKY                                            | POPIS                                                                                                    |
|------------------------------------------------------------|----------------------------------------------------------------------------------------------------|
| -4 až 4 (0*)                                               |                                                                                                    |
| Orientace                                                  | Určení orientace textu a grafiky na stránce.                                                                                                    |
| Na výšku*                                                  |                                                                                                    |
| Na šířku                                                   |                                                                                                    |
| <b>Formát předlohy</b><br>[Seznam formátů papíru]          | <ul> <li>Nastavuje formát papíru originálního dokumentu.</li> <li>Výchozí tovární nastavení v USA je Letter.<br/>Mezinárodní výchozí tovární nastavení je A4.</li> <li>Tyto položky nabídky se mohou u jednotlivých<br/>modelů tiskáren lišit.</li> </ul> |
| <b>Strany</b><br>Vypnuto*<br>Delší strana<br>Kratší strana | Určuje orientaci stránky textu a grafiky při skenování<br>oboustranného dokumentu.                                                                                                    |
| Název souboru                                              | Určuje název souboru nasnímaného obrazu.                                                                                                    |

#### Rozšířené zobrazování

| POLOŽKA NABÍDKY                 | POPIS                                              |
|---------------------------------|----------------------------------------------------|
| Rovnováha barev                 | Upraví množství toneru použitého pro každou barvu  |
| -4 αž 4 (0*)                    | ve výstupu skenování.                              |
| Zeslabení barvy                 | Určuje barvu, jejíž intenzita bude během skenování |
| Zeslabení barvy                 | snížena, a umožňuje nastavit snížení této barvy.   |
| Žádné*                          |                                                    |
| Červená                         |                                                    |
| Zelená                          |                                                    |
| Modrá                           |                                                    |
| Výchozí prahová hodnota červené |                                                    |
| 0–255 (128*)                    |                                                    |
| Výchozí prahová hodnota zelené  |                                                    |
| 0–255 (128*)                    |                                                    |
| POLOŽKA NABÍDKY               | POPIS                                                                                                  |
|-------------------------------|----------------------------------------------------------------------------------------------------|
| Výchozí prahová hodnota modré |                                                                                                    |
| 0–255 (128*)                  |                                                                                                    |
| Automatická detekce barev     | Nastaví intenzitu barvy, kterou tiskárna rozpozná                                                      |
| Citlivost na barvy            | z originálního dokumentu.                                                                              |
| 1-9 (5*)                      | Tato položka nabídky se zobrazí pouze v případě, že<br>je možnost Barva nastavena na hodnotu           |
| Citlivost oblasti             | Automaticky.                                                                                           |
| 1-9 (5*)                      |                                                                                                    |
| Kvalita JPEG                  | Nastaví kvalitu obrazu ve formátu JPEG.                                                                |
| Nejlepší pro obsah*           | <ul> <li>Nastavení 5 zmenší velikost souboru, ale sníží<br/>kvalitu obrazu.</li> </ul>                 |
| 5–95                          | <ul> <li>Nastavení 90 přináší nejvyšší kvalitu obrazu, ale</li> </ul>                                  |
|                               | výsledkem je velmi velký soubor.                                                                       |
| Kontrast                      | Určuje kontrast výstupu.                                                                               |
| Nejlepší pro obsah*           |                                                                                                    |
| 0                             |                                                                                                    |
| 1                             |                                                                                                    |
| 2                             |                                                                                                    |
| 3                             |                                                                                                    |
| 4                             |                                                                                                    |
| 5                             |                                                                                                    |
| Odstranění pozadí             | Upravuje rozsah pozadí, viditelného na nasnímaném<br>dokumentu                                         |
| Detekce pozadí                | Pokud chcete odebrat barvu pozadí originálního                                                         |
| Orientováno na obsah*         | dokumentu, nastavte v položce Detekce pozadí                                                           |
| Pevná                         | možnost Orientováno na obsah. Pokud chcete z fotky<br>odebrat obrazový šum. nastavte v položce Detekce |
| Úroveň                        | pozadí možnost Fixní.                                                                                  |
| -4 až 4 (0*)                  |                                                                                                    |
| Zrcadlový obraz               | Vytvoří zrcadlový obraz předlohy.                                                                      |
| Vypnuto*                      |                                                                                                    |
| Zapnuto                       |                                                                                                    |
| Negativní obraz               | Vytvoří negativní obraz předlohy.                                                                      |
| Vypnuto*                      |                                                                                                    |

| POLOŽKA NABÍDKY                                                            | POPIS                                                  |
|----------------------------------------------------------------------------|--------------------------------------------------------|
| Zapnuto                                                                    |                                                        |
|                                                                            |                                                        |
| Detail stinu                                                               | Upravuje množství viditelných detailů ve stínech ve    |
| -4 až 4 (0*)                                                               | skenovanem oblaza.                                     |
| Snímat od okraje k okraji                                                  | Umožňuje snímání předlohy od okraje k okraji.          |
| Vypnuto*                                                                   |                                                        |
| Zapnuto                                                                    |                                                        |
| Ostrost                                                                    | Upraví ostrost skenovaného obrazu.                     |
| 1-5 (3*)                                                                   |                                                        |
| Teplota                                                                    | Zadejte, zda vytvářet chladnější nebo teplejší výstup. |
| -4 αž 4 (0*)                                                               |                                                        |
| Prázdné strany                                                             | Zadejte, zda zahrnout prázdné stránky.                 |
| Odstranění prázdné stránky                                                 |                                                        |
| Citlivost prázdné stránky                                                  |                                                        |
| Poznámka: Hvězdička (*) vedle hodnoty označuje výchozí nastavení z výroby. |                                                        |

# Ovládací prvky správy

| POLOŽKA NABÍDKY                       | POPIS                                           |
|---------------------------------------|-------------------------------------------------|
| Výchozí nastavení textu               | Nastaví kvalitu textu u nasnímaného obrazu.     |
| 5-95 (75*)                            |                                                 |
| Výchozí nastavení pro Text/fotografie | Nastaví kvalitu obrazu textu nebo fotografie na |
| 5-95 (75*)                            | nasnímaném obrazu.                              |
| Výchozí nastavení pro Fotografie      | Nastaví kvalitu obrazu fotografie na nasnímaném |
| 5-95 (50*)                            | obrazu.                                         |
| Použít vícestránkový TIFF             | Umožňuje zvolit mezi jednostránkovými           |
| Zapnuto*                              | a vícestránkovými soubory formátu TIFF.         |
| Vypnuto                               |                                                 |
| Komprese TIFF                         | Nastaví možnost komprese souborů TIFF.          |
| LZW*                                  |                                                 |
| JPEG                                  |                                                 |

| POLOŽKA NABÍDKY                                                            | POPIS                                                 |
|----------------------------------------------------------------------------|-------------------------------------------------------|
| Protokol přenosu                                                           | Vytiskne protokol pro úspěšný přenos snímaní přes     |
| Tisk protokolu*                                                            | FTP.                                                  |
| Netisknout protokol                                                        |                                                       |
| Tisknout jen při chybě                                                     |                                                       |
| Zdroj papíru pro protokol                                                  | Určuje zdroj papíru pro tisk protokolů FTP.           |
| Zásobník [x] (1*)                                                          |                                                       |
| Univerzální podavač                                                        |                                                       |
| Umožnit Uložit jako zástupce                                               | Umožňuje uložit vlastní nastavení FTP jako zástupce.  |
| Vypnuto                                                                    |                                                       |
| Zapnuto*                                                                   |                                                       |
| Použít pasivní FTP                                                         | Je-li tato možnost povolena, server FTP určuje datový |
| Vypnuto*                                                                   | port, ke kterému se tiskárna připojí.                 |
| Zapnuto                                                                    |                                                       |
| Poznámka: Hvězdička (*) vedle hodnoty označuje výchozí nastavení z výroby. |                                                       |

# Jednotka USB

# SNÍMÁNÍ NA JEDNOTKU PAMĚTI FLASH

| POLOŽKA NABÍDKY         | POPIS                                                         |
|-------------------------|---------------------------------------------------------------|
| Formát                  | Určuje formát souboru nasnímaného obrazu.                     |
| PDF (.pdf)*             | Nastavení se mohou u jednotlivých modelů tiskáren             |
| TIFF (.tif)             | lišit.                                                        |
| JPEG (.jpg)             |                                                               |
| XPS (.xps)              |                                                               |
| Globální nastavení OCR  | Nakonfiguruje nastavení optického rozpoznávání<br>znaků (OCR) |
| Rozpoznávané jazyky     | Zituku (UCK).                                                 |
| Aut. otočit             | a nainstalovali řešení OCR.                                   |
| Odstranit skvrny        |                                                               |
| Aut. zlepšení kontrastu |                                                               |
| Nastavení PDF           | Nastaví formát souboru PDF nasnímaného obrazu.                |
| Verze formátu PDF       |                                                               |
| 1.3                     |                                                               |
| 1.4                     |                                                               |
| 1.5*                    |                                                               |
| 1.6                     |                                                               |
| 1.7                     |                                                               |
| Verze pro archív        |                                                               |
| A-1α*                   |                                                               |
| A-1b                    |                                                               |
| Zabezpečené             |                                                               |
| Vypnuto*                |                                                               |
| Zapnuto                 |                                                               |
| Archivní (PDF/A)        |                                                               |
| Vypnuto*                |                                                               |
| Zapnuto                 |                                                               |
| Typ obsahu              | Umožňuje vylepšit výsledný výstup podle obsahu                |

| POLOŽKA NABÍDKY    | POPIS                                          |
|--------------------|------------------------------------------------|
| Text               | originálního dokumentu.                        |
| Text/fotografie*   |                                                |
| Grafika            |                                                |
| Fotografie         |                                                |
| Zdroj obsahu       | Umožňuje vylepšit výsledný výstup podle zdroje |
| Černobílá laserová | originálního dokumentu.                        |
| Barevná laserová*  |                                                |
| Inkoustová         |                                                |
| Fotografie/Film    |                                                |
| Časopis            |                                                |
| Noviny             |                                                |
| Tisk               |                                                |
| Jiný               |                                                |
| Barevně            | Určuje barvu při snímání obrazu.               |
| Černobíle          |                                                |
| Stupně šedi        |                                                |
| Barevně*           |                                                |
| Automaticky        |                                                |
| Rozlišení          | Nastavení rozlišení nasnímaného obrazu.        |
| 75 dpi             |                                                |
| 150 dpi*           |                                                |
| 200 dpi            |                                                |
| 300 dpi            |                                                |
| 400 dpi            |                                                |
| 600 dpi            |                                                |
| Tmavost            | Nastavení sytosti snímaného obrazu.            |
| 1-9 (5*)           |                                                |
| Orientace          | Určení orientace textu a grafiky na stránce.   |
| Na výšku*          |                                                |

| POLOŽKA NABÍDKY                                                            | POPIS                                                                                                    |
|----------------------------------------------------------------------------|----------------------------------------------------------------------------------------------------|
| Na šířku                                                                   |                                                                                                    |
| <b>Formát předlohy</b><br>[Seznam formátů papíru]                          | <ul> <li>Nastavuje formát papíru originálního dokumentu.</li> <li>Výchozí tovární nastavení v USA je Letter.<br/>Mezinárodní výchozí tovární nastavení je A4.</li> <li>Tato položka nabídky se může u jednotlivých<br/>modelů tiskáren lišit.</li> </ul> |
| <b>Strany</b><br>Vypnuto*<br>Delší strana<br>Kratší strana                 | Určuje orientaci stránky textu a grafiky při skenování<br>oboustranného dokumentu.                                                                                                    |
| Název souboru                                                              | Určuje název souboru nasnímaného obrazu.                                                                                                    |
| Poznámka: Hvězdička (*) vedle hodnoty označuje výchozí nastavení z výroby. |                                                                                                    |

#### Rozšířené zobrazování

| POLOŽKA NABÍDKY                 | POPIS                                               |
|---------------------------------|-----------------------------------------------------|
| Rovnováha barev                 | Upraví množství toneru použitého pro každou barvu.  |
| Zeslabení barvy                 | Určuje barvu, jejíž intenzita bude během skenování  |
| Zeslabení barvy                 | snížena, a umožňuje nastavit snížení této barvy.    |
| Žádné*                          |                                                     |
| Červená                         |                                                     |
| Zelená                          |                                                     |
| Modrá                           |                                                     |
| Výchozí prahová hodnota červené |                                                     |
| 0–255 (128*)                    |                                                     |
| Výchozí prahová hodnota zelené  |                                                     |
| 0–255 (128*)                    |                                                     |
| Výchozí prahová hodnota modré   |                                                     |
| 0–255 (128*)                    |                                                     |
| Automatická detekce barev       | Nastaví intenzitu barvy, kterou tiskárna rozpozná   |
| Citlivost na barvy              | z originálního dokumentu.                           |
|                                 | Tato položka nabídky se zobrazí pouze v případě, že |

| POLOŽKA NABÍDKY       | POPIS                                                                                          |
|-----------------------|------------------------------------------------------------------------------------------------|
| 1-9 (5*)              | je možnost Barva nastavena na hodnotu                                                          |
| Citlivost oblasti     | Automaticky.                                                                                   |
| 1-9 (5*)              |                                                                                                |
| Kvalita JPEG          | Nastaví kvalitu obrazu ve formátu JPEG.                                                        |
| Nejlepší pro obsah*   | <ul> <li>Nastavení 5 zmenší velikost souboru, ale sníží</li> </ul>                             |
| 5–95                  | <ul> <li>kvalitu obrazu.</li> <li>Nastavení 90 přináší nejvyšší kvalitu obrazu ale</li> </ul>  |
|                       | výsledkem je velmi velký soubor.                                                               |
| Kontrast              | Určuje kontrast výstupu.                                                                       |
| Nejlepší pro obsah*   |                                                                                                |
| 0                     |                                                                                                |
| 1                     |                                                                                                |
| 2                     |                                                                                                |
| 3                     |                                                                                                |
| 4                     |                                                                                                |
| 5                     |                                                                                                |
| Odstranění pozadí     | Upravuje rozsah pozadí, viditelného na nasnímaném                                              |
| Detekce pozadí        | dokumentu.                                                                                     |
| Orientováno na obsah* | Pokud chcete odebrat barvu pozadí originálního<br>dokumentu, nastavte v položce Detekce pozadí |
| Pevná                 | možnost Orientováno na obsah. Pokud chcete z fotky                                             |
| Úroveň                | odebrat obrazový sum, nastavte v položce Detekce<br>pozadí možnost Fixní.                      |
| -4 až 4 (0*)          |                                                                                                |
| Zrcadlový obraz       | Vytvoří zrcadlový obraz předlohy.                                                              |
| Vypnuto*              |                                                                                                |
| Zapnuto               |                                                                                                |
| Negativní obraz       | Vytvoří negativní obraz předlohy.                                                              |
| Vypnuto*              |                                                                                                |
| Zapnuto               |                                                                                                |
| Detail stínu          | Upravuje množství viditelných detailů ve stínech ve                                            |
| -4 až 4 (0*)          | skenovaném obrazu.                                                                             |

| POLOŽKA NABÍDKY                                                            | POPIS                                                  |
|----------------------------------------------------------------------------|--------------------------------------------------------|
| Snímat od okraje k okraji                                                  | Umožňuje snímání předlohy od okraje k okraji.          |
| Vypnuto*                                                                   |                                                        |
| Zapnuto                                                                    |                                                        |
| Ostrost                                                                    | Upraví ostrost skenovaného obrazu.                     |
| 1-5 (3*)                                                                   |                                                        |
| Teplota                                                                    | Zadejte, zda vytvářet chladnější nebo teplejší výstup. |
| -4 αž 4 (0*)                                                               |                                                        |
| Prázdné strany                                                             | Zadejte, zda zahrnout prázdné stránky.                 |
| Odstranění prázdné stránky                                                 |                                                        |
| Citlivost prázdné stránky                                                  |                                                        |
| Poznámka: Hvězdička (*) vedle hodnoty označuje výchozí nastavení z výroby. |                                                        |

## Ovládací prvky správy

| ΡΟΙΟŽΚΑ ΝΑΒΊDΚΥ                                                            | POPIS                                               |
|----------------------------------------------------------------------------|-----------------------------------------------------|
| Výchozí nastavení textu                                                    | Nastaví kvalitu textu u nasnímaného obrazu.         |
| 5-95 (75*)                                                                 |                                                     |
| Výchozí nastavení pro Text/fotografie                                      | Nastaví kvalitu textu nebo fotografie u nasnímaného |
| 5-95 (75*)                                                                 | obrazu.                                             |
| Výchozí nastavení pro Fotografie                                           | Nastaví kvalitu fotografie u nasnímaného obrazu.    |
| 5-95 (75*)                                                                 |                                                     |
| Použít vícestránkový TIFF                                                  | Umožňuje zvolit mezi jednostránkovými               |
| Zapnuto*                                                                   | a vícestránkovými soubory formátu TIFF.             |
| Vypnuto                                                                    |                                                     |
| Komprese TIFF                                                              | Nastaví kompresi souborů TIFF.                      |
| LZW*                                                                       |                                                     |
| JPEG                                                                       |                                                     |
| Poznámka: Hvězdička (*) vedle hodnoty označuje výchozí nastavení z výroby. |                                                     |

# PŘIZPŮSOBENÍ SEZNAMU NASTAVENÍ SKENOVÁNÍ

## TISK Z JEDNOTKY PAMĚTI FLASH

| POLOŽKA NABÍDKY      | POPIS                                                                                                    |
|----------------------|----------------------------------------------------------------------------------------------------|
| Počet kopií          | Nastaví počet kopií.                                                                                                    |
| 1–9999 (1*)          |                                                                                                    |
| Zdroj papíru         | Nastaví výchozí zdroj papíru pro tiskovou úlohu.                                                                                        |
| Zásobník [x] (1*)    | Univerzální podavač je k dispozici pouze u některých                                                                                    |
| Univerzální podavač  | modelů tiskáren.                                                                                                    |
| Ručně - papír        |                                                                                                    |
| Ručně - obálky       |                                                                                                    |
| Barevně              | Tiskne výstup barevně.                                                                                                    |
| Vypnuto              |                                                                                                    |
| Zapnuto*             |                                                                                                    |
| Kompletovat          | Vytiskne více kopií za sebou.                                                                                                    |
| (1,1,1) a (2,2,2)    |                                                                                                    |
| (1,2,3) a (1,2,3)*   |                                                                                                    |
| Strany               | Určete, zda tisknout na jednu stranu nebo na obě                                                                                        |
| 1stranně*            | strany papíru.                                                                                                    |
| 2stranně             |                                                                                                    |
| Styl otočení         | Určuje, která strana papíru (dlouhý nebo krátký okraj)                                                                                  |
| Delší strana*        | je pri dvoustrannem tisku svazana.                                                                                                    |
| Kratší strana        | V závislosti na vybrané části tiskárna automaticky<br>posune všechny vytištěné informace stránky za<br>účelem správného propojení úlohy |
| Víco strápok po list | Na jodnu stranu listu paníru so ustisknou obrazy víco                                                                                   |
|                      | stránek.                                                                                                    |
|                      |                                                                                                    |
| 2 stranky na stranu  |                                                                                                    |
|                      |                                                                                                    |
| 6 stránek na stranu  |                                                                                                    |
| 9 stránek na stranu  |                                                                                                    |

| POLOŽKA NABÍDKY                 | POPIS                                                        |
|---------------------------------|--------------------------------------------------------------|
| 12 stránek na stranu            |                                                              |
| 16 stránek na stranu            |                                                              |
| Více stránek na stranu – řazení | Určuje polohu obrázků na více stránek při použití            |
| Vodorovně*                      | nastavení Více stránek na stranu.                            |
| Odzadu vodorovně                | Poloha závisí na počtu obrazů stránek a jejich<br>orientaci  |
| Odzadu vertikálně               | onentaci.                                                    |
| Vertikálně                      |                                                              |
| Více str. na stranu – orientace | Určuje orientaci obrázků v dokumentu obsahujícím             |
| Automaticky*                    | více stránek při použití nastavení Více stránek na<br>stranu |
| Na šířku                        | Stata.                                                       |
| Na výšku                        |                                                              |
| Více str. na str. – okraj       | Při použití nastavení Více stránek na stranu vytiskne        |
| Žádné*                          | rámeček okolo každého obrázku na stránce.                    |
| Plné                            |                                                              |
| Oddělovací listy                | Určuje, zda se mají při tisku vkládat prázdné                |
| Vypnuto*                        | oddělovací listy.                                            |
| Mezi kopiemi                    |                                                              |
| Mezi úlohami                    |                                                              |
| Mezi listy                      |                                                              |
| Zdroj oddělovacích listů        | Zadejte zdroj papíru pro oddělovací list.                    |
| Zásobník [x] (1*)               | Univerzální podavač je k dispozici pouze u některých         |
| Univerzální podavač             | modelů tiskáren.                                             |
| Prázdné strany                  | Určuje, zda se mají při tiskové úloze tisknout prázdné       |
| Netisknout*                     | stránky.                                                     |
| Tisknout                        |                                                              |
|                                 |                                                              |

Poznámka: Hvězdička (\*) vedle hodnoty označuje výchozí nastavení z výroby.

# PŘIZPŮSOBENÍ SEZNAMU NASTAVENÍ TISKU

# Síť/Porty

### PŘEHLED SÍTÍ

| ΡΟΙΟŽΚΑ ΝΑΒΊDΚΥ                        | POPIS                                                                 |
|----------------------------------------|-----------------------------------------------------------------------|
| Aktivní adaptér                        | Určuje, jak je síť připojená.                                         |
| Automaticky*                           | Možnost Bezdrátové se zobrazí pouze tehdy, je-li                      |
| Standardní síť                         | nainstalován bezdrátový síťový adaptér.                               |
| Bezdrátové                             |                                                                       |
| Stav sítě                              | Zobrazit stav připojení sítě tiskáren.                                |
| Zobrazení stavu sítě na tiskárně       | Zobrazit stav sítě na displeji.                                       |
| Zapnuto*                               |                                                                       |
| Vypnuto                                |                                                                       |
| Rychlost, oboustranný tisk             | Zobrazit rychlost aktuálně aktivní síťové karty.                      |
| IPv4                                   | Zobrazit adresu IPv4.                                                 |
| Všechny adresy IPv6                    | Zobrazit všechny adresy IPv6.                                         |
| Resetovat tiskový server               | Resetuje všechna aktivní síťová připojení k tiskárně.                 |
|                                        | Tímto nastavením se odeberou veškerá nastavení<br>síťové konfigurace. |
| Časový limit síťové úlohy              | Nastaví dobu, po které tiskárna zruší síťovou tiskovou                |
| Vypnuto                                | úlohu.                                                                |
| Zapnuto* (90 sekund)                   |                                                                       |
| Úvodní stránka                         | Vytiskne úvodní stránku.                                              |
| Vypnuto*                               |                                                                       |
| Zapnuto                                |                                                                       |
| Rozsah portů funkce Snímat do počítače | Určuje platný rozsah portů pro tiskárny za branou                     |
| 9751:12000*                            | firewall blokující porty.                                             |
| Povolit síťová připojení               |                                                                       |
| Zapnuto                                |                                                                       |
| • vypnuto                              |                                                                       |

| POLOŽKA NABÍDKY                                                            | POPIS |
|----------------------------------------------------------------------------|-------|
| Povolit protokol LLDP                                                      |       |
| • Zapnuto                                                                  |       |
| • Vypnuto                                                                  |       |
| Poznámka: Hvězdička (*) vedle hodnoty označuje výchozí nastavení z výroby. |       |

## BEZDRÁTOVÉ

Poznámka: Tato nabídka je k dispozici pouze u tiskáren připojených k síti Wi-Fi nebo u modelů tiskáren, které mají bezdrátový síťový adaptér.

| POLOŽKA NABÍDKY                                                                                                    | POPIS                                                                                                    |
|----------------------------------------------------------------------------------------------------|----------------------------------------------------------------------------------------------------|
| POLOŽKA NABÍDKY Nastavit na panelu tiskárny  Zvolit síť Přidat síť Wi-Fi Název sítě Síťový režim Infrastruktura Režim zabezpečení bezdrátové sítě Zakázáno WPA2/WPA-Osobní WPA2 – Osobní | <ul> <li>POPIS</li> <li>Určuje bezdrátovou síť, ke které se tiskárna připojuje.</li> <li>Vyberte možnost Zvolit síť a vyberte si ze seznamu zjištěných bezdrátových sítí.</li> <li>Vyberte možnost Přidat síť Wi-Fi a ručně přidejte síť, která není na seznamu.</li> <li>Pokud je zvolena možnost 802.1x-RADIUS, nezapomeňte nastavit ověření pro 802.1, aby nedošlo k odpojení od sítě.</li> <li>Poznámka: Tato položka nabídky se v prostředí Embedded Web Server zobrazí jako Nastavení bezdrátového připojení.</li> </ul> |
| <ul> <li>WPA2/WPA3ftisknout-Osobní</li> <li>WPA3 – Osobní</li> <li>802.1x – RADIUS</li> <li>Nastavení zabezpečené Wi-Fi</li> </ul>                                                       | Alternativní způsob připojení k bezdrátové síti je přes                                                                                                    |
| <ul> <li>Metoda připojení tlačitkem</li> <li>Metoda spuštění kódem PIN</li> </ul>                                                                                                    | <ul> <li>Metoda připojení tlačítkem připojí tiskárnu<br/>k bezdrátové síti, jakmile v daném čase stisknete<br/>zároveň tlačítka na tiskárně a na přístupovém<br/>bodu (bezdrátovém směrovači).</li> <li>Metoda připojení kódem PIN připojí tiskárnu<br/>k bezdrátové síti zadáním kódu PIN na tiskárně<br/>a do nastavení bezdrátové sítě v přístupovém<br/>bodu.</li> </ul>                                                                                                    |
| <b>Kompatibilita</b><br>802.11b/g/n (2,4 GHz)*                                                                                                    | Určuje bezdrátový standard pro bezdrátovou síť.                                                                                                    |

| POLOŽKA NABÍDKY                                                 | POPIS                                                                                                   |
|-----------------------------------------------------------------|----------------------------------------------------------------------------------------------------|
| Režim zabezpečení bezdrátové sítě <ul> <li>Zakázáno*</li> </ul> | Nastavit typ zařízení pro připojování tiskárny<br>k bezdrátovým zařízením.                              |
| WPA2/WPA-Osobní                                                 | Povolit zabezpečení bezdrátové sítě prostřednictvím                                                     |
| – Režim šifrování WPA2/WPA-PSK                                  | chráněného přístupu k síti Wi-Fi (WPA) nebo                                                             |
| – AES                                                           | prostreanictvim standardu 802. IX.                                                                      |
| <ul> <li>Nastavení předem sdíleného klíče</li> </ul>            | předem sdílený klíč heslo pro zabezpečení WPA, zadejte pro<br>předem sdílený klíč heslo pro zabezpečené |
| • WPA2 – Osobní                                                 | bezdrátové připojení.                                                                                   |
| – Režim šifrování WPA2-PSK                                      | Pokud je zvolena možnost 802.1x-RADIUS,                                                                 |
| – AES                                                           | nezapomente nastavit overeni pro 802.1, aby<br>nedošlo k odpojení od sítě.                              |
| <ul> <li>Nastavení předem sdíleného klíče</li> </ul>            | PMF je zkratka standardu Protected Management                                                           |
| WPA2/WPA3-Osobní                                                | Frames.                                                                                                 |
| – Režim šifrování WPA2/WPA3-PSK                                 |                                                                                                    |
| <ul> <li>Nastavení předem sdíleného klíče</li> </ul>            |                                                                                                    |
| • WPA3 – Osobní                                                 |                                                                                                    |
| – Režim šifrování WPA3-PSK                                      |                                                                                                    |
| <ul> <li>Nastavení předem sdíleného klíče</li> </ul>            |                                                                                                    |
| • 802.1x – RADIUS                                               |                                                                                                    |
| – Režim šifrování 802.1x                                        |                                                                                                    |
| – WPA+                                                          |                                                                                                    |
| – WPA2*                                                         |                                                                                                    |
| – WPA2+PMF                                                      |                                                                                                    |
| IPv4                                                            | Povolí protokol DHCP (Dynamic Host Configuration                                                        |
| Povolit DHCP                                                    |                                                                                                    |
| – Zapnuto                                                       | dynamickou distribuci adres IP a informací                                                              |
| – Vypnuto                                                       | o konfiguraci klientům.                                                                                 |
| Nastavit pevnou IP adresu                                       |                                                                                                    |
| – IP adresa                                                     |                                                                                                    |
| – Síťová maska                                                  |                                                                                                    |
| – Brána                                                         |                                                                                                    |
| IPv6                                                            | Povolte a nakonfigurujte nastavení IPv6 na tiskárně.                                                    |
|                                                                 |                                                                                                    |

| POLOŽKA NABÍDKY                                                                                                    | POPIS                                                                                                    |
|----------------------------------------------------------------------------------------------------|----------------------------------------------------------------------------------------------------|
| <ul> <li>Zapnuto*</li> <li>Vypnuto</li> <li>Povolit DHCPv6</li> <li>Zapnuto</li> <li>Vypnuto*</li> <li>Bezstavová automatická konfigurace adres</li> <li>Zapnuto*</li> </ul>                                                                                 |                                                                                                    |
| <ul> <li>Vypnuto</li> <li>Adresa serveru DNS</li> <li>Ručně přiřazená adresa IPv6</li> <li>Ručně přiřazený směrovač IPv6</li> <li>Předpona adresy</li> <li>0–128 (64*)</li> <li>Všechny adresy IPv6</li> <li>Všechny adresy směrovače v síti IPv6</li> </ul> |                                                                                                    |
| Síťová adresa<br>• UAA<br>• LAA                                                                                                    | Zobrazí síťové adresy.                                                                                                    |
| <ul> <li>PCL SmartSwitch</li> <li>Zapnuto*</li> <li>Vypnuto</li> </ul>                                                                                                    | Nastaví tiskárnu tak, aby se přepínala na emulaci PCL<br>pokaždé, když to bude vyžadovat tisková úloha, bez<br>ohledu na výchozí jazyk tiskárny.<br>Pokud je přepínač PCL SmartSwitch vypnutý, tiskárna<br>neprověřuje příchozí data a použije výchozí jazyk<br>tiskárny zadaný v nabídce Nastavení. |
| <ul> <li>PS SmartSwitch</li> <li>Zapnuto*</li> <li>Vypnuto</li> </ul>                                                                                                    | Nastaví tiskárnu tak, aby se přepínala na emulaci PS<br>pokaždé, když to bude vyžadovat tisková úloha, bez<br>ohledu na výchozí jazyk tiskárny.<br>Pokud je přepínač PS SmartSwitch vypnutý, tiskárna<br>neprověřuje příchozí data a použije výchozí jazyk<br>tiskárny zadaný v nabídce Nastavení.   |

| POLOŽKA NABÍDKY                                                                            | POPIS                                                                                                    |
|--------------------------------------------------------------------------------------------|----------------------------------------------------------------------------------------------------|
| <ul> <li>Binární Mac PS</li> <li>Automaticky*</li> <li>Zapnuto</li> <li>Vypnuto</li> </ul> | <ul> <li>Nastaví tiskárnu pro zpracování tiskových úloh<br/>v binárním jazyku PostScript Macintosh.</li> <li>Nastavení Zapnuto zpracovává tiskové úlohy<br/>v základním binárním jazyku PostScript.</li> <li>Nastavení Vypnuto filtruje tiskové úlohy<br/>používající standardní protokol.</li> </ul> |
|                                                                                            |                                                                                                    |

Poznámka: Hvězdička (\*) vedle hodnoty označuje výchozí nastavení z výroby.

#### WI-FI DIRECT

🧷 Poznámka: Tato nabídka se zobrazí pouze v případě, že aktivní sítí je síť Wi-Fi Direct.

| POLOŽKA NABÍDKY                                                                       | POPIS                                                                                                 |
|---------------------------------------------------------------------------------------|----------------------------------------------------------------------------------------------------|
| <ul><li>Povolit Wi-Fi Direct</li><li>Zapnuto</li><li>Vypnuto</li></ul>                | Určuje SSID sítě Wi-Fi.                                                                               |
| Název Wi-Fi Direct                                                                    |                                                                                                    |
| Heslo pro Wi-Fi Direct                                                                | Heslo musí mít minimálně 8 znaků.                                                                     |
| <ul><li>Zobrazit heslo na stránce nastavení</li><li>Zapnuto</li><li>Vypnuto</li></ul> | Zadejte IP adresu vlastníka skupiny.                                                                  |
| <ul><li>Číslo preferovaného kanálu</li><li>Automaticky</li><li>1 až 11</li></ul>      |                                                                                                    |
| IP adresa vlastníka skupiny                                                           |                                                                                                    |
| Automaticky přijímat žádosti tlačítka                                                 | Automaticky přijímá požadavky na připojení k síti.<br>Automatické přijímání klientů není zabezpečeno. |

#### AIRPRINT

| POLOŽKA NABÍDKY           | POPIS                                                |
|---------------------------|------------------------------------------------------|
| AirPrint                  |                                                      |
| Povoleno                  |                                                      |
| • Zakázáno                |                                                      |
| Název technologie Bonjour | Název pro identifikaci tiskárny v aplikaci Airprint. |

| POLOŽKA NABÍDKY                   | POPIS                                                                                                    |
|-----------------------------------|----------------------------------------------------------------------------------------------------|
| Název organizace                  |                                                                                                    |
| Organizační jednotka              |                                                                                                    |
| Umístění tiskárny                 |                                                                                                    |
| Zeměpisná šířka umístění tiskárny | GPS údaje – zeměpisná šířka umístění tiskárny.<br>Rozsah je od –90 do 90.                                                                                                    |
| Zeměpisná délka umístění tiskárny | GPS údaje – zeměpisná délka umístění tiskárny.<br>Rozsah je od -180 do 180.                                                                                                    |
| Nadmořská výška umístění tiskárny | GPS údaje – nadmořská výška umístění tiskárny.<br>Rozsah je od -100000 do 100000.                                                                                                   |
| Další možnosti                    | Z prostředí serveru Embedded Web Server přejděte<br>na položky <b>Nastavení &gt; Síť/Porty &gt; AirPrint &gt; Další</b><br><b>možnosti</b> , aby se zobrazily následující možnosti. |
| Spotřební materiál                | V této nabídce je uveden stav spotřebního materiálu                                                                                                    |
| Černá kazeta                      | a upozornění.                                                                                                    |
| Azurová kazeta                    |                                                                                                    |
| Purpurová kazeta                  |                                                                                                    |
| Žlutá kazeta                      |                                                                                                    |
| Zobrazovací sada                  |                                                                                                    |
| Nádobka na odpadní toner          |                                                                                                    |
| Zobrazovací sada                  |                                                                                                    |
| Nádobka na odpadní toner          |                                                                                                    |
| Tiskárna                          | V této nabídce je uvedena specifikace tiskárny a stav                                                                                                    |
| Typ zařízení                      | a upozornění týkající se vstupního/výstupního<br>zásobníku.                                                                                                    |
| Rychlost zařízení                 |                                                                                                    |
| Úroveň firmwaru                   |                                                                                                    |
| Univerzální podavač               |                                                                                                    |
| Zásobník 1                        |                                                                                                    |
| Zásobník 2                        |                                                                                                    |
| Standardní odkladač               |                                                                                                    |
| Metody přihlášení                 | Další informace viz Metody přihlášení.                                                                                                    |

| POLOŽKA NABÍDKY           | POPIS                                                |
|---------------------------|------------------------------------------------------|
| Správa certifikátů        | Další informace viz <mark>Správa certifikátů.</mark> |
| Nastavení důvěrného tisku | Další informace viz Nastavení důvěrného tisku.       |

## SPRÁVA MOBILNÍCH SLUŽEB

| POLOŽKA NABÍDKY                                                                        | POPIS                                                                                                    |
|----------------------------------------------------------------------------------------|----------------------------------------------------------------------------------------------------|
| <ul> <li>Povolte IPP tisk</li> <li>Zapnuto*</li> <li>Vypnuto</li> </ul>                | Povolení nastavení IPP tisku na tiskárně.                                                                                  |
| <ul> <li>Povolení IPP faxu</li> <li>Zapnuto*</li> <li>Vypnuto</li> </ul>               | Povolení nastavení IPP faxu na tiskárně.                                                                                   |
| <ul> <li>Povolení IPP přes USB</li> <li>Zapnuto*</li> <li>Vypnuto</li> </ul>           | Povolení nastavení IPP přes USN na tiskárně.<br>Poznámka: Po změně tohoto nastavení musí<br>uživatel restartovat tiskárnu. |
| <ul> <li>Povolení snímání</li> <li>Zapnuto*</li> <li>Vypnuto</li> </ul>                | Povolení nastavení mobilního snímání na tiskárně.                                                                          |
| <ul> <li>Povolení Mopria Print Discovery</li> <li>Zapnuto*</li> <li>Vypnuto</li> </ul> | Povolení nastavení Mopria Print Discovery na<br>tiskárně.                                                                  |
| Poznámka: Hvězdička (*) vedle hodnoty označuje výchozí nastavení z výroby.             |                                                                                                    |

#### SÍŤ ETHERNET

| POLOŽKA NABÍDKY           | POPIS                                                                 |
|---------------------------|-----------------------------------------------------------------------|
| Rychlost sítě             | Zobrazí rychlost aktivního síťového adaptéru.                         |
| IPv4                      | Povolí protokol DHCP.                                                 |
| Povolit DHCP              | DHCP je standardní protokol umožňující serveru                        |
| Zapnuto*                  | dynamickou distribuci 1P adres a informací o<br>konfiguraci klientům. |
| Vypnuto                   | Ĵ                                                                     |
| IPv4                      | Nastaví pevnou IP adresu tiskárny.                                    |
| Nastavit pevnou IP adresu |                                                                       |

| POLOŽKA NABÍDKY                      | POPIS                                                                           |
|--------------------------------------|---------------------------------------------------------------------------------|
| IP adresa                            |                                                                                 |
| Síťová maska                         |                                                                                 |
| Brána                                |                                                                                 |
| IPv6                                 | Aktivuje protokol IPv6 v tiskárně.                                              |
| Povolit IPv6                         |                                                                                 |
| Vypnuto                              |                                                                                 |
| Zapnuto*                             |                                                                                 |
| IPv6                                 | Aktivuje protokol DHCPv6 v tiskárně.                                            |
| Povolit DHCPv6                       |                                                                                 |
| Vypnuto*                             |                                                                                 |
| Zapnuto                              |                                                                                 |
| IPv6                                 | Určuje, zda síťový adaptér akceptuje automatické                                |
| Bezstavová autokonfigurace adres     | konfigurační vstupy adres IPv6 prováděné<br>směrovačem.                         |
| Vypnuto                              |                                                                                 |
| Zapnuto*                             |                                                                                 |
| IPv6                                 | Určuje adresu serveru DNS.                                                      |
| Adresa serveru DNS                   |                                                                                 |
| IPv6                                 | Přiřadí adresu IPv6.                                                            |
| Ručně přiřazená adresa IPv6          | Poznámka: Tato položka nabídky se zobrazí<br>pouze u některých modelů tiskáren. |
| IPv6                                 | Přiřadí adresu směrovače IPv6.                                                  |
| Ručně přiřazený směrovač IPv6        | Poznámka: Tato položka nabídky se zobrazí pouze u některých modelů tiskáren.    |
| IPv6                                 | Zadejte předponu adresy.                                                        |
| Předpona adresy                      |                                                                                 |
| 0-128 (64*)                          |                                                                                 |
| IPv6                                 | Zobrazit všechny adresy IPv6.                                                   |
| Všechny adresy IPv6                  |                                                                                 |
| IPv6                                 | Zobrazí všechny adresy směrovače IPv6.                                          |
| Všechny adresy směrovače v síti IPv6 |                                                                                 |

| POLOŽKA NABÍDKY                                                            | POPIS                                                                                                    |
|----------------------------------------------------------------------------|----------------------------------------------------------------------------------------------------|
| <b>Síťová adresa</b><br>UAA                                                | Zobrazí adresy MAC (Media Access Control): Adresu<br>LAA (Locally Administered Address) a adresu UAA                                                                                                    |
| LAA                                                                        | Adresu LAA tiskárny lze změnit ručně.                                                                                                    |
| PCL SmartSwitch<br>Vypnuto<br>Zapnuto*                                     | Nastaví tiskárnu tak, aby se přepínala na emulaci PCL<br>pokaždé, když to bude vyžadovat tisková úloha, bez<br>ohledu na výchozí jazyk tiskárny.<br>Pokud je přepínač PCL SmartSwitch vypnutý, tiskárna<br>neprověřuje příchozí data a použije výchozí jazyk<br>tiskárny zadaný v nabídce Nastavení.  |
| <b>PS SmartSwitch</b><br>Vypnuto<br>Zapnuto*                               | Nastaví tiskárnu tak, aby se přepínala na emulaci PS<br>pokaždé, když to bude vyžadovat tisková úloha, bez<br>ohledu na výchozí jazyk tiskárny.<br>Pokud je přepínač PS SmartSwitch vypnutý, tiskárna<br>neprověřuje příchozí data a použije výchozí jazyk<br>tiskárny zadaný v nabídce Nastavení.    |
| <b>Binární Mac PS</b><br>Automaticky*<br>Zapnuto<br>Vypnuto                | <ul> <li>Nastaví tiskárnu pro zpracování tiskových úloh<br/>v binárním jazyku PostScript Macintosh.</li> <li>Nastavení Zapnuto zpracovává tiskové úlohy<br/>v základním binárním jazyku PostScript.</li> <li>Nastavení Vypnuto filtruje tiskové úlohy<br/>používající standardní protokol.</li> </ul> |
| <b>Energeticky úsporná síť Ethernet</b><br>Vypnuto<br>Zapnuto*             | Sníží spotřebu energie, pokud tiskárna nepřijímá<br>žádná data ze sítě Ethernet.                                                                                                    |
| Poznámka: Hvězdička (*) vedle hodnoty označuje výchozí nastavení z výroby. |                                                                                                    |

### TCP/IP

| POLOŽKA NABÍDKY          | POPIS                                               |
|--------------------------|-----------------------------------------------------|
| Nastavit název hostitele | Nastavit aktuální název hostitele protokolu TCP/IP. |
| Název domény             | Nastavit název domény.                              |
|                          | Tato položka nabídky se zobrazí pouze u některých   |

| POLOŽKA NABÍDKY                                        | POPIS                                                                                                    |
|--------------------------------------------------------|----------------------------------------------------------------------------------------------------|
|                                                        | modelů tiskáren.                                                                                                    |
| Umožňuje serveru DHCP/BOOTP aktualizovat<br>server NTP | Umožňuje klientům DHCP a BOOTP aktualizovat<br>nastavení NTP tiskárny.                                                         |
| Vypnuto                                                |                                                                                                    |
| Zapnuto*                                               |                                                                                                    |
| Název Nulové konfigurace                               | Určuje název služby pro síť nulové konfigurace.                                                                                |
|                                                        | Tato položka nabídky se zobrazí pouze u některých<br>modelů tiskáren.                                                          |
| Povolit Auto IP                                        | Přiřadí IP adresu automaticky.                                                                                                 |
| Vypnuto                                                |                                                                                                    |
| Zapnuto*                                               |                                                                                                    |
| Adresa serveru DNS                                     | Určuje aktuální adresu serveru DNS.                                                                                            |
| Záloha adresy serveru DNS                              | Určuje zálohové adresy serveru DNS.                                                                                            |
| Záloha 2. adresy DNS serveru                           |                                                                                                    |
| Záloha 3. adresy DNS serveru                           |                                                                                                    |
| Pořadí hledání domény                                  | Určuje seznam názvů domén, které slouží k vyhledání<br>tiskárny a jejích zdrojů nacházejících se na různých<br>místech v síti. |
|                                                        | Tato položka nabídky se zobrazí pouze u některých<br>modelů tiskáren.                                                          |
| Povolit DDNS                                           | Aktualizuje dynamická nastavení serveru DNS.                                                                                   |
| Vypnuto*                                               |                                                                                                    |
| Zapnuto                                                |                                                                                                    |
| DDNS TTL                                               | Určuje aktuální nastavení serveru DDNS.                                                                                        |
| Výchozí hodnoty TTL                                    |                                                                                                    |
| Čas aktualizace DDNS                                   |                                                                                                    |
| Povolit mDNS                                           | Aktualizuje vícesměrová nastavení serveru DNS.                                                                                 |
| Vypnuto                                                |                                                                                                    |
| Zapnuto*                                               |                                                                                                    |
| Adresa serveru WINS                                    | Určuje adresu serveru pro službu WINS.                                                                                         |
| Povolit BOOTP                                          | Umožňuje BOOTP přiřadit tiskárně IP adresu.                                                                                    |

| POLOŽKA NABÍDKY                               | POPIS                                                                                                    |
|-----------------------------------------------|----------------------------------------------------------------------------------------------------|
| Vypnuto*                                      |                                                                                                    |
| Zapnuto                                       |                                                                                                    |
| Seznam omezených serverů                      | <ul><li>Určuje IP adresu pro připojení TCP.</li><li>IP adresy od sebe oddělujte čárkami.</li><li>Můžete přidat až 50 IP adres.</li></ul>                                                              |
| Možnosti seznamu omezených serverů            | Určuje, jak mohou IP adresy ze seznamu přistupovat                                                                                                    |
| Blokovat všechny porty*                       | k funkcím tiskárny.                                                                                                    |
| Blokovat pouze tisk                           |                                                                                                    |
| Blokovat pouze tisk a HTTP                    |                                                                                                    |
| MTU                                           | Určuje parametr maximální přenosové jednotky<br>(MTU) pro připojení TCP.                                                                                                    |
| Port pro tisk typu Raw                        | Určuje číslo portu typu Raw pro tiskárny zapojené do                                                                                                    |
| 1–65535 (9100*)                               | sítě.                                                                                                    |
| Maximální rychlost odchozích datových přenosů | Povolí maximální přenosovou rychlost tiskárny.                                                                                                    |
| Vypnuto*                                      |                                                                                                    |
| Zapnuto                                       |                                                                                                    |
| Kilobity/s                                    | Pokud vyberete možnost <b>Zapnuto</b> pro <b>Maximální<br/>rychlost odchozích datových přenosů</b> , zobrazí se<br>pole Kilobity/s. Vyberte hodnotu v rozsahu 100–<br>1000000.                        |
| Podpora TLS                                   | Z prostředí serveru Embedded Web Server přejděte<br>na položky <b>Nastavení &gt; Síť/Porty &gt; TCP/IP</b> .                                                                                          |
|                                               | Vylepší ochranu osobních údajů v tiskárně a integritu<br>dat.                                                                                                    |
|                                               | Poznámka: Nastavení TLS se týká jen serveru<br>Embedded Web Server. Netýká se klientů,<br>kteří používají protokol TLS. Další informace<br>najdete v Příručce správce serveru Embedded<br>Web Server. |
|                                               | Poznámka: Protokol TLSv1.3 je podporován<br>implicitně a nelze ho zakázat. Zrušení výběru<br>ostatních nastavení pro TLS přinutí server<br>EWS, aby používal pouze protokol TLSv1.3.                  |
| Povolit TLSv1.0                               | Povolí nastavení protokolu TLSv.1.0.                                                                                                    |

| POLOŽKA NABÍDKY                                                     | POPIS                                                                                                    |
|---------------------------------------------------------------------|----------------------------------------------------------------------------------------------------|
| <ul><li>Zapnuto</li><li>Vypnuto*</li></ul>                          |                                                                                                    |
| Povolit TLSv1.1 <ul> <li>Zapnuto</li> <li>Vypnuto*</li> </ul>       | Povolí nastavení protokolu TLSv.1.1.                                                                                                    |
| Povolit TLSv1.2 <ul> <li>Zapnuto*</li> <li>Vypnuto</li> </ul>       | Povolí nastavení protokolu TLSv.1.2.                                                                                                    |
| Seznam šifer SSL                                                    | DHE-RSA-AES256-GCM-SHA384:DHE-RSA-AES128-<br>GCM-SHA256:ECDHE-RSA-AES256-GCM-SHA384:<br>ECDHE-RSA-AES128-GCM-SHA256:DHE-RSA-<br>AES256-SHA256:DHE-RSA-AES128-SHA256:ECDHE-<br>RSA-AES256-SHA384:ECDHE-RSA-AES128-SHA256:<br>ECDHE-RSA-AES256-SHA:ECDHE-RSA-AES128-SHA:<br>DHE-RSA-AES256-SHA:DHE-RSA-AES128-SHA |
| Seznam šifer TLSv1.3 SSL                                            | TLS_AES_256_GCM_SHA384:TLS_AES_128_GCM_<br>SHA256                                                                                                    |
| Přístup k portu TCP/IP<br>[Názvy portů x]<br>• Zapnuto<br>• Vypnuto | Vypíše seznam všech dostupných portů a jejich stav.                                                                                                    |
| _                                                                   |                                                                                                    |

Poznámka: Hvězdička (\*) vedle hodnoty označuje výchozí nastavení z výroby.

### SNMP

| POLOŽKA NABÍDKY                         | POPIS                                                            |
|-----------------------------------------|------------------------------------------------------------------|
| Verze SNMP 1 a 2c                       | Slouží ke konfiguraci protokolů SNMP verze 1 a 2c,               |
| Povoleno                                | které se používají k instalaci tiskových ovladačů<br>a aplikací. |
| Vypnuto                                 |                                                                  |
| Zapnuto*                                |                                                                  |
| Povolit nastavení SNMP                  |                                                                  |
| Vypnuto                                 |                                                                  |
| Zapnuto*                                |                                                                  |
| Povolit PPM MIB                         |                                                                  |
| Vypnuto                                 |                                                                  |
| Zapnuto*                                |                                                                  |
| Komunita SNMP                           |                                                                  |
| SNMP verze 3                            | Slouží ke konfiguraci protokolu SNMP verze 3, který se           |
| Povoleno                                | používá k instalaci a aktualizaci zabezpečení tiskárny.          |
| Vypnuto                                 |                                                                  |
| Zapnuto*                                |                                                                  |
| Nastavení pověření pro čtení/zápis      |                                                                  |
| Uživatelské jméno                       |                                                                  |
| Heslo                                   |                                                                  |
| Nastavit pověření jen pro čtení         |                                                                  |
| Uživatelské jméno                       |                                                                  |
| Heslo                                   |                                                                  |
| Ověřovací kód hash                      |                                                                  |
| MD5                                     |                                                                  |
| SHA1*                                   |                                                                  |
| Minimální úroveň ověření                |                                                                  |
| Bez ověření, bez ochrany osobních údajů |                                                                  |
| Ověření, bez ochrany osobních údajů     |                                                                  |
| Ověření, ochrana osobních údajů*        |                                                                  |
| Algoritmus ochrany osobních údajů       |                                                                  |
| DES                                     |                                                                  |

| POLOŽKA NABÍDKY                                                                                                    | POPIS                                                |
|----------------------------------------------------------------------------------------------------|------------------------------------------------------|
| AES-128*                                                                                                    |                                                      |
| Nastavení upozornění SNMP<br>• Cíl upozornění: 1–20<br>• Výstupní zásobník plný                                     | Nakonfigurujte upozornění SNMP při určitých stavech. |
| <ul> <li>Zapnuto</li> <li>Vypnuto*</li> <li>Vložit papír</li> </ul>                                                 |                                                      |
| <ul> <li>Zapnuto</li> <li>Vypnuto*</li> <li>Zaseknutí papíru</li> <li>Zapnuto</li> </ul>                            |                                                      |
| <ul> <li>Vypnuto*</li> <li>Dochází toner</li> <li>Zapnuto</li> </ul>                                                |                                                      |
| <ul> <li>Vypnuto*</li> <li>Vyžadován servis</li> <li>Zapnuto</li> </ul>                                             |                                                      |
| <ul> <li>Vypnuto*</li> <li>Otevřený kryt</li> <li>Zapnuto</li> <li>Vypnuto*</li> </ul>                              |                                                      |
| <ul> <li>Chyba složitosti stránky</li> <li>Zapnuto</li> <li>Vypnuto*</li> </ul>                                     |                                                      |
| <ul> <li>Offline         <ul> <li>Zapnuto</li> <li>Vypnuto*</li> </ul> </li> <li>Tiskárna MIB (RFC 1759)</li> </ul> |                                                      |
| <ul> <li>Zapnuto</li> <li>Vypnuto*</li> <li>MPS MIB</li> </ul>                                                      |                                                      |

| POLOŽKA NABÍDKY                                                            | POPIS |
|----------------------------------------------------------------------------|-------|
| – Zapnuto                                                                  |       |
| – Vypnuto*                                                                 |       |
| Poznámka: Hvězdička (*) vedle hodnoty označuje výchozí nastavení z výroby. |       |

#### IPSEC

| POLOŽKA NABÍDKY                                                            | POPIS                                                                                                    |
|----------------------------------------------------------------------------|----------------------------------------------------------------------------------------------------|
| Povolit IPSec                                                              | Povolí protokol IPSec.                                                                                                    |
| Vypnuto*                                                                   |                                                                                                    |
| Zapnuto                                                                    |                                                                                                    |
| Základní konfigurace                                                       | Nastaví základní konfiguraci IPSec.                                                                                              |
| Výchozí nastavení*                                                         | Tato položka nabídky se zobrazí pouze tehdy, když                                                                                |
| Kompatibilita                                                              | bude možnost Povolit IPSec nastavena na hodnotu<br>Zapnuto.                                                                      |
| Zabezpečeně                                                                |                                                                                                    |
| Certifikát zařízení IPsec                                                  | Zvolte certifikát IPSec.                                                                                                    |
|                                                                            | Tato položka nabídky je k dispozici pouze tehdy,<br>pokud je možnost Základní konfigurace nastavena na<br>hodnotu Kompatibilita. |
| Připojení ověřovaná předsdíleným klíčem                                    | Slouží ke konfiguraci ověřovaných připojení tiskárny.                                                                            |
| Hostitel [x]                                                               | Tyto položky nabídky se zobrazují pouze tehdy, když                                                                              |
| Adresa                                                                     | je možnost Povolit IPSec nastavena na hodnotu<br>Zapnuto.                                                                        |
| Klíč                                                                       |                                                                                                    |
| Připojení ověřovaná certifikátem                                           |                                                                                                    |
| Adresa hostitele [x] [/podsíť]                                             |                                                                                                    |
| Adresa[/podsíť]                                                            |                                                                                                    |
| Poznámka: Hvězdička (*) vedle hodnoty označuje výchozí nastavení z výroby. |                                                                                                    |

## 802.1X

| POLOŽKA NABÍDKY                                                                                                    | POPIS                                                                                                    |
|----------------------------------------------------------------------------------------------------|----------------------------------------------------------------------------------------------------|
| Aktivní<br>Vypnuto*                                                                                                    | Umožní tiskárnu připojit k sítím, které před udělením<br>přístupu vyžadují ověření.                                                                                                    |
| Zapnuto                                                                                                    | Pokud chcete nakonfigurovat nastavení této položky<br>nabídky, otevřete server Embedded Web Server.                                                                                                    |
| <ul> <li>Ověřování 802.1x</li> <li>Přihlašovací jméno zařízení</li> <li>Přihlašovací heslo zařízení</li> <li>Ověřit certifikát serveru</li> <li>Zapnout protokolování událostí</li> <li>Certifikát zařízení 802.1x</li> </ul> | Přihlašovací jméno zařízení se používá k přihlášení<br>k ověřovacímu serveru.<br>Přihlašovací heslo zařízení musí obsahovat nejméně<br>8 znaků.<br>Ověřování certifikátu serveru je funkce zabezpečení<br>tvořící nedílnou součást protokolů TLS, PEAP a TTLS.<br>Aby se omezilo opotřebení součásti FLASH, použijte<br>funkci Zapnout protokolování událostí jen v případě<br>nutnosti. |

| ΡΟΙΟŽΚΑ ΝΑΒΊDΚΥ                                                              | POPIS |
|------------------------------------------------------------------------------|-------|
| Ověřovací mechanismy, které lze povolit                                      |       |
| • EAP-MD5                                                                    |       |
| – Zapnuto                                                                    |       |
| – Vypnuto                                                                    |       |
| • EAP-MSCHAPv2                                                               |       |
| – Zapnuto                                                                    |       |
| – Vypnuto                                                                    |       |
| • LEAP                                                                       |       |
| – Zapnuto                                                                    |       |
| – Vypnuto                                                                    |       |
| • PEAP                                                                       |       |
| – Zapnuto                                                                    |       |
| – Vypnuto                                                                    |       |
| • EAP-TLS                                                                    |       |
| – Zapnuto                                                                    |       |
| – Vypnuto                                                                    |       |
| • EAP-TTLS                                                                   |       |
| – Zapnuto                                                                    |       |
| – Vypnuto                                                                    |       |
| Metoda ověřování TLS                                                         |       |
| – CHAP                                                                       |       |
| – MSCHAP                                                                     |       |
| – MSCHAPv2                                                                   |       |
| – PAP                                                                        |       |
| 🌮 Poznámka: Hvězdička (*) vedle hodnoty označuje výchozí nastavení z výroby. |       |

#### KONFIGURACE LPD

Ĩ

| POLOŽKA NABÍDKY                        | POPIS                                                                                                    |
|----------------------------------------|----------------------------------------------------------------------------------------------------|
| Časový limit pro LPD                   | Nastaví hodnotu časového limitu, který serveru LPD                                                                                                    |
| 0–65535 sekund (90*)                   | zabrání v nekonečném čekání na pozastavené nebo<br>neplatné tiskové úlohy.                                                                                      |
| Stránka se záhlavím LPD                | Vytiskne stránku se záhlavím pro všechny tiskové                                                                                                    |
| Vypnuto*                               |                                                                                                    |
| Zapnuto                                | Stránka se záhlavím je první stránka tiskové úlohy,<br>která slouží jako oddělovač tiskových úloh a slouží<br>také k identifikaci původce požadavku na tiskovou |
|                                        | ulonu.                                                                                                    |
| Koncová stránka LPD                    | Vytiskne koncovou stránku pro všechny tiskové úlohy                                                                                                    |
| Vypnuto*                               | LPD.                                                                                                    |
| Zapnuto                                | Koncová stránka je poslední stránka tiskové úlohy.                                                                                                    |
| Konverze znaku pro konec řádku pro LPD | Povolí konverze znaku pro konec řádku.                                                                                                    |
| Vypnuto*                               | Znak pro konec řádku je mechanismus, který tiskárně                                                                                                    |
| Zapnuto                                | přikazuje přesunout pozici kurzoru na první pozici<br>stejného řádku.                                                                                           |
|                                        |                                                                                                    |

Poznámka: Hvězdička (\*) vedle hodnoty označuje výchozí nastavení z výroby.

### NASTAVENÍ HTTP/FTP

| POLOŽKA NABÍDKY     | POPIS                                          |
|---------------------|------------------------------------------------|
| Povolit server HTTP | Umožní serveru Embedded Web Server monitorovat |
| Vypnuto             | a spravovat tiskárnu.                          |
| Zapnuto*            |                                                |
| Povolit HTTPS       | Konfigurace nastavení protokolu HTTPS.         |
| Vypnuto             |                                                |
| Zapnuto*            |                                                |
| Povolit FTP/TFTP    | Odesílá soubory pomocí protokolu FTP.          |
| Vypnuto             |                                                |
| Zapnuto*            |                                                |
| Místní domény       | Určuje názvy domén pro servery HTTP a FTP.     |

| POLOŽKA NABÍDKY                                                              | POPIS                                                                 |
|------------------------------------------------------------------------------|-----------------------------------------------------------------------|
|                                                                              | Tato položka nabídky se zobrazí pouze u některých<br>modelů tiskáren. |
| IP adresa HTTP Proxy                                                         | Slouží ke konfiguraci nastavení serverů HTTP a FTP.                   |
| IP adresa FTP Proxy                                                          | Tyto položky nabídek se zobrazují pouze u některých                   |
| Výchozí IP portu HTTP                                                        | modelů tiskáren.                                                      |
| 1–65535 (80*)                                                                |                                                                       |
| Certifikát zařízení HTTPS                                                    |                                                                       |
| Výchozí IP portu FTP                                                         |                                                                       |
| 1–65535 (21*)                                                                |                                                                       |
| Časový limit pro požadavky HTTP/FTP                                          | Určuje čas, který uplyne před zastavením připojení                    |
| 1–299 (30*)                                                                  | k serveru.                                                            |
| Opakování pro požadavky HTTP/FTP                                             | Nastaví počet opakovaných pokusů o připojení                          |
| 1–299 (3*)                                                                   | k serveru HTTP/FTP.                                                   |
| 🧷 Poznámka: Hvězdička (*) vedle hodnoty označuje výchozí nastavení z výroby. |                                                                       |

#### THINPRINT

| POLOŽKA NABÍDKY             | POPIS                                                  |
|-----------------------------|--------------------------------------------------------|
| Povolit ThinPrint           | Bude tisknout pomocí funkce ThinPrint.                 |
| Vypnuto                     |                                                        |
| Zapnuto*                    |                                                        |
| Číslo portu                 | Nastaví číslo portu pro přístup k serveru ThinPrint.   |
| 4000–4999 (4000*)           |                                                        |
| Šířka pásma (bity/s)        | Nastaví rychlost pro přenos dat v prostředí ThinPrint. |
| 100–1000000 (0*)            |                                                        |
| Velikost paketu (kilobajty) | Nastaví velikost paketu pro datový přenos.             |
| 0–64000 (0*)                |                                                        |
|                             |                                                        |

Poznámka: Hvězdička (\*) vedle hodnoty označuje výchozí nastavení z výroby.

#### USB

| POLOŽKA NABÍDKY                                                            | POPIS                                                                                                    |
|----------------------------------------------------------------------------|----------------------------------------------------------------------------------------------------|
| <b>PCL SmartSwitch</b><br>Vypnuto                                          | Nastavení tiskárny tak, aby se přepnula na emulaci<br>PCL, pokud to vyžaduje tisková úloha přijatá přes<br>port USB, bez ohledu na výchozí jazyk tiskárny.                                                                                                    |
| Zapnuto*                                                                   | Pokud je přepínač PCL SmartSwitch vypnutý, tiskárna<br>neprověřuje příchozí data a použije výchozí jazyk<br>tiskárny zadaný v nabídce Nastavení.                                                                                                    |
| <b>PS SmartSwitch</b><br>Vypnuto<br>Zapnuto*                               | Nastavení tiskárny tak, aby se přepnula na emulaci<br>PS, pokud to vyžaduje tisková úloha přijatá přes port<br>USB, bez ohledu na výchozí jazyk tiskárny.<br>Pokud je přepínač PS SmartSwitch vypnutý, tiskárna<br>neprověřuje příchozí data a použije výchozí jazyk<br>tiskárny zadaný v nabídce Nastavení.                                                                                                    |
| Binární Mac PS<br>Zapnuto<br>Automaticky*<br>Vypnuto                       | <ul> <li>Nastaví tiskárnu pro zpracování tiskových úloh<br/>v binárním jazyku PostScript Macintosh.</li> <li>Je-li nastavena možnost Zapnuto, tiskárna<br/>zpracovává tiskové úlohy v základním binárním<br/>jazyku PostScript z počítače s operačním<br/>systémem Macintosh.</li> <li>Je-li nastavena možnost Automaticky, tiskárna<br/>zpracovává tiskové úlohy z počítačů používajících<br/>operační systém Windows nebo Macintosh</li> <li>Je-li nastavena možnost Vypnuto, tiskárna filtruje<br/>tiskové úlohy v jazyku PostScript pomocí<br/>standardního protokolu.</li> </ul> |
| Povolit port USB<br>Vypnuto<br>Zapnuto*                                    | Povolí standardní port USB.                                                                                                    |
| Poznámka: Hvězdička (*) vedle hodnoty označuje výchozí nastavení z výroby. |                                                                                                    |

## ZAKÁZAT PŘÍSTUP K EXTERNÍM SÍTÍM

| POLOŽKA NABÍDKY                                                                    | POPIS                                                                                                    |
|------------------------------------------------------------------------------------|----------------------------------------------------------------------------------------------------|
| <ul><li>Zakázat přístup k externím sítím</li><li>Zapnuto</li><li>Vypnuto</li></ul> | Pokud je povoleno, tiskárna sleduje omezená<br>připojení k externí síti. Je-li detekováno, tiskárna<br>zakáže síťové připojení a odešle e-mailové<br>upozornění. |
| Externí síťová adresa                                                              | Detekována externí sítová adresa.                                                                                                    |
| E-mailová adresa pro oznámení                                                      | E-mailová adresa pro upozornění v případě zjištění<br>externí síťové adresy.                                                                                     |
| <b>Frekvence příkazu ping</b><br>1-300                                             | Frekvence, kterou tiskárna odpovídá na externí<br>síťovou adresu.                                                                                                |
| Předmět                                                                            | Volné pole formuláře, které může obsahovat až 255<br>znaků k vyplnění předmětu oznámení e-mailu.                                                                 |
| Zpráva                                                                             | Volné pole formuláře, které může obsahovat až 255<br>znaků pro vyplnění zprávy oznamovacího e-mailu.                                                             |

#### UNIVERSAL PRINT

Universal Print je cloudový protokol, který poskytuje jednoduché a bezpečné tiskové řešení pro uživatele aplikací Microsoft®365. Protokol Universal Print umožňuje správcům spravovat tiskárny bez potřeby místního tiskového serveru. Uživatelům dává přístup ke cloudovým tiskárnám bez potřeby tiskových ovladačů.

Prostřednictvím stránky Universal Print můžete zaregistrovat své zařízení Xerox® ve službě Universal Print.

#### Požadavky

- Účet ve službě Microsoft Azure AD
- Klient Windows 10, verze 1903 nebo novější

| POLOŽKA NABÍDKY | POPIS                                                                                                   |
|-----------------|----------------------------------------------------------------------------------------------------|
| Stav            | Zařízení v současné době není registrováno ve službě Universal Print.                                   |
| Registrace      | Uživatel může využít stránku Universal Print k registraci zařízení Xerox® ve<br>službě Universal Print. |
| Název tiskárny  | Zobrazí se výchozí název tiskárny. Název tiskárny Xerox® můžete také upravit.                           |

| POLOŽKA NABÍDKY | POPIS                                                                                                    |
|-----------------|----------------------------------------------------------------------------------------------------|
| Registrace      | <ul> <li>Při registraci postupujte následovně:</li> <li>1 Přejděte na Nastavení &gt; Síť/porty &gt; Universal Print a klikněte na možnost Zaregistrovat. Registrační proces ověří zařízení v aktivním adresáři služby Microsoft® Azure®.</li> <li>2 Objeví se okno Zaregistrovat zařízení. Zkopírujte registrační kód – klikněte na tlačítko Kopírovat, a poté na odkaz https://microsoft.com/devicelogin.</li> <li> Poznámka: Platnost registračního kódu vyprší po 15 minutách. Registraci je třeba dokončit, než platnost kódu vyprší. </li> <li>3 Otevře se webová stránka spravovaná společností Microsoft. Proveďte následující kroky: <ul> <li>a V okně Zadat kód vložte registrační kód do pole pro kód a klikněte na tlačítko Další.</li> <li>b V okně Vybrat účet vyberte příslušný účet Microsoft®.</li> </ul> </li> <li> Vybraný účet bude použit pouze za účelem navázání důvěryhodného připojení zařízení ke službě Universal Print. Po registraci již služba Universal Print účet využívat nebude. </li> <li> 4 Objeví se okno Xerox Universal Print. Klikněte na tlačítko Pokračovat a zavřete okno. </li> </ul> |
|                 | l                                                                                                    |

Poznámka: Další informace viz příručka Embedded Web Server Administrator Guide (Příručka správce prostředí Embedded Web Sever).

| POLOŽKA NABÍDKY    | POPIS                                                                                                    |
|--------------------|----------------------------------------------------------------------------------------------------|
| Stav               | Zařízení je on-line a je registrováno ve službě Universal Print.                                                 |
| Registrace         | Uživatel může využít stránku Universal Print ke zrušení registrace zařízení<br>Xerox® ve službě Universal Print. |
| Název tiskárny     | Zobrazí se registrovaný název tiskárny.                                                                          |
| Zrušení registrace | Pomocí této funkce zrušíte registraci zařízení ve službě Universal Print.                                        |

#### Další informace o službě Universal Print

#### Přidání tiskárny ze serveru systému Windows

- Přejděte na položky Nastavení > Tiskárny a skenery a poté klikněte na možnost Přidat tiskárnu nebo skener.
- 2. Vyberte v seznamu tiskárnu a klikněte na tlačítko **Přidat zařízení**. Pokud se vaše tiskárna neobjeví v seznamu nalezených tiskáren, postupujte následovně:
  - a. Přejděte na položku Search for printers in my organization (Vyhledat tiskárny v mé organizaci).

b. Napište do textového pole registrovaný název a klikněte na tlačítko **Search** (Vyhledat). Jakmile se tiskárna objeví na seznamu, klikněte na tlačítko **Přidat zařízení**.

Poznámka: Windows 11 supports PIN-protected printing. For example, to protect your print, you can use a 4-digit PIN between 0 and 9.

# Zabezpečení

## METODY PŘIHLÁŠENÍ

# Správa oprávnění

| POLOŽKA NABÍDKY                      | POPIS                                          |
|--------------------------------------|------------------------------------------------|
| Přístup k funkci                     | Umožňuje kontrolu přístupu k funkcím tiskárny. |
| Přístup k adresáři v aplikacích      |                                                |
| Změnit adresář                       |                                                |
| Správa zástupců                      |                                                |
| Vytvořit profily                     |                                                |
| Spravovat záložky                    |                                                |
| Tisk z jednotky paměti flash         |                                                |
| Barevný tisk z jednotky paměti flash |                                                |
| Snímání na jednotku paměti flash     |                                                |
| Funkce kopírování                    |                                                |
| Kopírování barevného tisku           |                                                |
| Zeslabení barvy                      |                                                |
| Funkce e-mailu                       |                                                |
| Funkce faxu                          |                                                |
| Funkce FTP                           |                                                |
| Uvolnit pozdržené faxy               |                                                |
| Přístup k pozdrženým úlohám          |                                                |
| Uživatelské profily                  |                                                |
| Zrušení úloh na zařízení             |                                                |
| Změnit jazyk                         |                                                |
| Protokol IPP                         |                                                |
| Spustit vzdálené snímání             |                                                |
| ČB tisk                              |                                                |
| Barevný tisk                         |                                                |
| Síťová složka – snímání              |                                                |

| POLOŽKA NABÍDKY                       | POPIS                                            |
|---------------------------------------|--------------------------------------------------|
| Nabídky správy                        | Umožňuje kontrolu přístupu k nastavením nabídky  |
| Nabídka Zabezpečení                   | tiskárny.                                        |
| Nabídka Síť/Porty                     |                                                  |
| Nabídka Papír                         |                                                  |
| Nabídka Sestavy                       |                                                  |
| Nabídky Konfigurace funkcí            |                                                  |
| Nabídka Spotřební materiál            |                                                  |
| Nabídka Doplňková karta               |                                                  |
| Nabídka SE                            |                                                  |
| Nabídka Zařízení                      |                                                  |
| Nabídka Plán spotřebního materiálu    |                                                  |
| Správa zařízení                       | Umožňuje kontrolu přístupu k možnostem správy    |
| Vzdálená správa                       | tiskárny.                                        |
| Aktualizace firmwaru                  |                                                  |
| Konfigurace aplikací                  |                                                  |
| Přístup k serveru Embedded Web Server |                                                  |
| Import/export všech nastavení         |                                                  |
| Vymazání při vyřazení z provozu       |                                                  |
| Aplikace                              | Umožňuje kontrolu přístupu k aplikacím tiskárny. |
| Nové aplikace                         |                                                  |
| Prezentace                            |                                                  |
| Změnit tapetu                         |                                                  |
| Spořič obrazovky                      |                                                  |
| Kopírování ID dokladů                 |                                                  |
| Středisko skenování                   |                                                  |
| Středisko skenování – vlastní 1       |                                                  |
| Středisko skenování – vlastní 2       |                                                  |
| Středisko skenování – vlastní 3       |                                                  |
| Středisko skenování – vlastní 4       |                                                  |
| Středisko skenování – vlastní 5       |                                                  |

| POLOŽKA NABÍDKY                  | POPIS |
|----------------------------------|-------|
| Středisko skenování – vlastní 6  |       |
| Středisko skenování – vlastní 7  |       |
| Středisko skenování – vlastní 8  |       |
| Středisko skenování – vlastní 9  |       |
| Středisko skenování – vlastní 10 |       |
## Místní účty

| POLOŽKA NABÍDKY |                     |                                                          | POPIS                                                                   |
|-----------------|---------------------|----------------------------------------------------------|-------------------------------------------------------------------------|
| Při<br>∙        | i <b>dat</b><br>Uži | <b>t uživatele</b><br>íivatelské jméno/heslo             | Vytvoří místní účty, sloužící ke správě přístupu<br>k funkcím tiskárny. |
|                 | -                   | Jméno                                                    |                                                                         |
|                 | -                   | Uživatelské jméno                                        |                                                                         |
|                 | -                   | E-mail                                                   |                                                                         |
|                 | -                   | Heslo                                                    |                                                                         |
|                 | -                   | Potvrďte heslo                                           |                                                                         |
|                 | -                   | PIN                                                      |                                                                         |
| •               | Sku                 | upiny oprávnění                                          |                                                                         |
|                 | -                   | Všichni uživatelé                                        |                                                                         |
|                 | -                   | Správce                                                  |                                                                         |
|                 | -                   | Přidat novou skupinu                                     |                                                                         |
|                 |                     | – Název skupiny                                          |                                                                         |
|                 |                     | <ul> <li>Ovládání přístupu: Přístup k funkci</li> </ul>  |                                                                         |
|                 |                     | – Změnit adresář                                         |                                                                         |
|                 |                     | – Spravovat záložky                                      |                                                                         |
|                 |                     | – Tisk z jednotky paměti flash                           |                                                                         |
|                 |                     | <ul> <li>Barevný tisk z jednotky paměti flast</li> </ul> | sh                                                                      |
|                 |                     | <ul> <li>Přístup k pozdrženým úlohám</li> </ul>          |                                                                         |
|                 |                     | – Zrušení úloh na zařízení                               |                                                                         |
|                 |                     | – Změnit jazyk                                           |                                                                         |
|                 |                     | – Protokol IPP                                           |                                                                         |
|                 |                     | – ČB tisk                                                |                                                                         |
|                 |                     | – Barevný tisk                                           |                                                                         |

| ΡΟΙΟŽΚΑ ΝΑΒΊDΚΥ                                               | POPIS                                              |
|---------------------------------------------------------------|----------------------------------------------------|
| – Síťová složka – snímání                                     |                                                    |
| – Ovládání přístupu: Nabídky správy                           |                                                    |
| – Nabídka Zabezpečení                                         |                                                    |
| – Nabídka Síť/Porty                                           |                                                    |
| – Nabídka Papír                                               |                                                    |
| – Nabídka Sestavy                                             |                                                    |
| – Nabídky Konfigurace funkcí                                  |                                                    |
| <ul> <li>Nabídka Spotřební materiál</li> </ul>                |                                                    |
| – Nabídka Doplňková karta                                     |                                                    |
| – Nabídka SE                                                  |                                                    |
| – Nabídka Zařízení                                            |                                                    |
| <ul> <li>Nabídka Plán spotřebního materiálu</li> </ul>        |                                                    |
| <ul> <li>Ovládání přístupu: Správa zařízení</li> </ul>        |                                                    |
| – Vzdálená správa                                             |                                                    |
| – Aktualizace firmwaru                                        |                                                    |
| <ul> <li>Import/export všech nastavení</li> </ul>             |                                                    |
| <ul> <li>Vymazání při vyřazení z provozu</li> </ul>           |                                                    |
| <ul> <li>Přístup k serveru Embedded Web<br/>Server</li> </ul> |                                                    |
| Nová skupina/Upravit skupinu                                  | Kontroluje přístup skupin nebo uživatelů k funkcím |
| Import ovl. prvků přístupu                                    | tiskárny, aplikacím a nastavení zabezpečení.       |
| Všichni uživatelé                                             |                                                    |
| Správce                                                       |                                                    |
| Ovládací prvky přístupu<br>• Přístup k funkci                 |                                                    |
| <ul> <li>– Změnit adresář</li> </ul>                          |                                                    |
| <ul> <li>Spravovat záložky</li> </ul>                         |                                                    |
| <ul> <li>Tisk z jednotky paměti flash</li> </ul>              |                                                    |
| – Barevný tisk z jednotky paměti flash                        |                                                    |
| – Přístup k pozdrženým úlohám                                 |                                                    |
| – Zrušení úloh na zařízení                                    |                                                    |
| – Změnit jazyk                                                |                                                    |
| – Protokol IPP                                                |                                                    |

| POLC | ŽKA NABÍDKY                           | POPIS |
|------|---------------------------------------|-------|
| -    | ČB tisk                               |       |
| -    | Barevný tisk                          |       |
| -    | Síťová složka pro snímání             |       |
| • N  | abídky správy                         |       |
| -    | Nabídka Zabezpečení                   |       |
| -    | Nabídka Síť/Porty                     |       |
| -    | Nabídka Papír                         |       |
| -    | Nabídka Sestavy                       |       |
| -    | Nabídky Konfigurace funkcí            |       |
| -    | Nabídka Spotřební materiál            |       |
| -    | Nabídka Doplňková karta               |       |
| -    | Nabídka SE                            |       |
| -    | Nabídka Zařízení                      |       |
| -    | Nabídka Plán spotřebního materiálu    |       |
| • Sp | práva zařízení                        |       |
| -    | Vzdálená správa                       |       |
| -    | Aktualizace firmwaru                  |       |
| -    | Import/export všech nastavení         |       |
| -    | Vymazání při vyřazení z provozu       |       |
| -    | Přístup k serveru Embedded Web Server |       |

## Síťové účty

| POLOŽKA NABÍDKY                                                                                                    | POPIS                                                                                              |
|----------------------------------------------------------------------------------------------------|----------------------------------------------------------------------------------------------------|
| <b>Přidat způsob přihlášení</b><br>Aktivní adresář                                                                                                    | Vytvoří místní účty, sloužící ke správě přístupu<br>k funkcím tiskárny.                            |
| Stav je Připojen nebo Nepřipojen.                                                                                                    |                                                                                                    |
| Připojit se k doméně Active Directory:<br>• Doména<br>• Uživatelské jméno<br>• Heslo<br>• Organizační jednotka                                                                                  |                                                                                                    |
| <ul> <li>Přidat způsob přihlášení</li> <li>LDAP – nastavení LDAP</li> <li>Typ ověření</li> <li>LDAP</li> <li>LDAP + GSSAPI</li> </ul>                                                           | Kontroluje přístup skupin nebo uživatelů k funkcím<br>tiskárny, aplikacím a nastavení zabezpečení. |
| <ul> <li>Obecné informace</li> <li>Název nastavení</li> <li>Adresa serveru</li> <li>Port serveru</li> <li>Požadovaná uživatelská data <ul> <li>Uživatelské jméno a heslo</li> </ul> </li> </ul> |                                                                                                    |

| POLOŽKA NABÍDKY                                                                                                    | POPIS |
|----------------------------------------------------------------------------------------------------|-------|
| – Uživatelské jméno                                                                                                    |       |
| Ověřovací údaje zařízení<br>• Anonymní vazba LDAP<br>• Jméno zařízení<br>• Heslo k zařízení                                                                                                    |       |
| <ul> <li>Rozšířené možnosti</li> <li>Použít protokol SSL/TLS</li> <li>Vyžadovat certifikát</li> <li>Atribut ID uživatele</li> <li>Atribut pošty</li> <li>Atribut faxového čísla</li> <li>Atribut celého jména</li> <li>Atribut domovského adresáře</li> <li>Atribut členství ve skupině</li> <li>Prohledat základnu</li> <li>Časový limit vyhledávání</li> <li>Sledovat doporučení LDAP</li> </ul> |       |
| <ul> <li>Prohledat specifické třídy objektů</li> <li>osoba</li> <li>Vlastní třída objektů 1</li> <li>Vlastní třída objektů 2</li> <li>Vlastní třída objektů 3</li> </ul>                                                                                                    |       |
| <ul> <li>Nastavení adresáře</li> <li>Zobrazené jméno</li> <li>Maximální počet výsledků vyhledávání</li> <li>Použít přihlašovací údaje uživatele</li> <li>Vyhledávací atributy</li> </ul>                                                                                                    |       |
| <ul> <li>- cn</li> <li>- sn</li> <li>- givenName</li> <li>- samaccountname</li> <li>- uid</li> <li>- [mail attribute]</li> <li>- [fax attribute]</li> <li>- Vlastní atribut 1</li> </ul>                                                                                                    |       |

| POLOŽKA NABÍDKY                                                              | POPIS |
|------------------------------------------------------------------------------|-------|
| – Vlastní atribut 3                                                          |       |
| – Uživatelský filtr                                                          |       |
| Přidat způsob přihlášení                                                     |       |
| Kerberos — nastavení systému Kerberos                                        |       |
| <ul><li>Adresa KDC</li><li>Port KDC</li><li>Oblast KDC</li></ul>             |       |
| Import souboru Kerberos                                                      |       |
| Různá nastavení<br>• Kódování znaků<br>• Zakázat zpětné vyhledávání IP adres |       |
| – Ano                                                                        |       |
| – Ne                                                                         |       |

### SPRÁVA CERTIFIKÁTŮ

| POLOŽKA NABÍDKY                                                                                                    | POPIS                                                                                                    |
|----------------------------------------------------------------------------------------------------|----------------------------------------------------------------------------------------------------|
| Nakonfiguruje automatickou aktualizaci<br>certifikátu<br>• Zapnuto<br>• Vypnuto                                                                                                    | Chcete-li nakonfigurovat automatickou aktualizaci<br>certifikátu, tiskárna musí být připojena k doméně<br>Active Directory.                                                                                                    |
| <ul> <li>Konfig. vých. nastav. certifikátů</li> <li>Obvyklý název</li> <li>Název organizace</li> <li>Název jednotky</li> <li>Země/oblast</li> <li>Název kraje</li> <li>Město</li> <li>Alternativní název předmětu</li> </ul> | Nastavení definovaná v okně Nastavit výchozí<br>hodnoty certifikátu se používají jako výchozí pro<br>všechny vygenerované certifikáty.<br>Obvyklý název: Ponechte toto pole prázdné, chcete-li<br>jako výchozí název hostitele použít obvyklý název.<br>Název organizace: Chcete-li jako název organizace<br>použít název výrobce, ponechte toto pole prázdné.<br>Země/oblast: Název země (C) musí odpovídat normě<br>ISO 3166 (pouze 2 znaky), jinak nebude certifikát<br>vygenerován.<br>Alternativní název předmětu: Alternativní název (AN)<br>a předpona musí odpovídat certifikaci RFC 2459,<br>jinak nebude certifikát vygenerován. Pokud chcete<br>zvolit alternativní název předmětu. |

| POLOŽKA NABÍDKY                                                                                 | POPIS                                                                                                    |
|-------------------------------------------------------------------------------------------------|----------------------------------------------------------------------------------------------------|
| <ul> <li>Certifikáty zařízení</li> <li>Vytvořit</li> <li>Importovat</li> <li>Vymazat</li> </ul> | Certifikáty zařízení, nainstalované v tiskárně, jsou<br>uvedeny v tabulce níže. Podrobnosti zahrnují jejich<br>uživatelsky přívětivý název, obvyklý název, jméno<br>vydavatele, datum platnosti a označení, zda jsou<br>podepsány nebo nepodepsány. |
| <ul> <li>Správa certifikátů CA</li> <li>Nahrát CA</li> <li>Vymazat</li> </ul>                   | Oblast Spravovat certifikáty CA zobrazuje všechny<br>certifikáty certifikačních autorit, které jsou nahrány<br>do tiskárny.<br>Pokud je nahrán certifikát CA, tabulka zobrazuje<br>běžný název CA a datum platnosti.                                |

## NAPLÁNOVAT USB ZAŘÍZENÍ

| POLOŽKA NABÍDKY  | POPIS                            |  |
|------------------|----------------------------------|--|
| Plány            | Naplánovat přístup k portům USB. |  |
| Přidat nový plán |                                  |  |

#### PROTOKOL AUDITU ZABEZPEČENÍ

| POLOŽKA NABÍDKY              | POPIS                                                                                                    |  |
|------------------------------|----------------------------------------------------------------------------------------------------|--|
| Zapnout audit                | Zaznamená události v zabezpečeném protokolu<br>auditu a vzdáleném protokolu syslog.                         |  |
| Vypnuto*                     |                                                                                                    |  |
| Zapnuto                      |                                                                                                    |  |
| Zapnout vzdálený syslog      | Odesílá protokoly auditu na vzdálený server.                                                                |  |
| Vypnuto*                     |                                                                                                    |  |
| Zapnuto                      |                                                                                                    |  |
| Vzdálený syslog server       | Uveďte vzdálený server syslog.                                                                              |  |
| Vzdálený syslog port         | Uveďte vzdálený port syslog.                                                                                |  |
| 1–65535 (514*)               |                                                                                                    |  |
| Vzdálená metoda syslogu      | Určuje metodu syslog k přenesení zaprotokolovaných<br>událostí na vzdálený server.                          |  |
| Normální UDP*                |                                                                                                    |  |
| Stunnel                      |                                                                                                    |  |
| Vzdálené zařízení pro syslog | Určuje kód zařízení, které tiskárna používá v případě,<br>že odesílá události protokolů na vzdálený server. |  |
| 0 – Zprávy jádra             |                                                                                                    |  |

| POLOŽKA NABÍDKY                                    | POPIS                                                  |
|----------------------------------------------------|--------------------------------------------------------|
| 1 – Zprávy na úrovni uživatele                     |                                                        |
| 2 – Poštovní svstém                                |                                                        |
| 3 – Démony systému                                 |                                                        |
| 4 – Zprávy zabezpečení/autorizace*                 |                                                        |
| 5 – Zprávy vytvořené interně pomocí serverů Syslog |                                                        |
| 6 – Subsystém řádkové tiskárny                     |                                                        |
| 7 – Subsystém síťových zpráv                       |                                                        |
| 8 – Subsystém UUCP                                 |                                                        |
| 9 – Démon hodin                                    |                                                        |
| 10 – Zprávy zabezpečení/autorizace                 |                                                        |
| 11 – Démon FTP                                     |                                                        |
| 12 – Subsystém NTP                                 |                                                        |
| 13 – Audit protokolu                               |                                                        |
| 14 – Výstraha protokolu                            |                                                        |
| 15 – Démon hodin                                   |                                                        |
| 16 – Místní použití 0 (local0)                     |                                                        |
| 17 – Místní použití 1 (local1)                     |                                                        |
| 18 – Místní použití 2 (local2)                     |                                                        |
| 19 – Místní použití 3 (local3)                     |                                                        |
| 20 – Místní použití 4 (local4)                     |                                                        |
| 21 – Místní použití 5 (local5)                     |                                                        |
| 22 – Místní použití 6 (local6)                     |                                                        |
| 23 – Místní použití 7 (local7)                     |                                                        |
| Závažnost událostí k protokolování                 | Určuje limit úrovně priority pro protokolování zpráv a |
| 0 – Stav nouze                                     | událostí.                                              |
| 1 – Výstraha                                       |                                                        |
| 2 – Kritický                                       |                                                        |
| 3 – Chyba                                          |                                                        |
| 4 – Varování*                                      |                                                        |
| 5 – Oznámení                                       |                                                        |

| POLOŽKA NABÍDKY                                              | POPIS                                                                                   |
|--------------------------------------------------------------|-----------------------------------------------------------------------------------------|
| 6 – Neformální                                               |                                                                                         |
| 7 – Ladění                                                   |                                                                                         |
| Neprotokolované události vzdáleného zařízení<br>pro syslog   | Odesílá všechny události, bez ohledu na úroveň<br>závažnosti, na vzdálený server.       |
| Vypnuto*                                                     |                                                                                         |
| Zapnuto                                                      |                                                                                         |
| E-mailová adresa správce                                     | Odesílá správci e-mailové upozornění na<br>protokolované události.                      |
| Upozornit e-mailem při vymazání protokolu                    | Odesílá správci e-mailové upozornění, pokud dojde                                       |
| Vypnuto*                                                     | k odstranění položky protokolu.                                                         |
| Zapnuto                                                      |                                                                                         |
| Upozornit e-mailem při zabalení protokolu                    | Odesílá správci e-mailové upozornění, pokud dojde                                       |
| Vypnuto*                                                     | k zaplnění protokolu a zahájí se přepisování<br>neistarších položek.                    |
| Zapnuto                                                      |                                                                                         |
| Protokol chování plný                                        | Vyřeší problémy s úložištěm protokolu, pokud<br>protokol zaplní přidělenou paměť.       |
| Zabalení starších záznamů*                                   |                                                                                         |
| Odeslat protokol e-mailem, poté odstranit všechny<br>položky |                                                                                         |
| Upozornit e-mailem na procento zaplnění                      | Odesílá správci e-mailové upozornění, pokud protokol<br>zaplní přidělenou paměť.        |
| Vypnuto*                                                     |                                                                                         |
| Zapnuto                                                      |                                                                                         |
| Úroveň výstrahy o % zaplnění                                 |                                                                                         |
| 1–99 (90*)                                                   |                                                                                         |
| Upozornit e-mailem při exportu protokolu                     | Odesílá správci e-mailové upozornění, pokud dojde<br>k exportování protokolu.           |
| Vypnuto*                                                     |                                                                                         |
| Zapnuto                                                      |                                                                                         |
| Upozornit e-mailem na změnu nastavení<br>protokolu           | Odesílá správci e-mailové upozornění, pokud dojde<br>k nastavení položky Povolit audit. |
| Vypnuto*                                                     |                                                                                         |
| Zapnuto                                                      |                                                                                         |

| POLOŽKA NABÍDKY                                                            | POPIS                                             |
|----------------------------------------------------------------------------|---------------------------------------------------|
| Ukonč. řádku protokolu                                                     | Určuje, jak soubor protokolu ukončuje jednotlivé  |
| LF (\n)*                                                                   | řádky.                                            |
| CR (\r)                                                                    |                                                   |
| CRLF (\r\n)                                                                |                                                   |
| Dig. podepsat exporty                                                      | Přidá digitální podpis ke každému exportovanému   |
| Vypnuto*                                                                   | souboru protokolu.                                |
| Zapnuto                                                                    |                                                   |
| Vymazat protokol                                                           | Odstraní všechny protokoly auditu.                |
| Exportovat deník                                                           | Exportuje protokol zabezpečení na jednotku paměti |
| Syslog (RFC 5424)                                                          | flash.                                            |
| Syslog (RFC 3164)                                                          |                                                   |
| CSV                                                                        |                                                   |
| Poznámka: Hvězdička (*) vedle hodnoty označuje výchozí nastavení z výroby. |                                                   |

## OMEZENÍ PŘIHLÁŠENÍ

| POLOŽKA NABÍDKY                   | POPIS                                                 |
|-----------------------------------|-------------------------------------------------------|
| Počet neúspěšných přihlášení      | Určuje počet neúspěšných pokusů o přihlášení, než     |
| 1–10 (3*)                         | dojde k zablokování uživatele.                        |
| Časový rámec pro neúspěšné pokusy | Určuje časový rámec mezi neúspěšnými pokusy o         |
| 1–60 minut (5*)                   | přihlášení, než dojde k zablokování uživatele.        |
| Doba zablokování                  | Určuje dobu trvání zablokování.                       |
| 1–60 minut (5*)                   |                                                       |
| Časový limit webového přihlášení  | Určuje prodlevu vzdáleného přihlášení předtím, než je |
| 1–120 minut (10*)                 | uživatel automaticky odhlášen.                        |
|                                   |                                                       |

Poznámka: Hvězdička (\*) vedle hodnoty označuje výchozí nastavení z výroby.

## NASTAVENÍ DŮVĚRNÉHO TISKU

| <ul> <li>Nastaví počet možných zadání neplatného kódu PIN.</li> <li>Je-li hodnota nulová, toto nastavení se vypne.</li> <li>Po dosažení tohoto limitu se odstraní tiskové<br/>úlohy s tímto uživatelským jménem a PIN kódem.</li> <li>Nastaví dobu platnosti důvěrných tiskových úloh.</li> <li>Pokud se tato položka nabídky změní, zatímco<br/>isou v paměti tiskárny uloženy důvěrné tiskové</li> </ul> |
|----------------------------------------------------------------------------------------------------|
| <ul> <li>Nastaví dobu platnosti důvěrných tiskových úloh.</li> <li>Pokud se tato položka nabídky změní, zatímco isou v paměti tiskárny uloženy důvěrné tiskové</li> </ul>                                                                                                    |
| <ul> <li>úlohy, doba platnosti těchto tiskových úloh se na<br/>novou výchozí hodnotu nezmění.</li> <li>Po vypnutí tiskárny se odstraní všechny důvěrné<br/>úlohy uložené v paměti tiskárny.</li> </ul>                                                                                                    |
| Nastaví dobu platnosti tiskové úlohy, kterou chcete<br>opakovat.                                                                                                    |
| Nastaví dobu platnosti, po kterou tiskárna vytiskne<br>kopii, aby mohl uživatel přezkoumat její kvalitu<br>předtím, než vytiskne zbývající kopie.                                                                                                    |
| Nastaví dobu platnosti, po kterou tiskárna uloží<br>tiskové úlohy určené k pozdějšímu vytištění.                                                                                                    |
|                                                                                                    |

| POLOŽKA NABÍDKY               | POPIS                                               |
|-------------------------------|-----------------------------------------------------|
| Vypnuto*<br>Zapnuto           |                                                     |
| Zachovat duplicitní dokumenty | Nastaví tiskárnu pro tisk dalších dokumentů se      |
| Vypnuto*                      | stejným názvem souboru bez přepsání tiskových úloh. |
| Zapnuto                       |                                                     |
|                               |                                                     |

Poznámka: Hvězdička (\*) vedle hodnoty označuje výchozí nastavení z výroby.

## VYMAZÁNÍ DOČASNÝCH SOUBORŮ

| POLOŽKA NABÍDKY                                                            | POPIS                                               |
|----------------------------------------------------------------------------|-----------------------------------------------------|
| Uloženo v integrované paměti                                               | Odstraní všechny soubory uložené v paměti tiskárny. |
| Vypnuto*                                                                   |                                                     |
| Zapnuto                                                                    |                                                     |
| Poznámka: Hvězdička (*) vedle hodnoty označuje výchozí nastavení z výroby. |                                                     |

#### NASTAVENÍ LDAP ŘEŠENÍ

| POLOŽKA                                                                    | FUNKCE                                          |
|----------------------------------------------------------------------------|-------------------------------------------------|
| Sledovat doporučení LDAP                                                   | Vyhledává různé servery v doméně pro přihlášený |
| Vypnuto*                                                                   | uživatelský účet.                               |
| Zapnuto                                                                    |                                                 |
| Ověření LDAP certifikátu                                                   | Umožňuje ověření certifikátů LDAP.              |
| Ne*                                                                        |                                                 |
| Ano                                                                        |                                                 |
| Poznámka: Hvězdička (*) vedle hodnoty označuje výchozí nastavení z výroby. |                                                 |

## RŮZNÉ

| POLOŽKA NABÍDKY                                                                     | POPIS                                                                                                    |
|-------------------------------------------------------------------------------------|----------------------------------------------------------------------------------------------------|
| <b>Chráněné funkce</b><br>Zobrazit*                                                 | Zobrazí všechny funkce, které FAC (řízení přístupu<br>k funkci) chrání bez ohledu na oprávnění zabezpečení<br>uživatele.                                                                                                    |
| Skrýt                                                                               | FAC spravuje přístup k určitým nabídkám a funkcím,<br>nebo je zcela vypne.                                                                                                    |
| Oprávnění k tisku                                                                   | Nechá uživatele se před tiskem přihlásit.                                                                                                    |
| Vypnuto*                                                                            |                                                                                                    |
| Zapnuto                                                                             |                                                                                                    |
| Výchozí přihlášení pro oprávnění k tisku                                            | Nastaví výchozí přihlášení pro oprávnění k tisku.                                                                                                    |
| <b>Bezpečnostní resetovací propojka</b><br>Povolit přístup "hostovi"*<br>Bez účinku | <ul> <li>Určuje účinek použití bezpečnostní resetovací propojky.</li> <li>Propojka se nachází vedle ikony zámku na desce řadiče.</li> <li>Funkce Povolit přístup "hostovi" poskytuje plné řízení přístupu uživatelům, kteří nejsou přihlášeni.</li> <li>Hodnota Bez účinku znamená, že resetování nemá na konfiguraci zabezpečení tiskárny žádný vliv.</li> </ul> |
| <b>Resetovat režimy zařízení</b><br>Povolit s FAC<br>Povolit<br>Nepovolit           | Režimy zařízení lze resetovat s nebo bez FAC.                                                                                                    |
| Minimální délka hesla<br>0–32 (0*)                                                  | Určuje minimální počet znaků povolených pro heslo.                                                                                                    |
| <b>Povolit zobrazení hesla/PIN kódu</b><br>Vypnuto*<br>Zapnuto                      | Zobrazit heslo nebo PIN.                                                                                                    |

Poznámka: Hvězdička (\*) vedle hodnoty označuje výchozí nastavení z výroby.

## Sestavy

## STRÁNKA NASTAVENÍ NABÍDEK

| POLOŽKA NABÍDKY           | POPIS                                                                      |
|---------------------------|----------------------------------------------------------------------------|
| Stránka nastavení nabídek | Vytiskne zprávu obsahující předvolby, nastavení<br>a konfigurace tiskárny. |

## ZAŘÍZENÍ

| POLOŽKA NABÍDKY      | POPIS                                                                |
|----------------------|----------------------------------------------------------------------|
| Informace o zařízení | Vytiskne zprávu obsahující informace o tiskárně.                     |
| Statistika zařízení  | Vytiskne zprávu o využití tiskárny a stavu spotřebního<br>materiálu. |
| Seznam profilů       | Vytiskne seznam profilů, uložených v tiskárně.                       |

#### ZÁSTUPCI

| POLOŽKA NABÍDKY        | POPIS                                          |
|------------------------|------------------------------------------------|
| Všechny zástupci       | Vytiskne zprávu, kde je uveden každý zástupce, |
| Zástupci faxu          | uložený v tiskárné.                            |
| Zástupci kopírování    |                                                |
| Zástupci e-mailu       |                                                |
| Zástupci FTP           |                                                |
| Zástupci síťové složky |                                                |

#### FAX

| POLOŽKA NABÍDKY          | POPIS                                                                                                    |
|--------------------------|----------------------------------------------------------------------------------------------------|
| Protokol faxových úloh   | Vytiskne hlášení o posledních 200 dokončených<br>faxových úlohách.                                                       |
|                          | Tato položka nabídky se zobrazí pouze v případě, že<br>je možnost Povolit protokol úloh nastavena na<br>hodnotu Zapnuto. |
| Protokol faxových volání | Vytiskne zprávu o posledních 100 pokusech o volání,<br>přijatých a zablokovaných voláních.                               |
|                          | Tato položka nabídky se zobrazí pouze v případě, že<br>je možnost Povolit protokol úloh nastavena na<br>hodnotu Zapnuto. |

## SÍŤ

| POLOŽKA NABÍDKY                   | POPIS                                                                                                    |
|-----------------------------------|----------------------------------------------------------------------------------------------------|
| Stránka nastavení sítě            | Vytiskne stránku, která zobrazuje nakonfigurovanou<br>síť a bezdrátová nastavení tiskárny.                                                                                         |
|                                   | Tato položka nabídky se zobrazuje pouze u síťových<br>tiskáren nebo tiskáren připojených k tiskovým<br>serverům.                                                                   |
| Klienti připojení na Wi-Fi Direct | Zobrazit nebo vytisknout stránku, na které jsou<br>uvedeni klienti, připojeni přes Wi-Fi Direct. Zobrazí se<br>MAC adresa a název hostitele klientů připojených<br>k Wi-Fi Direct. |

# Plán spotřebního materiálu

## AKTIVAČNÍ PLÁN

| ΡΟΙΟŽΚΑ ΝΑΒΊDΚΥ                                                                           | POPIS                                                                                                    |
|-------------------------------------------------------------------------------------------|----------------------------------------------------------------------------------------------------|
| <ul> <li>Pořadové číslo</li> <li>Výrobní číslo zařízení</li> <li>Aktivační kód</li> </ul> | Obsahuje informace o procesu aktivace pro<br>zakoupený plán spotřebního materiálu. Kód pro<br>aktivaci spotřebního materiálu vám poskytne<br>zástupce společnosti Xerox. |
|                                                                                           | Plány předplatného nejsou nabízeny ve všech<br>zeměpisných oblastech.                                                                                                    |
|                                                                                           | Další informace o spotřebním materiálu a plánech<br>předplatného společnosti Xerox® vám poskytne<br>zástupce společnosti Xerox.                                          |

#### PLÁN KONVERZÍ

| POLOŽKA NABÍDKY                                                                                                    | POPIS                                                                                                    |
|----------------------------------------------------------------------------------------------------|----------------------------------------------------------------------------------------------------|
| <ul> <li>Aktuální plán</li> <li>Výrobní číslo zařízení</li> <li>Celkový počet výtisků</li> <li>Kód pro konverzi</li> </ul> | Obsahuje informace o procesu konverze pro stávající<br>plán spotřebního materiálu. Kód pro konverzi<br>spotřebního materiálu vám poskytne zástupce<br>společnosti Xerox.<br>Plány předplatného nejsou nabízeny ve všech<br>zeměpisných oblastech.<br>Další informace o spotřebním materiálu a plánech<br>předplatného společnosti Xerox® vám poskytne<br>zástupce společnosti Xerox. |

## SLUŽBA PŘEDPLATNÉHO

| POLOŽKA NABÍDKY       | POPIS                                                                                                    |
|-----------------------|----------------------------------------------------------------------------------------------------|
| • Stav                | Označuje stav předplatného.                                                                                                    |
| Kontrola předplatného | <ul> <li>Při aktivaci plánu předplatného postupujte<br/>následovně:</li> <li>1 Přejděte na položky Nastavení &gt; Plán<br/>spotřebního materiálu &gt; Služba předplatného.</li> <li>2 U služby předplatného klikněte na možnost<br/>Kontrola předplatného a postupujte podle<br/>pokynů zástupce společnosti Xerox.</li> </ul> |

## Adresář

#### ΚΟΝΤΑΚΤΥ

| POLOŽKA NABÍDKY                                                                                                    | POPIS                                                                                                    |
|----------------------------------------------------------------------------------------------------|----------------------------------------------------------------------------------------------------|
| <ul><li>Přidat kontakt – Upravit kontakt</li><li>Kontaktní informace</li></ul>                                                                                                    | Pomocí odkazu <b>Přidat kontakt</b> vytvořte kontakty,<br>které chcete přidat do adresáře.                                                                                                    |
| – Křestní jméno<br>– Příimení                                                                                                    | Pokud vyberete možnosti pro Ověření/Oprávnění jiné<br>než <b>Žádné</b> , zobrazí se nabídka Skupiny oprávnění.                                                                                                    |
| <ul><li>Společnost</li><li>E-mailová adresa</li></ul>                                                                                                    | Chcete-li vytvořit nové skupiny, klikněte na <b>Přidat</b><br><b>novou skupinu</b> . Na stránce Nová skupina můžete<br>importovat řízení přístupu nebo určit individuální<br>řízení přístupu pro povou skupinu.                 |
| <ul> <li>Fax</li> <li>Skupina kontaktů ve skupině</li> <li>Ověření/oprávnění</li> <li>Metody přihlášení         <ul> <li>Žádný</li> <li>Uživatelské jméno/heslo</li> </ul> </li> </ul>                                                           | Pokud jste již vytvořili skupiny, aktivuje se tlačítko<br>Přidat do skupiny. Když kliknete na Přidat do<br>skupiny, můžete vybrat Nová skupina pro vytvoření<br>skupiny, nebo můžete vybrat skupinu, která je již<br>vytvořena. |
| <ul> <li>Uživatelské jméno</li> <li>Heslo</li> <li>Potvrďte heslo</li> <li>Uživatelské jméno</li> <li>Uživatelské jméno</li> <li>Heslo</li> <li>Heslo</li> <li>Potvrďte heslo</li> <li>PIN</li> <li>Zadejte PIN</li> <li>Potvrďte PIN</li> </ul> |                                                                                                    |
| <ul> <li>Skupiny oprávnění <ul> <li>Přidat novou skupinu</li> <li>Název skupiny</li> <li>Import ovl. prvků přístupu</li> </ul> </li> <li>Přidat do skupiny <ul> <li>Nová skupina</li> </ul> </li> </ul>                                          |                                                                                                    |

| POLOŽKA NABÍDKY           | POPIS |
|---------------------------|-------|
| – «Název skupiny» Skupina |       |

## SKUPINY KONTAKTŮ

| POLOŽKA NABÍDKY                                                                      | POPIS                                                                                                    |
|--------------------------------------------------------------------------------------|----------------------------------------------------------------------------------------------------|
| <ul> <li>Přidat skupinu – Upravit skupinu kontaktů</li> <li>Název skupiny</li> </ul> | Pomocí odkazu <b>Přidat kontakt</b> vytvořte kontakty,<br>které chcete přidat do adresáře.                                                                                |
| <ul><li>Clenove skupiny</li><li>Skupiny oprávnění</li></ul>                          | Pokud vyberete možnosti pro Ověření/Oprávnění jiné<br>než <b>Žádné</b> , zobrazí se nabídka Skupiny oprávnění.                                                            |
| <ul> <li>– Přidat skupinu</li> <li>– Název skupiny</li> </ul>                        | Chcete-li vytvořit nové skupiny, klikněte na <b>Přidat</b><br><b>novou skupinu</b> . Na stránce Nová skupina můžete<br>importovat řízení přístupu nebo určit individuální |
| <ul> <li>Clenovė: Zobrazi počet kontaktů ve<br/>skupině.</li> </ul>                  | řízení přístupu pro novou skupinu.<br>Pro vymazání skupiny zvolte položku Seznam<br>kontaktů ve skupině, potom klikněte na Vymazat.                                       |

# Záložky

| POLOŽKA NABÍDKY                                                                        | POPIS                                                                                                    |
|----------------------------------------------------------------------------------------|----------------------------------------------------------------------------------------------------|
| <ul> <li>Přidat záložku – Upravit skupinu kontaktů</li> <li>Přehled záložek</li> </ul> | Můžete určit záložky, které se mají uložit na vesta-<br>věný webový server. Můžete vytvořit složky pro uspo- |
| – Název záložky                                                                        | radani zalozek.                                                                                              |
| <ul> <li>Adresa: Klikněte na šipku dolů a zvolte<br/>možnost:</li> </ul>               |                                                                                                    |
| – http://                                                                              |                                                                                                    |
| – https://                                                                             |                                                                                                    |
| – ftp://                                                                               |                                                                                                    |
| – smb://                                                                               |                                                                                                    |
| Zadejte do druhého pole adresu.                                                        |                                                                                                    |
| – PIN                                                                                  |                                                                                                    |
| – Nadřazená složka                                                                     |                                                                                                    |
| • Možnosti tisku                                                                       |                                                                                                    |
| – Kopie: Zadejte množství v rozmezí 1 až 9999.                                         |                                                                                                    |
| – Strany                                                                               |                                                                                                    |
| – Vypnuto                                                                              |                                                                                                    |
| – Zapnuto                                                                              |                                                                                                    |
| – Styl otočení                                                                         |                                                                                                    |
| – Delší strana                                                                         |                                                                                                    |
| – Krátká strana                                                                        |                                                                                                    |
| – Skládat kopie                                                                        |                                                                                                    |
| – Vypnuto [1,1,1,2,2,2]                                                                |                                                                                                    |
| – Zapnuto [1,2,1,2,1,2]                                                                |                                                                                                    |
| – Více stránek na stranu – řazení                                                      |                                                                                                    |
| – Vodorovně                                                                            |                                                                                                    |
| – Odzadu vodorovně                                                                     |                                                                                                    |
| – Vertikálně                                                                           |                                                                                                    |
| – Odzadu vertikálně                                                                    |                                                                                                    |
| – Více str. na str. – okraj                                                            |                                                                                                    |
| – Žádný                                                                                |                                                                                                    |
| – Plné                                                                                 |                                                                                                    |

| ΡΟΙΟŽΚΑ ΝΑΒΙΏΟΚΥ                                    | POPIS                                                                                                    |
|-----------------------------------------------------|----------------------------------------------------------------------------------------------------|
| – Více stránek na list                              |                                                                                                    |
| – Vypnuto                                           |                                                                                                    |
| – 2 stránky na stranu                               |                                                                                                    |
| – 3 stránky na stranu                               |                                                                                                    |
| – 4 stránky na stranu                               |                                                                                                    |
| – 6 stránek na stranu                               |                                                                                                    |
| – 9 stránek na stranu                               |                                                                                                    |
| – 12 stránek na stranu                              |                                                                                                    |
| – 16 stránek na stranu                              |                                                                                                    |
| Manipulace s papírem                                |                                                                                                    |
| – Zdroj papíru                                      |                                                                                                    |
| – Zásobník 1                                        |                                                                                                    |
| – Ručně - papír                                     |                                                                                                    |
| – Ručně - obálky                                    |                                                                                                    |
| <ul> <li>Více str. na stranu – orientace</li> </ul> |                                                                                                    |
| – Automaticky                                       |                                                                                                    |
| – Na šířku                                          |                                                                                                    |
| – Na výšku                                          |                                                                                                    |
| – Výstupní zásobník                                 |                                                                                                    |
| Přidat složku                                       | Zadejte Název složky za použití písmen a číslic. Ne-                                                         |
| Název složky                                        | používejte speciální znaky, včetně znaků /,?,:,>,<,l,".                                                      |
| <ul><li>PIN</li><li>Nadřazená složka</li></ul>      | <b>PIN</b> je volitelný. Pokud zadáte PIN, musí mít délku 4<br>číslic, a používat pouze číselné hodnoty 0–9. |
| Vymazat                                             | Pokud existují záložky, musíte ji pro odstranění vybrat<br>ze seznamu, a poté kliknout na <b>Odstranit</b> . |

# Aplikace

| POLOŽKA NABÍDKY                                                                                                    | POPIS                                                                                                    |
|----------------------------------------------------------------------------------------------------|----------------------------------------------------------------------------------------------------|
| Instalované aplikace                                                                                                    | Na této obrazovce se zobrazí název, popis a stav všech                                                                                                    |
| Instalovat aplikaci                                                                                                    | nainstalovaných aplikací.                                                                                                    |
| <ul> <li>Soubor aplikace k instalaci: Pro vyhledání aplikace, kterou chcete nainstalovat, klikněte na Procházet.</li> <li>Pro instalaci vybrané aplikace klikněte na Instalovat.</li> <li>Pro zrušení akce klikněte na Zrušit</li> </ul>                                                                                                    | Pro instalaci nové aplikace klikněte na <b>Instalovat</b><br><b>aplikaci</b> .                                                                                                    |
|                                                                                                    |                                                                                                    |
| <ul> <li>Konfigurace prostředí Framework aplikace</li> <li>Informace o verzi prostředí Framework</li> <li>Informace o zdroji prostředí Framework</li> <li>Konfigurace prostředí Framework <ul> <li>Povolit vzdálenou aktualizaci</li> <li>Použít nastavení proxy tiskárny</li> </ul> </li> <li>HTTP <ul> <li>Proxy server</li> </ul> </li> </ul> |                                                                                                    |
| – Proxy port                                                                                                    |                                                                                                    |
| • HTTPS                                                                                                    |                                                                                                    |
| <ul> <li>Proxy server</li> </ul>                                                                                                    |                                                                                                    |
| – Proxy port                                                                                                    |                                                                                                    |
| Proxy ověřovací údaje                                                                                                    |                                                                                                    |
| <ul> <li>Proxy uživatelské jméno</li> </ul>                                                                                                    |                                                                                                    |
| – Proxy heslo                                                                                                    |                                                                                                    |
| – DNS TTL                                                                                                    |                                                                                                    |
| <ul> <li>Přijmout soubory cookie</li> </ul>                                                                                                    |                                                                                                    |
| Odstranit všechny soubory cookie                                                                                                    |                                                                                                    |
| Konfigurace WebView                                                                                                    |                                                                                                    |
| Kopírování ID dokladů<br>• Stop<br>• Konfigurovat<br>• Zobrazit protokol<br>•                                                                                                    | <ul> <li>Popis: Kopírování ID dokladů umožňuje uživateli<br/>naskenovat každou stranu identifikačního dokladu<br/>a vytisknout obě strany na jednu stranu listu pa-<br/>píru. Tento sken je možné odeslat na e-mailovou<br/>adresu nebo do sdílené síťové složky.</li> <li>Verze</li> <li>Stav licence</li> </ul> |

| POLOŽKA NABÍDKY                                                                        | POPIS                                                                                                    |
|----------------------------------------------------------------------------------------|----------------------------------------------------------------------------------------------------|
| Zobrazit přizpůsobení<br>• Stop<br>• Konfigurovat<br>• Zobrazit protokol               | <ul> <li>Popis: Přizpůsobení obrazovky MFP vlastními obrázky, které mohou být zobrazeny jako prezentace, jako tapeta nebo použity jako spořič obrazovky.</li> <li>Verze</li> <li>Stav licence</li> </ul> |
| Středisko skenování<br>• Stop<br>• Konfigurovat<br>• Zobrazit protokol                 | <ul> <li>Popis: Naskenuje dokument jednou a automaticky<br/>odešle obrázek do jednoho nebo více volitelných<br/>cílů.</li> <li>Verze</li> <li>Stav licence</li> </ul>                                    |
| Středisko skenování – E-mail<br>• Stop<br>• Konfigurovat<br>• Zobrazit protokol        | <ul> <li>Modul Plug-in pro středisko skenování, který umo-<br/>žňuje odeslání naskenovaných obrázků jako e-mail.</li> <li>Verze</li> <li>Stav licence</li> </ul>                                         |
| Středisko skenování – Fax<br>• Stop<br>• Konfigurovat<br>• Zobrazit protokol           | <ul> <li>Popis: Modul Plug-in pro středisko skenování, který umožňuje odeslání naskenovaných obrazů jako faxů.</li> <li>Verze</li> <li>Stav licence</li> </ul>                                           |
| Středisko skenování – Síťové složky<br>• Stop<br>• Konfigurovat<br>• Zobrazit protokol | <ul> <li>Popis: Modul Plug-in pro středisko skenování, který umožňuje uložení naskenovaných obrázků v síťo-vých složkách.</li> <li>Verze</li> <li>Stav licence</li> </ul>                                |
| Středisko skenování – Tiskárna<br>• Stop<br>• Konfigurovat<br>• Zobrazit protokol      | <ul> <li>Popis: Modul Plug-in pro středisko skenování, který umožňuje skenování a tisk dokumentů.</li> <li>Verze</li> <li>Stav licence</li> </ul>                                                        |
| Centrum zástupců<br>• Stop<br>• Konfigurovat<br>• Zobrazit protokol                    | <ul> <li>Popis: Vytvoří na dotykové obrazovce personalizované zástupce kopírování, faxu a e-mailu ke zjednodušení běžných úloh.</li> <li>Verze</li> <li>Stav licence</li> </ul>                          |

# Údržba tiskárny

Tato kapitola obsahuje:

| Kontrola stavu spotřebního materiálu           | 276 |
|------------------------------------------------|-----|
| Konfigurace upozorňování na spotřební materiál | 277 |
| Nastavení e-mailových upozornění               | 278 |
| Zobrazení protokolů                            | 279 |
| Objednání spotřebního materiálu                | 280 |
| Výměna spotřebního materiálu                   | 281 |
| Čištění částí tiskárny                         | 292 |
| Úspora energie a papíru                        | 296 |
| Přemisťování tiskárny                          | 297 |
|                                                |     |

**Varování:** Pokud nezajistíte optimální fungování tiskárny nebo nevyměníte příslušné části a spotřební materiál, může dojít k poškození tiskárny.

## Kontrola stavu spotřebního materiálu

- 1. Na domovské obrazovce stiskněte možnost Stav/spotřební materiál.
- 2. Vyberte části nebo spotřební materiál, které chcete zkontrolovat.
  - Poznámka: Toto nastavení lze také zpřístupnit stisknutím horní části domovské obrazovky.

## Konfigurace upozorňování na spotřební materiál

- 1. Otevřete webový prohlížeč, zadejte do pole adresy IP adresu tiskárny.
  - IP adresu tiskárny zobrazíte na domovské obrazovce tiskárny. Adresa IP se zobrazí jako čtyři sady čísel oddělených tečkou, například 123.123.123.123.
  - Pokud používáte proxy server, pro správné načtení webové stránky proxy server dočasně deaktivujte.
- 2. Klikněte na položku Nastavení > Zařízení > Upozornění.
- 3. Z nabídky Spotřební materiál klikněte na Vlastní upozornění na spotřební materiál.

Zobrazí se obrazovka Vlastní upozornění na spotřební materiál. Tato obrazovka zobrazuje všechny možnosti upozornění na spotřební materiál, které můžete nakonfigurovat.

- 4. Chcete-li nakonfigurovat upozornění na každý spotřební materiál, kliknutím na název spotřebního materiálu rozbalíte jeho podokno, a poté vyberte požadovaná upozornění.
- 5. Po dokončení klikněte na **Uložit**.

## Nastavení e-mailových upozornění

Nastaví tiskárnu tak, aby zasílala e-mailové zprávy, dochází-li spotřební materiál, je-li zapotřebí vyměnit či přidat papír nebo odstranit uvíznutý papír.

- 1. Otevřete webový prohlížeč a zadejte do pole adresy IP adresu tiskárny.
  - IP adresu tiskárny zobrazíte na domovské obrazovce tiskárny. Adresa IP se zobrazí jako čtyři sady čísel oddělených tečkou, například 123.123.123.123.
  - Pokud používáte proxy server, dočasně jej zakažte, aby se správně načetla webová stránka.
- 2. Klikněte na **Nastavení > Zařízení > Oznámení > Nastavení výstrah e-mailem**, poté nakonfigurujte nastavení.

Poznámka: Pro více informací o nastavení SMTP kontaktujte svého poskytovatele emailu.

- 3. Klepněte na možnost **Nastavení seznamů e-mailových adres a výstrah e-mailem**, poté nakonfigurujte nastavení.
- 4. Použijte změny.

## Zobrazení protokolů

- 1. Na domovské obrazovce stiskněte možnost **Nastavení > Sestavy**.
- 2. Vyberte protokol, který chcete zobrazit.

## Objednání spotřebního materiálu

Pro zobrazení a objednávku spotřebního materiálu pro vaši tiskárnu přejděte na https://www.xerox.com/supplies, a zadejte do pole vyhledávání váš produkt.

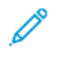

Poznámka: Veškeré odhady životnosti spotřebního materiálu předpokládají tisk na obyčejný papír formátu letter nebo A4.

**Varování:** Pokud nezajistíte optimální fungování tiskárny nebo nevyměníte příslušné části a spotřební materiál, může dojít k poškození tiskárny.

#### POUŽÍVÁNÍ ORIGINÁLNÍHO SPOTŘEBNÍHO MATERIÁLU XEROX

Tiskárna Xerox je navržena tak, aby fungovala nejlépe se spotřebním materiálem Xerox. Použití spotřebních materiálů jiných výrobců můžete ovlivnit výkon, spolehlivost či životnost tiskárny a jejích zobrazovacích součástí. Rovněž to může ovlivnit krytí zárukou. Poškození způsobené použitím spotřebního materiálu jiného výrobce není kryto zárukou.

Všechny ukazatele životnosti jsou navrženy pro používání spotřebního materiálu Xerox a mohou přivodit nepředvídatelné důsledky, pokud se použije spotřební materiál jiného výrobce. Používání zobrazovacích součástí po uplynutí zamýšlené životnosti může tiskárnu Xerox nebo související součásti poškodit.

Varování: Resetovat a repasovat lze pouze spotřební materiál, na který se nevztahují smluvní podmínky vratného programu. Záruka výrobce se ale nevztahuje na jakékoliv poškození způsobené neoriginálním spotřebním materiálem. Resetování počitadel spotřebního materiálu bez řádného výrobního zpracování může poškodit tiskárnu. Po vyresetování počitadla spotřebního materiálu může tiskárna zobrazit chybu přítomnosti vyresetované součásti.

## Výměna spotřebního materiálu

#### VÝMĚNA TONEROVÉ KAZETY

1. Otevřete dvířka B, až zacvaknou na místo.

**Varování – nebezpečí poškození:** Aby nedošlo k poškození elektrostatickým výbojem, dotkněte se jakéhokoliv nekrytého kovového povrchu tiskárny před přístupem k vnitřním částem tiskárny, nebo než se těchto částí dotknete.

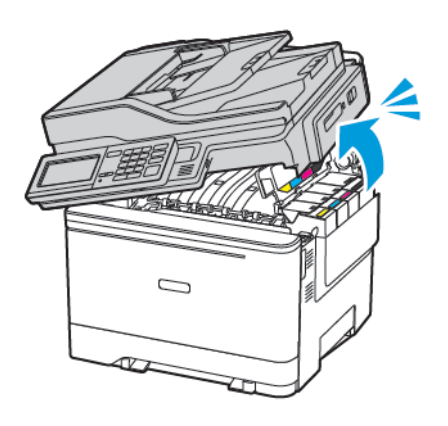

2. Vyjměte použitou tonerovou kazetu.

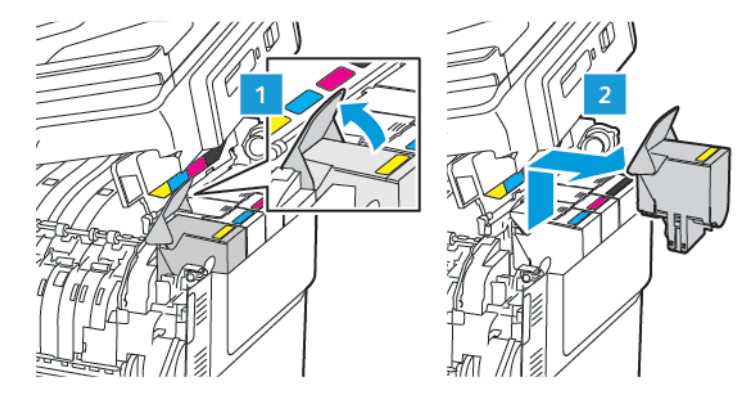

3. Rozbalte novou tonerovou kazetu.

4. Vložte novou tonerovou kazetu.

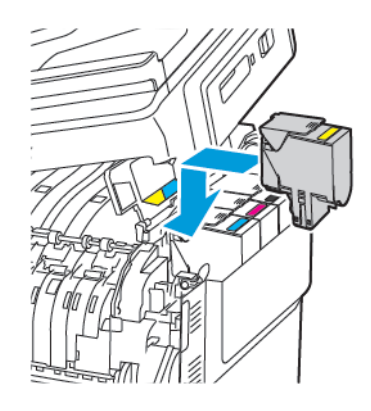

5. Zavřete dvířka B.

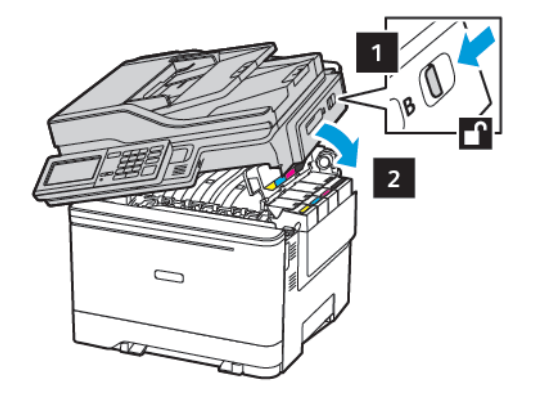

#### VÝMĚNA NÁDOBKY NA ODPADNÍ TONER

1. Otevřete dvířka B, až zacvaknou na místo.

**Varování:** Aby nedošlo k poškození elektrostatickým výbojem, dotkněte se jakéhokoliv nekrytého kovového povrchu tiskárny před přístupem k vnitřním částem tiskárny, nebo než se těchto částí dotknete.

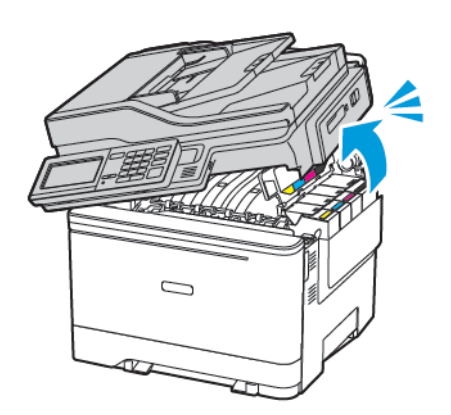

#### 2. Otevřete dvířka A.

**POZOR – HORKÝ POVRCH:** Vnitřek tiskárny může být horký. Abyste omezili riziko zranění způsobeného horkou součástí, nedotýkejte se povrchu, dokud nevychladne.

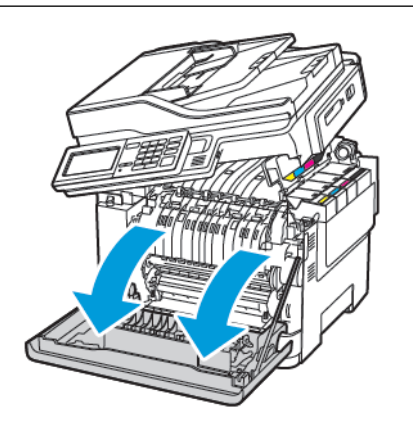

3. Odstraňte pravý boční kryt.

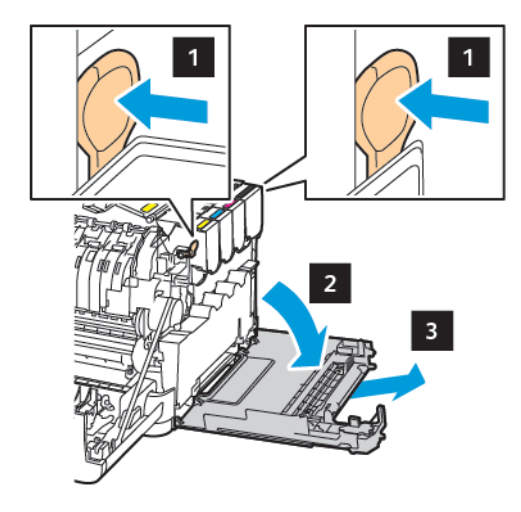

V

4. Vyjměte použitou nádobku na odpadní toner.

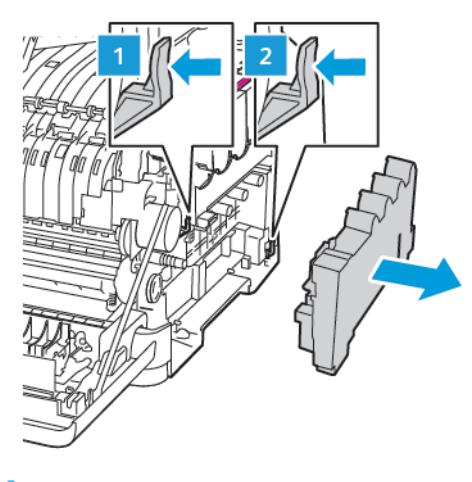

- Poznámka: Abyste zamezili vysypání toneru, umístěte láhev do vzpřímené polohy.
- 5. Vybalte novou nádobku na odpadní toner.
- 6. Vložte novou nádobku na odpadní toner.

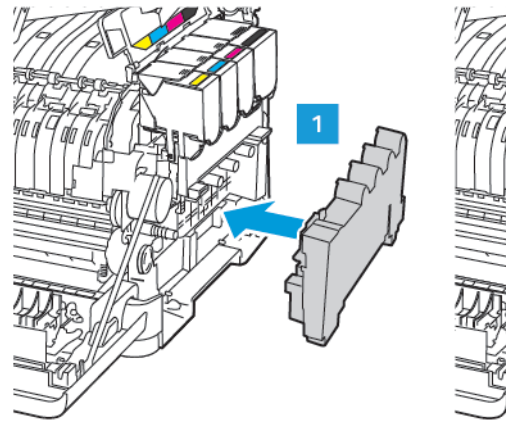

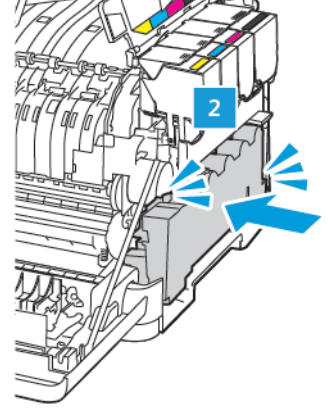

7. Nasaďte pravý boční kryt.

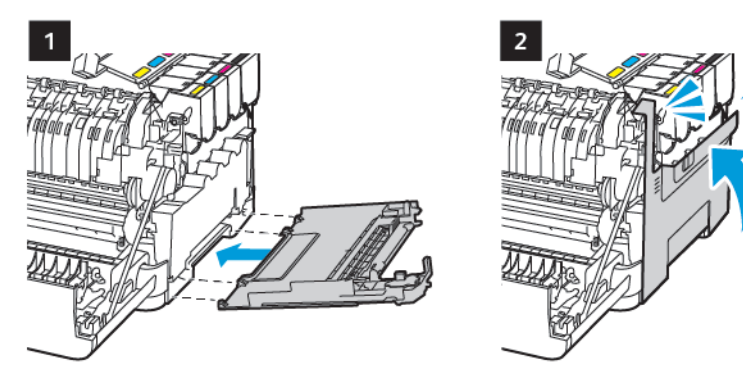

8. Zavřete dvířka B.

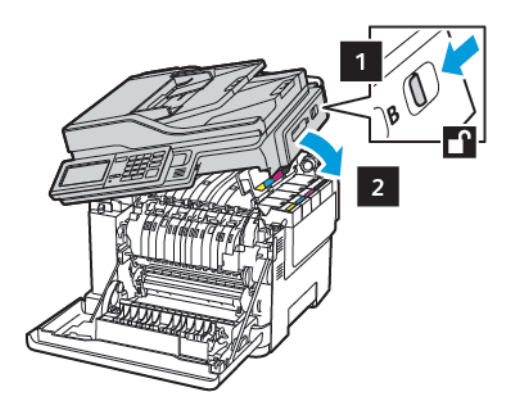

9. Zavřete dvířka A.

#### VÝMĚNA ZOBRAZOVACÍ SADY

1. Otevřete dvířka B, až zacvaknou na místo.

**Varování:** Aby nedošlo k poškození elektrostatickým výbojem, dotkněte se jakéhokoliv nekrytého kovového povrchu tiskárny před přístupem k vnitřním částem tiskárny, nebo než se těchto částí dotknete.

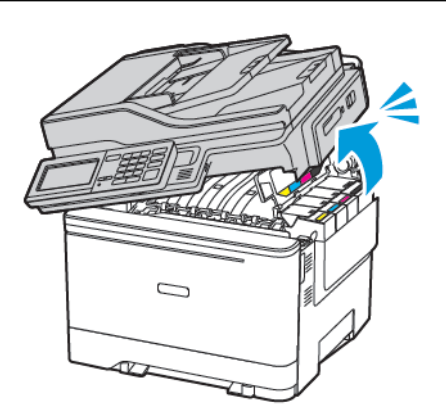

2. Otevřete dvířka A.

**POZOR – HORKÝ POVRCH:** Vnitřek tiskárny může být horký. Abyste omezili riziko zranění způsobeného horkou součástí, nedotýkejte se povrchu, dokud nevychladne.

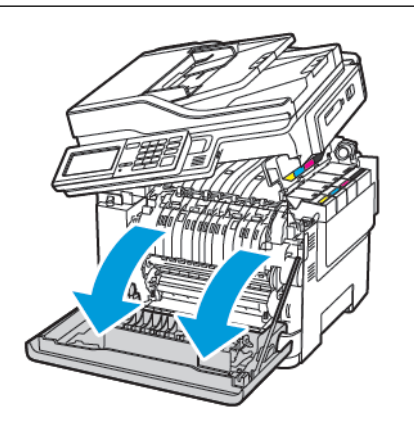

3. Odstraňte pravý boční kryt.

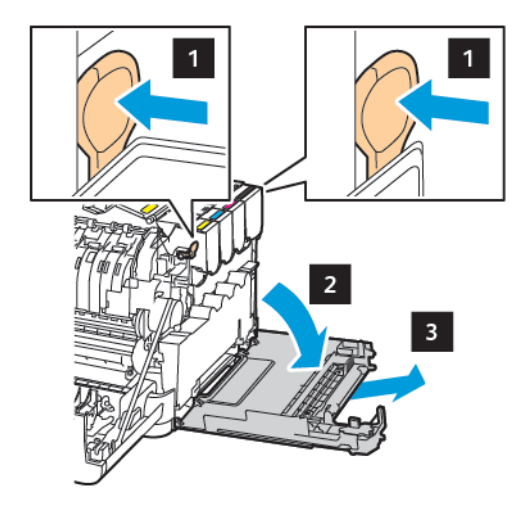

4. Vyjměte nádobku na odpadní toner.

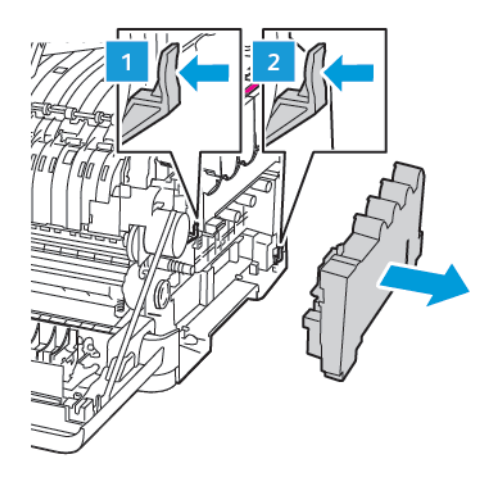

5. Vyjměte tonerové kazety.

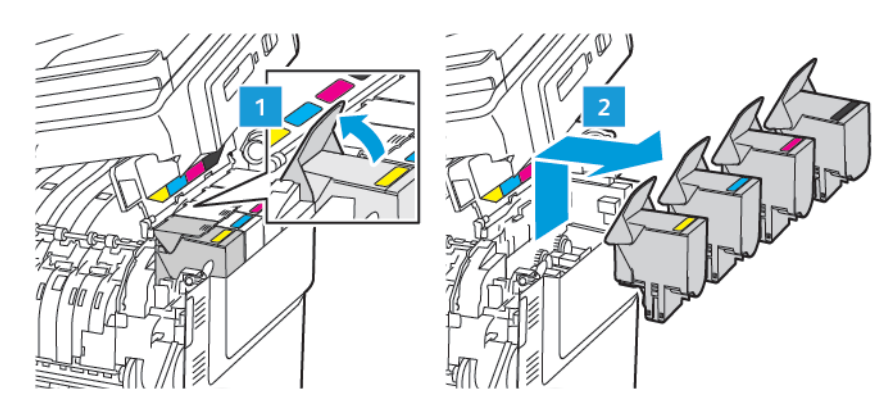

6. Vyjměte použitou zobrazovací sadu.

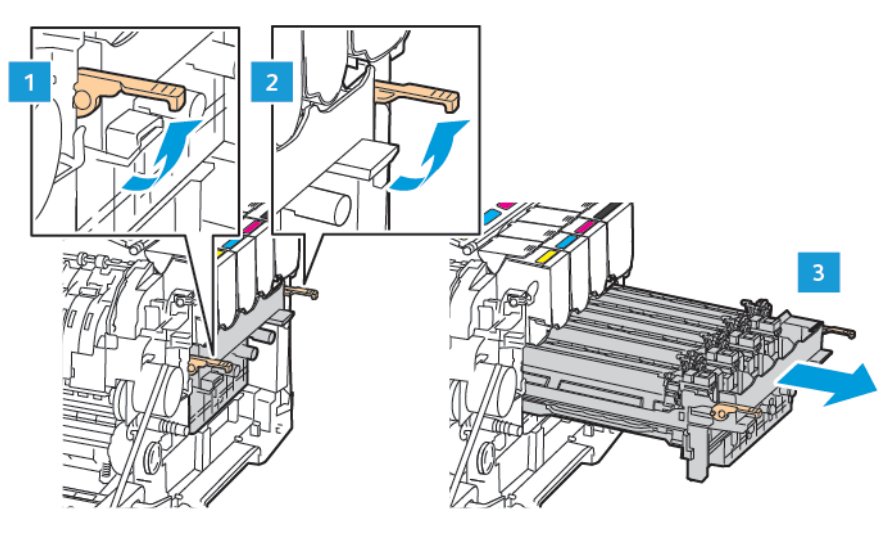

7. Rozbalte novou zobrazovací sadu.

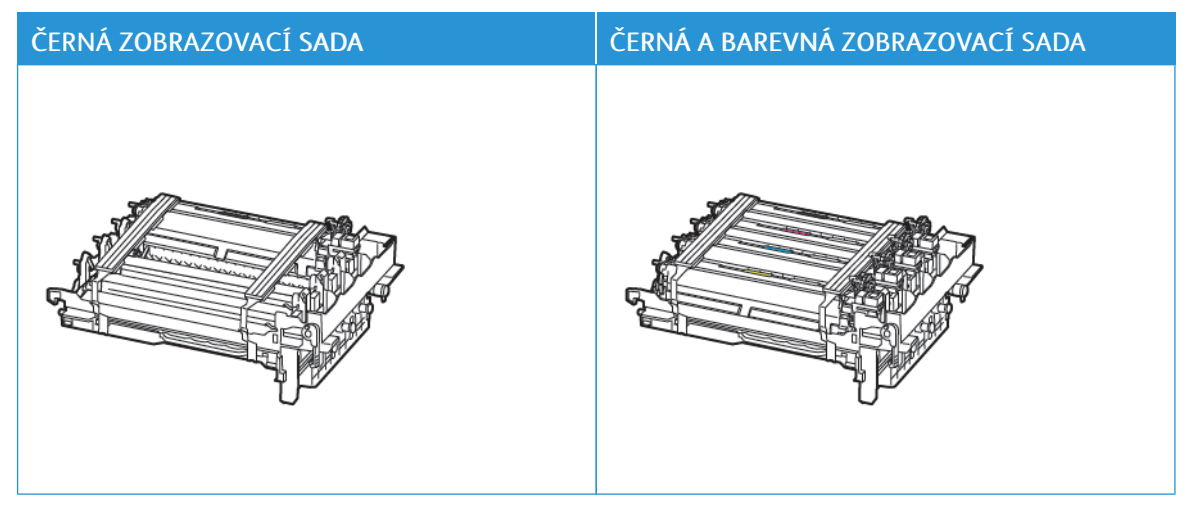

- Černá zobrazovací sada obsahuje černou zobrazovací jednotku a zásobník zobrazovací jednotky.
- Černá a barevná zobrazovací sada obsahuje černou, azurovou, purpurovou a žlutou zobrazovací jednotku a zásobník zobrazovací jednotky.
- Při výměně černé zobrazovací sady si ponechte azurovou, purpurovou a žlutou zobrazovací jednotku z použitého zásobníku zobrazovací jednotky.
8. Sundejte obalový materiál.

Ø

<u>/!</u>\

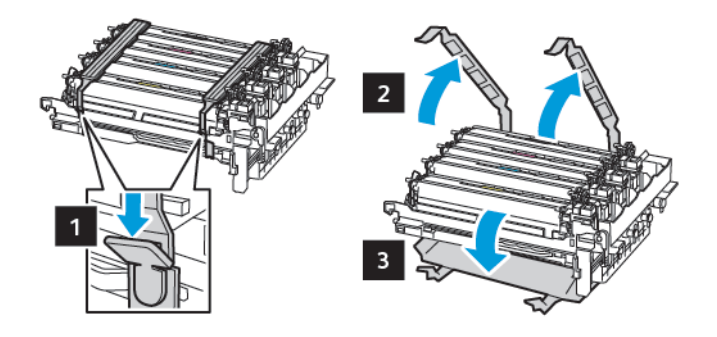

Poznámka: Pokud vyměňujete černou zobrazovací sadu, vložte do zásobníku nové zobrazovací jednotky purpurovou, azurovou a žlutou zobrazovací jednotku.

Varování: Nevystavujte zobrazovací sadu přímému světlu. Delší vystavení přímému světlu může způsobit problémy s kvalitou tisku.

**Varování:** Nedotýkejte se bubnu fotoválce. Učiníte-li tak, můžete negativně ovlivnit kvalitu budoucích tiskových úloh.

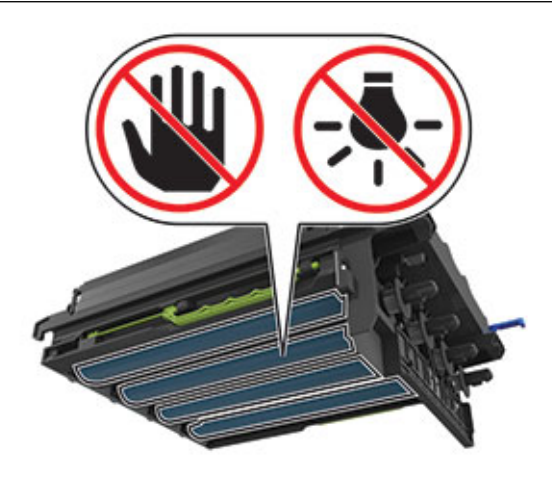

9. Vložte zásobník zobrazovací jednotky tak, aby zapadl na své místo.

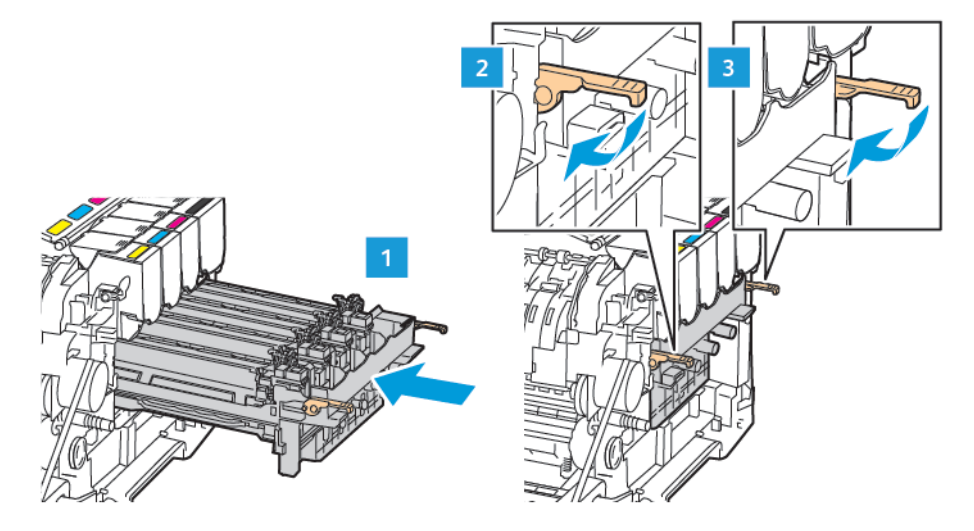

10. Vložte tonerové kazety.

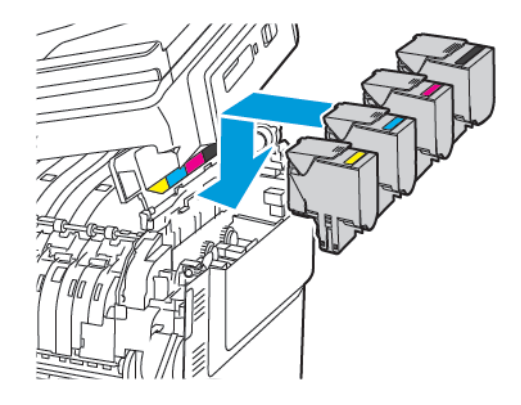

11. Vložte nádobku na odpadní toner.

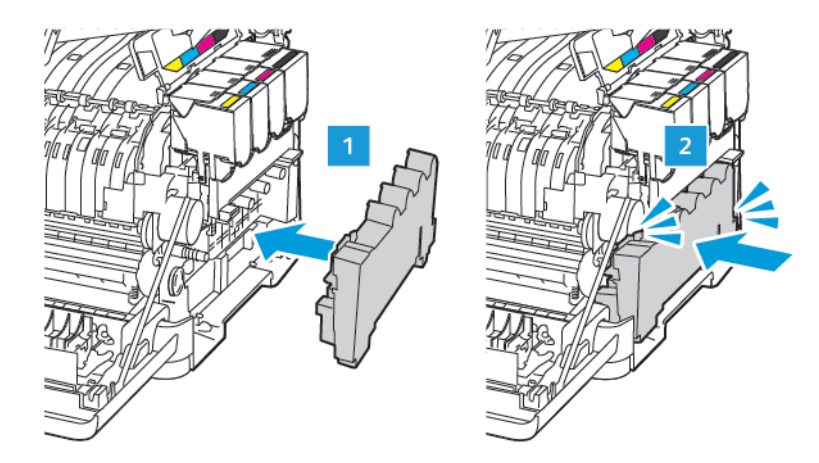

12. Nasaďte pravý boční kryt.

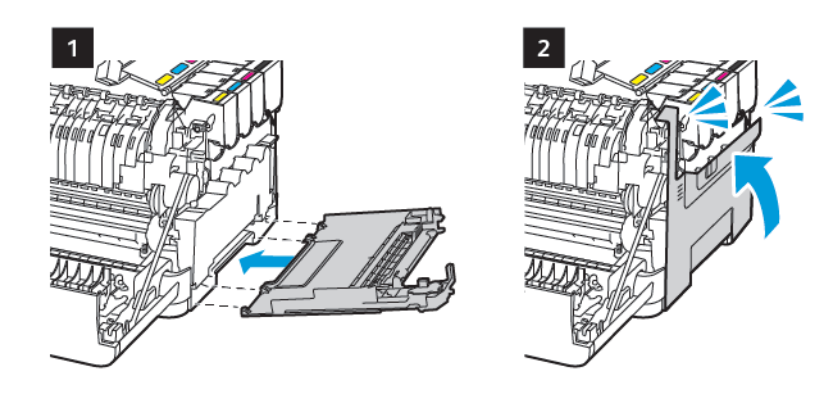

13. Zavřete dvířka B.

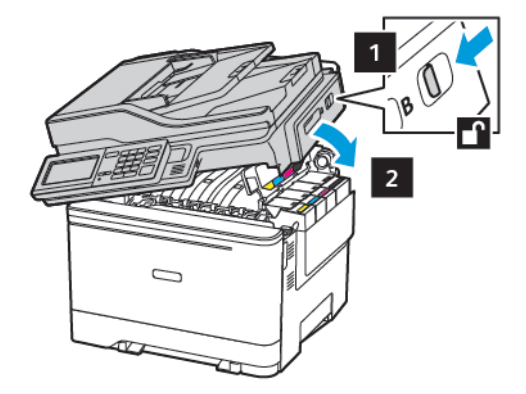

14. Zavřete dvířka A.

# Čištění částí tiskárny

# ČIŠTĚNÍ TISKÁRNY

**POZOR – NEBEZPEČÍ ŠOKU:** Abyste při čištění povrchu tiskárny zabránili nebezpečí úrazu elektrickým proudem, vytáhněte napájecí kabel z elektrické zásuvky a odpojte od tiskárny všechny kabely.

- Tuto úlohu proveďte vždy po několika měsících.
- Poškození tiskárny způsobené nesprávnou manipulací není kryto zárukou.
- 1. Vypněte tiskárnu a odpojte napájecí kabel z elektrické zásuvky.
- 2. Vyjměte papír ze standardního odkladače a z univerzálního podavače.
- 3. Odstraňte veškerý prach, nečistoty a kousky papíru z okolí tiskárny pomocí jemného kartáčku nebo vysavače.
- 4. Otřete vnějšek tiskárny navlhčeným měkkým hadříkem, který nepouští vlákna.
  - Nepoužívejte čisticí prostředky a saponáty pro domácnost, protože by mohly poškodit povrchovou úpravu tiskárny.
  - Po čištění se ujistěte, že jsou všechny plochy tiskárny suché.
- 5. Zapojte napájecí kabel do elektrické zásuvky, a poté zapněte tiskárnu.

**POZOR – NEBEZPEČÍ ÚRAZU:** Abyste zabránili nebezpečí požáru nebo úrazu elektrickým proudem, připojte napájecí kabel do řádně uzemněné elektrické zásuvky s odpovídajícími parametry, která se nachází v blízkosti výrobku a je snadno přístupná.

# ČIŠTĚNÍ DOTYKOVÉ OBRAZOVKY

POZOR – NEBEZPEČÍ ŠOKU: Abyste při čištění povrchu tiskárny zabránili nebezpečí úrazu elektrickým proudem, vytáhněte napájecí kabel z elektrické zásuvky a odpojte od tiskárny všechny kabely.

- 1. Vypněte tiskárnu a vytáhněte napájecí kabel z elektrické zásuvky.
- 2. Otřete oblasti vlhkým, měkkým hadříkem, který nepouští vlákna.
  - Nepoužívejte čisticí prostředky a saponáty pro domácnost, protože by mohly poškodit povrchovou úpravu dotykové obrazovky.
  - Zkontrolujte, zda je po vyčištění dotyková obrazovka suchá.
- 3. Zapojte napájecí kabel do elektrické zásuvky a zapněte tiskárnu.

**POZOR – NEBEZPEČÍ ÚRAZU:** Abyste zabránili nebezpečí požáru nebo úrazu elektrickým proudem, připojte napájecí kabel do řádně uzemněné elektrické zásuvky s odpovídajícími parametry, která se nachází v blízkosti výrobku, a je snadno přístupná.

# ČIŠTĚNÍ SKENERU

1. Otevřete kryt skeneru.

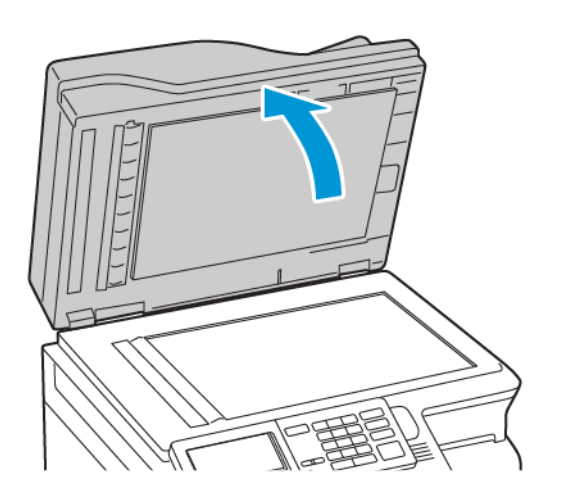

- 2. Otřete následující oblasti vlhkým, měkkým netřepivým hadříkem:
  - a. Skleněná podložka podavače ADF

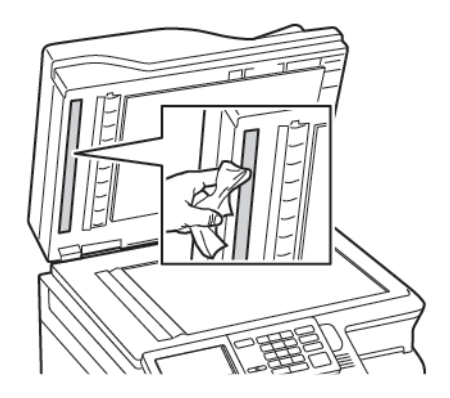

b. Skleněná podložka skeneru

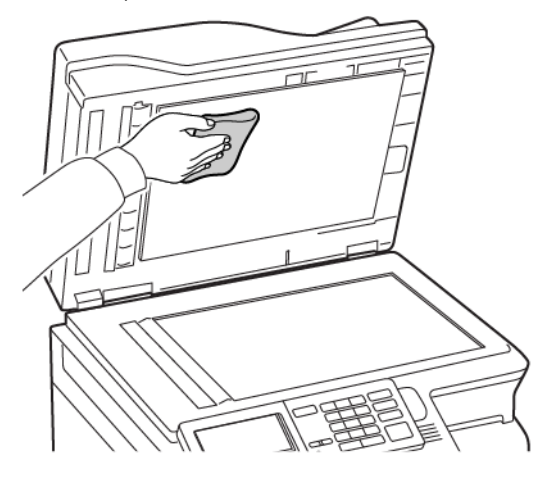

c. Sklo podavače ADF

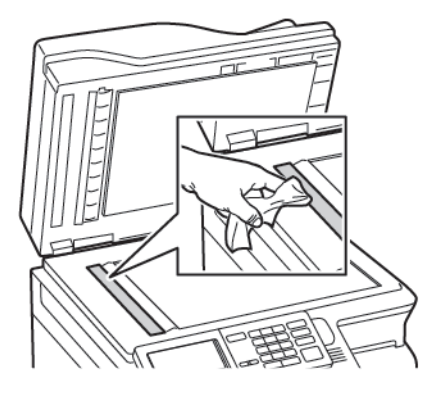

d. Sklo skeneru

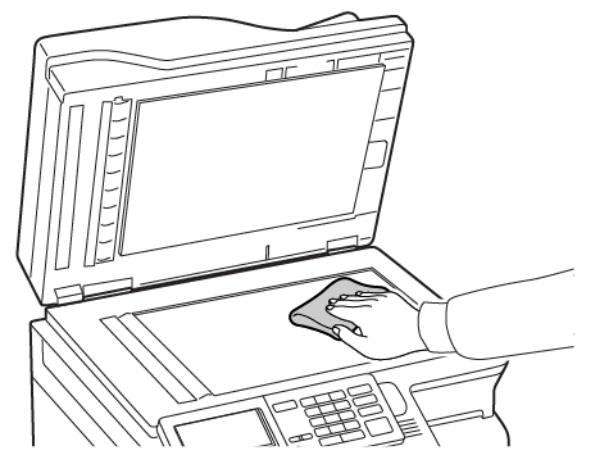

- Zavřete kryt skeneru.
   Pokud má vaše tiskárna uvnitř dvířek C jiné sklo podavače ADF, potom pokračujte následujícími kroky.
- 4. Otevřete dvířka C.

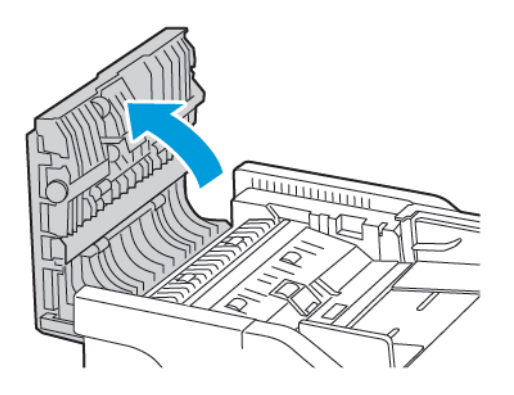

- 5. Otřete následující oblasti vlhkým, měkkým netřepivým hadříkem:
  - a. Skleněná podložka podavače ADF ve dvířkách C
  - b. Sklo podavače ADF ve dvířkách C

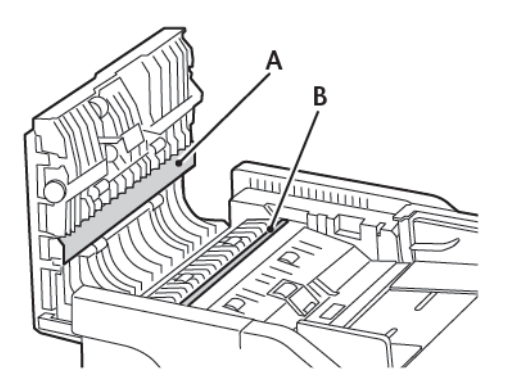

6. Zavřete dvířka.

# Úspora energie a papíru

# KONFIGURACE NASTAVENÍ ENERGETICKÉHO ÚSPORNÉHO REŽIMU

#### Režim spánku

- 1. Na ovládacím panelu přejděte na: Nastavení > Zařízení > Správa napájení > Časové limity > Režim spánku
- 2. Nastavte dobu, po kterou má tiskárna setrvat v nečinnosti, než přejde do režimu spánku.

#### Režim hibernace

- Na ovládacím panelu přejděte na: Nastavení > Zařízení > Správa el. energie > Časové prodlevy > Režim hibernace
- 2. Vyberte dobu, jež má uplynout, než tiskárna přejde do režimu hibernace.
  - Před odesláním nové tiskové úlohy zkontrolujte, zda jste tiskárnu probudili z režimu hibernace.
  - Abyste tiskárnu probudili z režimu hibernace, stiskněte tlačítko napájení.
  - V režimu Hibernace je server Embedded Web Server vypnutý.

# ÚPRAVA JASU DISPLEJE

Poznámka: Toto nastavení je dostupné pouze v některých modelech tiskáren.

- Na ovládacím panelu přejděte na: Nastavení > Zařízení > Předvolby
- 2. V nabídce Jas obrazovky upravte nastavení.

# ÚSPORA SPOTŘEBNÍHO MATERIÁLU

- Tiskněte na obě strany papíru.
  - 🤌 Poznámka: Oboustranný tisk je výchozím nastavením tiskového ovladače.
- Tiskněte více stránek na jeden list papíru.
- Funkce náhledu slouží k zobrazení vzhledu dokumentu před jeho vytisknutím.
- Vytiskněte jednu kopii dokumentu a zkontrolujte její obsah a formátování.

# Přemisťování tiskárny

#### PŘEMÍSTĚNÍ TISKÁRNY NA JINÉ MÍSTO

POZOR – NEBEZPEČÍ ÚRAZU: Přesahuje-li hmotnost tiskárny 20 kg (44 lb), jsou k jejímu bezpečnému zdvižení třeba nejméně dva zkušení pracovníci.

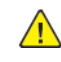

POZOR – NEBEZPEČÍ ÚRAZU: Abyste zabránili nebezpečí požáru nebo úrazu elektrickým proudem, používejte pouze napájecí kabel dodaný s výrobkem nebo odpovídající náhradní napájecí kabel schválený výrobcem.

POZOR – NEBEZPEČÍ ÚRAZU: Při přesunu tiskárny dodržujte tyto pokyny, aby nedošlo k úrazu nebo k poškození tiskárny:

- Přesvědčte se, že jsou zavřená všechna dvířka a zásobníky.
- Vypněte tiskárnu a odpojte napájecí kabel z elektrické zásuvky.
- Od tiskárny odpojte veškeré šňůry a kabely.
- Pokud jsou k tiskárně připojeny samostatné stojanové přídavné zásobníky nebo volitelné příslušenství pro výstup, před přesunem tiskárny je odpojte.
- Má-li tiskárna kolečkový podstavec, opatrně s ní přejedte na nové místo. Budte opatrní při překonávání prahů a předělů v podlaze.
- Není-li tiskárna vybavena kolečkovým podstavcem, ale je nakonfigurována s volitelnými zásobníky nebo příslušenstvím pro výstup, odpojte příslušenství a zvedněte tiskárnu ze zásobníků. Nezvedejte tiskárnu a volitelné doplňky současně.
- Tiskárnu zvedejte vždy pomocí úchytů.
- Pokud bude k přesunu tiskárny použit vozík, musí disponovat dostatečně velkým povrchem, na který se vejde celá spodní část tiskárny.
- Pokud bude k přesunu hardwarových doplňků použit vozík, musí disponovat dostatečně velkým povrchem, na který se doplňky vejdou.
- Držte tiskárnu ve vzpřímené pozici.
- Vyhněte se prudkým otřesům a nárazům.
- Při pokládání tiskárny dejte pozor, abyste pod ní neměli prsty.
- Zkontrolujte, zda je kolem tiskárny dostatek místa.

Poznámka: Poškození tiskárny způsobené nesprávným postupem při přesouvání není kryto zárukou.

Údržba tiskárny

# Řešení problémů

Tato kapitola obsahuje:

| Problémy se síťovým připojením    | 300 |
|-----------------------------------|-----|
| Problémy s hardwarovými doplňky   | 303 |
| Problémy s tiskem                 | 306 |
| Problémy se spotřebním materiálem | 343 |
| Problémy s podáváním papíru       | 345 |
| Potíže s kvalitou barev           | 360 |
| Problémy s faxováním              | 363 |
| Problémy se snímáním              | 369 |
| Kontaktování zákaznické podpory   | 376 |

# Problémy se síťovým připojením

# EMBEDDED WEB SERVER NELZE SPUSTIT

| AKCE                                                                                                    | ANO                  | NE                                 |
|----------------------------------------------------------------------------------------------------|----------------------|------------------------------------|
| Krok 1                                                                                                    | Přejděte ke kroku 2. | Zapněte tiskárnu.                  |
| Zkontrolujte, zda je tiskárna<br>zapnuta.                                                                                                    |                      |                                    |
| Je tiskárna zapnutá?                                                                                                    |                      |                                    |
| Krok 2                                                                                                    | Přejděte ke kroku 3. | Zadejte do pole adresy správnou    |
| Ujistěte se, že je adresa IP tiskárny<br>správná.                                                                                                    |                      | adresu IP tiskárny.                |
| Zobrazení IP adresy tiskárny:                                                                                                    |                      |                                    |
| <ul> <li>Na domovské obrazovce</li> <li>V části TCP/IP v nabídce Síť/<br/>Porty</li> <li>Vytištěním stránky<br/>s nastavením sítě nebo stránky<br/>s nastavením nabídek<br/>a vyhledáním informace v části<br/>TCP/IP</li> </ul>                                                                           |                      |                                    |
| Adresa IP se zobrazí jako čtyři<br>sady čísel oddělených tečkou,<br>například 123.123.123.123.                                                                                                    |                      |                                    |
| Je IP adresa tiskárny správná?                                                                                                    |                      |                                    |
| Krok 3                                                                                                    | Přejděte ke kroku 4. | Nainstalujte podporovaný           |
| Zkontrolujte, zda používáte<br>podporovaný prohlížeč:                                                                                                    |                      | prohlížeč.                         |
| <ul> <li>Internet Explorer<sup>®</sup> verze 11<br/>nebo novější</li> <li>Microsoft Edge<sup>™</sup></li> <li>Safari verze 6 nebo novější</li> <li>Google Chrome<sup>™</sup> verze 32<br/>nebo novější</li> <li>Mozilla Firefox verze 24 nebo<br/>novější</li> <li>Je váš prohlížeč podporován?</li> </ul> |                      |                                    |
| Krok 4                                                                                                    | Přejděte ke kroku 5. | Obraťte se na vašeho správce sítě. |

| AKCE                                                                                                    | ANO                  | NE                                     |
|----------------------------------------------------------------------------------------------------|----------------------|----------------------------------------|
| Zkontrolujte, zda funguje připojení<br>k síti.                                                                                                    |                      |                                        |
| Funguje připojení k síti?                                                                                                    |                      |                                        |
| Krok 5                                                                                                    | Přejděte ke kroku 6. | Zkontrolujte připojení kabelů.         |
| Zkontrolujte, zda jsou kabelová<br>spojení k tiskárně a tiskovému<br>serveru řádně a bezpečně<br>připojené. Další informace<br>naleznete v dokumentaci dodané<br>s tiskárnou. |                      |                                        |
| Jsou kabely pevně připojeny?                                                                                                    |                      |                                        |
| Krok 6                                                                                                    | Přejděte ke kroku 7. | Obraťte se na vašeho správce sítě.     |
| Zkontrolujte, zda jsou webové<br>servery proxy zakázány.                                                                                                    |                      |                                        |
| Jsou webové servery proxy<br>zakázány?                                                                                                    |                      |                                        |
| Krok 7                                                                                                    | Problém je vyřešen.  | Obraťte se na <mark>zákaznickou</mark> |
| Otevře Embedded Web Server.                                                                                                    |                      | podporu.                               |
| Otevřel se server Embedded Web<br>Server?                                                                                                    |                      |                                        |

# JEDNOTKU PAMĚTI FLASH NELZE PŘEČÍST

| AKCE                                                                                                    | ANO                  | NE                                                         |
|----------------------------------------------------------------------------------------------------|----------------------|------------------------------------------------------------|
| Krok 1<br>Zkontrolujte, zda není tiskárna<br>zaneprázdněna jinou úlohou tisku,<br>kopírování, snímání nebo faxování.<br>Je tiskárna připravena?                    | Přejděte ke kroku 2. | Vyčkejte, než tiskárna dokončí<br>zpracovávání jiné úlohy. |
| <b>Krok 2</b><br>Zkontrolujte, zda je jednotka<br>paměti flash zasunuta do<br>předního portu USB.<br>Jednotka paměti flash nebude<br>funkční, pokud je zasunuta do | Přejděte ke kroku 3. | Vložte jednotku flash do<br>správného portu.               |

| AKCE                                                                                                    | ANO                  | NE                                            |
|----------------------------------------------------------------------------------------------------|----------------------|-----------------------------------------------|
| zadního portu USB.                                                                                                    |                      |                                               |
| Je jednotka paměti flash zasunuta<br>do správného portu?                                                                                                    |                      |                                               |
| Krok 3<br>Ujistěte se, že je jednotka paměti<br>flash podporována. Další<br>informace viz Podporované<br>jednotky flash a typy souborů.                                                                                           | Přejděte ke kroku 4. | Vložte podporovanou jednotku<br>paměti flash. |
| Je jednotka paměti flash<br>podporována?                                                                                                    |                      |                                               |
| <ul> <li>Krok 4</li> <li>1 Zkontrolujte, zda je port USB aktivován. Další informace viz Povolení portu USB.</li> <li>2 Vyjměte, a poté vložte jednotku paměti flash.</li> <li>Rozpozná tiskárna jednotku paměti flash?</li> </ul> | Problém je vyřešen.  | Obraťte se na zákaznickou<br>podporu.         |

#### **POVOLENÍ PORTU USB**

Na ovládacím panelu přejděte na:

# Nastavení > Síť/Porty > USB > Povolit port USB

# KONTROLA PŘIPOJENÍ TISKÁRNY

1. Vytiskněte stránku Nastavení sítě.

Na ovládacím panelu přejděte na:

#### Nastavení > Sestavy > Síť > Stránka nastavení sítě

2. Zkontrolujte první část stránky a ověřte, že stav je Připojeno.

Pokud je stav Nepřipojeno, je možné, že síť LAN není aktivní nebo je odpojený či vadný síťový kabel. Požádejte o pomoc správce.

# Problémy s hardwarovými doplňky

# NELZE ROZPOZNAT INTERNÍ VOLITELNÝ DOPLNĚK

| AKCE                                                                                                    | ANO                  | NE                   |
|----------------------------------------------------------------------------------------------------|----------------------|----------------------|
| Krok 1                                                                                                    | Problém je vyřešen.  | Přejděte ke kroku 2. |
| Vypněte tiskárnu, vyčkejte přibližně<br>10 sekund, a pak ji znovu zapněte.                                                                                                    |                      |                      |
| Funguje interní volitelný doplněk<br>správně?                                                                                                    |                      |                      |
| Krok 2<br>Vytiskněte stránku s nastavením<br>a zkontrolujte, jestli je interní<br>doplněk uveden v seznamu<br>Instalované funkce.<br>Je interní volitelný doplněk uveden<br>na stránce nastavení pabídek? | Přejděte ke kroku 4. | Přejděte ke kroku 3. |

| AKCE                                                                                                    | ANO                 | NE                                    |
|----------------------------------------------------------------------------------------------------|---------------------|---------------------------------------|
| Krok 3                                                                                                    | Problém je vyřešen. | Přejděte ke kroku 4.                  |
| Ověřte, zda je interní volitelný<br>doplněk správně nainstalován na<br>desce řadiče.                                                                                                    |                     |                                       |
| <ol> <li>Vypněte tiskárnu a odpojte<br/>napájecí kabel z elektrické<br/>zásuvky.</li> <li>Zkontrolujte, zda je interní<br/>doplněk nainstalován do<br/>správného konektoru na řídicí</li> </ol>                                              |                     |                                       |
| desce.<br>3 Zapojte napájecí kabel do<br>elektrické zásuvky, a poté<br>zapněte tiskárnu.                                                                                                    |                     |                                       |
| Abyste zabránili nebezpečí<br>požáru nebo úrazu elektrickým<br>proudem, připojte napájecí<br>kabel do řádně uzemněné<br>elektrické zásuvky<br>s odpovídajícími parametry,<br>která se nachází v blízkosti<br>výrobku, a je snadno přístupná. |                     |                                       |
| Funguje interní volitelný doplněk<br>správně?                                                                                                    |                     |                                       |
| <ul> <li>Krok 4</li> <li>1 Ujistěte se, že je interní volitelný doplněk k dispozici v tiskovém ovladači.</li> </ul>                                                                                                    | Problém je vyřešen. | Obraťte se na zákaznickou<br>podporu. |
| V případě potřeby přidejte<br>interní volitelný doplněk do<br>tiskového ovladače ručně, aby<br>byl k dispozici pro tiskové<br>úlohy. Další informace viz<br>Přidání dostupných volitelných<br>doplňků do ovladače tiskárny.                  |                     |                                       |
| 2 Znovu odešlete tiskovou úlohu.                                                                                                    |                     |                                       |
| Funguje interní volitelný doplněk<br>správně?                                                                                                    |                     |                                       |

# ZJIŠTĚNA VADNÁ PAMĚŤ FLASH

Vyzkoušejte jeden či více následujících kroků:

- Vadnou paměť flash vyměňte.
- Stisknutím tlačítka Pokračovat na ovládacím panelu tiskárny ignorujte zprávu a pokračujte v tisku.
- Zrušte aktuální tiskovou úlohu.

#### NEDOSTATEK VOLNÉHO MÍSTA V PAMĚTI FLASH PRO ZDROJE

Vyzkoušejte jeden či více následujících kroků:

- Stisknutím tlačítka Pokračovat na ovládacím panelu tiskárny odstraňte zprávu a pokračujte v tisku.
- Odstraňte písma, makra a další data uložená v paměti flash.
- Nainstalujte paměť flash s větší kapacitou.

🥕 Poznámka: Stažená písma a makra, která nebyla dříve uložena do paměti flash, budou odstraněna.

# ZJIŠTĚNA NEFORMÁTOVANÁ PAMĚŤ FLASH

Vyzkoušejte jeden či více následujících kroků:

- Stisknutím tlačítka Pokračovat na ovládacím panelu ukončete defragmentaci a pokračujte v tisku.
- Naformátujte paměť flash.

Poznámka: Pokud chybová zpráva přetrvává, paměť flash je zřejmě vadná a je potřeba ji vyměnit.

# Problémy s tiskem

# KVALITA TISKU JE ŠPATNÁ

#### Prázdné nebo bílé stránky

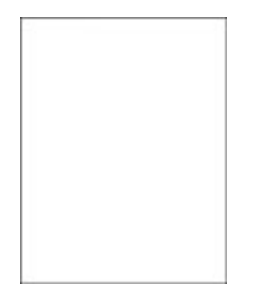

Poznámka: Před zahájením řešení problému vytiskněte zkušební stránku. Z ovládacího panelu přejděte do nabídky Nastavení > Řešení problémů > Vytisknout zkušební stránky kvality tisku. U modelů bez dotykové obrazovky procházejte nastavením pomocí tlačítka OK.

| Ak  | CE                                                                                                    | ANO                                   | NE                  |
|-----|----------------------------------------------------------------------------------------------------|---------------------------------------|---------------------|
| 1   | Vyjměte, a poté znovu vložte<br>zobrazovací sadu.                                                                                             | Obraťte se na zákaznickou<br>podporu. | Problém je vyřešen. |
|     | Nevystavujte zobrazovací sadu<br>přímému světlu. Delší vystavení<br>přímému světlu může způsobit<br>problémy s kvalitou tisku.                |                                       |                     |
|     | Nedotýkejte se bubnu<br>fotoválce pod zobrazovací<br>sadou. Učiníte-li tak, můžete<br>negativně ovlivnit kvalitu<br>budoucích tiskových úloh. |                                       |                     |
| 2   | Vytiskněte dokument.                                                                                                    |                                       |                     |
| Tis | kne tiskárna prázdné stránky?                                                                                                    |                                       |                     |

# Tmavý tisk

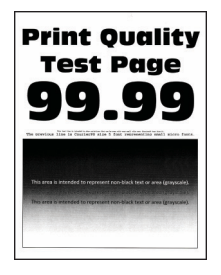

| AKCE                                                                                                    | ANO                  | NE                  |
|----------------------------------------------------------------------------------------------------|----------------------|---------------------|
| Krok 11Proveďte úpravu barev.Na ovládacím panelu přejděte<br>na:Nastavení > Tisk > Kvalita ><br>Rozšířené nastavení ><br>Úprava barev2Vytiskněte dokument.Je tisk příliš tmavý?                                                                                                    | Přejděte ke kroku 2. | Problém je vyřešen. |
| <ul> <li>Krok 2</li> <li>1 Snižte sytost toneru<br/>v dialogovém okně Předvolby<br/>tisku nebo Tisk (podle<br/>operačního systému).</li> <li>Nastavení můžete změnit také<br/>pomocí ovládacího panelu<br/>tiskárny. Přejděte na:</li> <li>Nastavení &gt; Tisk &gt; Kvalita &gt;<br/>Sytost toneru</li> <li>2 Vytiskněte dokument.</li> <li>Je tisk příliš tmavý?</li> </ul>                                   | Přejděte ke kroku 3. | Problém je vyřešen. |
| <ul> <li>Krok 3</li> <li>1 Zadejte typ papíru<br/>z dialogového okna Předvolby<br/>tisku nebo Tisk (podle<br/>operačního systému).</li> <li>Ujistěte se, že nastavení<br/>odpovídá založenému<br/>papíru.</li> <li>Nastavení můžete změnit<br/>také pomocí ovládacího<br/>panelu tiskárny. Přejděte<br/>na:</li> <li>Nastavení &gt; Papír &gt;<br/>Konfigurace zásobníku &gt;<br/>Formát/typ papíru</li> </ul> | Přejděte ke kroku 4. | Problém je vyřešen. |

| AKCE                                                                                                    | ANO                                   | NE                   |
|----------------------------------------------------------------------------------------------------|---------------------------------------|----------------------|
| 2 Vytiskněte dokument.                                                                                                    |                                       |                      |
| Je tisk příliš tmavý?                                                                                                    |                                       |                      |
| Krok 4                                                                                                    | Přejděte ke kroku 5.                  | Přejděte ke kroku 6. |
| Zkontrolujte, zda má papír texturu<br>nebo hrubý povrch.                                                                                                    |                                       |                      |
| Tisknete na papír s texturou nebo<br>na hrubý papír?                                                                                                    |                                       |                      |
| <ul> <li>Krok 5</li> <li>1 Nahraďte papír s texturou nebo drsný papír za obyčejný papír.</li> <li>2 Vytiskněte dokument.</li> <li>Je tisk příliš tmavý?</li> </ul>                                                    | Přejděte ke kroku 6.                  | Problém je vyřešen.  |
| <ul> <li>Krok 6</li> <li>1 Vložte papír z nového balení.</li> <li>Papír zvlhnul kvůli vysoké<br/>vlhkosti prostředí. Ponechte<br/>papír v originálním balení,<br/>dokud nebudete připraveni ho<br/>použít.</li> </ul> | Obraťte se na zákaznickou<br>podporu. | Problém je vyřešen.  |
| 2 Vytiskněte dokument.                                                                                                    |                                       |                      |
| Je tisk příliš tmavý?                                                                                                    |                                       |                      |

#### Obrázky se stíny

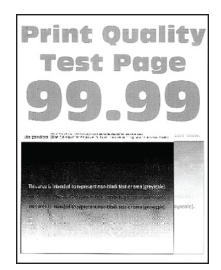

| AKCE                                                                                                    | ANO                  | NE                  |
|----------------------------------------------------------------------------------------------------|----------------------|---------------------|
| <ul> <li>Krok 1</li> <li>1 Do zásobníku vložte papír<br/>správného typu.</li> <li>2 Vytiskněte dokument.</li> <li>Zobrazují se na výtisku stíny?</li> </ul>                                                                                                    | Přejděte ke kroku 2. | Problém je vyřešen. |
| <ul> <li>Krok 2</li> <li>1 Zadejte typ papíru<br/>z dialogového okna Předvolby<br/>tisku nebo Tisk (podle<br/>operačního systému).</li> <li>Ujistěte se, že nastavení<br/>odpovídá založenému<br/>papíru.</li> <li>Nastavení můžete změnit<br/>také pomocí ovládacího<br/>panelu tiskárny. Přejděte<br/>na:</li> <li>Nastavení &gt; Papír &gt;<br/>Konfigurace zásobníku &gt;<br/>Formát/typ papíru</li> <li>2 Vytiskněte dokument</li> </ul> | Přejděte ke kroku 3. | Problém je vyřešen. |
| Zobrazují se na výtisku stíny?                                                                                                    |                      |                     |

| AKCE                                                                                                    | ANO                                   | NE                  |
|----------------------------------------------------------------------------------------------------|---------------------------------------|---------------------|
| <ul> <li>Krok 3</li> <li>1 Proveďte úpravu barev.</li> <li>Na ovládacím panelu přejděte na:</li> <li>Nastavení &gt; Tisk &gt; Kvalita &gt; Rozšířené nastavení &gt; Úprava barev</li> <li>2 Vytiskněte dokument</li> </ul>                                                                                                    | Přejděte ke kroku 4.                  | Problém je vyřešen. |
| Zobrazují se na výtisku stíny?                                                                                                    |                                       |                     |
| <ul> <li>Krok 4</li> <li>1 Vyjměte, a poté znovu vložte zobrazovací sadu.</li> <li>Nevystavujte zobrazovací sadu přímému světlu. Delší vystaver přímému světlu může způsobit problémy s kvalitou tisku.</li> <li>Nedotýkejte se bubnu fotoválce pod zobrazovací sadou. Učiníte-li tak, můžete negativně ovlivnit kvalitu budoucích tiskových úloh.</li> </ul> | Obraťte se na zákaznickou<br>podporu. | Problém je vyřešen. |
| <ol> <li>Vytiskněte dokument.</li> <li>Zobrazují se na výtisku stíny?</li> </ol>                                                                                                    |                                       |                     |

# Šedé nebo barevné pozadí

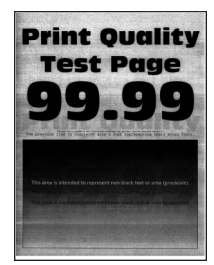

Poznámka: Před zahájením řešení problému vytiskněte zkušební stránku. Z ovládacího panelu přejděte do nabídky **Nastavení > Řešení problémů > Vytisknout zkušební stránky kvality tisku**. U modelů bez dotykové obrazovky procházejte nastavením pomocí tlačítka **OK**.

Ø

| АКСЕ                                                                                                    | ANO                                    | NE                  |
|----------------------------------------------------------------------------------------------------|----------------------------------------|---------------------|
| <b>Krok 1</b><br>1 Proveďte úpravu barev.                                                                                                    | Přejděte ke kroku 2.                   | Problém je vyřešen. |
| Na ovládacím panelu přejděte<br>na:                                                                                                    |                                        |                     |
| Nastavení > Tisk > Kvalita ><br>Rozšířené nastavení ><br>Úprava barev                                                                         |                                        |                     |
| 2 Vytiskněte dokument.                                                                                                    |                                        |                     |
| Objevuje se na výtiscích šedé nebo<br>barevné pozadí?                                                                                         |                                        |                     |
| Krok 2                                                                                                    | Obraťte se na <mark>zákaznickou</mark> | Problém je vyřešen. |
| <ol> <li>Vyjměte, a poté znovu vložte<br/>zobrazovací sadu.</li> </ol>                                                                        | podporu.                               |                     |
| Nevystavujte zobrazovací sadu<br>přímému světlu. Delší vystavení<br>přímému světlu může způsobit<br>problémy s kvalitou tisku.                |                                        |                     |
| Nedotýkejte se bubnu<br>fotoválce pod zobrazovací<br>sadou. Učiníte-li tak, můžete<br>negativně ovlivnit kvalitu<br>budoucích tiskových úloh. |                                        |                     |
| 2 Vytiskněte dokument.                                                                                                    |                                        |                     |
| Objevuje se na výtiscích šedé nebo<br>barevné pozadí?                                                                                         |                                        |                     |

# Nesprávné okraje

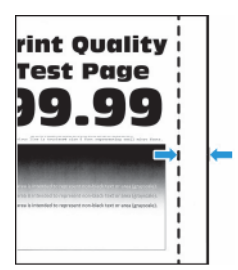

| AKCE                                                                                                    | ANO                 | NE                                    |
|----------------------------------------------------------------------------------------------------|---------------------|---------------------------------------|
| <ul> <li>Krok 1</li> <li>1 Nastavte vodicí lišty papíru do správné polohy pro vloženou velikost papíru.</li> <li>2 Vytiskněte dokument.</li> <li>Jsou okraje správné?</li> </ul>                                                                                                  | Problém je vyřešen. | Přejděte ke kroku 2.                  |
| <ul> <li>Krok 2</li> <li>Na ovládacím panelu nastavte velikost papíru. Přejděte na:</li> <li>Nastavení &gt; Papír &gt; Konfigurace zásobníku &gt; Formát/typ papíru</li> <li>Vytiskněte dokument.</li> <li>Jsou okraje správné?</li> </ul>                                        | Problém je vyřešen. | Přejděte ke kroku 3.                  |
| <ul> <li>Krok 3</li> <li>1 Zadejte formát papíru<br/>z dialogového okna Předvolby<br/>tisku nebo Tisk (podle<br/>operačního systému).</li> <li>Ujistěte se, že nastavení<br/>odpovídá založenému papíru.</li> <li>2 Vytiskněte dokument.</li> <li>Jsou okraje správné?</li> </ul> | Problém je vyřešen. | Obraťte se na zákaznickou<br>podporu. |

# Světlý tisk

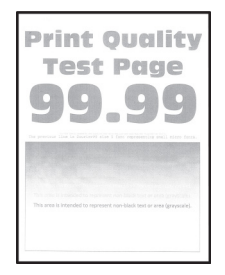

| АКСЕ                                                                                                    | ANO                  | NE                  |
|----------------------------------------------------------------------------------------------------|----------------------|---------------------|
| <ul> <li>Krok 1</li> <li>Proveďte úpravu barev.</li> <li>Na ovládacím panelu přejděte na:</li> <li>Nastavení &gt; Tisk &gt; Kvalita &gt; Rozšířené nastavení &gt; Úprava barev</li> <li>2 Vytiskněte dokument.</li> </ul> | Přejděte ke kroku 2. | Problém je vyřešen. |
| Je tisk světlý?                                                                                                    |                      |                     |
| <ul> <li>Krok 2</li> <li>1 Zvyšte sytost toneru<br/>v dialogovém okně Předvolby<br/>tisku nebo Tisk (podle<br/>operačního systému).</li> </ul>                                                                            | Přejděte ke kroku 3. | Problém je vyřešen. |
| Nastavení můžete změnit také<br>pomocí ovládacího panelu<br>tiskárny. Přejděte na:                                                                                                    |                      |                     |
| Nastavení > Tisk > Kvalita ><br>Sytost toneru                                                                                                    |                      |                     |
| 2 Vytiskněte dokument.                                                                                                    |                      |                     |
| Je tisk světlý?                                                                                                    |                      |                     |
| <ul> <li>Krok 3</li> <li>1 Vypněte úsporu barev.</li> <li>Na ovládacím panelu přejděte na:</li> </ul>                                                                                                    | Přejděte ke kroku 4. | Problém je vyřešen. |
| Nastavení > Tisk > Kvalita ><br>Úspora barev                                                                                                    |                      |                     |
| 2 Vytiskněte dokument.                                                                                                    |                      |                     |
| Je tisk světlý?                                                                                                    |                      |                     |
| <ul> <li>Krok 4</li> <li>1 Zadejte typ papíru<br/>z dialogového okna Předvolby<br/>tisku nebo Tisk (podle<br/>operačního systému).</li> <li>Ujistěte se, že nastavení<br/>odpovídá založenému<br/>papíru.</li> </ul>      | Přejděte ke kroku 5. | Problém je vyřešen. |

| AKCE                                                                                                    | ANO                  | NE                   |
|----------------------------------------------------------------------------------------------------|----------------------|----------------------|
| <ul> <li>Nastavení můžete změnit<br/>také pomocí ovládacího<br/>panelu tiskárny. Přejděte<br/>na:</li> </ul> |                      |                      |
| Nastavení > Papír ><br>Konfigurace zásobníku ><br>Formát/typ papíru                                          |                      |                      |
| 2 Vytiskněte dokument.                                                                                       |                      |                      |
| Je tisk světlý?                                                                                              |                      |                      |
| Krok 5                                                                                                    | Přejděte ke kroku 6. | Přejděte ke kroku 7. |
| Zkontrolujte, zda má papír texturu<br>nebo drsný povrch.                                                     |                      |                      |
| Tisknete na papír s texturou nebo<br>na hrubý papír?                                                         |                      |                      |
| Krok 6                                                                                                    | Přejděte ke kroku 7. | Problém je vyřešen.  |
| <ol> <li>Nahraďte papír s texturou<br/>nebo drsný papír za obyčejný<br/>papír.</li> </ol>                    |                      |                      |
| 2 Vytiskněte dokument.                                                                                       |                      |                      |
| Je tisk světlý?                                                                                              |                      |                      |

| АКСЕ                                                                                                    | ANO                                    | NE                  |
|----------------------------------------------------------------------------------------------------|----------------------------------------|---------------------|
| Krok 7<br>1 Vložte papír z nového balení.                                                                                                    | Přejděte ke kroku 8.                   | Problém je vyřešen. |
| vlhkosti prostředí. Ponechte<br>papír v originálním balení,<br>dokud nebudete připraveni ho<br>použít.                                        |                                        |                     |
| 2 Vytiskněte dokument.                                                                                                    |                                        |                     |
| Je tisk světlý?                                                                                                    |                                        |                     |
| Krok 8                                                                                                    | Obraťte se na <mark>zákaznickou</mark> | Problém je vyřešen. |
| <ol> <li>Vyjměte, a poté znovu vložte<br/>zobrazovací sadu.</li> </ol>                                                                        | podporu.                               |                     |
| Nevystavujte zobrazovací sadu<br>přímému světlu. Delší vystavení<br>přímému světlu může způsobit<br>problémy s kvalitou tisku.                |                                        |                     |
| Nedotýkejte se bubnu<br>fotoválce pod zobrazovací<br>sadou. Učiníte-li tak, můžete<br>negativně ovlivnit kvalitu<br>budoucích tiskových úloh. |                                        |                     |
| 2 Vytiskněte dokument.                                                                                                    |                                        |                     |
| Je tisk světlý?                                                                                                    |                                        |                     |

#### Chybějící barvy

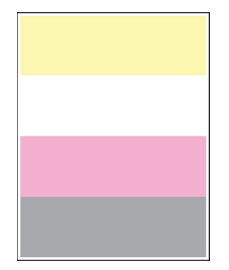

ß

| Ak       | CE                                                                                                    | ANO                                   | NE                  |
|----------|----------------------------------------------------------------------------------------------------|---------------------------------------|---------------------|
| 1<br>2   | Vyjměte tonerovou kazetu<br>chybějící barvy.<br>Vyjměte zobrazovací sadu.                                                                     | Obraťte se na zákaznickou<br>podporu. | Problém je vyřešen. |
|          | Nevystavujte zobrazovací sadu<br>přímému světlu. Delší vystavení<br>přímému světlu může způsobit<br>problémy s kvalitou tisku.                |                                       |                     |
|          | Nedotýkejte se bubnu<br>fotoválce pod zobrazovací<br>sadou. Učiníte-li tak, můžete<br>negativně ovlivnit kvalitu<br>budoucích tiskových úloh. |                                       |                     |
| 3        | Vyjměte, a poté vložte<br>vývojovou jednotku chybějící<br>barvy.                                                                              |                                       |                     |
| 4        | Vložte zobrazovací sadu.                                                                                                    |                                       |                     |
| 5        | Vložte tonerovou kazetu.                                                                                                    |                                       |                     |
| 6        | Vytiskněte dokument.                                                                                                    |                                       |                     |
| Ch<br>ně | ybí na vytisknutém dokumentu<br>které barvy?                                                                                                  |                                       |                     |

# Skrvnitý tisk a tečky

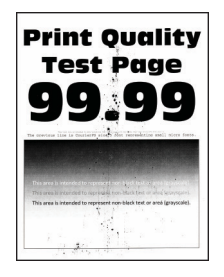

Ø

| AKCE                                                                                                    | ANO                  | NE                                    |
|----------------------------------------------------------------------------------------------------|----------------------|---------------------------------------|
| <b>Krok 1</b><br>Zkontrolujte, zda není tiskárna<br>kontaminována vysypaným<br>tonerem.<br>Není v tiskárně vysypaný toner?                                                                                                    | Přejděte ke kroku 2. | Obraťte se na zákaznickou<br>podporu. |
| <ul> <li>Krok 2</li> <li>1 Na ovládacím panelu přejděte na:</li> <li>Nastavení &gt; Papír &gt;<br/>Konfigurace zásobníku &gt;<br/>Formát/typ papíru</li> <li>2 Zkontrolujte, zda nastavení velikosti a typu papíru odpovídají založenému papíru.</li> <li>Zkontrolujte, zda papír nemá texturu nebo drsný povrch</li> </ul> | Přejděte ke kroku 4. | Přejděte ke kroku 3.                  |
| Odpovídají si nastavení?                                                                                                    |                      |                                       |
| <ul> <li>Krok 3</li> <li>1 Zadejte formát a typ papíru z dialogového okna Předvolby tisku nebo Tisk (podle operačního systému).</li> </ul>                                                                                                    | Přejděte ke kroku 4. | Problém je vyřešen.                   |
| Ujistěte se, že nastavení<br>odpovídá papíru, založenému<br>v zásobníku.                                                                                                    |                      |                                       |
| 2 Vytiskněte dokument.                                                                                                    |                      |                                       |
| Je tisk skvrnitý?                                                                                                    |                      |                                       |

| АКСЕ                                                                                                    | ANO                                                 | NE                  |
|----------------------------------------------------------------------------------------------------|-----------------------------------------------------|---------------------|
| <b>Krok 4</b><br>1 Vložte papír z nového balení.                                                                                              | Přejděte ke kroku 5.                                | Problém je vyřešen. |
| Papír zvlhnul kvůli vysoké<br>vlhkosti prostředí. Ponechte<br>papír v originálním balení,<br>dokud nebudete připraveni ho<br>použít.          |                                                     |                     |
| 2 Vytiskněte dokument.                                                                                                    |                                                     |                     |
| Je tisk skvrnitý?                                                                                                    |                                                     |                     |
| <ul> <li>Krok 5</li> <li>1 Vyjměte, a poté znovu vložte zobrazovací sadu.</li> </ul>                                                          | Obraťte se na z <mark>ákaznickou</mark><br>podporu. | Problém je vyřešen. |
| Nevystavujte zobrazovací sadu<br>přímému světlu. Delší vystavení<br>přímému světlu může způsobit<br>problémy s kvalitou tisku.                |                                                     |                     |
| Nedotýkejte se bubnu<br>fotoválce pod zobrazovací<br>sadou. Učiníte-li tak, můžete<br>negativně ovlivnit kvalitu<br>budoucích tiskových úloh. |                                                     |                     |
| 2 Vytiskněte dokument.                                                                                                    |                                                     |                     |
| Je tisk skvrnitý?                                                                                                    |                                                     |                     |

# Zvlněný papír

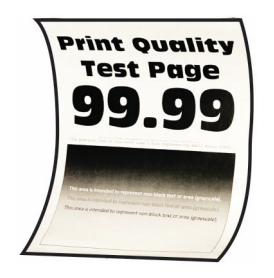

| АКСЕ                                                                                                    | ANO                  | NE                  |
|----------------------------------------------------------------------------------------------------|----------------------|---------------------|
| <ul> <li>Krok 1</li> <li>1 Nastavte vodicí lišty<br/>v zásobníku do správné polohy<br/>pro vloženou velikost papíru.</li> <li>2 Vytiskněte dokument.</li> <li>Je papír zkroucený?</li> </ul>                                                                                                    | Přejděte ke kroku 2. | Problém je vyřešen. |
| <ul> <li>Krok 2</li> <li>1 Zadejte typ papíru<br/>z dialogového okna Předvolby<br/>tisku nebo Tisk (podle<br/>operačního systému).</li> <li>Ujistěte se, že nastavení<br/>odpovídá založenému<br/>papíru.</li> <li>Nastavení můžete změnit<br/>také pomocí ovládacího<br/>panelu tiskárny. Přejděte<br/>na:</li> </ul> | Přejděte ke kroku 3. | Problém je vyřešen. |
| Konfigurace zásobníku ><br>Formát/typ papíru<br>2 Vytiskněte dokument.                                                                                                    |                      |                     |
| Je papír zkroucený?                                                                                                    |                      |                     |

| AKCE                                                                                                    | ANO                                    | NE                  |
|----------------------------------------------------------------------------------------------------|----------------------------------------|---------------------|
| Krok 3                                                                                                    | Přejděte ke kroku 4.                   | Problém je vyřešen. |
| Tiskněte na druhou stranu papíru.                                                                                                    |                                        |                     |
| <ol> <li>Vyjměte papír, otočte jej<br/>a znovu vložte.</li> <li>Vytiskněte dokument.</li> <li>Je papír zkroucený?</li> </ol>         |                                        |                     |
| Krok 4                                                                                                    | Obraťte se na <mark>zákaznickou</mark> | Problém je vyřešen. |
| 1 Vložte papír z nového balení.                                                                                                    | podporu.                               |                     |
| Papír zvlhnul kvůli vysoké<br>vlhkosti prostředí. Ponechte<br>papír v originálním balení,<br>dokud nebudete připraveni ho<br>použít. |                                        |                     |
| 2 Vytiskněte dokument.                                                                                                    |                                        |                     |
| Je papír zkroucený?                                                                                                    |                                        |                     |

# Výtisk je křivý nebo zkreslený

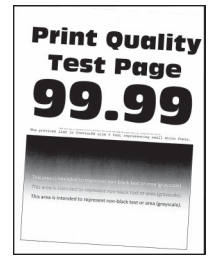

| АКСЕ                                                                                                    | ANO                                   | NE                  |
|----------------------------------------------------------------------------------------------------|---------------------------------------|---------------------|
| <ul> <li>Krok 1</li> <li>1 Nastavte vodicí lišty papíru<br/>v zásobníku do správné polohy<br/>pro vloženou velikost papíru.</li> <li>2 Vytiskněte dokument.</li> <li>Je výtisk křivý nebo zkreslený?</li> </ul>                                                                | Přejděte ke kroku 2.                  | Problém je vyřešen. |
| <ul> <li>Krok 2</li> <li>1 Vložte papír z nového balení.</li> <li>Papír zvlhnul kvůli vysoké vlhkosti prostředí. Ponechte papír v originálním balení, dokud nebudete připraveni ho použít.</li> <li>2 Vytiskněte dokument.</li> <li>Je výtisk křivý nebo zkreslený?</li> </ul> | Přejděte ke kroku 3.                  | Problém je vyřešen. |
| <ul> <li>Krok 3</li> <li>1 Zkontrolujte, zda je vložený papír podporován.</li> <li>Pokud vložený papír není podporovaný, vložte podporovaný.</li> <li>2 Vytiskněte dokument.</li> <li>Je výtisk křivý nebo zkreslený?</li> </ul>                                               | Obraťte se na zákaznickou<br>podporu. | Problém je vyřešen. |

#### Obrázky vytištěné jednou barvou nebo celé černé

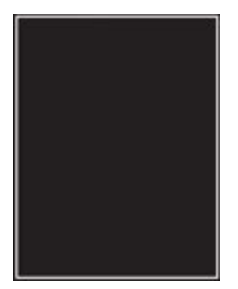

D

| AKCE                                                                                                    | ANO                                                | NE                  |
|----------------------------------------------------------------------------------------------------|----------------------------------------------------|---------------------|
| 1 Vyjměte, a poté znovu nainstalujte zobrazovací sadu.                                                                                        | Obraťte se na <mark>zákaznickou</mark><br>podporu. | Problém je vyřešen. |
| Nevystavujte zobrazovací sadu<br>přímému světlu. Delší vystavení<br>přímému světlu může způsobit<br>problémy s kvalitou tisku.                |                                                    |                     |
| Nedotýkejte se bubnu<br>fotoválce pod zobrazovací<br>sadou. Učiníte-li tak, můžete<br>negativně ovlivnit kvalitu<br>budoucích tiskových úloh. |                                                    |                     |
| 2 Vytiskněte dokument.                                                                                                    |                                                    |                     |
| Tiskne tiskárna obrázky vytištěné<br>jednou barvou nebo celé černé?                                                                           |                                                    |                     |

# Oříznutý text nebo obrázky

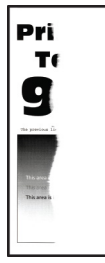

De

| АКСЕ                                                                                                    | ANO                                   | NE                  |
|----------------------------------------------------------------------------------------------------|---------------------------------------|---------------------|
| <ul> <li>Krok 1</li> <li>1 Nastavte vodicí lišty papíru<br/>v zásobníku do správné polohy<br/>pro vloženou velikost papíru.</li> <li>2 Vytiskněte dokument.</li> <li>Jsou text nebo obrázky oříznuté?</li> </ul>                                                                                                    | Přejděte ke kroku 2.                  | Problém je vyřešen. |
| <ul> <li>Krok 2</li> <li>1 Zadejte formát papíru<br/>z dialogového okna Předvolby<br/>tisku nebo Tisk (podle<br/>operačního systému).</li> <li>Ujistěte se, že nastavení<br/>odpovídá založenému<br/>papíru.</li> <li>Nastavení můžete změnit<br/>také pomocí ovládacího<br/>panelu tiskárny. Přejděte<br/>na:</li> <li>Nastavení &gt; Papír &gt;<br/>Konfigurace zásobníku &gt;<br/>Formát/typ papíru</li> </ul> | Přejděte ke kroku 3.                  | Problém je vyřešen. |
| <ol> <li>Vytiskněte dokument.</li> <li>Jsou text nebo obrázky oříznuté?</li> </ol>                                                                                                    |                                       |                     |
| <ul> <li>Krok 3</li> <li>1 Vyjměte, a poté znovu vložte zobrazovací sadu.</li> <li>Nevystavujte zobrazovací sadu přímému světlu. Delší vystavení přímému světlu může způsobit problémy s kvalitou tisku.</li> <li>Nedotýkejte se bubnu fotoválce pod zobrazovací sadou. Učiníte-li tak, můžete negativně ovlivnit kvalitu budoucích tiskových úloh.</li> </ul>                                                    | Obraťte se na zákaznickou<br>podporu. | Problém je vyřešen. |
| 2 Vytiskněte dokument.<br>Jsou text nebo obrázky oříznuté?                                                                                                    |                                       |                     |

#### Toner se rozmazává a odpadává

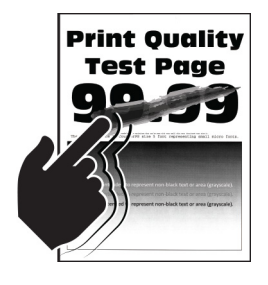
| AKCE                                                                                                    | ANO                                   | NE                  |
|----------------------------------------------------------------------------------------------------|---------------------------------------|---------------------|
| <ul> <li>Krok 1</li> <li>1 Zadejte typ papíru<br/>z dialogového okna Předvolby<br/>tisku nebo Tisk (podle<br/>operačního systému).</li> <li>Ujistěte se, že nastavení<br/>odpovídá založenému<br/>papíru.</li> <li>Nastavení můžete změnit<br/>také pomocí ovládacího<br/>panelu tiskárny. Přejděte<br/>na:</li> <li>Nastavení &gt; Papír &gt;<br/>Konfigurace zásobníku &gt;<br/>Formát/typ papíru</li> </ul> | Přejděte ke kroku 2.                  | Problém je vyřešen. |
| 2 Vytiskněte dokument.                                                                                                    |                                       |                     |
| Rozmazává se/odpadává toner<br>snadno?                                                                                                    |                                       |                     |
| <ul> <li>Krok 2</li> <li>1 Zkontrolujte, zda je zvolená<br/>gramáž papíru podporována.</li> <li>Pokud daná gramáž papíru<br/>není podporovaná, vložte<br/>podporovanou</li> </ul>                                                                                                    | Přejděte ke kroku 3.                  | Problém je vyřešen. |
| 2 Vytiskněte dokument.                                                                                                    |                                       |                     |
| Rozmazává se/odpadává toner<br>snadno?                                                                                                    |                                       |                     |
| <ul> <li>Krok 3</li> <li>1 Vložte papír z nového balení.</li> <li>Papír zvlhnul kvůli vysoké vlhkosti prostředí. Ponechte papír v originálním balení, dokud nebudete připraveni ho použít.</li> <li>2 Vytiskněte dokument.</li> </ul>                                                                                                    | Obraťte se na zákaznickou<br>podporu. | Problém je vyřešen. |
| Rozmazává se/odpadává toner<br>snadno?                                                                                                    |                                       |                     |

### Nerovnoměrná hustota tisku

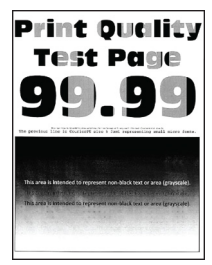

Poznámka: Před zahájením řešení problému vytiskněte zkušební stránku. Z ovládacího panelu přejděte do nabídky Nastavení > Řešení problémů > Vytisknout zkušební stránky kvality tisku. U modelů bez dotykové obrazovky procházejte nastavením pomocí tlačítka OK.

| Ak | (CE                                                                                                    | ANO                                   | NE                  |
|----|----------------------------------------------------------------------------------------------------|---------------------------------------|---------------------|
| 1  | Vyjměte, a poté znovu vložte<br>zobrazovací sadu.                                                                                             | Obraťte se na zákaznickou<br>podporu. | Problém je vyřešen. |
|    | Nevystavujte zobrazovací sadu<br>přímému světlu. Delší vystavení<br>přímému světlu může způsobit<br>problémy s kvalitou tisku.                |                                       |                     |
|    | Nedotýkejte se bubnu<br>fotoválce pod zobrazovací<br>sadou. Učiníte-li tak, můžete<br>negativně ovlivnit kvalitu<br>budoucích tiskových úloh. |                                       |                     |
| 2  | Vytiskněte dokument.                                                                                                    |                                       |                     |
| Je | hustota tisku nerovnoměrná?                                                                                                    |                                       |                     |

#### Vodorovné tmavé čáry

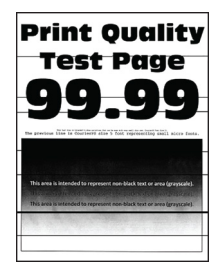

Poznámka: Před zahájením řešení problému vytiskněte zkušební stránku. Z ovládacího panelu přejděte do nabídky Nastavení > Řešení problémů > Vytisknout zkušební stránky kvality tisku. U modelů bez dotykové obrazovky procházejte nastavením pomocí tlačítka OK.

| АКСЕ                                                                                                    | ANO                                   | NE                  |
|----------------------------------------------------------------------------------------------------|---------------------------------------|---------------------|
| <ul> <li>Krok 1</li> <li>1 Zadejte typ papíru<br/>z dialogového okna Předvolby<br/>tisku nebo Tisk (podle<br/>operačního systému).</li> <li>Ujistěte se, že nastavení<br/>odpovídá založenému<br/>papíru.</li> <li>Nastavení můžete změnit<br/>také pomocí ovládacího<br/>panelu tiskárny. Přejděte<br/>na:</li> </ul>                                         | Přejděte ke kroku 2.                  | Problém je vyřešen. |
| Nastavení > Papír ><br>Konfigurace zásobníku ><br>Formát/typ papíru                                                                                                    |                                       |                     |
| 2 Vytiskněte dokument.                                                                                                    |                                       |                     |
| Objevují se na výtisku tmavé čáry?                                                                                                    |                                       |                     |
| <ul> <li>Krok 2</li> <li>1 Vložte papír z nového balení.</li> <li>Papír zvlhnul kvůli vysoké<br/>vlhkosti prostředí. Před<br/>použitím mějte papír uložen<br/>v originálním obalu.</li> </ul>                                                                                                    | Přejděte ke kroku 3.                  | Problém je vyřešen. |
| 2 Vytiskněte dokument.                                                                                                    |                                       |                     |
| Objevují se na výtisku tmavé čáry?                                                                                                    |                                       |                     |
| <ul> <li>Krok 3</li> <li>1 Vyjměte, a poté znovu vložte zobrazovací sadu.</li> <li>Nevystavujte zobrazovací sadu přímému světlu. Delší vystavení přímému světlu může způsobit problémy s kvalitou tisku.</li> <li>Nedotýkejte se bubnu fotoválce pod zobrazovací sadou. Učiníte-li tak, můžete negativně ovlivnit kvalitu budoucích tiskových úloh.</li> </ul> | Obraťte se na zákaznickou<br>podporu. | Problém je vyřešen. |
| 2 Vytiskněte dokument.                                                                                                    |                                       |                     |

| AKCE                               | ANO | NE |
|------------------------------------|-----|----|
| Objevují se na výtisku tmavé čáry? |     |    |

#### Svislé tmavé čáry

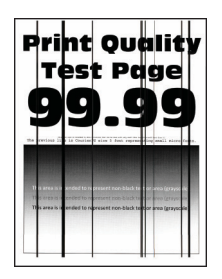

D

Poznámka: Před zahájením řešení problému vytiskněte zkušební stránku. Z ovládacího panelu přejděte do nabídky **Nastavení > Řešení problémů > Vytisknout zkušební stránky kvality tisku**. U modelů bez dotykové obrazovky procházejte nastavením pomocí tlačítka **OK**.

| AKCE                                                                                               | ANO                  | NE                   |
|----------------------------------------------------------------------------------------------------|----------------------|----------------------|
| Krok 1                                                                                             | Přejděte ke kroku 2. | Přejděte ke kroku 3. |
| Pomocí podavače ADF vytvořte<br>oboustrannou kopii na prázdný<br>papír.                            |                      |                      |
| Objevují se na výtiscích vodorovné<br>tmavé čáry nebo šmouhy?                                      |                      |                      |
| Krok 2                                                                                             | Přejděte ke kroku 3. | Problém je vyřešen.  |
| Otřete následující oblasti vlhkým,<br>měkkým netřepivým hadříkem:                                  |                      |                      |
| <ul> <li>Skleněná podložka (A)<br/>a skleněná plocha (B)<br/>podavače ADF</li> </ul>               |                      |                      |
| A<br>B                                                                                             |                      |                      |
| <ul> <li>Skleněná podložka (A)<br/>a skleněná plocha (B)<br/>podavače ADF ve dvířkách C</li> </ul> |                      |                      |

| АКСЕ                                                                                                    | ANO                  | NE                  |
|----------------------------------------------------------------------------------------------------|----------------------|---------------------|
| Objevují se na výtiscích vodorovné tmavé čáry nebo šmouhy?                                                                                                    |                      |                     |
| <ul> <li>Krok 3</li> <li>1 Zadejte typ papíru<br/>z dialogového okna Předvolby<br/>tisku nebo Tisk (podle<br/>operačního systému).</li> <li>Ujistěte se, že nastavení<br/>odpovídá založenému<br/>papíru.</li> <li>Nastavení můžete změnit<br/>také pomocí ovládacího<br/>panelu tiskárny. Přejděte<br/>na:</li> </ul> | Přejděte ke kroku 4. | Problém je vyřešen. |
| Nastavení > Papír ><br>Konfigurace zásobníku ><br>Formát/typ papíru                                                                                                    |                      |                     |
| 2 Vytiskněte dokument.                                                                                                    |                      |                     |
| Objevují se na výtiscích vodorovné<br>tmavé čáry nebo šmouhy?                                                                                                    |                      |                     |

| AKCE                                                                                                    | ANO                                    | NE                  |
|----------------------------------------------------------------------------------------------------|----------------------------------------|---------------------|
| <b>Krok 4</b><br>1 Vložte papír z nového balení.                                                                                              | Přejděte ke kroku 5.                   | Problém je vyřešen. |
| Papír zvlhnul kvůli vysoké<br>vlhkosti prostředí. Před<br>použitím mějte papír uložen<br>v originálním obalu.                                 |                                        |                     |
| 2 Vytiskněte dokument.                                                                                                    |                                        |                     |
| Objevují se na výtiscích vodorovné<br>tmavé čáry nebo šmouhy?                                                                                 |                                        |                     |
| Krok 5                                                                                                    | Obraťte se na <mark>zákaznickou</mark> | Problém je vyřešen. |
| <ol> <li>Vyjměte, a poté znovu vložte<br/>zobrazovací sadu.</li> </ol>                                                                        | podporu.                               |                     |
| Nevystavujte zobrazovací sadu<br>přímému světlu. Delší vystavení<br>přímému světlu může způsobit<br>problémy s kvalitou tisku.                |                                        |                     |
| Nedotýkejte se bubnu<br>fotoválce pod zobrazovací<br>sadou. Učiníte-li tak, můžete<br>negativně ovlivnit kvalitu<br>budoucích tiskových úloh. |                                        |                     |
| 2 Vytiskněte dokument.                                                                                                    |                                        |                     |
| Objevují se na výtiscích vodorovné<br>tmavé čáry nebo šmouhy?                                                                                 |                                        |                     |

### Vodorovné bílé čáry

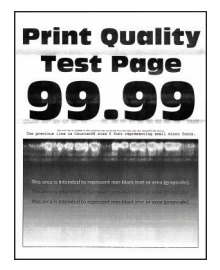

Poznámka: Před zahájením řešení problému vytiskněte zkušební stránku. Z ovládacího panelu přejděte do nabídky Nastavení > Řešení problémů > Vytisknout zkušební stránky kvality tisku. U modelů bez dotykové obrazovky procházejte nastavením pomocí tlačítka OK.

• Pokud se ve výtiscích stále zobrazují vodorovné bílé čáry, podívejte se do tématu Opakující se závady.

| AKCE                                                                                                    | ANO                                   | NE                  |
|----------------------------------------------------------------------------------------------------|---------------------------------------|---------------------|
| <ul> <li>Krok 1</li> <li>1 Zadejte typ papíru<br/>z dialogového okna Předvolby<br/>tisku nebo Tisk (podle<br/>operačního systému).</li> <li>Ujistěte se, že nastavení<br/>odpovídá založenému<br/>papíru.</li> <li>Nastavení můžete změnit<br/>také pomocí ovládacího<br/>panelu tiskárny. Přejděte<br/>na:</li> <li>Nastavení &gt; Papír &gt;<br/>Konfigurace zásobníku &gt;<br/>Formát/typ papíru</li> <li>2 Vytiskněte dokument.</li> </ul> | Přejděte ke kroku 2.                  | Problém je vyřešen. |
| <ul> <li>bílé čáry?</li> <li>Krok 2</li> <li>1 Vyjměte, a poté znovu vložte zobrazovací sadu.</li> <li>Nevystavujte zobrazovací sadu přímému světlu. Delší vystavení přímému světlu může způsobit problémy s kvalitou tisku.</li> <li>Nedotýkejte se bubnu fotoválce pod zobrazovací sadou. Učiníte-li tak, můžete negativně ovlivnit kvalitu budoucích tiskových úloh.</li> </ul>                                                             | Obraťte se na zákaznickou<br>podporu. | Problém je vyřešen. |
| <ol> <li>Vytiskněte dokument.</li> <li>Objevují se na výtiscích vodorovné<br/>bílé čáry?</li> </ol>                                                                                                    |                                       |                     |

#### Svislé bílé čáry

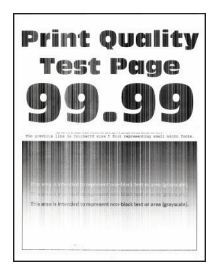

Poznámka: Před zahájením řešení problému vytiskněte zkušební stránku. Z ovládacího panelu přejděte do nabídky Nastavení > Řešení problémů > Vytisknout zkušební stránky kvality tisku. U modelů bez dotykové obrazovky procházejte nastavením pomocí tlačítka OK.

| АКСЕ                                                                                                    | ANO                                   | NE                  |
|----------------------------------------------------------------------------------------------------|---------------------------------------|---------------------|
| <ul> <li>Krok 1</li> <li>1 Zadejte typ papíru<br/>z dialogového okna Předvolby<br/>tisku nebo Tisk (podle<br/>operačního systému).</li> <li>Ujistěte se, že nastavení<br/>odpovídá založenému<br/>papíru.</li> <li>Nastavení můžete změnit<br/>také pomocí ovládacího<br/>panelu tiskárny. Přejděte<br/>na:</li> <li>Nastavení &gt; Papír &gt;<br/>Konfigurace zásobníku &gt;<br/>Formát/typ papíru</li> <li>2 Vytiskněte dokument.</li> <li>Objevují se na výtiscích svislé bílé<br/>čáry?</li> </ul> | Přejděte ke kroku 2.                  | Problém je vyřešen. |
| <ul> <li>Krok 2</li> <li>Zkontrolujte, zda používáte<br/>doporučený typ papíru.</li> <li>1 Vložte zdroj papíru<br/>s doporučeným typem papíru.</li> <li>2 Vytiskněte dokument.</li> <li>Objevují se na výtiscích svislé bílé<br/>čáry?</li> </ul>                                                                                                    | Přejděte ke kroku 3.                  | Problém je vyřešen. |
| <ul> <li>Krok 3</li> <li>1 Vyjměte, a poté znovu vložte zobrazovací sadu.</li> <li>Nevystavujte zobrazovací sadu přímému světlu. Delší vystavení přímému světlu může způsobit problémy s kvalitou tisku.</li> <li>Nedotýkejte se bubnu fotoválce pod zobrazovací sadou. Učiníte-li tak, můžete negativně ovlivnit kvalitu budoucích tiskových úloh.</li> <li>2 Vytiskněte dokument.</li> </ul>                                                                                                    | Obraťte se na zákaznickou<br>podporu. | Problém je vyřešen. |

| AKCE                                          | ANO | NE |
|-----------------------------------------------|-----|----|
| Objevují se na výtiscích svislé bílé<br>čáry? |     |    |

#### Opakované chyby

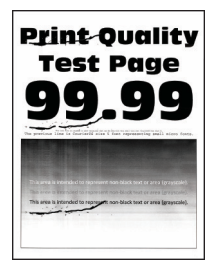

Poznámka: Před zahájením řešení problému vytiskněte zkušební stránku. Z ovládacího panelu přejděte do nabídky Nastavení > Řešení problémů > Vytisknout zkušební stránky kvality tisku. U modelů bez dotykové obrazovky procházejte nastavením pomocí tlačítka OK.

| Ak       | CE                                                                                                    | ANO                                                                                | NE                                                                                 |
|----------|----------------------------------------------------------------------------------------------------|------------------------------------------------------------------------------------|------------------------------------------------------------------------------------|
| 1        | Pomocí zkušební stránky,<br>změřte vzdálenost vzdálenosti<br>mezi opakujícími se vadami na<br>ovlivněné barevné stránce. | Poznamenejte si vzdálenost<br>a obraťte se na <mark>zákaznickou</mark><br>podporu. | Poznamenejte si vzdálenost<br>a obraťte se na <mark>zákaznickou</mark><br>podporu. |
| 2        | Podívejte se, jestli opakované<br>chyby odpovídají některému<br>z následujících rozměrů:                                 |                                                                                    |                                                                                    |
|          | 200102000013000                                                                                                    |                                                                                    |                                                                                    |
|          | <ul> <li>94,20 mm (3,71 pulcu)</li> <li>29.80 mm (1.17 palců)</li> </ul>                                                 |                                                                                    |                                                                                    |
|          | <ul> <li>23,00 mm (1,17 palců)</li> <li>23,20 mm (0,91 palců)</li> </ul>                                                 |                                                                                    |                                                                                    |
|          | Vývojová jednotka                                                                                                    |                                                                                    |                                                                                    |
|          | • 43,90 mm (1,73 palců)                                                                                                  |                                                                                    |                                                                                    |
|          | • 45,50 mm (1,79 palců)                                                                                                  |                                                                                    |                                                                                    |
|          | Přenosový modul                                                                                                    |                                                                                    |                                                                                    |
|          | <ul> <li>37,70 mm (1,48 palců)</li> </ul>                                                                                |                                                                                    |                                                                                    |
|          | • 78,50 mm (3,09 palců)                                                                                                  |                                                                                    |                                                                                    |
|          | • 55 mm (2,17 palců)                                                                                                    |                                                                                    |                                                                                    |
|          | Fixační jednotka                                                                                                    |                                                                                    |                                                                                    |
|          | • 79,80 mm (3,14 palců)                                                                                                  |                                                                                    |                                                                                    |
|          | • 94,30 mm (3,71 palců)                                                                                                  |                                                                                    |                                                                                    |
| Oc<br>ně | povídají opakované chyby<br>kterému z rozměrů?                                                                           |                                                                                    |                                                                                    |

| AKCE                                                                                                    | ANO                 | NE                   |
|----------------------------------------------------------------------------------------------------|---------------------|----------------------|
| <ul> <li>Krok 1</li> <li>1 Z ovládacího panelu<br/>zkontrolujte, zda se dokumenty<br/>zobrazují v seznamu Pozdržené<br/>úlohy.</li> <li>Pokud se dokumenty<br/>v seznamu nezobrazují,<br/>vytiskněte je pomocí možností<br/>Vytisknout a pozdržet.</li> </ul>                                                                                                    | Problém je vyřešen. | Přejděte ke kroku 2. |
| 2 Vytiskněte dokumenty.                                                                                                    |                     |                      |
| Jsou dokumenty vytištěny?                                                                                                    |                     |                      |
| <ul> <li>Krok 2</li> <li>Tisková úloha může obsahovat<br/>chybu formátování nebo neplatná<br/>data.</li> <li>Odstraňte tiskovou úlohu,<br/>a poté ji znovu odešlete.</li> <li>V případě souborů PDF<br/>vygenerujte nový soubor<br/>a poté vytiskněte dokumenty.</li> <li>Jsou dokumenty vytištěny?</li> </ul>                                                                                                    | Problém je vyřešen. | Přejděte ke kroku 3. |
| Krok 3                                                                                                    | Problém je vyřešen. | Přejděte ke kroku 4. |
| <ul> <li>Nrok 3</li> <li>Pokud tisknete z Internetu,<br/>tiskárna může číst více názvů úloh<br/>jako duplicitní položky.</li> <li>Uživatelé se systémem<br/>Windows</li> <li>1 Otevřete dialogové okno<br/>Předvolby tisku.</li> <li>2 V dialogovém okně Vytisknout<br/>a pozdržet zvolte možnost<br/>Zachovat duplicitní<br/>dokumenty.</li> <li>3 Zadejte kód PIN.</li> <li>4 Znovu odešlete tiskovou úlohu.</li> <li>Uživatelé se systémem<br/>Macintosh</li> </ul> | Problem je vyresen. | Prejdete ke kroku 4. |

# DŮVĚRNÉ A JINÉ POZDRŽENÉ DOKUMENTY SE NETISKNOU

| AKCE                                                                                                    | ANO                 | NE                                    |
|----------------------------------------------------------------------------------------------------|---------------------|---------------------------------------|
| <ol> <li>Každou úlohu uložte a<br/>pojmenujte jinak.</li> <li>Pošlete úlohu jednotlivě.</li> <li>Jsou dokumenty vytištěny?</li> </ol>                                                       |                     |                                       |
| <ul> <li>Krok 4</li> <li>1 Odstraňte některé pozdržené<br/>úlohy a uvolněte tak paměť<br/>tiskárny.</li> <li>2 Znovu odešlete tiskovou úlohu.</li> <li>Jsou dokumenty vytištěny?</li> </ul> | Problém je vyřešen. | Přejděte ke kroku 5.                  |
| <ul> <li>Krok 5</li> <li>1 Přidejte paměť tiskárny.</li> <li>2 Znovu odešlete tiskovou úlohu.</li> <li>Jsou dokumenty vytištěny?</li> </ul>                                                 | Problém je vyřešen. | Obraťte se na zákaznickou<br>podporu. |

## POMALÝ TISK

| AKCE                                                                                                    | ANO                  | NE                  |
|----------------------------------------------------------------------------------------------------|----------------------|---------------------|
| Krok 1                                                                                                    | Přejděte ke kroku 2. | Problém je vyřešen. |
| Zkontrolujte, zda je kabel tiskárny<br>pevně připojený k tiskárně<br>a k počítači, tiskovému serveru,<br>příslušenství nebo jinému<br>síťovému zařízení.<br>Tiskne tiskárna pomalu? |                      |                     |
| <ul> <li>Krok 2</li> <li>1 Ujistěte se, že tiskárna není v úsporném nebo tichém režimu.</li> <li>Na ovládacím panelu přejděte na:</li> </ul>                                        | Přejděte ke kroku 3. | Problém je vyřešen. |
| Nastavení > Zařízení ><br>Úsporný režim                                                                                                    |                      |                     |
| <ul> <li>Na ovládacím panelu<br/>přejděte na:</li> </ul>                                                                                                    |                      |                     |
| Nastavení > Zařízení ><br>Údržba > Nabídka                                                                                                    |                      |                     |

| AKCE                                                                                                    | ANO                  | NE                  |
|----------------------------------------------------------------------------------------------------|----------------------|---------------------|
| konfigurace > Činnosti<br>zařízení > Tichý režim                                                                                                    |                      |                     |
| 2 Vytiskněte dokument.                                                                                                    |                      |                     |
| Tiskne tiskárna pomalu?                                                                                                    |                      |                     |
| <ul> <li>Krok 3</li> <li>1 Zadejte rozlišení tisku z dialogového okna Předvolby tisku nebo Tisk (podle operačního systému).</li> <li>2 Nastavte rozlišení na 4800 CQ.</li> <li>3 Vytiskněte dokument.</li> </ul>                                                                                                    | Přejděte ke kroku 4. | Problém je vyřešen. |
| Tiskne tiskárna pomalu?                                                                                                    |                      |                     |
| Krok 4 <ol> <li>Na ovládacím panelu přejděte<br/>na:</li> </ol>                                                                                                    | Přejděte ke kroku 5. | Problém je vyřešen. |
| Nastavení > Tisk > Kvalita ><br>Rozlišení tisku                                                                                                    |                      |                     |
| <ol> <li>Nastavte rozlišení na 4800 CQ.</li> <li>Vytiskněte dokument.</li> </ol>                                                                                                    |                      |                     |
| Tiskne tiskárna pomalu?                                                                                                    |                      |                     |
| <ul> <li>Krok 5</li> <li>1 Zadejte typ papíru<br/>z dialogového okna Předvolby<br/>tisku nebo Tisk (podle<br/>operačního systému).</li> <li>Ujistěte se, že nastavení<br/>odpovídá založenému<br/>papíru.</li> <li>Tisk na těžší papír probíhá<br/>pomaleji.</li> <li>Tisk na papír užší než letter,<br/>A4, a legal může probíhat<br/>pomaleji.</li> <li>2 Vytiskněte dokument.</li> <li>Tiskne tiskárna pomalu?</li> </ul> | Přejděte ke kroku 6. | Problém je vyřešen. |
| <ul> <li>Krok 6</li> <li>1 Zkontrolujte, zda nastavení tiskárny pro texturu</li> </ul>                                                                                                    | Přejděte ke kroku 7. | Problém je vyřešen. |

| AKCE                                                                                                    | ANO                                   | NE                  |
|----------------------------------------------------------------------------------------------------|---------------------------------------|---------------------|
| a hmotnost odpovídají<br>používanému papíru.                                                                                                    |                                       |                     |
| Na ovládacím panelu přejděte<br>na:                                                                                                    |                                       |                     |
| Nastavení > Papír ><br>Konfigurace médií > Typy<br>médií                                                                                                    |                                       |                     |
| Hrubý povrch papíru a vysoká<br>hmotnost papíru mohou<br>způsobit pomalejší tisk.                                                                                                    |                                       |                     |
| 2 Vytiskněte dokument.                                                                                                    |                                       |                     |
| Tiskne tiskárna pomalu?                                                                                                    |                                       |                     |
| Krok 7                                                                                                    | Přejděte ke kroku 8.                  | Problém je vyřešen. |
| Odeberte pozastavené úlohy.                                                                                                    |                                       |                     |
| Tiskne tiskárna pomalu?                                                                                                    |                                       |                     |
| <ul> <li>Krok 8</li> <li>1 Ujistěte se, že se tiskárna nepřehřívá.</li> <li>Po dokončení dlouhé tiskové úlohy nechte tiskárnu vychladnout.</li> <li>Sledujte doporučenou okolní teplotu pro tiskárnu. Další informace viz Výběr umístění tiskárny.</li> <li>2 Vytiskněte dokument.</li> <li>Tiskne tiskárna pomalu?</li> </ul> | Přejděte ke kroku 9.                  | Problém je vyřešen. |
| <ul> <li>Krok 9</li> <li>1 Přidejte do tiskárny další paměť.</li> <li>2 Vytiskněte dokument.</li> <li>Tiskne tiskárna pomalu?</li> </ul>                                                                                                    | Obraťte se na zákaznickou<br>podporu. | Problém je vyřešen. |

# TISKOVÉ ÚLOHY SE NETISKNOU

| AKCE                                                                                                    | ANO                 | NE                                     |
|----------------------------------------------------------------------------------------------------|---------------------|----------------------------------------|
| <ul> <li>Krok 1</li> <li>1 V dokumentu, který se chystáte vytisknout, otevřete dialogové okno Tisk a zkontrolujte, zda jste vybrali správnou tiskárnu.</li> <li>2 Vytiskněte dokument.</li> <li>Vvtiskl se dokument?</li> </ul>                                                                              | Problém je vyřešen. | Přejděte ke kroku 2.                   |
| Krok 2                                                                                                    | Problém je vyřešen  | Přeiděte ke kroku 3                    |
| <ol> <li>Zkontrolujte, zda je tiskárna<br/>zapnuta.</li> <li>Vyřešte veškerá chybová<br/>hlášení, která se zobrazují na<br/>displeji.</li> <li>Vytiskněte dokument.</li> </ol>                                                                                                    | noblem je vyresen.  |                                        |
| Vytiskl se dokument?                                                                                                    |                     |                                        |
| <ul> <li>Krok 3</li> <li>1 Zkontrolujte, zda jsou porty<br/>funkční a zda jsou kabely<br/>bezpečně připojeny k počítači<br/>a k tiskárně.</li> <li>Další informace vyhledejte<br/>v dokumentaci k nastavení<br/>dodané s tiskárnou.</li> <li>2 Vytiskněte dokument.</li> <li>Vytiskl se dokument?</li> </ul> | Problém je vyřešen. | Přejděte ke kroku 4.                   |
| Krok 4                                                                                                    | Problém je vyřešen  | Přeiděte ke kroku 5                    |
| <ol> <li>Vypněte tiskárnu, vyčkejte<br/>přibližně 10 sekund, a pak ji<br/>znovu zapněte.</li> <li>Vytiskněte dokument.</li> <li>Vytiskl se dokument?</li> </ol>                                                                                                    |                     |                                        |
| Krok 5                                                                                                    | Problém je vyřešen. | Obraťte se na <mark>zákaznickou</mark> |
| <ol> <li>Odinstalujte a znovu<br/>nainstalujte tiskový ovladač.</li> <li>Vytiskněte dokument.</li> </ol>                                                                                                    |                     | podporu.                               |
| . jaom de donament.                                                                                                    |                     |                                        |

## TISKÁRNA NEREAGUJE

| AKCE                                                                                                    | ANO                           | NE                           |
|----------------------------------------------------------------------------------------------------|-------------------------------|------------------------------|
| Krok 1                                                                                                    | Problém je vyřešen.           | Přejděte ke kroku 2.         |
| Zkontrolujte, zda je napájecí kabel<br>připojen k elektrické zásuvce.                                                                                                    |                               |                              |
| Abyste zabránili nebezpečí požáru<br>nebo úrazu elektrickým proudem,<br>připojte napájecí kabel do řádně<br>uzemněné elektrické zásuvky<br>s odpovídajícími parametry, která<br>se nachází v blízkosti výrobku a je<br>snadno přístupná. |                               |                              |
| Reaguje tiskárna?                                                                                                    |                               |                              |
| Krok 2                                                                                                    | Zapněte spínač nebo resetujte | Přejděte ke kroku 3.         |
| Zkontrolujte, zda není elektrická<br>zásuvka vypnuta pomocí spínače<br>nebo jističe.                                                                                                    | jistič.                       |                              |
| Je elektrická zásuvka vypnuta<br>pomocí spínače nebo jističe?                                                                                                    |                               |                              |
| Krok 3                                                                                                    | Přejděte ke kroku 4.          | Zapněte tiskárnu.            |
| Zkontrolujte, zda je tiskárna<br>zapnuta.                                                                                                    |                               |                              |
| Je tiskárna zapnutá?                                                                                                    |                               |                              |
| Krok 4                                                                                                    | Stisknutím tlačítka napájení  | Přejděte ke kroku 5.         |
| Zkontrolujte, zda není tiskárna<br>v režimu spánku nebo hibernace.                                                                                                    | tiskárnu probuďte.            |                              |
| Je tiskárna v režimu spánku nebo<br>hibernace?                                                                                                    |                               |                              |
| Krok 5                                                                                                    | Přejděte ke kroku 6.          | Připojte kabely do správných |
| Zkontrolujte, zda jsou kabely<br>spojující tiskárnu a počítač<br>připojeny do správných portů.                                                                                                    |                               | portů.                       |
| Jsou kabely připojeny do<br>správných portů?                                                                                                    |                               |                              |
| Krok 6                                                                                                    | Problém je vyřešen.           | Přejděte ke kroku 7.         |
| Vypněte tiskárnu, nainstalujte<br>hardwarové doplňky, a poté ji                                                                                                    |                               |                              |

| AKCE                                                                       | ANO                 | NE                                     |
|----------------------------------------------------------------------------|---------------------|----------------------------------------|
| znovu zapněte.                                                             |                     |                                        |
| Další informace vyhledejte<br>v dokumentaci dodané společně<br>s doplňkem. |                     |                                        |
| Reaguje tiskárna?                                                          |                     |                                        |
| Krok 7                                                                     | Problém je vyřešen. | Přejděte ke kroku 8.                   |
| Nainstalujte správný tiskový<br>ovladač.                                   |                     |                                        |
| Reaguje tiskárna?                                                          |                     |                                        |
| Krok 8                                                                     | Problém je vyřešen. | Obraťte se na <mark>zákaznickou</mark> |
| Vypněte tiskárnu, vyčkejte přibližně<br>10 sekund, a pak ji znovu zapněte. |                     | podporu.                               |
| Reaguje tiskárna?                                                          |                     |                                        |

| AKCE                                                                                                    | ANO                  | NE                                        |
|----------------------------------------------------------------------------------------------------|----------------------|-------------------------------------------|
| <ul> <li>Krok 1</li> <li>1 Zkontrolujte, zda tisknete na správný papír.</li> <li>2 Vytiskněte dokument.</li> <li>Je dokument vytištěn na správném papíru?</li> </ul> | Přejděte ke kroku 2. | Vložte papír správného formátu a<br>typu. |
| <ul> <li>Krok 2</li> <li>1 Zadejte formát a typ papíru z dialogového okna Předvolby tisku nebo Tisk (podle operačního systému).</li> </ul>                           | Problém je vyřešen.  | Přejděte ke kroku 3.                      |
| Nastavení můžete změnit také<br>pomocí ovládacího panelu<br>tiskárny. Přejděte na:                                                                                   |                      |                                           |
| Nastavení > Papír ><br>Konfigurace zásobníku ><br>Formát/typ papíru                                                                                                  |                      |                                           |
| <ol> <li>Ujistěte se, že nastavení<br/>odpovídá papíru, založenému<br/>v zásobníku.</li> </ol>                                                                       |                      |                                           |
| 3 Vytisknete dokument. Je dokument vytištěn na správném papíru?                                                                                                    |                      |                                           |
| Krok 3                                                                                                    | Problém je vyřešen.  | Obraťte se na <mark>zákaznickou</mark>    |
| 1 Zkontrolujte, zda jsou<br>zásobníky propojeny.                                                                                                    |                      | podporu.                                  |
| Další informace viz Propojování<br>zásobníků.                                                                                                    |                      |                                           |
| 2 Vytiskněte dokument.                                                                                                    |                      |                                           |
| Je dokument vytištěn ze<br>správného zásobníku?                                                                                                    |                      |                                           |

## ÚLOHA SE TISKNE Z NESPRÁVNÉHO ZÁSOBNÍKU NEBO NA NESPRÁVNÝ PAPÍR

## Problémy se spotřebním materiálem

#### VYMĚŇTE KAZETU – NESHODA REGIONU TISKÁRNY

Tento problém opravíte zakoupením kazety se správným regionem, který se shoduje s regionem tiskárny nebo zakoupením celosvětové kazety.

- První číslo ve zprávě za číslem 42 označuje region tiskárny.
- Druhé číslo ve zprávě za číslem 42 označuje region kazety.

#### Tabulka 12.1 Regiony tiskáren a tonerových kazet

| OBLAST                                                                    | ČÍSELNÝ KÓD |
|---------------------------------------------------------------------------|-------------|
| Celosvětově nebo nedefinovaný region                                      | 0           |
| Severní Amerika (Spojené státy, Kanada)                                   | 1           |
| Evropský hospodářský prostor, Západní Evropa,<br>severské země, Švýcarsko | 2           |
| Asie a Tichomoří                                                          | 3           |
| Latinská Amerika                                                          | 4           |
| Zbývající část Evropy, Střední východ, Afrika                             | 5           |
| Austrálie, Nový Zéland                                                    | 6           |
| Neplatný region                                                           | 9           |

Poznámka: Chcete-li zjistit nastavení regionu tiskárny a tonerové kazety, vytiskněte zkušební stránky kvality tisku. Na ovládacím panelu přejděte na: Nastavení > Řešení problémů > Vytisknout zkušební stránky kvality tisku.

## SPOTŘEBNÍ MATERIÁL JINÉHO VÝROBCE NEŽ XEROX

Tiskárna zjistila, že je v tiskárně nainstalován spotřební materiál jiného výrobce.

Tiskárna Xerox je navržena tak, aby fungovala nejlépe se spotřebním materiálem Xerox. Použití spotřebních materiálů jiných výrobců můžete ovlivnit výkon, spolehlivost či životnost tiskárny a jejích zobrazovacích součástí.

Všechny ukazatele životnosti jsou navrženy pro používání spotřebního materiálu Xerox a mohou přivodit nepředvídatelné důsledky, pokud se použije spotřební materiál jiného výrobce. Používání zobrazovacích součástí po uplynutí zamýšlené životnosti může tiskárnu Xerox nebo související součásti poškodit.

Pokud přijímáte všechna tato rizika a chcete pokračovat s použitím neoriginálního spotřebního materiálu nebo dílů ve vaší tiskárně, stiskněte a přidržte současně tlačítko **X** a tlačítko **#** na ovládacím panelu po dobu 15 sekund.

**Varování:** Použití spotřebních materiálů nebo dílů jiných výrobců může ovlivnit pokrytí zárukou. Poškození způsobené použitím spotřebního materiálu či dílů jiného výrobce nemusí být zárukou pokryto.

Pokud přijímáte všechna tato rizika a chcete pokračovat s použitím neoriginálního spotřebního materiálu ve vaší tiskárně, stiskněte a přidržte současně tlačítka **X** a **OK** na ovládacím panelu po dobu 15 sekund.

Pokud tato rizika nechcete přijmout, vyjměte spotřební materiál či díl od jiného výrobce z tiskárny a nainstalujte originální spotřební materiál či díl Xerox. Další informace viz Používání originálního spotřebního materiálu Xerox.

## JE VYŽADOVÁNA ÚDRŽBA SKENERU, POUŽIJTE SADU ADF.

Je naplánována údržba tiskárny. Pro další informace se obraťte na servisního technika a potom zprávu ohlaste.

# Problémy s podáváním papíru

## ZASEKNUTÝ PAPÍR

#### Prevence uvíznutí

#### Vložte správně papír

• Ujistěte se, že papír leží v zásobníku rovně.

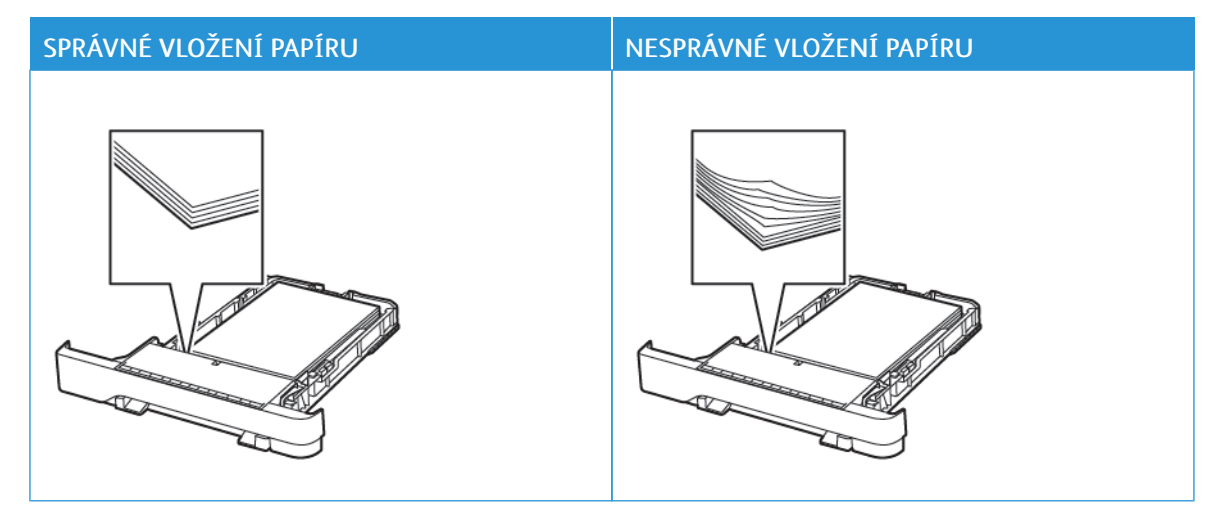

- Při probíhajícím tisku neplňte ani nevyjímejte zásobník.
- Nezakládejte příliš mnoho papíru. Ujistěte se, že výška stohu papíru nepřesahuje indikátor značky maximálního množství papíru.
- Nezasouvejte papír do zásobníku. Vložte papíru podle obrázku.

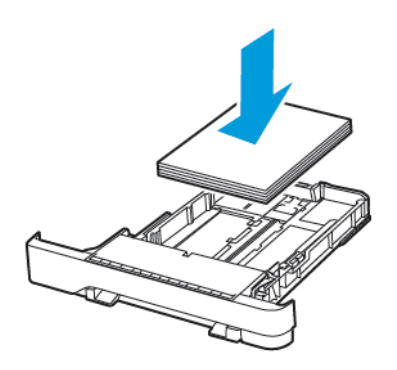

- Ujistěte se, že jsou správně umístěná vodítka papíru a že příliš netlačí na papír či obálky.
- Po založení papíru zásobník přiměřenou silou zatlačte do tiskárny.

#### Použití doporučeného papíru

- Používejte pouze doporučený papír a speciální média.
- Nevkládejte pomačkaný, zohýbaný, vlhký, ohnutý nebo zprohýbaný papír.
- Papír před vložením ohněte, promněte a vyrovnejte hrany.

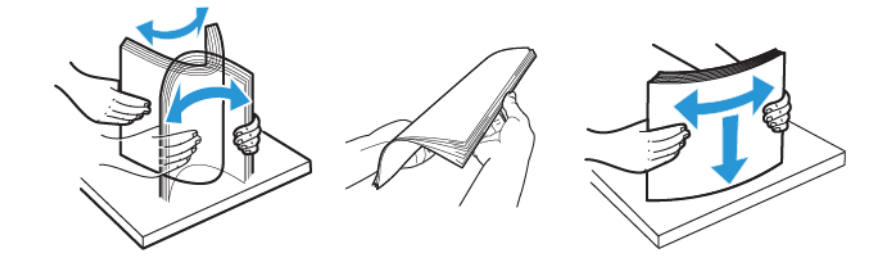

- Nepoužívejte papír, který je nastříhaný nebo nařezaný ručně.
- Nepoužívejte více formátů, gramáží a typů papíru v jednom zásobníku.
- Ujistěte se, že je v počítači nebo na ovládacím panelu tiskárny správně zadán formát a typ papíru.
- Papír skladujte v souladu s doporučeními výrobce.

### Rozpoznání míst uvíznutí papíru

- Pokud je možnost Pomocník při uvíznutí nastavena na hodnotu Zapnuto, tiskárna po odstranění zaseknuté stránky vysune prázdné nebo částečně potištěné stránky. Vyhledejte ve výstupu tisku prázdné stránky.
- Pokud je možnost Napravit uvíznutí nastavena na hodnotu Zapnuto nebo Automaticky, vytiskne tiskárna uvíznuté stránky znovu.

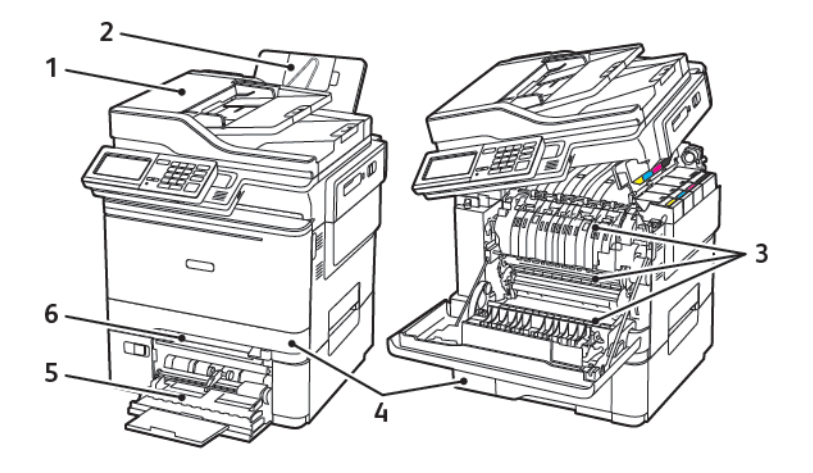

- 1. Automatický podavač dokumentů (ADF)
- 2. Standardní výstupní přihrádka
- 3. Dvířka A

- 4. Zásobníky
- 5. Univerzální podavač
- 6. Ruční podavač

## Uvíznutí papíru v zásobníku 1

1. Vyjměte zásobník.

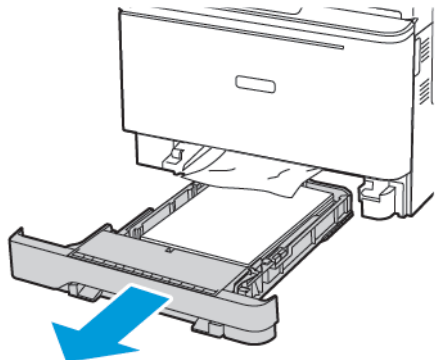

2. Odstraňte zaseknutý papír.

Poznámka: Ujistěte se, že jsou vyjmuty všechny útržky papíru.

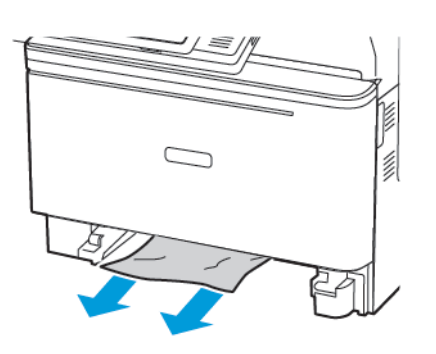

3. Vložte zásobník.

#### Uvíznutí papíru ve dvířkách A

#### Uvíznutí papíru pod fixační jednotkou

1. Otevřete dvířka A a potom otevřete dvířka B, dokud *nezacvaknou* na místo.

**POZOR – HORKÝ POVRCH:** Vnitřek tiskárny může být horký. Abyste omezili riziko zranění způsobeného horkou součástí, nedotýkejte se povrchu, dokud nevychladne.

**Varování – nebezpečí poškození:** Aby nedošlo k poškození elektrostatickým výbojem, dotkněte se jakéhokoliv nekrytého kovového povrchu tiskárny před přístupem k vnitřním částem tiskárny, nebo než se těchto částí dotknete.

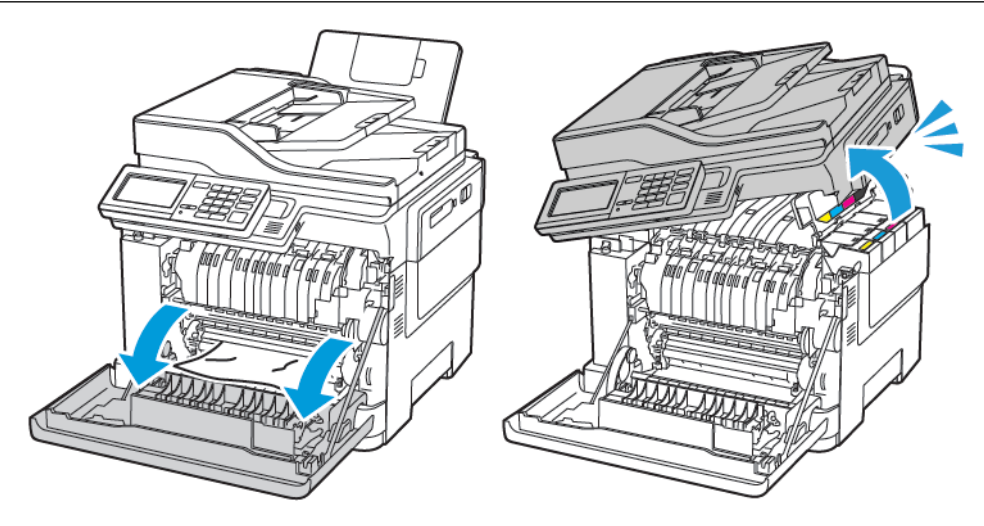

2. Odstraňte zaseknutý papír.

Poznámka: Ujistěte se, že jsou vyjmuty všechny útržky papíru.

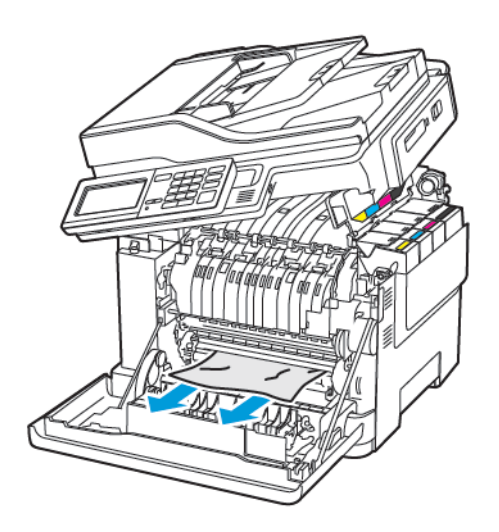

3. Zavřete dvířka B a A.

#### Uvíznutí papíru ve fixační jednotce

1. Otevřete dvířka A a B.

**POZOR – HORKÝ POVRCH:** Vnitřek tiskárny může být horký. Abyste omezili riziko zranění způsobeného horkou součástí, nedotýkejte se povrchu, dokud nevychladne.

**Varování – nebezpečí poškození:** Aby nedošlo k poškození elektrostatickým výbojem, dotkněte se jakéhokoliv nekrytého kovového povrchu tiskárny před přístupem k vnitřním částem tiskárny, nebo než se těchto částí dotknete.

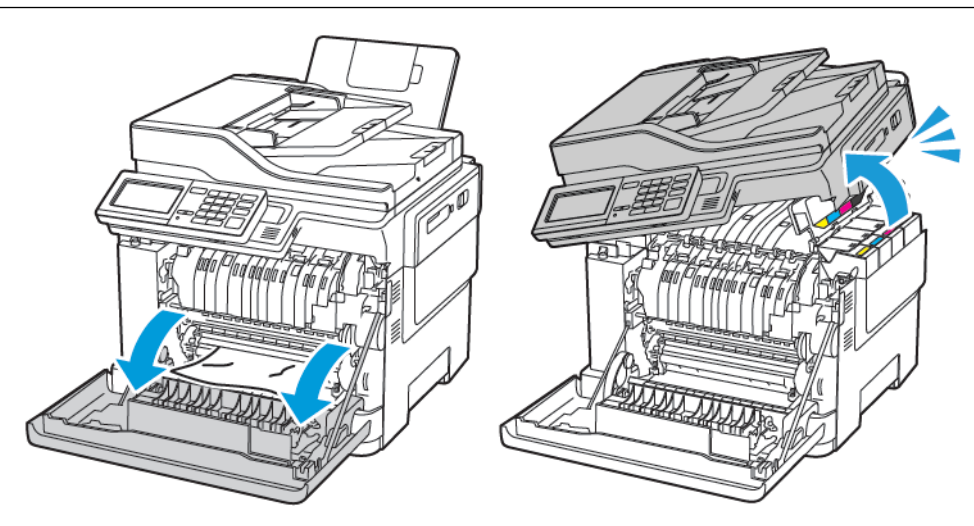

2. Otevřete přístupová dvířka fixační jednotky a vyjměte uvíznutý papír.

Poznámka: Ujistěte se, že jsou vyjmuty všechny útržky papíru.

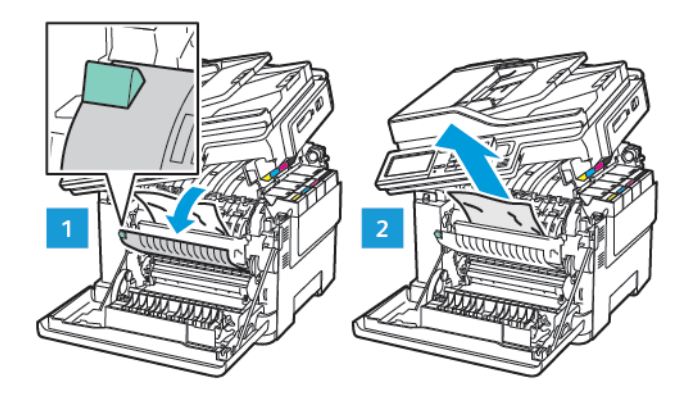

3. Zavřete dvířka B a A.

### Uvíznutí papíru v duplexní jednotce

1. Otevřete dvířka A.

**POZOR – HORKÝ POVRCH:** Vnitřek tiskárny může být horký. Abyste omezili riziko zranění způsobeného horkou součástí, nedotýkejte se povrchu, dokud nevychladne.

**Varování – nebezpečí poškození:** Aby nedošlo k poškození elektrostatickým výbojem, dotkněte se jakéhokoliv nekrytého kovového povrchu tiskárny před přístupem k vnitřním částem tiskárny, nebo než se těchto částí dotknete.

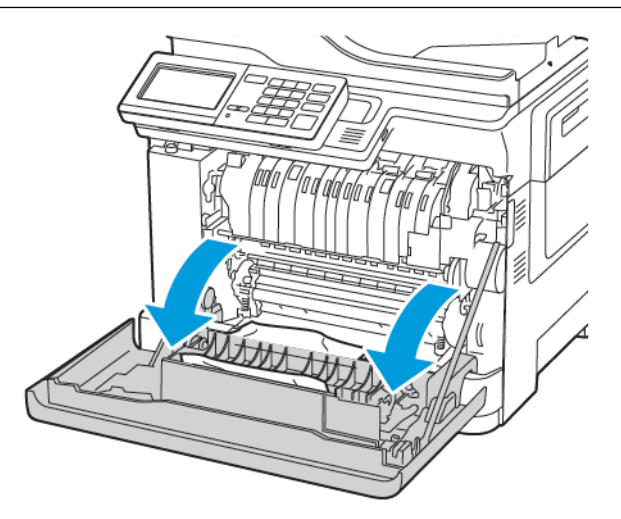

2. Odstraňte zaseknutý papír.

Poznámka: Ujistěte se, že jsou vyjmuty všechny útržky papíru.

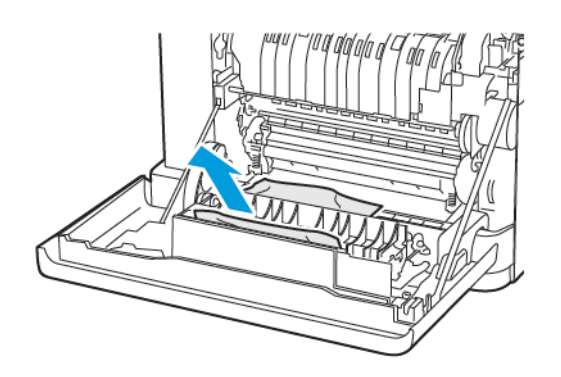

3. Zavřete dvířka A.

### Uvíznutý papír ve standardním výstupním zásobníku

1. Otevřete dvířka B, až zacvaknou na místo, a poté vyjměte zaseknutý papír.

**Varování – nebezpečí poškození:** Aby nedošlo k poškození elektrostatickým výbojem, dotkněte se jakéhokoliv nekrytého kovového povrchu tiskárny před přístupem k vnitřním částem tiskárny, nebo než se těchto částí dotknete.

Poznámka: Ujistěte se, že jsou vyjmuty všechny útržky papíru.

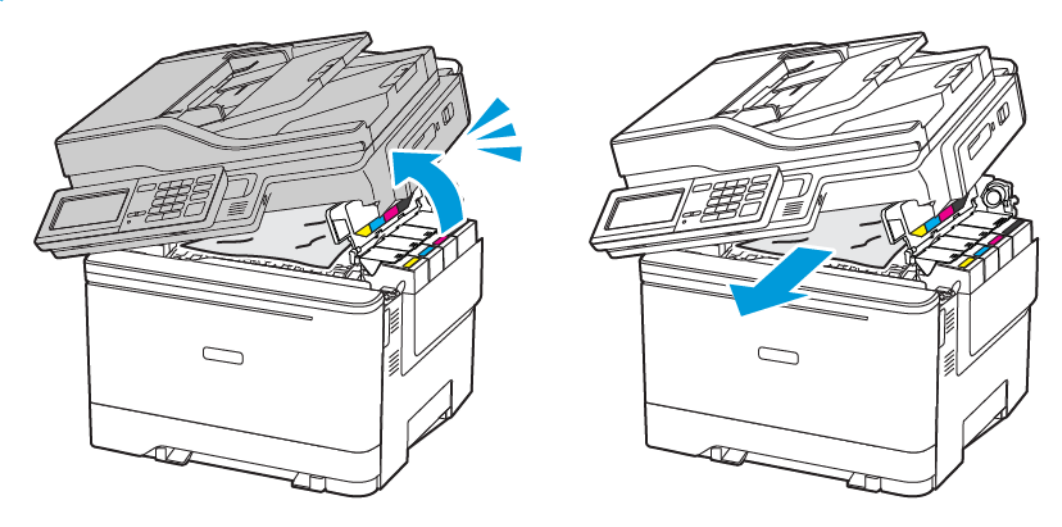

#### 2. Otevřete dvířka A.

**POZOR – HORKÝ POVRCH:** Vnitřek tiskárny může být horký. Abyste omezili riziko zranění způsobeného horkou součástí, nedotýkejte se povrchu, dokud nevychladne.

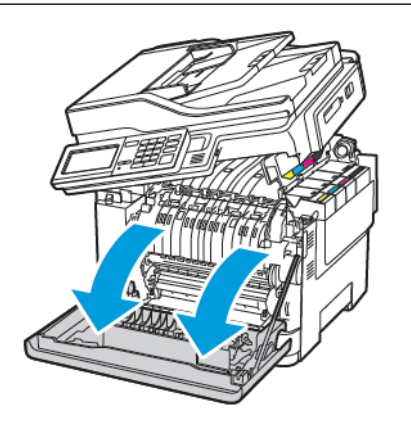

3. Otevřete přístupová dvířka fixační jednotky a vyjměte uvíznutý papír.

Poznámka: Ujistěte se, že jsou vyjmuty všechny útržky papíru.

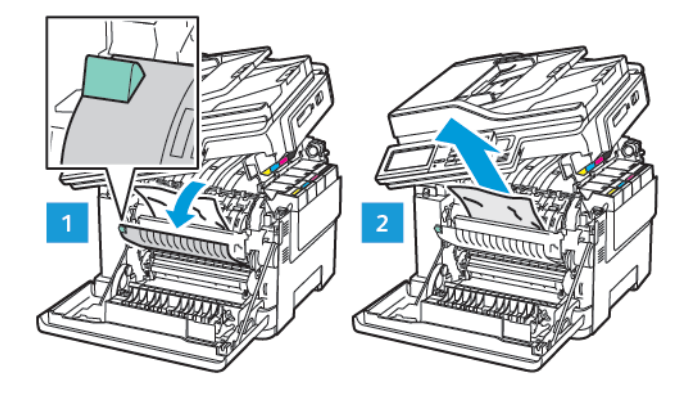

4. Zavřete dvířka A a B.

#### Uvíznutí papíru v univerzálním podavači

Poznámka: Univerzální podavač je k dispozici pouze u některých modelů tiskáren.

1. Vyjměte papír z univerzálního podavače.

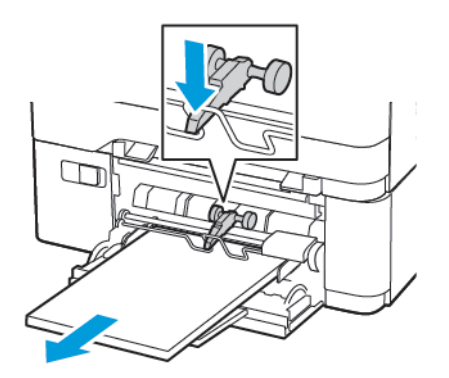

2. Odstraňte zaseknutý papír.

Poznámka: Ujistěte se, že jsou vyjmuty všechny útržky papíru.

3. Papír před vložením ohněte, promněte a vyrovnejte hrany.

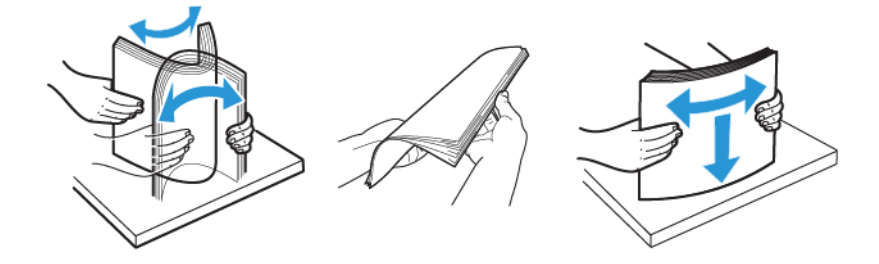

4. Znovu vložte papír.

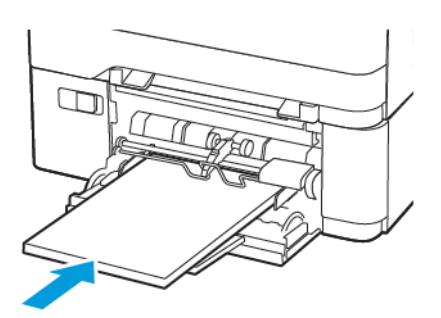

## Uvíznutí papíru v ručním podavači

1. Vyjměte zásobník.

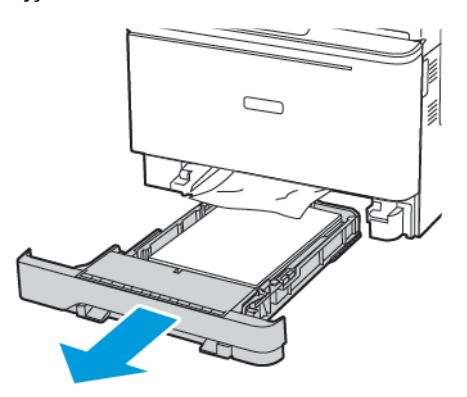

2. Odstraňte zaseknutý papír.

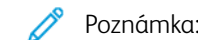

Poznámka: Ujistěte se, že jsou vyjmuty všechny útržky papíru.

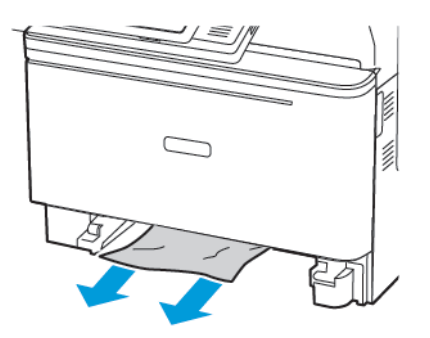

3. Vložte zásobník.

# Uvíznutí papíru ve dvířkách C

1. Vyjměte veškeré předlohy z podavače ADF.

#### 2. Otevřete dvířka C.

**Varování – nebezpečí poškození:** Aby nedošlo k poškození elektrostatickým výbojem, dotkněte se jakéhokoliv nekrytého kovového povrchu tiskárny před přístupem k vnitřním částem tiskárny, nebo než se těchto částí dotknete.

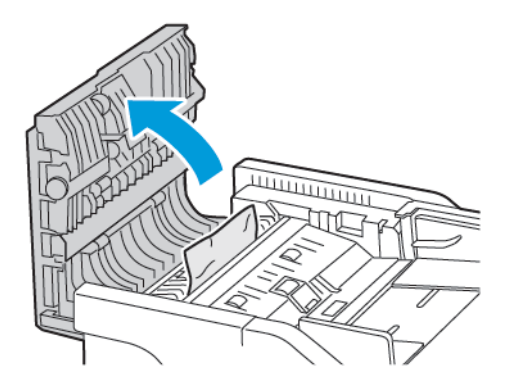

3. Odstraňte zaseknutý papír.

Poznámka: Ujistěte se, že jsou vyjmuty všechny útržky papíru.

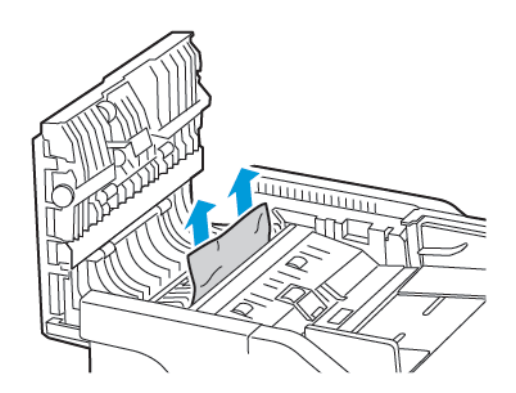

4. Zavřete dvířka C.

# Častá zaseknutí papíru

| AK                              | CE                                                                                                    | ANO                                   | NE                  |
|---------------------------------|----------------------------------------------------------------------------------------------------|---------------------------------------|---------------------|
| <b>Kra</b><br>2<br>3<br>4<br>Do | <ul> <li><b>bk 1</b></li> <li>Vyjměte zásobník.</li> <li>Zkontrolujte, zda je papír<br/>správně vložen.</li> <li>Ujistěte se, že jsou správně<br/>nastavena vodítka papíru.</li> <li>Ujistěte se, že výška stohu<br/>papíru nepřesahuje<br/>indikátor značky<br/>maximálního množství<br/>papíru.</li> <li>Ujistěte se, že tisknete na<br/>papír doporučené velikosti<br/>a typu.</li> <li>Vložte zásobník.</li> <li>Vytiskněte dokument.</li> <li>chází často k uvíznutí papíru?</li> </ul> | Přejděte ke kroku 2.                  | Problém je vyřešen. |
| <b>Kro</b><br>1<br>2<br>3<br>Do | ok 2<br>Na ovládacím panelu přejděte<br>na:<br>Nastavení > Papír ><br>Konfigurace zásobníku ><br>Formát/typ papíru<br>Nastavte správnou velikost<br>a typ papíru.<br>Vytiskněte dokument.<br>chází často k uvíznutí papíru?                                                                                                    | Přejděte ke kroku 3.                  | Problém je vyřešen. |
| Kra<br>1<br>2<br>Do             | ok 3<br>Vložte papír z nového balení.<br>Papír zvlhnul kvůli vysoké<br>vlhkosti prostředí. Ponechte<br>papír v originálním balení,<br>dokud nebudete připraveni ho<br>použít.<br>Vytiskněte dokument.<br>chází často k uvíznutí papíru?                                                                                                    | Obraťte se na zákaznickou<br>podporu. | Problém je vyřešen. |

## Uvíznuté stránky se znovu nevytisknou

| Ak       | CE                                                                                     | ANO                 | NE                                                 |
|----------|----------------------------------------------------------------------------------------|---------------------|----------------------------------------------------|
| 1        | Na ovládacím panelu přejděte<br>na:                                                    | Problém je vyřešen. | Obraťte se na <mark>zákaznickou</mark><br>podporu. |
|          | Nastavení > Zařízení ><br>Oznámení > Obnovení<br>obsahu při uvíznutí                   |                     |                                                    |
| 2        | Vyberte možnost <b>Zapnuto</b><br>nebo <b>Automaticky</b> , a poté<br>aplikujte změny. |                     |                                                    |
| 3        | Vytiskněte dokument.                                                                   |                     |                                                    |
| Vy<br>zn | tiskly se zaseknuté stránky<br>ovu?                                                    |                     |                                                    |

## OBÁLKA SE PŘI TISKU ZALEPÍ

| AKCE                                                                          | ANO                                    | NE                  |
|-------------------------------------------------------------------------------|----------------------------------------|---------------------|
| Krok 1<br>1 Použijte obálku, které byla<br>uložena v suchém prostředí.        | Přejděte ke kroku 2.                   | Problém je vyřešen. |
| Při tisku na obálky s vysokým<br>obsahem vlhkosti se mohou<br>obálky zalepit. |                                        |                     |
| 2 Odešlete tiskovou úlohu.                                                    |                                        |                     |
| Zalepuje se obálka při tisku?                                                 |                                        |                     |
| Krok 2                                                                        | Obraťte se na <mark>zákaznickou</mark> | Problém je vyřešen. |
| 1 Nastavte typ papíru na obálku.                                              | podporu.                               |                     |
| Na ovládacím panelu přejděte<br>na:                                           |                                        |                     |
| Nastavení > Papír >                                                           |                                        |                     |
| Konfigurace zásobniku ><br>Formát/typ papíru                                  |                                        |                     |
| Konfigurace zásobníku ><br>Formát/typ papíru2Odešlete tiskovou úlohu.         |                                        |                     |

# TISK S KOMPLETOVÁNÍM KOPIÍ NEFUNGUJE

| AKCE                                                                                                    | ANO                 | NE                                    |
|----------------------------------------------------------------------------------------------------|---------------------|---------------------------------------|
| <ul> <li>Krok 1</li> <li>1 Na ovládacím panelu tiskárny přejděte na:</li> <li>Nastavení &gt; Tisk &gt; Rozvržení &gt; Kompletovat</li> <li>2 Nastavte funkci Kompletovat na hodnotu Zapnuto.</li> <li>3 Vytiskněte dokument.</li> <li>Jsou stránky správně zkompletovány?</li> </ul> | Problém je vyřešen. | Přejděte ke kroku 2.                  |
| <ul> <li>Krok 2</li> <li>1 V dokumentu, který se chystáte vytisknout, otevřete dialogové okno Tisk, a poté zvolte možnost Kompletovat.</li> <li>2 Vytiskněte dokument.</li> <li>Jsou stránky správně zkompletovány?</li> </ul>                                                       | Problém je vyřešen. | Přejděte ke kroku 3.                  |
| <ul> <li>Krok 3</li> <li>1 Snižte počet stran určených<br/>k tisku.</li> <li>2 Vytiskněte dokument.</li> <li>Jsou stránky správně<br/>zkompletovány?</li> </ul>                                                                                                    | Problém je vyřešen. | Obraťte se na zákaznickou<br>podporu. |

# PROPOJOVÁNÍ ZÁSOBNÍKŮ NEFUNGUJE

| AKCE                                                                                                    | ANO                 | NE                                    |
|----------------------------------------------------------------------------------------------------|---------------------|---------------------------------------|
| <ul> <li>Krok 1</li> <li>1 Zkontrolujte, zda zásobníky<br/>obsahují papír stejného<br/>formátu a typu.</li> <li>2 Zkontrolujte, že jsou správně<br/>nastavena vodítka papíru.</li> <li>3 Vytiskněte dokument.</li> <li>Propojily se zásobníky správně?</li> </ul>                                                        | Problém je vyřešen. | Přejděte ke kroku 2.                  |
| <ul> <li>Krok 2</li> <li>1 Na ovládacím panelu přejděte na:</li> <li>Nastavení &gt; Papír &gt; Konfigurace zásobníku &gt; Formát/typ papíru</li> <li>2 Nastavte formát a typ papíru podle papíru vloženého do připojených zásobníků.</li> <li>3 Vytiskněte dokument.</li> <li>Propojily se zásobníky správně?</li> </ul> | Problém je vyřešen. | Přejděte ke kroku 3.                  |
| <ul> <li>Krok 3</li> <li>1 Zkontrolujte, zda je Spojování zásobníků nastaveno na možnost Automaticky. Další informace viz Propojování zásobníků.</li> <li>2 Vytiskněte dokument.</li> <li>Propojily se zásobníky správně?</li> </ul>                                                                                     | Problém je vyřešen. | Obraťte se na zákaznickou<br>podporu. |

Potíže s kvalitou barev

## NASTAVENÍ SYTOSTI TONERU

1. Na ovládacím panelu přejděte na:

### Nastavení > Tisk > Kvalita > Sytost toneru

- 2. Upravte nastavení.
- 3. Použijte změny.

## ÚPRAVA BAREV NA TIŠTĚNÉM VÝSTUPU

1. Na ovládacím panelu přejděte na:

### Nastavení > Tisk > Kvalita > Rozšířené nastavení > Korekce barev

- 2. V nabídce Korekce barev vyberte položku **Ruční > Obsah korekce barev**.
- 3. Zvolte příslušné nastavení konverze barev.

| ТҮР ОВЈЕКТU                            | KONVERZNÍ TABULKY BAREV                                                                                                    |
|----------------------------------------|----------------------------------------------------------------------------------------------------|
| Obrázek RGB<br>Text RGB<br>Grafika RGB | <ul> <li>Živé – Produkuje jasnější, nasycenější barvy a může být použita na všechny vstupní barevné formáty.</li> <li>Zobrazení barev sRGB – Produkuje výstup, který zprůměruje barvy zobrazené na počítačové obrazovce. Pro tisk fotografií je optimalizováno použití černého toneru.</li> <li>Zobrazit skutečnou černou – Produkuje výstup, který zprůměruje barvy zobrazené na počítačové obrazovce. Toto nastavení používá pouze černý toner pro vytvoření všech stupňů neutrální šedi.</li> <li>sRGB živé – Zvyšuje sytost barev pro barevnou korekci režimu Zobrazit sRGB. Použití černého toneru je optimalizováno pro tisk obchodní grafiky.</li> <li>Vypnuto</li> </ul> |
| Obrázek CMYK<br>Text CMYK              | <ul> <li>US CMYK – Použije barevnou korekci pro<br/>aproximaci barevného výstupu SWOP.</li> </ul>                                                                                                    |
| Grafika CMYK                           | Euro CMYK – Použije korekci barev pro<br>aproximovaný EuroScale barevný výstup.                                                                                                    |
|                                        | <ul> <li>Zive CMYK barvy – Zvysi nasyceni barev pro<br/>nastavení barevné korekce US CMYK.</li> </ul>                                                                                                    |
|                                        | • vypnuto                                                                                                    |
### ČASTÉ DOTAZY O BAREVNÉM TISKU

#### Co je to barva RGB?

RGB barva je způsob popisu barev pomocí určení množství červené, zelené a modré barvy, které jsou použité k vytvoření určité barvy. Červené, zelené a modré světlo lze přidávat v různých poměrech a vytvářet tak velikou škálu barev pozorovaných v přírodě. Počítačové obrazovky, skenery a digitální fotoaparáty používají tuto metodu k zobrazování barev.

#### Co je to barva CMYK?

Barva CMYK je způsob popisu barvy pomocí určení množství azurové, purpurové, žluté a černé, použitého k vytvoření určité barvy. Azurový, purpurový, žlutý a černý inkoust či toner lze při tisku použít v různých množstvích pro reprodukci mnoha barev vyskytujících se v přírodě. Tiskové stroje, inkoustové tiskárny a barevné laserové tiskárny vytvářejí barvy tímto způsobem.

#### Jak je barva definována v dokumentu, který je určen k tisku?

Programy jsou používány k definování a úpravě barvy v dokumentu pomocí barevných kombinací RGB či CMYK. Více informací naleznete v tématech nápovědy programu.

#### Jak tiskárna zjistí, jakou barvu má tisknout?

Při tisku dokumentu jsou informace popisující typ a barvu každého objektu odeslány tiskárně a procházejí přes konverzní tabulky barev. Barva je přeložena do adekvátního množství azurového, purpurového, žlutého a černého toneru použitého k vytvoření cílové barvy. Informace o objektu určují použití konverzních tabulek barev. Například je možné použít jeden typ barevné konverzní tabulky na text, zatímco na fotografie je používán jiný typ konverzní tabulky barev.

#### Co je to manuální korekce barev?

Když je povolena ruční korekce barev, používá tiskárna ke zpracování objektů uživatelem zvolené barevné konverzní tabulky. Ruční nastavení korekce barev jsou specifická pro každý typ tištěného objektu (text, grafika nebo obrázky). To je také specifické pro různý způsob, jakým je definována barva v programu (kombinace RGB nebo CMYK). Chcete-li použít jinou převodní tabulku barev ručně, viz Úprava barev na tištěném výstupu.

Pokud program nedefinuje barvy pomocí kombinací RGB nebo CMYK, ruční korekce barev nemá význam. Také nemá vliv, když program či operační systém počítače ovládá úpravu barev. Ve většině případů je nastavením korekce barev na režim Automaticky dosaženo výběru ideálních barev pro dokumenty.

#### Jak mohu dosáhnout věrnosti podání určité barvy (například firemního loga)?

V nabídce Kvalita je k dispozici devět typů sad ukázky barev. Tyto sady jsou také dostupné ze stránky Ukázka barev serveru Embedded Web Server. Výběrem jakékoliv vzorové sady vytisknete několikastránkový dokument, sestávající ze stovek barevných čtverců. Každý čtverec obsahuje kombinaci CMYK nebo RGB, v závislosti na zvolené tabulce. Barva každého čtverce je dána průchodem CMYK či RGB kombinace, označené na čtverci, přes vybranou konverzní tabulku barev.

Při zkoumání sad ukázky barev můžete vybrat čtverec, jehož barva se nejvíce blíží hledané barvě. Barevná kombinace označená na čtverci potom může být použita k úpravě barvy objektu v programu. Více informací naleznete v tématech nápovědy programu. K použití vybrané barevné konverzní tabulky pro určitý objekt může být nezbytná ruční barevná korekce.

Výběr správné sady ukázky barev pro řešení konkrétního problému s hledáním odpovídající barvy závisí na:

- Použitém nastavení korekce barev (Automaticky, Vypnuto nebo Ruční)
- Typu tištěného objektu (text, grafika nebo obrázky)
- Způsobu definice barvy v programu (kombinace RGB nebo CMYK)

Pokud program nedefinuje barvy pomocí kombinací RGB nebo CMYK, stránky Ukázka barev nelze použít. Navíc, některé programy upravují kombinace RGB nebo CMYK, definované v programu pomocí správy barev. V těchto případech nemusí výsledná vytištěná barva zcela odpovídat barvě na stránkách Ukázka barev.

#### VÝTISK VYPADÁ ZABARVENĚ

| AKCE                                                                     | ANO                                                | NE                  |
|--------------------------------------------------------------------------|----------------------------------------------------|---------------------|
| Krok 1                                                                   | Přejděte ke kroku 2.                               | Problém je vyřešen. |
| Proveďte úpravu barev.                                                   |                                                    |                     |
| <ol> <li>Na ovládacím panelu přejděte<br/>na:</li> </ol>                 |                                                    |                     |
| Nastavení > Tisk > Kvalita ><br>Rozšířené nastavení ><br>Úprava barev    |                                                    |                     |
| 2 Vytiskněte dokument.                                                   |                                                    |                     |
| Vypadá výtisk zabarveně?                                                 |                                                    |                     |
| Krok 2<br>1 Na ovládacím panelu přejděte<br>na:                          | Obraťte se na <mark>zákaznickou</mark><br>podporu. | Problém je vyřešen. |
| Nastavení > Tisk > Kvalita ><br>Rozšířené nastavení ><br>Vyvážení barev  |                                                    |                     |
| <ol> <li>2 Upravte nastavení.</li> <li>3 Vytiskněte dokument.</li> </ol> |                                                    |                     |
| Vypadá výtisk zabarveně?                                                 |                                                    |                     |

# Problémy s faxováním

## FAXY NELZE ODESLAT ANI PŘIJMOUT

| АКСЕ                                                                                                    | ANO                  | NE                   |
|----------------------------------------------------------------------------------------------------|----------------------|----------------------|
| Krok 1                                                                                                    | Problém je vyřešen.  | Přejděte ke kroku 2. |
| Vyřešte veškerá chybová hlášení,<br>která se zobrazují na displeji.                                                                                                    |                      |                      |
| Lze odeslat nebo přijmout fax?                                                                                                    |                      |                      |
| Krok 2                                                                                                    | Problém je vyřešen.  | Přejděte ke kroku 3. |
| Zkontrolujte, zda jsou správně<br>připojeny kabely následujícího<br>vybavení:                                                                                                    |                      |                      |
| <ul><li>Telefon</li><li>Sluchátko</li><li>Záznamník</li></ul>                                                                                                    |                      |                      |
| Lze odeslat nebo přijmout fax?                                                                                                    |                      |                      |
| Krok 3                                                                                                    | Přejděte ke kroku 5. | Přejděte ke kroku 4. |
| Zkontrolujte oznamovací tón.                                                                                                    |                      |                      |
| <ul> <li>Zavolejte na faxové číslo,<br/>abyste se ujistili, zda je řádně<br/>funkční.</li> <li>Používáte-li funkci Vytáčení<br/>v zavěšeném stavu, zvyšte<br/>hlasitost a zkontrolujte, zda je<br/>slyšet oznamovací tón.</li> </ul> |                      |                      |
| Slyšíte oznamovací tón?                                                                                                    |                      |                      |
| Krok 4                                                                                                    | Problém je vyřešen.  | Přejděte ke kroku 5. |
| Zkontrolujte konektor telefonního<br>kabelu ve zdi.                                                                                                    |                      |                      |
| <ol> <li>Zapojte analogový telefon<br/>přímo do zásuvky ve zdi.</li> </ol>                                                                                                    |                      |                      |
| <ol> <li>Počkejte na oznamovací tón.</li> <li>Pokud neuslyšíte oznamovací<br/>tón, použijte jiný telefonní<br/>kabel.</li> </ol>                                                                                                    |                      |                      |
| 4 Pokud stále neslyšíte<br>oznamovací tón, připojte                                                                                                    |                      |                      |

| AKCE                                                                                                    | ANO                 | NE                   |
|----------------------------------------------------------------------------------------------------|---------------------|----------------------|
| analogový telefon do jiné<br>telefonní zásuvky ve zdi.<br>5 Uslyšíte-li oznamovací tón,<br>připojte tiskárnu k této<br>telefonní zásuvce.                                                                                                    |                     |                      |
| Lze odeslat nebo přijmout fax?                                                                                                    |                     |                      |
| Krok 5                                                                                                    | Problém je vyřešen. | Přejděte ke kroku 6. |
| Zkontrolujte, zda je tiskárna<br>připojena k lince analogové<br>telefonní služby nebo ke<br>správnému digitálnímu konektoru.                                                                                                    |                     |                      |
| <ul> <li>Používáte-li telefonní službu<br/>ISDN, proveďte připojení<br/>k analogovému telefonnímu<br/>portu adaptéru terminálu<br/>ISDN. Další informace získáte<br/>od svého poskytovatele služby<br/>ISDN.</li> </ul>                                                                                                    |                     |                      |
| <ul> <li>Používáte-li DSL, proveďte připojení k filtru DSL nebo k routeru podporujícímu použití analogových zařízení. Další informace získáte od svého poskytovatele DSL.</li> <li>Používáte-li telefonní službu pobočkové ústředny (PBX), přesvědčte se, zda se připojujete k analogovému konektoru na PBX. Není-li k dispozici žádná z těchto</li> </ul> |                     |                      |
| možností, pak zvažte instalaci<br>analogové telefonní linky pro<br>faxový přístroj.                                                                                                    |                     |                      |
| eze ouesiat nebo prijmout iux!                                                                                                    |                     |                      |

| ickou |
|-------|
|       |
|       |

## FAXY LZE PŘIJMOUT, ALE NELZE JE ODESLAT

| AKCE                                                                                                    | ANO                 | NE                        |
|----------------------------------------------------------------------------------------------------|---------------------|---------------------------|
| Krok 1                                                                                                    | Problém je vyřešen. | Přejděte ke kroku 2.      |
| Položte správně originální<br>dokument do zásobníku podavače<br>ADF nebo na skleněnou plochu<br>skeneru.                                                     |                     |                           |
| Můžete odesílat faxy?                                                                                                    |                     |                           |
| Krok 2                                                                                                    | Problém je vyřešen. | Obraťte se na zákaznickou |
| Nastavte řádně číslo zástupce.                                                                                                    |                     | podporu.                  |
| <ul> <li>Zkontrolujte, zda je nastaveno<br/>číslo zástupce pro telefonní<br/>číslo, které chcete vytočit.</li> <li>Vytočte telefonní číslo ručně.</li> </ul> |                     |                           |
| Můžete odesílat faxy?                                                                                                    |                     |                           |

## FAXY LZE ODESÍLAT, ALE NE PŘIJÍMAT

| AKCE                                                                                         | ANO                 | NE                                     |
|----------------------------------------------------------------------------------------------|---------------------|----------------------------------------|
| Krok 1                                                                                       | Problém je vyřešen. | Přejděte ke kroku 2.                   |
| Zkontrolujte, zda není zásobník<br>prázdný.                                                  |                     |                                        |
| Můžete přijímat faxy?                                                                        |                     |                                        |
| Krok 2                                                                                       | Problém je vyřešen. | Přejděte ke kroku 3.                   |
| Zkontrolujte nastavení zpoždění,<br>určené počtem zvonění.                                   |                     |                                        |
| Na ovládacím panelu přejděte na:                                                             |                     |                                        |
| Nastavení > Fax > Nastavení<br>faxu > Nastavení příjmu faxů ><br>Počet zvonění před přijetím |                     |                                        |
| Můžete přijímat faxy?                                                                        |                     |                                        |
| Krok 3                                                                                       | Problém je vyřešen. | Obraťte se na <mark>zákaznickou</mark> |
| Pokud tiskárna tiskne prázdné<br>stránky, podívejte se do Prázdné<br>nebo bílé stránky.      |                     | podporu.                               |
| Můžete přijímat faxy?                                                                        |                     |                                        |

## ŠPATNÁ KVALITA TISKU FAXU

| AKCE                                                                                                    | ANO                 | NE                                     |
|----------------------------------------------------------------------------------------------------|---------------------|----------------------------------------|
| Krok 1                                                                                                    | Problém je vyřešen. | Přejděte ke kroku 2.                   |
| Zkontrolujte, zda se nevyskytují<br>žádné vady v kvalitě tisku.                                                                                                    |                     |                                        |
| <ol> <li>Z ovládacího panelu přejděte<br/>do nabídky Nastavení &gt;<br/>Řešení problémů &gt;<br/>Vytisknout zkušební stránky<br/>kvality tisku.</li> <li>Odstraňte veškeré vady<br/>v kvalitě tisku. Další informace<br/>viz Kvalita tisku je špatná.</li> </ol> |                     |                                        |
| Je kvalita tisku faxu uspokojivá?                                                                                                    |                     |                                        |
| Krok 2                                                                                                    | Problém je vyřešen. | Obraťte se na <mark>zákaznickou</mark> |
| Snižte přenosovou rychlost<br>příchozích faxů.                                                                                                    |                     | podporu.                               |
| <ol> <li>Na ovládacím panelu přejděte<br/>na:</li> </ol>                                                                                                    |                     |                                        |
| Nastavení > Fax > Nastavení<br>faxu > Nastavení příjmu faxů<br>> Ovládací prvky správy                                                                                                    |                     |                                        |
| 2 V nabídce Maximální rychlost<br>vyberte nižší přenosovou<br>rychlost.                                                                                                    |                     |                                        |
| Je kvalita tisku faxu uspokojivá?                                                                                                    |                     |                                        |

# Problémy se snímáním

### NELZE SKENOVAT Z POČÍTAČE

| AKCE                                                                                                    | ANO                 | NE                                    |
|----------------------------------------------------------------------------------------------------|---------------------|---------------------------------------|
| <ul> <li>Krok 1</li> <li>1 Vypněte tiskárnu, vyčkejte přibližně 10 sekund, a pak ji znovu zapněte.</li> <li>2 Znovu odešlete úlohu snímání.</li> <li>Můžete odeslat úlohu skenování?</li> </ul> | Problém je vyřešen. | Přejděte ke kroku 2.                  |
| <ul> <li>Krok 2</li> <li>1 Zkontrolujte, zda jsou kabely mezi tiskárnou a tiskovým serverem řádně a bezpečně připojené.</li> </ul>                                                              | Problém je vyřešen. | Obraťte se na zákaznickou<br>podporu. |
| Další informace vyhledejte<br>v dokumentaci k nastavení<br>dodané s tiskárnou.                                                                                                    |                     |                                       |
| 2 Znovu odešlete úlohu snímání.<br>Můžete odeslat úlohu skenování?                                                                                                    |                     |                                       |

## ČÁSTEČNÁ KOPIE DOKUMENTU NEBO FOTOGRAFIE

| AKCE                                                                                                    |                | ANO                 | NE                                     |
|----------------------------------------------------------------------------------------------------|----------------|---------------------|----------------------------------------|
| Krok 1                                                                                                    |                | Problém je vyřešen. | Přejděte ke kroku 2.                   |
| 1 Dbejte na to, aby byly<br>dokument nebo fotografi<br>položeny lícem dolů, v lev<br>horním rohu skleněné plo<br>skeneru. | e<br>ém<br>chy |                     |                                        |
| <ol> <li>Zkopírujte dokument neb<br/>fotografii.</li> </ol>                                                               | C              |                     |                                        |
| Je dokument nebo fotografie<br>správně zkopírována?                                                                       |                |                     |                                        |
| Krok 2                                                                                                    |                | Problém je vyřešen. | Obraťte se na <mark>zákaznickou</mark> |
| <ol> <li>Nastavte formát papíru p<br/>papíru vloženého do záso</li> </ol>                                                 | odle<br>bníku. |                     | podporu.                               |
| 2 Zkopírujte dokument neb<br>fotografii.                                                                                  | C              |                     |                                        |
| Je dokument nebo fotografie<br>správně zkopírována?                                                                       |                |                     |                                        |

## ŠPATNÁ KVALITA KOPIE

| AKCE                                                                                                    | ANO                 | NE                        |
|----------------------------------------------------------------------------------------------------|---------------------|---------------------------|
| <ul> <li>Krok 1</li> <li>1 Vyčistěte skleněnou plochu<br/>skeneru a sklo podavače ADF<br/>navlhčeným měkkým<br/>hadříkem, který nepouští<br/>vlákna. Pokud je vaše tiskárna<br/>vybavena uvnitř podavače ADF<br/>druhou skleněnou plochou<br/>podavače ADF, vyčistěte také<br/>tuto skleněnou plochu.</li> <li>Další informace viz Čištění<br/>skeneru.</li> </ul> | Problém je vyřešen. | Přejděte ke kroku 2.      |
| <ul> <li>2 Dbejte na to, aby byly<br/>dokument nebo fotografie<br/>položeny lícem dolů, v levém<br/>horním rohu skleněné plochy<br/>skeneru.</li> <li>3 Zkopírujte dokument nebo<br/>fotografii.</li> <li>Je kvalita kopie uspokojivá?</li> </ul>                                                                                                    |                     |                           |
| Krok 2                                                                                                    | Problém je vyřečen  | Obraťte se pa zákazpickou |
| <ol> <li>Zkontrolujte kvalitu<br/>originálního dokumentu nebo<br/>fotografie.</li> </ol>                                                                                                    | полети је уугезен.  | podporu.                  |
| <ol> <li>Upravte nastavení kvality<br/>snímání.</li> </ol>                                                                                                    |                     |                           |
| 3 Zkopírujte dokument nebo<br>fotografii.                                                                                                    |                     |                           |
| Je kvalita kopie uspokojivá?                                                                                                    |                     |                           |

## ÚLOHA SNÍMÁNÍ SE NEZDAŘILA

| AKCE                                                                                                    | ANO                 | NE                                     |
|----------------------------------------------------------------------------------------------------|---------------------|----------------------------------------|
| Krok 1                                                                                                    | Problém je vyřešen. | Přejděte ke kroku 2.                   |
| Zkontrolujte připojení kabelů.                                                                                                    |                     |                                        |
| <ol> <li>Ujistěte se, zda je kabel<br/>Ethernet nebo kabel USB<br/>pevně připojen k počítači a<br/>tiskárně.</li> <li>Znovu odešlete úlohu snímání.</li> </ol>  |                     |                                        |
| Je úloha snímání úspěšná?                                                                                                    |                     |                                        |
| Krok 2                                                                                                    | Problém je vyřešen. | Přejděte ke kroku 3.                   |
| Zkontrolujte soubor, který chcete<br>snímat.                                                                                                    |                     |                                        |
| <ol> <li>Ujistěte se, zda se název<br/>souboru již v cílové složce<br/>nepoužívá.</li> </ol>                                                                    |                     |                                        |
| 2 Ujistěte se, že dokument nebo<br>fotografie, který chcete snímat,<br>není otevřen v jiné aplikaci.                                                            |                     |                                        |
| 3 Znovu odešlete úlohu snímání.                                                                                                    |                     |                                        |
| Je úloha snímání úspěšná?                                                                                                    |                     |                                        |
| Krok 3                                                                                                    | Problém je vyřešen. | Obraťte se na <mark>zákaznickou</mark> |
| <ol> <li>Ujistěte se, že není v nastavení<br/>konfigurace cílů zaškrtnuté<br/>políčko Připojit časové razítko<br/>nebo Přepsat stávající<br/>soubor.</li> </ol> |                     | podporu.                               |
| 2 Znovu odešlete úlohu snímání.                                                                                                    |                     |                                        |
| Je úloha snímání úspěšná?                                                                                                    |                     |                                        |

## SKENER NELZE ZAVŘÍT

| AKCE                                                                                                    | ANO                 | NE                                    |
|----------------------------------------------------------------------------------------------------|---------------------|---------------------------------------|
| Odstraňte veškeré překážky, které<br>brání zavření jednotky skeneru.<br>Bylo možné jednotku skeneru<br>správně zavřít? | Problém je vyřešen. | Obraťte se na zákaznickou<br>podporu. |

## SNÍMÁNÍ TRVÁ PŘÍLIŠ DLOUHO NEBO "ZAMRZNE" POČÍTAČ

| АКСЕ                                                               | ANO                                                | NE                  |
|--------------------------------------------------------------------|----------------------------------------------------|---------------------|
| Zavřete všechny aplikace, které by<br>mohly kolidovat se skenerem. | Obraťte se na <mark>zákaznickou</mark><br>podporu. | Problém je vyřešen. |
| Trvá snímání příliš dlouho nebo<br>dochází k "zamrznutí" počítače? |                                                    |                     |

#### SKENER NEREAGUJE

| AKCE            |                                                                                                    | ANO                 | NE                        |
|-----------------|----------------------------------------------------------------------------------------------------|---------------------|---------------------------|
| <b>Kro</b><br>1 | <b>ok 1</b><br>Zkontrolujte, zda je napájecí<br>kabel správně připojen<br>k tiskárně a k elektrické<br>zásuvce.                                                                                                    | Problém je vyřešen. | Přejděte ke kroku 2.      |
|                 | Abyste zabránili nebezpečí<br>požáru nebo úrazu elektrickým<br>proudem, připojte napájecí<br>kabel do řádně uzemněné<br>elektrické zásuvky<br>s odpovídajícími parametry,<br>která se nachází v blízkosti<br>výrobku a je snadno přístupná. |                     |                           |
| 2               | Zkopírujte nebo nasnímejte<br>dokument.                                                                                                    |                     |                           |
| Reaguje skener? |                                                                                                    |                     |                           |
| Krok 2          |                                                                                                    | Problém je vyřešen. | Přejděte ke kroku 3.      |
| 1               | Zkontrolujte, zda je tiskárna<br>zapnuta.                                                                                                    |                     |                           |
| 2               | Vyřešte veškerá chybová<br>hlášení, která se zobrazují na<br>displeji.                                                                                                    |                     |                           |
| 3               | Zkopírujte nebo nasnímejte<br>dokument.                                                                                                    |                     |                           |
| Reaguje skener? |                                                                                                    |                     |                           |
| Krok 3          |                                                                                                    | Problém je vyřešen. | Obratte se na zákaznickou |
| 1               | Vypněte tiskárnu, vyčkejte<br>přibližně 10 sekund, a pak ji<br>znovu zapněte.                                                                                                    |                     | podporu.                  |
| 2               | Zkopírujte nebo nasnímejte<br>dokument.                                                                                                    |                     |                           |
| Reaguje skener? |                                                                                                    |                     |                           |

#### ÚPRAVA REGISTRACE SKENERU

1. Na ovládacím panelu přejděte na:

Nastavení > Zařízení > Údržba > Nabídka konfigurace > Konfigurace skeneru > Ruční registrace skeneru

- 2. V nabídce Rychlý test tisku vyberte možnost Start.
- 3. Stránku rychlého testu tisku položte na skleněnou plochu skeneru a vyberte možnost **Registrace plochy** skeneru.
- 4. V nabídce Rychlý test kopírování vyberte možnost Start.
- 5. Porovnejte stránku rychlého testu kopírování s originálním dokumentem.

Poznámka: Pokud se okraje stránky testu liší od originálního dokumentu, srovnejte levý okraj a horní okraj.

6. Opakujte, dokud nebudou okraje stránky Rychlý test kopírování téměř shodné s originálním dokumentem.

#### ÚPRAVA REGISTRACE ADF

1. Na ovládacím panelu přejděte na:

Nastavení > Zařízení > Údržba > Nabídka konfigurace > Konfigurace skeneru > Ruční registrace skeneru

- 2. V nabídce Rychlý test tisku vyberte možnost Start.
- 3. Položte stránku rychlého testu tisku na zásobník ADF.
- 4. Vyberte možnost Přední registrace ADF nebo Zadní registrace ADF.
  - Nastavení přední registrace ADF: Do podavače ADF vložte stránku testu tisku potiskem nahoru a krátkou stranou napřed.
  - Nastavení zadní registrace ADF: Do podavače ADF vložte stránku testu tisku potiskem dolů a krátkou stranou napřed.
- 5. V nabídce Rychlý test kopírování vyberte možnost Start.
- 6. Porovnejte stránku rychlého testu kopírování s originálním dokumentem.

Poznámka: Pokud se okraje stránky testu liší od originálního dokumentu, srovnejte horizontální nastavení a horní okraj.

7. Opakujte, dokud nebudou okraje stránky Rychlý test kopírování téměř shodné s originálním dokumentem.

## Kontaktování zákaznické podpory

Než se obrátíte na zákaznickou podporu, mějte k dispozici následující informace:

- Popis problému s tiskárnou
- Chybová zpráva
- Typ modelu tiskárny a sériové číslo

Přejděte na podporu e-mailem nebo na chatu, nebo procházejte knihovnu příruček, pomocné dokumentace, ovladačů a dalších souborů ke stažení.

Přejděte na web https://support.xerox.com.

# Informace o právních předpisech

## Tato příloha obsahuje:

| Základní nařízení                  |  |
|------------------------------------|--|
| Předpisy týkající se kopírování    |  |
| Bezpečnostní specifikace materiálu |  |

## Základní nařízení

#### ÚROVNĚ HLUKU

Následující měření byla provedena v souladu s normou ISO 7779 a zveřejněna v souladu s normou ISO 9296.

Poznámka: Některé režimy se na tento výrobek nemusí vztahovat.

| 1 METR – PRŮMĚRNÝ AKUSTICKÝ TLAK, DBA |                                                                      |  |  |
|---------------------------------------|----------------------------------------------------------------------|--|--|
| Tisk                                  | <ul><li>Jednostranný tisk: 52</li><li>Oboustranný tisk: 53</li></ul> |  |  |
| Snímání                               | 49                                                                   |  |  |
| Kopírování                            | 49                                                                   |  |  |
| Připraveno                            | 16                                                                   |  |  |

#### SMĚRNICE EVROPSKÉ UNIE O EKODESIGNU

Podle směrnice Evropské komise o ekodesignu je světelný zdroj obsažený v tomto výrobku nebo jeho součástech určen k použití pouze za účelem zachycení nebo promítání obrahu a není určen k jinému použití.

#### UPOZORNĚNÍ NA CITLIVOST VŮČI STATICKÉ ELEKTŘINĚ

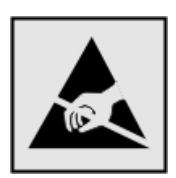

Tento symbol označuje díly citlivé vůči statické elektřině. Oblastí kolem tohoto symbolu se dotýkejte teprve poté, co se dotknete kovového povrchu v oblasti mimo symbol.

Aby při provádění úkonů údržby, například při odstraňování zaseknutého papíru nebo při výměně spotřebního materiálu, nedošlo k poškození zařízení elektrostatickým výbojem, dotkněte se jakéhokoliv nekrytého kovového povrchu tiskárny před přístupem k vnitřním částem tiskárny, nebo než se těchto částí dotknete – a to i v případě, že symbol není přítomen.

#### ENERGY STAR

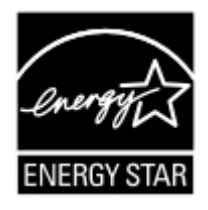

Jakýkoli produkt společnosti Xerox nesoucí označení ENERGY STAR na produktu nebo na úvodní obrazovce byl k datu výroby certifikován jako produkt, který je v souladu s požadavky ENERGY STAR Agentury pro ochranu životního prostředí.

#### INFORMACE O TEPLOTĚ

| Provozní teplota a relativní vlhkost                              | 10 až 32,2°C (50 až 90 °F) a 15 až 80 % rel. vlhkost        |
|-------------------------------------------------------------------|-------------------------------------------------------------|
| Dlouhodobé skladování tiskárny, kazety nebo                       | 15,3 až 32,2°C (60 až 90 °F) a 8 až 80 % rel. vlhkost       |
| zobrazovací jednotky <sup>1</sup>                                 | Max. teplota vlhkého teploměru <sup>2</sup> : 22,8°C (73°F) |
|                                                                   | Nekondenzující prostředí                                    |
| Krátkodobá přeprava tiskárny, kazety nebo<br>zobrazovací jednotky | -40 až 43,3 °C (-40 až 110 °F)                              |
|                                                                   |                                                             |

<sup>1</sup> Životnost spotřebního materiálu je přibližně 2 roky. To platí ve standardním kancelářském prostředí při 22 °C (72 °F) a vlhkosti 45 %.

<sup>2</sup> Teplota vlhkého teploměru se určuje podle teploty vzduchu a relativní vlhkosti.

#### INFORMACIÓN DE LA ENERGÍA DE MÉXICO

- Consumo de energía en operación: 530 Wh
- Consumo de energía en modo de espera: 0,2 Wh
- Cantidad de producto por unidad de energía consumida: 3.96 páginas/Wh

#### UPOZORNĚNÍ OHLEDNĚ LASERU

Tato tiskárna je certifikována v USA jako laserový produkt třídy I (1) podle předpisu DHHS č. 21 vydaného v rámci sbírky CFR, kapitola I, podkapitola J. Pro ostatní části světa je certifikována jako laserový produkt třídy I splňující požadavky normy IEC 60825-1: 2014.

Laserové produkty třídy I nejsou považovány za nebezpečné. Laserový systém a celá tiskárna jsou konstruovány tak, aby při běžném provozu, údržbě nebo opravách znemožňovaly vystavení osob laserovému záření překračujícímu limity stanovené pro laserové produkty I. třídy. Tiskárna má bezúdržbovou sestavu tiskové hlavy, která obsahuje laser odpovídající následujícím specifikacím:

- Třída: IIIb (3b) AlGalnP
- Nominální výstupní výkon (miliwatty): 15
- Vlnová délka (nanometry): 650-670

#### NAPÁJENÍ

#### Spotřeba energie produktu

V následující tabulce je uvedena spotřeba energie tohoto produktu.

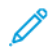

Poznámka: Některé režimy se na tento výrobek nemusí vztahovat.

| REŽIM                                                             | POPIS                                                                                     | SPOTŘEBA ENERGIE<br>(W) |
|-------------------------------------------------------------------|-------------------------------------------------------------------------------------------|-------------------------|
| Tisk                                                              | Produkt generuje výstup v podobě trvalého záznamu z elektronic-                           | Jednostranný tisk: 530  |
|                                                                   | kych vstupu.                                                                              | Oboustranný tisk: 360   |
| Kopírování                                                        | Produkt generuje výstup v podobě trvalého záznamu z trvalých ori-<br>ginálních dokumentů. | 485                     |
| Snímání                                                           | Produkt skenuje dokumenty ve formě trvalých záznamů.                                      | 28,5                    |
| Připraveno                                                        | Produkt čeká na tiskovou úlohu.                                                           | 26,5                    |
| Režim Výrobek je ve vysokoúrovňovém úsporném režimu.<br>spánku    |                                                                                           | 1,9                     |
| Hibernace                                                         | Výrobek je v nízkoúrovňovém úsporném režimu.                                              | 0,2                     |
| Vypnuto Výrobek je zapojen do elektrické zásuvky, ale je vypnutý. |                                                                                           | 0,2                     |

Výše uvedené spotřeby energie reprezentují průměry měření. Okamžitá spotřeba energie může být podstatně vyšší než průměr.

#### Režim spánku

Tento výrobek je zkonstruován s režimem šetřícím energii s názvem Režim spánku. Režim spánku šetří energii snížením spotřeby energie během delších období nečinnosti. Režim spánku se automaticky aktivuje po uplynutí určitého intervalu, kdy zařízení není používáno, který se nazývá Časový limit režimu spánku.

Poznámka: Výchozí tovární nastavení časového limitu režimu spánku pro tento výrobek je 15 minut.

Pomocí konfiguračních nabídek lze časový limit režimu spánku upravit v rozmezí od 1 do 120 minut. Pokud je rychlost tisku je menší než 30 stran za minutu nebo rovna 30 stranám za minutu, pak můžete nastavit časový limit pouze do 60 minut. Zkrácení časového limitu režimu spánku snižuje spotřebu energie, ale může prodloužit dobru reakce produktu. Prodloužení časového limitu režimu spánku udržuje rychlou dobu reakce, ale zvyšuje spotřebu energie.

#### Režim hibernace

Tento výrobek je zkonstruován s režimem ultranízké spotřeby energie nazvaným Režim hibernace. V režimu hibernace jsou bezpečně vypnuty všechny ostatní systémy a zařízení.

Do režimu hibernace může tiskárna přejít libovolným z následujících způsobů:

- pomocí časového limitu hibernace
- pomocí naplánování úsporných režimů

Poznámka: Výchozí tovární nastavení doby hibernace pro tento výrobek ve všech zemích a oblastech je tři dny. Dobu, po kterou tiskárna čeká po vytištění úlohy, než přejde do režimu hibernace, je možné nastavit v rozmezí od jedné hodiny do jednoho měsíce.

#### Režim vypnutí

Pokud má tento produkt režim vypnutí, při kterém stále spotřebovává jisté malé množství energie, můžete zcela ukončit spotřebu energie produktem odpojením napájecího kabelu z elektrické zásuvky.

#### Celková spotřeba energie

Někdy je vhodné odhadnout celkovou spotřebu energie produktu. Vzhledem k tomu, že jsou údaje o spotřebě energie uvedeny ve wattech, je třeba příkon vynásobit časem, po který je produkt v příslušném režimu. Tím spočítáte spotřebu energie. Celková spotřeba energie produktu je pak součtem spotřeb energie pro jednotlivé režimy.

#### ZÁKONNÉ POŽADAVKY TÝKAJÍCÍ SE TELEKOMUNIKACÍ

#### Zákonné požadavky týkající se telekomunikačního koncového zařízení

V této části jsou uvedeny informace o právních předpisech vztahujících se na výrobky, které obsahují kartu analogového faxu.

#### Upozornění na požadavky Federálního komunikačního výboru pro uživatele telefonní sítě v USA

Toto zařízení splňuje požadavky části 68 pravidel Federálního komunikačního výboru (FCC) a požadavky přijaté Správní radou pro koncová zařízení (Administrative Council for Terminal Attachments, ACTA). Štítek umístěný vzadu na zařízení obsahuje mimo jiné identifikátor výrobku ve formátu US:AAAEQ##TXXXX. Toto číslo musíte na požádání sdělit telefonní společnosti.

Toto zařízení využívá zásuvku RJ-11C Universal Service Order Code (USOC).

Zástrčka a zásuvka použitá k připojení zařízení k interním rozvodům a telefonní síti musí splňovat platné požadavky části 68 pravidel FCC a požadavky přijaté radou ACTA. Pokud připojujete tento výrobek k veřejné telefonní síti, používejte kompatibilní telefonní kabel (RJ-11) o minimálním průměru 0,4 mm (AWG č. 26). Další informace najdete v dokumentaci k nastavení.

K určení počtu zařízení, která mohou být připojena k telefonní lince, se využívá ekvivalentní číslo vyzvánění (Ringer Equivalence Number, REN). Příliš velký počet čísel REN na telefonní lince může způsobit, že zařízení nebudou reagovat na příchozí hovor vyzváněním. Ve většině oblastí, ale ne ve všech, by součet čísel REN neměl přesáhnout hodnotu pět (5,0). Chcete-li si být jisti, kolik zařízení může být k telefonní lince připojeno na základě čísel REN, obraťte se na místní telefonní společnost. U výrobků schválených po 23. červenci 2001 je číslo REN součástí identifikátoru výrobku ve formátu US:AAAEQ##TXXXX. Číslice označené symboly ## představují číslo REN bez desetinné čárky (například kód 03 představuje číslo REN 0,3). U výrobků z dřívější doby je číslo REN uvedeno samostatně na štítku.

Pokud zařízení poškozuje telefonní síť, telefonní společnost vás předem uvědomí, že je nutné dočasně přerušit poskytování služby. Nebude-li prakticky možné upozornit uživatele předem, telefonní společnost zákazníka uvědomí, jakmile to bude možné. Budete také poučeni o tom, že můžete podat stížnost k výboru FCC.

Telefonní společnost může provést změny svého vybavení, zařízení, provozu nebo postupů, které mohou mít vliv na provoz tohoto zařízení. Pokud k tomu dojde, telefonní společnost vás uvědomí předem, abyste mohli provést nezbytné úpravy k zajištění nepřerušené služby.

Pokud budete mít s tímto zařízením problémy, obraťte se na svého prodejce, který vám poskytne informace o opravách nebo záruce. Pokud zařízení poškozuje telefonní síť, telefonní společnost může požadovat, abyste zařízení až do vyřešení problému odpojili.

Toto zařízení neobsahuje žádné části, jejichž údržbu může provádět sám uživatel. Informace o opravách a záruce vám poskytne váš prodejce.

Pro skupinové přípojky platí státní tarify. Další informace vám poskytne státní komise pro veřejné služby, komise pro veřejné služby nebo komise pro společnosti.

Pokud máte doma na telefonní linku připojené poplašné zařízení se zvláštním zapojením, zajistěte, že instalace tohoto zařízení nevyřadí poplašné zařízení z provozu. Pokud budete mít dotazy v souvislosti s tím, co by mohlo vyřadit poplašné zařízení z provozu, obraťte se na telefonní společnost nebo na odborného pracovníka.

Podle zákona o ochraně spotřebitelů v oblasti telefonních služeb z roku 1991 je nezákonné využívat počítač nebo jiné elektronické zařízení včetně faxových přístrojů k odesílání zpráv, pokud takové zprávy neobsahují v horním nebo dolním okraji na každé odesílané straně nebo na první straně zprávy datum a čas odeslání a identifikaci podniku nebo jiného subjektu nebo jiné soukromé osoby, která zprávu odesílá, a číslo telefonu odesílajícího přístroje nebo příslušného podniku, jiného subjektu nebo soukromé osoby. (Uvedené telefonní číslo nesmí být číslo s předčíslím 900 ani žádné jiné číslo, u kterého poplatky přesáhnou poplatky za místní nebo dálkový přenos.)

Pokyny k tomu, jak tyto informace naprogramovat do vašeho faxového přístroje, najdete v uživatelské dokumentaci.

#### Upozornění pro uživatele telefonní sítě v Kanadě

Tento výrobek splňuje příslušné technické specifikace organizace Innovation, Science and Economic Development Canada.

Ekvivalentní číslo vyzvánění (Ringer Equivalence Number, REN) udává maximální počet zařízení, která mohou být připojena k telefonnímu rozhraní. Ukončení na rozhraní může sestávat z jakékoli kombinace zařízení, která musí pouze splňovat požadavek, že součet čísel REN všech těchto zařízení nesmí překročit hodnotu pět. Číslo REN je uvedeno na štítku.

Toto zařízení využívá telefonní zásuvky CA11A.

#### Avis Réservé aux Utilisateurs du Réseau Téléphonique du Canada

Ce produit est conforme aux spécifications techniques d'Innovation, Sciences et Développement économique Canada.

Le numéro REN (ringer equivalence number: numéro d'équivalence de sonnerie) indique le nombre maximum d'appareils pouvant être connectés à l'interface téléphonique. En bout de ligne, le nombre d'appareils qui peuvent être connectés n'est pas directement limité, mais la somme des REN de ces appareils ne doit pas dépasser cinq. Le numéro REN est indiqué sur l'étiquette produit.

Cet équipement utilise des prises de téléphone CA11A.

#### Upozornění pro uživatele telefonní sítě na Novém Zélandu

Na pokyny pro uživatele faxu se vztahují následující speciální podmínky. Udělení povolení Telepermit pro jakékoli koncové zařízení je jen vyjádřením souhlasu společnosti Telecom s tím, že zařízení splňuje minimální podmínky pro připojení do sítě společnosti. Nevyjadřuje podporu výrobku společností Telecom ani udělení jakékoli záruky. Zejména nezaručuje, že zařízení bude všech ohledech správně fungovat při použití s jiným modelem zařízení nebo zařízením jiného výrobce opatřeným povolením Telepermit a nevyplývá z něj kompatibilita jakéhokoliv výrobku se všemi službami poskytovanými v síti společnosti Telecom.

Toto zařízení nebude nastaveno tak, aby provádělo automatické volání na záchrannou službu společnosti Telecom s číslem 111.

Toto zařízení nemusí umožňovat předávání hovorů na jiné zařízení připojené ke stejné lince.

Toto zařízení by nemělo být používáno za žádných okolností, které by mohly obtěžovat jiné zákazníky společnosti Telecom.

Toto zařízení není za všech provozních podmínek schopno správného provozu při vyšších rychlostech, než pro které je určeno. Společnost Telecom nepřijímá žádnou odpovědnost, pokud by za takových okolností vznikly potíže.

Dekadická (pulzní) volba na tomto zařízení nebo vhodná pro použití v síti společnosti Telecom na Novém Zélandu.

K zajištění správného provozu nesmí celkový součet ekvivalentních čísel vyzvánění (REN) všech paralelních zařízení připojených ke stejné telefonní lince překročit hodnotu pět. Číslo REN tohoto zařízení je uvedeno na štítku.

Toto zařízení využívá modulární konektor RJ-11C. Pokud potřebujete adaptér BT, obraťte se na svého prodejce.

Některé parametry vyžadované ke splnění požadavků povolení Telepermit společnosti Telecom závisí na vybavení, které je k tomuto zařízení připojeno. Aby připojené zařízení splňovalo specifikace společnosti Telecom, musí být nastaveno k provozu s dodržením následujících omezení:

- U každého ručně zahájeného volání smí být během intervalu 30 minut provedeno nejvýše 10 pokusů o vytočení stejného čísla.
- Mezi ukončením jednoho pokusu a zahájením dalšího musí zařízení zavěsit na dobu nejméně 30 sekund.
- Zařízení musí být nastaveno tak, aby při automatickém volání různých čísel uplynulo mezi ukončením jednoho pokusu o volání a zahájením dalšího nejméně pět sekund.

#### Verwendung dieses Produkts in Deutschland

Für dieses Produkt muss ein deutscher Billing Tone Filter zur Zählzeichenübertragung für jede Leitung installiert werden, über die in Deutschland Zeitsteuertakte übertragen werden. Zeitsteuertakte sind in analogen Leitungen in Deutschland möglicherweise nicht vorhanden. Der Teilnehmer kann die Bereitstellung von Zeitsteuertakten veranlassen oder beim deutschen Netzanbieter telefonisch deren Deaktivierung beantragen. Im Regelfall werden Zeitsteuertakte nur dann bereitgestellt, wenn dies vom Teilnehmer bei der Installation ausdrücklich erwünscht wird.

#### Použití tohoto výrobku ve Švýcarsku

Aby bylo možné nainstalovat tento výrobek ve Švýcarsku na lince, na kterou přicházejí tarifní impulzy, musí být vybaven filtrem pro tónovou volbu pro účtování.

#### Utilisation de ce produit en Suisse

Cet appareil nécessite l'utilisation d'un filtre de tonalité de facturation suisse devant être installé sur toute ligne recevant des impulsions de comptage en Suisse.

#### Verwendung dieses Produkts in der Schweiz

Für dieses Produkt muss ein schweizerischer Billing Tone Filter zur Zählzeichenübertragung für jede Leitung installiert werden, über die in der Schweiz Zeitsteuertakte übertragen werden.

#### Uso del prodotto in Svizzera

Questo prodotto richiede un filtro toni Billing svizzero, da installare su tutte le linee che ricevono impulsi remoti in Svizzera.

#### ZÁKONNÉ POŽADAVKY TÝKAJÍCÍ SE BEZDRÁTOVÝCH VÝROBKŮ

Tato část obsahuje informace o zákonných předpisech, které se vztahují pouze na bezdrátové modely.

Pokud si nejste jistí, jestli je váš model bezdrátový, přejděte na adresu http://support.xerox.com.

#### Poznámka k modulárním komponentám

Bezdrátové modely obsahují modulární komponenty. Chcete-li vědět, které modulární komponenty jsou v zařízení nainstalovány, přečtěte si popis na samotném produktu.

#### Vystavení záření rádiových vln

Vyzařovaný výstupní výkon tohoto zařízení je podstatně nižší než limity vystavení frekvenci rádiových vln FCC a dalších regulačních úřadů. Mezi anténou a jakýmikoli osobami musí být u tohoto zařízení zachována minimální vzdálenost 20 cm, aby byly splněny požadavky směrnice FCC a dalších regulačních úřadů na vystavení osob záření rádiových frekvencí.

#### Organizace Innovation, Science and Economic Development Canada

Toto zařízení vyhovuje normám organizace Innovation, Science and Economic Development Canada vyplývajícím ze specifikací rádiových norem nepodléhajících licenci. Provoz podléhá následujícím dvěma podmínkám:

- 1. Toto zařízení nesmí způsobovat rušení a
- 2. toto zařízení musí akceptovat jakékoliv rušení, včetně rušení, které může způsobit nežádoucí provoz zařízení.

#### Innovation, Sciences et Développement économique Canada

Cet appareil est conforme aux normes RSS exemptes de licence d'Innovation, Sciences et Développement économique Canada. Son fonctionnement est soumis aux deux conditions suivantes:

- 1. Cet appareil ne doit pas causer d'interférences et
- 2. Il doit accepter toutes les interférences, y compris les celles qui peuvent entraîner un fonctionnement indésirable.

#### Dodržení předpisů platných v Evropské unii a v Evropském hospodářském prostoru

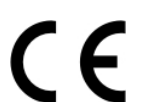

Značka CE na tomto výrobku označuje dodržení platných směrnic EU. Plné znění prohlášení o shodě s předpisy EU najdete na adrese https://www.xerox.com/en-us/about/ehs.

#### Omezení

Použití tohoto rádiového zařízení je omezeno pouze na vnitřní prostory. Venkovní použití je zakázáno. Toto omezení se vztahuje na všechny země uvedené v následující tabulce:

| AT | BE | BG | СН | СҮ | CZ |
|----|----|----|----|----|----|
| DE | DK | EE | EL | ES | FI |
| FR | HR | HU | IE | IS | IT |
| LI | LT | LU | LV | MT |    |
| NL | NO | PL | РТ | RO |    |
| SE | SI | SK | TR | UK |    |

#### Prohlášení EU a dalších zemí o provozních kmitočtových pásmech rádiových vysílačů a maximálním napájení RF

Tento rádiový produkt vysílá v pásmu 2,4 GHz (2, 412–2,472 GHz v EU) nebo 5 GHz (5,15–5,35, 5,47–5,725 v EU). Maximální výstupní výkon vysílače EIRP pro obě pásma, včetně míry anténního zesílení, je ≤ 20 dBm.

## INFORMAČNÍ PROHLÁŠENÍ O SPLNĚNÍ POŽADAVKŮ FEDERÁLNÍHO KOMUNIKAČNÍHO VÝBORU (FCC)

Tento výrobek byl otestován a shledán vyhovujícím v rámci limitů pro digitální zařízení třídy A a podle části 15 a části 18 Pravidel FCC. Provoz podléhá následujícím dvěma podmínkám:

- 1. toto zařízení nesmí způsobovat škodlivé rušení a
- 2. toto zařízení musí akceptovat jakékoliv vnější rušení, včetně rušení, které by způsobilo nežádoucí činnost.

Limity FCC pro třídu B jsou stanoveny tak, aby zajišťovaly přiměřenou ochranu před škodlivým rušením při provozu zařízení v domácnosti. Toto zařízení vytváří, používá a může vyzařovat vysokofrekvenční energii a pokud nebude nainstalováno a používáno v souladu s pokyny, může způsobit škodlivé rušení radiokomunikace. Není však zaručeno, že v případě konkrétní instalace k rušení nedojde. Pokud toto zařízení způsobuje škodlivé rušení rozhlasového nebo televizního příjmu, což lze zjistit jeho vypnutím a opětovným zapnutím, uživatel by se měl pokusit toto rušení odstranit provedením jednoho nebo více z následujících opatření:

- Přesměrujte nebo přemístěte přijímací anténu.
- Zvětšete odstup mezi zařízením a přijímačem.
- Zapojte zařízení do zásuvky v jiném okruhu, než ke kterému je připojen přijímač.
- Vyžádejte si další doporučení od svého prodejce nebo od servisního technika.

Výrobce nenese odpovědnost za ručení rozhlasového nebo televizního příjmu způsobené použitím jiných než doporučených kabelů nebo neoprávněnými změnami nebo úpravami tohoto zařízení. Neoprávněné změny nebo úpravy mohou způsobit, že uživatel ztratí oprávnění k provozu tohoto zařízení.

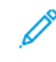

Poznámka: Aby byly dodrženy předpisy FCC pro elektromagnetické rušení pro výpočetní zařízení třídy B, používejte řádně odstíněné a uzemněné kabely. Použití náhradního kabelu, který není řádně odstíněný a uzemnění, může vést k porušení předpisů FCC.

Další informace o životním prostředí, zdraví a bezpečnosti v souvislosti s tímto výrobkem a spotřebním materiálem společnosti Xerox získáte zde:

Webová adresa: https://www.xerox.com/en-us/about/ehs

Telefon(pouze USA a Kanada): 1-800-ASK-XEROX (1-800-275-9376)

E-mail: EHS-Europe@xerox.com

## PROHLÁŠENÍ ORGANIZACE INNOVATION, SCIENCE AND ECONOMIC DEVELOPMENT

#### CANADA

Tento digitální přístroj třídy B splňuje veškeré požadavky kanadské normy pro zařízení působící rušení ICES-003.

#### Avis de conformité aux normes de l'Innovation, Sciences et Développement économique Canada

Cet appareil numérique de classe B est conforme aux exigences de la norme canadienne relative aux équipements pouvant causer des interférences NMB-003.

#### NĚMECKO

#### Německo - Blue Angel

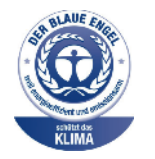

RAL, německý Ústav pro kontrolu kvality a označování, udělil zařízení s následující konfigurací ekoznačku Blue Angel:

síťová tiskárna s automatickým 2stranným tiskem a rozhraním USB nebo síťovým připojením.

Tato značka označuje tento produkt jako zařízení, které vyhovuje kritériím Blue Angel pro zajištění souladu s požadavky na ochranu životního prostředí s ohledem na konstrukci, výrobu a provoz zařízení. Další informace najdete na stránce www.blauer-engel.de.

#### Blendschutz

Das Gerät ist nicht für die Benutzung im unmittelbaren Gesichtsfeld am Bildschirmarbeitsplatz vorgesehen. Um störende Reflexionen am Bildschirmarbeitsplatz zu vermeiden, darf dieses Produkt nicht im unmittelbaren Gesichtsfeld platziert werden.

#### Importeur

Xerox GmbH Hellersbergstraße 2-4 41460 Neuss Deutschland

#### TURECKO – NAŘÍZENÍ ROHS

V souladu s článkem 7 (d) tímto potvrzujeme, že "je v souladu s nařízením EEE."

"EEE yönetmeliğine uygundur."

#### UKRAJINA - NAŘÍZENÍ ROHS

Обладнання відповідаєвимогам Технічного регламенту щодо обмеження

використання деяких небезпечних речовин в електричному та електронному

обладнані, затвердженого постановою Кабінету Міністрів України від 3 грудня

2008 № 1057.

(Toto zařízení splňuje požadavky technického nařízení schváleného usnesením kabinetu ministrů Ukrajiny z 3. prosince 2008, co se týče omezení použití určitých nebezpečných látek v elektrickém a elektronickém zařízení.)

## Předpisy týkající se kopírování

#### SPOJENÉ STÁTY AMERICKÉ

Americký Kongres vydal zákon zakazující za jistých podmínek kopírování následujících předmětů. Osoby, jež budou shledány vinnými z vytváření takových kopií, mohou být potrestány pokutou nebo odnětím svobody.

- 1. Obligace či jiné cenné papíry vlády Spojených států amerických, například:
  - Dlužní úpisy
  - Měna vydávaná centrální bankou
  - Obligační kupony
  - Bankovní směnky federálního bankovního systému
  - Peněžní stvrzenky vyplatitelné ve stříbře
  - Peněžní stvrzenky vyplatitelné ve zlatě
  - Vládní dluhopisy
  - Státní pokladniční poukázky
  - Bankovky federálního bankovního systému
  - Drobné bankovky
  - Depozitní certifikáty
  - Papírové peníze
  - Dluhopisy a obligace jistých vládních úřadů, jako je FHA (Federální úřad pro bytovou výstavbu) atd.
  - Dluhopisy. Americké spořitelní dluhopisy se mohou fotografovat pouze pro propagační účely v souvislosti s kampaní na podporu prodeje takových dluhopisů.
  - Kolky amerického daňového úřadu. Pokud je nutné kopírovat právní dokument, na němž je zrušený kolek, je to možné pod podmínkou, že k reprodukci dokumentu dochází pro zákonné účely.
  - Poštovní známky, zrušené i platné. Pro filatelistické účely je možné poštovní známky fotografovat pod podmínkou, že jde o černobílou fotografii s rozměry stran do 75 % nebo nad 150 % rozměrů předlohy.
  - Poštovní poukázky
  - Peněžní směnky nebo šeky vystavené pověřenými úředníky Spojených států amerických nebo na ně
  - Kolky a další předměty zástupné hodnoty libovolné denominace, které byly nebo mohou být vydány podle zákona schváleného americkým Kongresem
  - Upravené kompenzační stvrzenky pro veterány světových válek
- 2. Obligace nebo cenné papíry libovolné zahraniční vlády, banky nebo společnosti
- 3. Materiály podléhající autorským právům, pokud vlastník autorského práva neposkytl povolení ke kopírování nebo pokud jejich reprodukce nespadá pod ustanovení autorského zákona o "přijatelném použití" nebo o reprodukčních právech knihoven. Další informace o těchto ustanoveních jsou k dispozici u Úřadu pro ochranu autorských práv v Knihovně Kongresu ve Washingtonu D.C. 20559 (oběžník R21).

- 4. Doklad o občanství nebo naturalizaci. Zahraniční potvrzení o naturalizaci fotografována být mohou.
- 5. Cestovní pasy. Zahraniční cestovní pasy fotografovány být mohou.
- 6. Imigrační doklady
- 7. Průkazy branců
- 8. Vojenské povolávací doklady, které uvádějí některé z následujících údajů o žadateli:
  - Výdělky nebo příjem
  - Soudní záznamy
  - Fyzický nebo duševní stav
  - Rodinný stav
  - Předchozí vojenská služba
  - Výjimka: Potvrzení o propuštění z armády Spojených států amerických kopírována být mohou.
- 9. Odznaky, identifikační karty, průkazy nebo insignie armádních příslušníků nebo členů různých vládních ministerstev a úřadů, například FBI, Ministerstva financí apod. (pokud není fotokopie nařízena vedoucím takového úřadu nebo ministerstva).

V některých státech je zakázáno také kopírování následujících dokladů:

- Doklady od vozu
- Řidičské průkazy
- Osvědčení o vlastnictví vozidla

Výše uvedený seznam není vyčerpávající a společnost není odpovědná za jeho úplnost a přesnost. V případě pochybností se obraťte na svého právního zástupce.

Další informace o těchto ustanoveních vám poskytne Úřad pro ochranu autorských práv v Knihovně Kongresu ve Washingtonu D.C. 20559 (oběžník R21).

#### KANADA

Parlament vydal zákon zakazující za jistých podmínek kopírování následujících předmětů. Osoby, jež budou shledány vinnými z vytváření takových kopií, mohou být potrestány pokutou nebo odnětím svobody.

- Platné bankovky nebo platné papírové peníze
- Vládní nebo bankovní obligace či cenné papíry
- Doklad o státních pokladničních poukázkách nebo doklad o příjmech
- Úřední razítko Kanady nebo některé provincie, razítko kanadského veřejného orgánu, úřadu nebo soudu
- Vyhlášky, nařízení, předpisy nebo jmenování, případně oznámení o nich (se záměrem tyto dokumenty nepoctivě vydávat za dokumenty vytištěné Tiskárnou královny pro Kanadu nebo odpovídající tiskárnou pro některou provincii)
- Znaky, značky, razítka, obaly nebo vzory používané vládou Kanady nebo některé její provincie či vládou jiného státu nebo jejich jménem, případně používané ministerstvem, výborem, komisí nebo úřadem zřízeným vládou Kanady nebo některé její provincie či vládou jiného státu

- Vytlačené či nalepené známky používané pro daňové účely vládou Kanady nebo některé její provincie či vládou jiného státu
- Dokumenty, výpisy či záznamy vedené státními úředníky pověřenými tvorbou či vydáváním jejich ověřených kopií, kde má být taková kopie falešně vydávána za ověřenou kopii
- Materiál chráněný autorskými právy nebo ochranné známky všeho druhu bez souhlasu majitele daných autorských práv či ochranné známky

Tento seznam je pouze orientační, nikoli vyčerpávající a společnost není odpovědná za jeho úplnost a přesnost. V případě pochybností se obraťte na svého právního zástupce.

#### OSTATNÍ ZEMĚ

Kopírování určitých dokumentů může být ve vaší zemi nezákonné. Osoby, které budou shledány vinnými z vytváření takových kopií, mohou být potrestány pokutou nebo odnětím svobody.

- Papírové peníze
- Bankovky a šeky
- Bankovní a státní dluhopisy a cenné papíry
- Pasy a průkazy totožnosti
- Materiál chráněný autorským právem nebo ochranné známky bez svolení vlastníka
- Poštovní známky a další obchodovatelné cenné papíry

Tento seznam není vyčerpávající a společnost není odpovědná za jeho úplnost a přesnost. V případě pochybností se obraťte na svého právního zástupce.

## Bezpečnostní specifikace materiálu

Bezpečnostní listy týkající se vaší tiskárny získáte zde:

- Webová adresa: https://safetysheets.business.xerox.com/en-us/
- Spojené státy americké a Kanada: 1-800-ASK-XEROX (1-800-275-9376)
- V jiných zemích zašlete e-mailem žádost na adresu EHS-Europe@xerox.com

Informace o právních předpisech

# Recyklace a likvidace

## Tato příloha obsahuje:

| Likvidace a recyklace výrobku                                        | 394 |
|----------------------------------------------------------------------|-----|
| Severní Amerika                                                      | 395 |
| Xerox Green World Alliance                                           | 396 |
| Směrnice OEEZ (o odpadních elektrických a elektronických zařízeních) | 397 |

## Likvidace a recyklace výrobku

Tiskárnu a spotřební materiál je nutno likvidovat samostatně mimo normální domácí odpad. Informace o možnostech likvidace a recyklace získáte u místních úřadů.

## Severní Amerika

Společnost Xerox uplatňuje program zpětného převzetí zařízení a jeho opětovného využití a recyklace. Informace o tom, zda je tento výrobek značky Xerox součástí tohoto programu, získáte od obchodního zástupce společnosti Xerox® (1-800-ASK-XEROX). Další informace o ekologických programech společnosti Xerox získáte na adrese https://www.xerox.com/en-us/about/ehs.

## Xerox Green World Alliance

Program Xerox Green World Alliance umožňuje vrátit způsobilý spotřební materiál společnosti Xerox za účelem opětovného použití nebo recyklace. Sto procent prázdných kazet vrácených společnosti Xerox je buď znovu použito, nebo vráceno do výroby pro recyklaci. Krabičky sloužící k vrácení kazet jsou taktéž recyklovány.

Chcete-li vrátit kazety Xerox za účelem opětovného použití nebo recyklace, postupujte následovně:

- 1. Přejděte na stránku https://www.xerox.com/office/recycle.
- 2. Klikněte na položku **Recycling** (recyklace).
- 3. Vyberte si některou z možností pro vrácení kazet.
## Směrnice OEEZ (o odpadních elektrických a elektronických zařízeních)

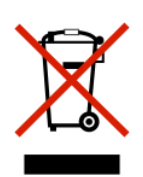

Logo WEEE označuje speciální recyklační programy a postupy pro elektronická zařízení v zemích Evropské unie. Podporujeme recyklaci našich výrobků.

Budete-li mít v souvislosti s možnostmi recyklace další otázky, obraťte se na naše místní zastoupení.

## UPOZORNĚNÍ OHLEDNĚ ELEKTRONICKÉHO ODPADU V INDII

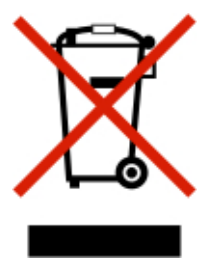

Tento výrobek včetně jednotlivých součástí, spotřebního materiálu, částí a náhradních dílů vyhovuje Pravidlům pro elektronický odpad v Indii a zakazuje použití olova, rtuti, šestimocného chromu, polybromovaných bifenylů a polybromovaných difenyletherů v koncentracích přesahujících 0,1 % hmotnosti a 0,01 % hmotnosti pro kadmium s výjimkou stanovenou v příslušném pravidle.

Recyklace a likvidace

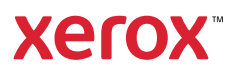